# SIEMENS

Februar 2018

| 07 B0<br>07 B0<br>07 B0<br>07 B0 | KNX / DALI Gateway Twin N 141/31 983305<br>KNX / DALI Gateway Twin N 141/31 983D05<br>KNX / DALI Gateway Twin plus N 141/21 983405<br>KNX / DALI Gateway plus N 141/03 983705 |               |
|----------------------------------|----------------------------------------------------------------------------------------------------|---------------|
| Inha                             | Itsverzeichnis                                                                                                    |               |
| 1. Pro                           | duktbeschreibung                                                                                                    | 5             |
| 1.1                              | Grundsätzliches zu DALI                                                                                                    | 5             |
| 1.2                              | Grundsätzliches zum Gateway                                                                                                    | 5             |
| 2. Fur                           | nktionsübersicht aller Geräte                                                                                                    | 6             |
| 2.1                              | Betriebsarten                                                                                                    | 6             |
| 2.2                              | Defekte DALI-EVG erneuern                                                                                                    | 8             |
| 2.3                              | Fehlermeldungen am Infodisplay                                                                                                    | 9             |
| 2.4                              | Status- und Fehlermeldungen                                                                                                    |               |
| 2.5                              | Gruppen                                                                                                    |               |
| 2.0                              |                                                                                                    |               |
| 3. vva                           |                                                                                                    | IZ            |
| 3.1<br>2.2                       |                                                                                                    | IZ<br>12      |
| 3.Z<br>3.3                       | 2-Punkt-Reaeluna                                                                                                    | 12            |
| 3.4                              | Konstantlichtregelung                                                                                                    |               |
| 3.5                              | Stand-by                                                                                                    |               |
| 3.6                              | Zeitschaltuhr                                                                                                    | 12            |
| 3.7                              | Effektsteuerung (Sequencer)                                                                                                    | 12            |
| 3.8                              | Einbrennfunktion (Gesamte Anlage)                                                                                                    |               |
| 3.9                              | Einbrennfunktion uber Objekt                                                                                                    | 13            |
| 3.10                             | Notbellieb                                                                                                    | 10<br>16      |
| J. 11                            | riebeartan                                                                                                    | 10            |
| 4. Del                           | Normalbatriab (Rusbatriab)                                                                                                    | I/<br>17      |
| 4.1                              | Zentralbefehle (Broadcast)                                                                                                    | 17<br>17      |
| 4.3                              | Direktbetrieb                                                                                                    |               |
| 4.4                              | Standalone-Betrieb                                                                                                    |               |
| 4.5                              | Nachtbetrieb                                                                                                    | 20            |
| 5. ETS                           | S-Applikationsprogramm                                                                                                    | 21            |
| 5.1                              | Parameterfenster                                                                                                    |               |
| 5.2                              | Menüleiste                                                                                                    | 22            |
| 5.3                              | Ubersicht                                                                                                    |               |
| 5.4                              | Parameterrenster                                                                                                    |               |
| 0.0                              |                                                                                                    | 24<br>25      |
| 0. KUI                           | mmunikationsobjekte                                                                                                    |               |
| 7. Sta                           | tus                                                                                                    |               |
| 7.1                              | Ansicht Status - Ubersicht                                                                                                    |               |
| 1.Z                              | AIISICIIL STATUS – NAITALA (B)                                                                                                    |               |
| 8. Kar                           | 1dl                                                                                                    | 29            |
| 0.1<br>0.2                       | Roadcast (Zentralfunktion)                                                                                                    |               |
| 0.2                              |                                                                                                    | 27<br>21      |
| 9. GIU                           | Jupiter I                                                                                                    |               |
| 9.1                              | Parameter für Gruppe                                                                                                    |               |
| 9.3                              | Objekte pro Gruppen                                                                                                    |               |
| 9.4                              | Parameter Statusmeldungen                                                                                                    |               |
| 9.5                              | Objekte Statusmeldungen                                                                                                    | 40            |
| 9.6                              | Status-/Fehlermeldung                                                                                                    | 42            |
| 9.7                              | Fehlerstatusmeldungen sperren                                                                                                    |               |
| 10.EV                            |                                                                                                    |               |
| 10.1                             | Gerateparameter                                                                                                    |               |
| 10.2                             |                                                                                                    | / 4 /<br>۲ مر |
| 10.3                             | Gerätetyn 1 – Notleuchte mit Finzelhatterie                                                                                                    | 47<br>//ዩ     |
| 10.4                             | Objekte                                                                                                    |               |
| 10.6                             | Status- /Fehlermeldungen                                                                                                    |               |
| 11. Ser                          | soren                                                                                                    |               |
| 11.1                             | Allgemeines                                                                                                    |               |
| 11.2                             | DALI Tastereingang                                                                                                    |               |
|                                  |                                                                                                    |               |

Änderungen vorbehalten

Update: http://www.siemens.de/gamma-td

## Applikationsprogramm-Beschreibungen

## Februar 2018

| 07 B0 KNX / DALI Gateway Twin N 141/31 983305<br>07 B0 KNX / DALI Gateway Twin N 141/31 983D05<br>07 B0 KNX / DALI Gateway Twin plus N 141/21 983405<br>07 B0 KNX / DALI Gateway plus N 141/03 983705 |            |
|----------------------------------------------------------------------------------------------------|------------|
| 11.3. Parameter - Eingangskanäle                                                                                                    | 61         |
| 11.4 DALI Bewegungsmelder (Präsenzmelder)                                                                                                    | 71         |
| 12. Stand-by                                                                                                    | 81         |
| 13. Szenen                                                                                                    | 83         |
| 14. Effektsteuerung                                                                                                    | 87         |
| 14.1 Effektkanäle                                                                                                    | 87         |
| 14.2 Effekte                                                                                                    | 89         |
| 14.3 ETTERISCONTL                                                                                                    | 90<br>91   |
| 15. 2-Punkt-Reaelung                                                                                                    | 92         |
| 15.1 Beschreibung                                                                                                    | 92         |
| 15.2 Objekte                                                                                                    | 94         |
| 15.3 Vernalten bei Notbetrieb                                                                                                    | 95         |
| 16.1 Allgemeines                                                                                                    | 90<br>96   |
| 16.2 Regler bei einer Leuchtengruppe                                                                                                    | 97         |
| 16.3 Regler bei mehreren Leuchtengruppe                                                                                                    | 98         |
| 16.4 Parameter                                                                                                    | 102        |
| 16.6 Verhalten bei Notbetrieb                                                                                                    | 107        |
| 17. Zeitschaltfunktion                                                                                                    | 110        |
| 17.1 Standort und Echtzeituhr (RTC)                                                                                                    | 110        |
| 17.2 Kanäle                                                                                                    | 113        |
| 17.3 Schartpunkte                                                                                                    | 114        |
| 18. Geräte Status Fehler                                                                                                    | 117        |
| 18.1 Parameter                                                                                                    | 117        |
| 18.2 Spannungsausfall                                                                                                    | 117        |
| 18.3 DALI Gerateaustali                                                                                                    | 118        |
| 19. Exportieren/Importieren/Konvertieren                                                                                                    | 119        |
| 19.1 Allgemeines                                                                                                    | 119        |
| 19.2 Exportieren                                                                                                    | 119        |
| 19.3 Importieren<br>19.4 KNX Konverter-Bibliothek                                                                                                    | 119<br>119 |
| 19.5 GAMMA Konverter App                                                                                                    | 120        |
| 20. Dokumentation                                                                                                    | 121        |
| 21. Inbetriebnahme                                                                                                    | 122        |
| 22. Test                                                                                                    | 131        |
| 22.1 Gruppen                                                                                                    | 131        |
| 22.2 EVG                                                                                                    | 132        |
| 22.3 Sector                                                                                                    | 134        |
| 23. Einstellungen                                                                                                    | 136        |
| 23.1 Baustellenfunktion                                                                                                    | 136        |
| 23.2 Acknowledge<br>23.3 Verbalten hei Download                                                                                                    | 136        |
| 23.3 Verhalten bei Spappungsausfall/-wiederkehr                                                                                                    | 130        |
| 24.1 Parameter                                                                                                    | 138        |
| 24.2 Objekte – DALI, Status Fehler                                                                                                    | 139        |
| 24.3 Gruppe / EVG                                                                                                    | 140        |
| 24.4 Sensoren                                                                                                    | 144        |
| 24.6 Zeitschaltfunktionen                                                                                                    | 144        |
| 25. Standardanwendungen                                                                                                    | 145        |
| 26. Anlagen                                                                                                    | 158        |
| 26.1 DALI-Dimmkurve                                                                                                    | 158        |
| 26.2 Fehlersuche                                                                                                    | 158        |

GAMMA instabus Applikationsprogramm-Beschreibungen

Februar 2018

07 B0 KNX / DALI Gateway Twin N 141/31 983305 07 B0 KNX / DALI Gateway Twin N 141/31 983D05 07 B0 KNX / DALI Gateway Twin plus N 141/21 983405 07 B0 KNX / DALI Gateway plus N 141/03 983705

## Verwendung des Applikationsprogramms

| Produktfamilie: | Beleuchtung                         |
|-----------------|-------------------------------------|
| Produkttyp:     | Schnittstelle                       |
| Hersteller:     | Siemens                             |
| Name:           | KNX/DALI Gateway Twin plus N 141/21 |
| Bestell-Nr.:    | 5WG1 141-1AB21                      |
| Name:           | KNX/DALI Gateway Twin N 141/31      |
| Bestell-Nr.:    | 5WG1 141-1AB31                      |
| Name:           | KNX/DALI Gateway plus N 141/03      |

Name: KNX/DALI Gateway plus N 141/03 Bestell-Nr.: 5WG1 141-1AB03

Diese Applikationsbeschreibung beschreibt den vollen Funktionsumfang für das KNX/DALI Gateway Twin plus N 141/21 -983405 (Firmware V05). Der Funktionsumfang des N 141/03 - 983705 (Firmware V05) ist beschränkt auf den Kanal A. Der Funktionsumfang des N 141/31 - 983305 und 983D05 (Firmware V05) ist eingeschränkt. Gemeinsame Funktionen aller Geräte sind in Kap. 2 und die wählbaren Funktionen in Kap. 3 beschrieben. Die Tabelle 1 auf der folgenden Seite enthält eine Übersicht der Funktionen für jedes KNX/DALI-Gateway.

Eine neue Firmware lässt sich bei Bedarf über KNX in das Gateway laden. Weitere Infos siehe http://www.siemens.de/gamma-fdt

Erweiterungen der Applikationsprogramme 983x05 und Firmware V05 im Vergleich zu den Applikationsprogramme 983x03 und Firmware V03

Inbetriebnahme:

Alle EVG zurücksetzen (Reset) Alle EVG initialisieren und Verbindungen auflösen (Initialisierung) Kurzadressen von zugewiesenen EVG werden nicht neu vergeben Optimierung Suchalgorithmus zur besseren Fehlerdiagnose Bei Fehlern nach der EVG Suche Ergebnisse anzeigen Blinkzeit für Identifizierung bei Inbetriebnahme einstellbar Automatisches Ändern des Gerätetyps beim Zuweisen

Funktionen: Sammelstatusobjekte Konstantlichtregelung einfach aktivieren nach Reglerstopp Einschaltwert für Nachtbetrieb Statusseite zur besseren Übersicht Gespeicherte Szenenwerte aus EVG auslesen Nur Notlicht EVG Typ 1 ohne verbundene EVG ohne Steuerobjekte Wertebereich des Sollwertes bei Helligkeitsregler erweitert Tauschen von Kurzadressen bei der Inbetriebnahme

Benutzerfreundlichkeit (Usability): Optimale Spaltenbreite bei der Anzeige Direktbetrieb im Auslieferzustand unbegrenzt Standardwert "rel. Dimmen / Dimmwert ein/aus möglich!" Standardwert "Dimmzeit Dimmen" 3s Objekte Dimmwert und Status Schalten "senden bei Statusänderung" "Szenenwerte bei Download überschreiben" aktiviert DALI Kurzadresse in dezimal / hexadezimal anzeigen Schaltzeitpunkt: neue Spalte "Bezeichnung" Parameter übertragen: bei Sensoren analog zu EVG und Gruppen Anzeige Kalibrierfaktor von Helligkeitssensoren verbessert

## Applikationsprogramm-Beschreibungen

Februar 2018

| 07 B0 KNX / DALI Gateway Twin N 141/31 983305      |
|----------------------------------------------------|
| 07 B0 KNX / DALI Gateway Twin N 141/31 983D05      |
| 07 B0 KNX / DALI Gateway Twin plus N 141/21 983405 |
| 07 B0 KNX / DALI Gateway plus N 141/03 983705      |

| Produktname                          | N 141/03<br>KNX/DALI Gateway<br>plus |                    | N 141/21<br>KNX/DALI Gateway<br>Twin plus |                    | N 141/31<br>KNX / DALI Gateway Twin |                    |        |
|--------------------------------------|--------------------------------------|--------------------|-------------------------------------------|--------------------|-------------------------------------|--------------------|--------|
| MLFB                                 | 5WG1 141-1AB03                       |                    | 5WG1 141-1AB21                            |                    | 5WG1 141-1AB31                      |                    |        |
| Applikationsnummer                   | 983703                               | 983704 /<br>983705 | 983403                                    | 983404 /<br>983405 | 983303                              | 983304 /<br>983305 | 983D05 |
| Firmware Version                     | V03                                  | V05                | V02/V04                                   | V05                | V02 / V04                           | V05                | V05    |
| DALI Kanäle                          | 1                                    |                    | 2                                         |                    | 2                                   |                    |        |
| EVG Einzelsteuerung                  | x                                    | х                  | х                                         | х                  |                                     |                    | x      |
| DALI Sensoren                        | x                                    | х                  | х                                         | х                  | x                                   | х                  |        |
| Notbetrieb                           | х                                    | х                  | х                                         | х                  |                                     |                    | х      |
| Notleuchten-<br>Testergebnisse       | x                                    | Х                  | х                                         | х                  |                                     |                    |        |
| Konstantlichtregler                  | х                                    | х                  | x                                         | х                  |                                     |                    |        |
| 2-Punkt-Regelung                     | x                                    | х                  | х                                         | x                  | x                                   | х                  |        |
| Stand-by                             | x                                    | х                  | x                                         | х                  |                                     |                    | x      |
| Zeitschaltuhr                        | x                                    | х                  | х                                         | x                  |                                     |                    |        |
| Effektsteuerung                      | x                                    | х                  | х                                         | х                  |                                     |                    |        |
| Szene                                |                                      | 16                 | :                                         | 32                 |                                     | 32                 |        |
| Einbrennfunktion<br>(Gesamte Anlage) | x                                    | Х                  | х                                         | х                  |                                     |                    |        |
| Einbrennfunktion<br>über Objekt      | x                                    | Х                  | x                                         | x                  |                                     |                    | x      |
| Standardanwendungen                  | x                                    | х                  | x                                         | x                  |                                     |                    |        |

Tabelle 1 Funktionsübersicht nach KNX/DALI Gateway und Applikationsprogramm

Änderungen vorbehalten

Februar 2018

| 07 B0 KNX / DALI Gateway Twin N 141/31 983305      |
|----------------------------------------------------|
| 07 B0 KNX / DALI Gateway Twin N 141/31 983D05      |
| 07 B0 KNX / DALI Gateway Twin plus N 141/21 983405 |
| 07 B0 KNX / DALI Gateway plus N 141/03 983705      |

# 1. Produktbeschreibung

Diese KNX/DALI Gateway sind KNX-Geräte mit einem bzw. zwei unabhängigen DALI-Schnittstelle(n), an die pro Kanal bis zu 64 DALI-Aktoren (z.B. EVG mit DALI-Schnittstelle) und zusätzlich DALI-Sensoren (z.B. DALI-Tasterschnittstelle, Präsenzmelder, etc.) angeschlossen werden.

## 1.1 Grundsätzliches zu DALI

Das herstellerübergreifende Protokoll DALI (Digital Addressable Lighting Interface) ist ein System zur Ansteuerung von elektronischen Vorschaltgeräten (EVG) in der Beleuchtungstechnik. Die Spezifikation der DALI Kommunikationsschnittstelle ist im internationalen Standard IEC 62386 definiert.

DALI ermöglicht nicht nur das Empfangen von Schalt- und Dimmbefehlen, sondern über DALI können auch Statusinformationen zum Beleuchtungswert oder Fehlerstati, wie z.B. der Ausfall eines Leuchtmittels oder eines EVG, gemeldet werden. Des Weiteren werden auch Sensoren mit DALI-Schnittstelle unterstützt. In einer DALI Linie können durch das angeschlossene Steuergerät / Gateway (Master) bis zu 64 einzelne DALI Vorschaltgeräte (Slaves) angeschlossen werden. Die EVG erhalten bei der DALI Inbetriebnahme eine automatisch generierte Adresse und im weiteren Inbetriebnahmeprozess auf Basis dieser Adresse eine Kurzadresse von 0...63. Da die Zuordnung der Adresse automatisch erfolgt, ist die Anordnung der Geräte ebenfalls zufällig und die einzelnen EVG/Leuchten müssen im weiteren Verlauf der Inbetriebnahme zunächst identifiziert werden.

Die Adressierung der einzelnen EVG im System erfolgt entweder auf Basis der Kurzadresse (individuelle Ansteuerung) oder auf Basis einer DALI Gruppenadresse (Gruppenadressierung). Zu diesem Zweck können beliebig viele EVG einer Linie in bis zu 16 DALI Gruppen eingeordnet werden. Durch die Gruppenadressierung im DALI System ist sichergestellt, dass Schalt- und Dimmvorgänge von verschiedenen Leuchten innerhalb eines Systems gleichzeitig ohne zeitlichen Versatz durchgeführt werden.

Neben der Adressierung durch Kurzadressen und Gruppenadressen können Beleuchtungswerte einzelner DALI EVG auch in Szenen zusammengefasst werden und über Szenenadressierung angesprochen werden.

Weitere Informationen zu DALI entnehmen Sie bitte z.B. dem DALI Handbuch unter: www.dali-ag.org

## 1.2 Grundsätzliches zum Gateway

Ein KNX/DALI Gateway ermöglicht die Kommunikation mit bis zu 64 DALI-Aktoren pro Kanal. Diese können in bis zu 16 Gruppen pro Kanal geschaltet und gedimmt werden. Das Gateway unterstützt auch ausgewählte Sensoren mit DALI-Schnittstelle. Es ermöglicht außerdem das Erfassen und Übertragen von DALI-Status- und Fehlermeldungen. Den einzelnen DALI-EVG werden mit der ETS (Engineering Tool Software) ein individueller Name, eine Gruppe, Parameter und Szenen zugewiesen. Die Zuweisung der DALI-Sensoren und deren Funktionalität erfolgt ebenfalls in der ETS. Alle DALI-Teilnehmer und Funktionen sind unabhängig und lassen sich über Gruppenadressen verknüpfen.

Das Gerät darf nur in DALI-Segmenten mit angeschlossenen EVG und Sensoren betrieben werden und nicht mit weiteren DALI Steuergeräten innerhalb des Segments (kein Multi-Master-Betrieb). Die benötigte Spannungsversorgung für EVG und Sensoren erfolgt direkt durch das Gateway. Eine zusätzliche DALI Spannungsversorgung ist nicht erforderlich und nicht zulässig.

Das Gerät unterstützt EVG der internationalen Norm IEC 62386 Edition 1 als auch Edition 2, da diese rückwärts kompatibel sind.

Applikationsprogramm-Beschreibungen

Februar 2018

| 07 B0 KNX / DALI Gateway Twin N 141/31 983305      |
|----------------------------------------------------|
| 07 B0 KNX / DALI Gateway Twin N 141/31 983D05      |
| 07 B0 KNX / DALI Gateway Twin plus N 141/21 983405 |
| 07 B0 KNX / DALI Gateway plus N 141/03 983705      |

# 2. Funktionsübersicht aller Geräte

Das Gerät kann mit ETS ab Version 3.0f und ETS 4.1.5 oder höher in Betrieb genommen werden. Die beschriebenen Funktionen gelten für Firmware Version V5. Die aktuelle Firmware lässt sich an der Geräte-Infoanzeige abrufen (siehe BMA).

Die Firmware lässt sich bei Bedarf über KNX laden. Weitere Infos siehe www.siemens.de/gamma-td è Zusatzsoftware è Firmwaredownloadtool V5

Art und Anzahl der Kommunikationsobjekte werden bestimmt durch die Anzahl der angeschlossenen DALI-Geräte (EVG, Sensoren), Funktionen, der parametrierten Gruppen sowie durch die über das Parameterfenster aktivierten Funktionen und Objekte.

Die Konfigurationsschritte sind, wie konzeptionell in Abb. 1 dargestellt, vorzunehmen. Es lassen sich Teile der Konfiguration "offline" ohne Verbindung zum Gateway vorbereiten. Die Konfiguration, Speicherung und Dokumentation erfolgt vollständig innerhalb der ETS bzw. der Parameter (PlugIn). Es müssen keine weiteren Dateien gesichert oder zu archiviert werden.

<u>Hinweis:</u> Die Reihenfolge der dargestellten Schritte stellt den Idealfall dar und kann entsprechend des Projektierungsfortschritts angepasst werden.

## 2.1 Betriebsarten

Das Gateway unterstützt verschiedene Betriebsarten, die auf das Gerät oder auf die Gruppe bezogen sind.

#### 2.1.1 Normalbetrieb

Im Normalbetrieb können EVG in Gruppen oder einzeln uneingeschränkt geschaltet und gedimmt werden. Die Ansteuerung erfolgt dabei für jede Gruppe oder EVG durch drei Kommunikationsobjekte (Schalten, Dimmen, Wertsetzen) (à Kap. 9.2 und Kap.10).

Eine Gruppenzuordnung kann nur zu maximal einer DALI Gruppe erfolgen. Multi-Gruppen-Zuordnungen werden als DALI-Gruppe nicht unterstützt, sondern müssen bei Bedarf durch die Zuordnung der KNX-Kommunikationsobjekte oder durch EVG-Ansteuerung realisiert werden. Getrennte Statusobjekte informieren über den Schalt- und den Wertstatus der Gruppen oder EVG.

#### 2.1.2 Standalone-Betrieb

Im Standalone-Betrieb kann das Gerät ohne Verbindung zu KNX betrieben werden. Die Konfiguration, die mit ETS geladen wurde, wird im Standalone-Betrieb ausgeführt. (à Kap. 4.4)

## 2.1.3 Direktbetrieb

Im Direktbetrieb ist das direkte Ein-/Ausschalten und Dimmen am Gerät möglich. (à Kap. 4.3)

#### 2.1.4 Nachtbetrieb (zeitbegrenzte Putzbeleuchtung)

Über ein optional wählbares Objekt (1-Bit) kann der Nachtbetrieb aktiviert bzw. deaktiviert werden. Ist der Nachtbetrieb für die Gruppe oder EVG aktiv, so ist dieser Kanal nur noch zeitlich begrenzt einschaltbar (Putzbeleuchtung). Sowohl die Einschaltdauer als auch der Einschaltwert während des Nachtbetriebs ist über einen Parameter einstellbar (à Kap. 4.3.2).

#### 2.1.5 Dauerlicht

Die Gruppe oder das EVG wird dauerhaft auf den eingestellten Einschaltwert eingeschaltet. Alle anderen Parameter, bis auf das Verhalten bei Busspannungsausfall, können nicht eingestellt werden. Die Statusobjekte sind jedoch verfügbar (à Kap. 9.2 und Kap.10).

# GAMMA instabus Applikationsprogramm-Beschreibungen

Februar 2018

| 7 B0 KNX / DALI Gateway Twin  | N 141/31 983305      |
|-------------------------------|----------------------|
| )7 B0 KNX / DALI Gateway Twin | N 141/31 983D05      |
| 7 B0 KNX / DALI Gateway Twin  | plus N 141/21 983405 |
| 7 B0 KNX / DALI Gateway plus  | Ň 141/03 983705      |

#### 2.1.6 Zeitschalterbetrieb

Ein Zeitschalterbetrieb kann durch ein EIN-Telegramm, ein Dimm-Telegramm (Heller/Dunkler) oder ein Dimmwert-Telegramm gestartet werden. Bei "Zeitschalterbetrieb 1-stufig" wird nach Ablauf der Einschaltzeit dunkler gedimmt. Bei der Einstellung "Zeitschalterbetrieb 2-stufig" wird der Zwischenwert, d.h. der Dimmwert nach Ablauf der Einschaltzeit 1 festgelegten Dimmzeit, angedimmt (à Kap. 9.2).

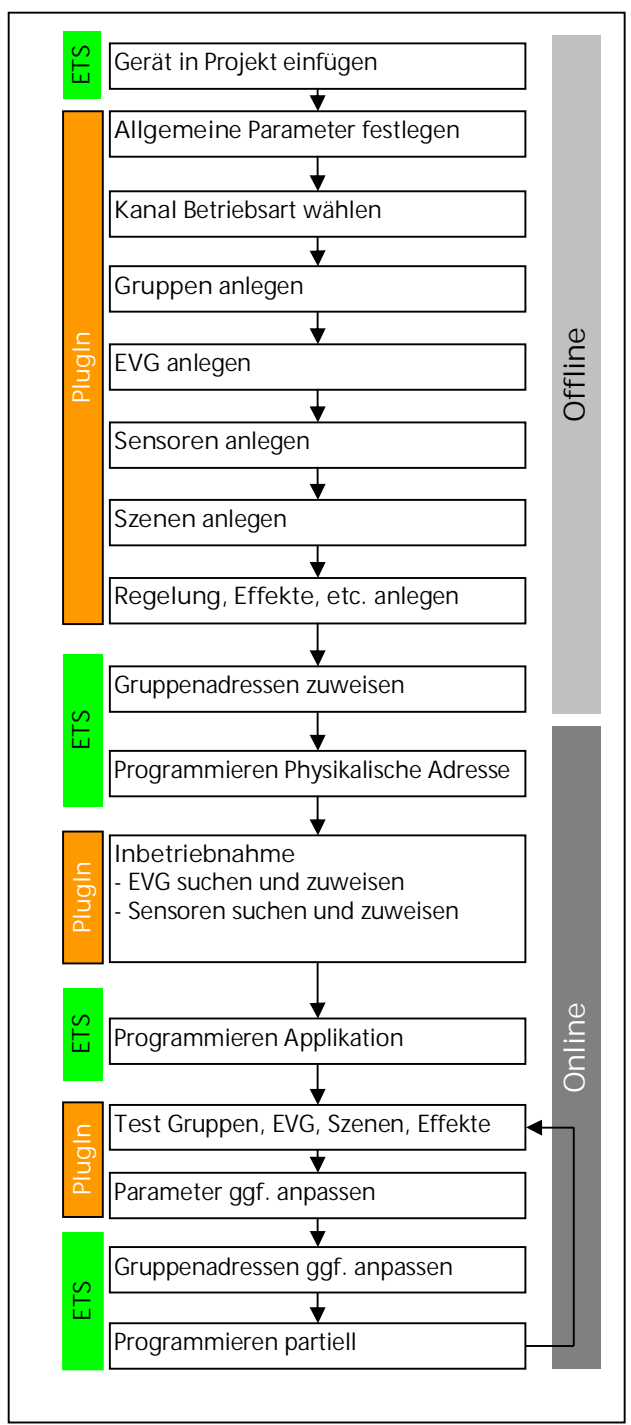

Abb. 1 Konfigurationsschritte

## Applikationsprogramm-Beschreibungen

Februar 2018

| 07 B0 KNX / DALI Gateway Twin N 141/31 983305      |
|----------------------------------------------------|
| 07 B0 KNX / DALI Gateway Twin N 141/31 983D05      |
| 07 B0 KNX / DALI Gateway Twin plus N 141/21 983405 |
| 07 B0 KNX / DALI Gateway plus N 141/03 983705      |

## 2.2 Defekte DALI-EVG erneuern

Defekte einkanalige EVG lassen sich ohne Software (ETS) erneuern.

Nach Starten des automatischen Gerätetauschs ist das Gateway in der Lage, das DALI-System auf Vollständigkeit der zuvor in Betrieb genommenen EVG zu prüfen.

Wurde beispielsweise ein defektes EVG durch den Installateur entfernt und durch ein neues ersetzt, ist das Gateway in der Lage, das neue EVG mit den Projektierungsdaten des ausgefallenen EVG zu programmieren. Somit besteht die Möglichkeit, durch einfache Bedienung am Gerät und ohne Parametrierungsaufwand in der ETS, ein ausgefallenes EVG zu ersetzen.

Hierzu sind folgende Vorrausetzungen zu beachten:

- EVG darf keine Kurzadresse besitzen (Auslieferzustand oder zurückgesetzt)
- EVG darf nur eine Kurzadresse (einen Kanal) besitzen
- EVG hat denselben Gerätetyp wie das defekte
- Physikalisch minimaler Dimmwert =< eingestellter minimaler Dimmwert
- Inbetriebnahme des Gateways wurde komplett abgeschlossen
- Bus- und Netzspannung an allen EVG eingeschaltet
- Gateway befindet sich im Normalbetrieb, Direkt- oder Notbetrieb

Wenn mehr als ein EVG defekt ist, lassen sich die einzelnen EVG eins nach dem anderen erneuern, wobei die korrekte EVG Nummer aus der Anlagendokumentation bei jedem Tausch auszuwählen ist.

Während des Gerätetauschs werden alle anderen Funktionen des Gateway gestoppt.

Das Gateway führt während des Gerätetauschs alle empfangenen Buszustände nach und wertet die zuletzt nachgeführten Werte (Schalten, Dimmen, Helligkeitswert, Szenen, Effekte, Zentralfunktion (Broadcast), Zwangsstellungsfunktion, Sperrfunktion) am Ende des automatischen Gerätetauschs normal aus. Eine aktive Zwangsstellungs- oder Sperrfunktion wird durch den Gerätetausch unterbrochen und am Ende des Tauschvorgangs wieder aktiviert, falls die Funktionen zwischenzeitlich nicht über den Bus deaktiviert worden sind. Das Verhalten wie zu Beginn der Zwangsstellungs- oder Sperrfunktion wird dabei nicht erneut ausgeführt.

Es ist darauf zu achten, dass nur ein EVG auf die beschriebene Weise getauscht wird. Falls mehrere EVG ausgefallen (ggf. keine Netzspannung eingeschaltet) und getauscht wurden, können die EVG durch das Gateway nicht eindeutig identifiziert und nicht automatisch konfiguriert werden. In diesem Fall ist eine neue Inbetriebnahme durch das ETS Plug-In erforderlich. (à Bedien- und Anzeigeelemente siehe Abb. 2)

| Taste      | Anzeige |          | Beschreibung                                                                 |  |  |  |
|------------|---------|----------|------------------------------------------------------------------------------|--|--|--|
|            |         |          | Defektes einkanaliges EVG durch ein neues EVG (Auslieferungszustand) tau-    |  |  |  |
|            |         |          | schen                                                                        |  |  |  |
| ۸6         |         |          | Umschalten auf Menü mit A6                                                   |  |  |  |
| AU         |         |          |                                                                              |  |  |  |
|            |         |          |                                                                              |  |  |  |
| A7         | 0       | EE       | Nach mehrmaligen Drücken von A7 Menüpunkt "EVG Austausch"                    |  |  |  |
| A <b>V</b> | 0       | ככ       |                                                                              |  |  |  |
|            |         | 76       | Nach Drücken auf A6 wird das erste defekt erkannte EVG mit der proiektierten |  |  |  |
| A6 (KUrZ)  | ō       | 3b       | EVG Nummer (siehe Anlagendokumentation, nicht Kurzadresse) angezeigt.        |  |  |  |
| لم         |         |          |                                                                              |  |  |  |
| A 7        | •       |          | Nach Drücken von A7 lässt sich das nächste / vorherige defekte EVG anzeigen. |  |  |  |
| A7         | ō       | 48       |                                                                              |  |  |  |
| A V        |         |          |                                                                              |  |  |  |
|            | •       |          | Nach langem Drücken auf A6 wird der Tausch das EVG gestartet.                |  |  |  |
| A6 (lang)  | ō       | 48       |                                                                              |  |  |  |
| <b>ل</b> م |         | (blinkt) |                                                                              |  |  |  |

Applikationsprogramm-Beschreibungen

Februar 2018

| 07 B0 KNX / DALI Gateway Twin N 141/31 983305      |
|----------------------------------------------------|
| 07 B0 KNX / DALI Gateway Twin N 141/31 983D05      |
| 07 B0 KNX / DALI Gateway Twin plus N 141/21 983405 |
| 07 B0 KNX / DALI Gateway plus N 141/03 983705      |

| Taste | Anzeige | Beschreibung                                                              |
|-------|---------|---------------------------------------------------------------------------|
|       | •       | Ergebnis:                                                                 |
|       | ● EÜ    | ED = kein Fehler                                                          |
|       |         | E I = Kurzadresse bereits vergeben                                        |
|       |         | E2 = Gerätetyp nicht wechselbar                                           |
|       |         | E3 = Gerätetyp falsch                                                     |
|       |         | E4 = Neues EVG nicht gefunden                                             |
|       |         | E5 = Zu viele neue EVG gefunden                                           |
|       |         | E6 = unbekannter Fehler aufgetreten                                       |
| A3    |         | Mit "zurück" A3 gelangt zum Menü, mit nochmaligen Drücken A3 verlässt man |
|       |         | das Menü.                                                                 |

# 2.3 Fehlermeldungen am Infodisplay

Durch Drücken von A6 "Menü"  $\blacksquare$  (à Abb. 2) lassen sich Informationen abrufen. Die Auswahl erfolgt durch A7  $\blacktriangle$   $\checkmark$ . Mit Drücken von A6  $\leftarrow$  "OK" gelangt man weiter, mit A3  $\supset$  "zurück". Nach ca. 5 min wechselt die Anzeige automatisch zurück in die Statusanzeige. Die Informationen werden durch die Tasten A7  $\blacktriangle$   $\checkmark$  in der ersten und durch A8  $\land$   $\lor$  in der zweiten Menüebene vor-/zurückgeblättert.

| Taste     | Display       | Bemerkung                                                                                                    |
|-----------|---------------|----------------------------------------------------------------------------------------------------|
|           | ° ·           | Bei dieser Darstellung ist die Applikation entladen.<br>à Die Applikation muss mit der ETS geladen werden oder das Gerät wird auf<br>Werkseinstellung<br>(Drücken der Programmierstate > 20s) zurückgesetzt. |
| A6        | ° <b>F</b>    | Menü Fehleranzeige                                                                                                    |
| A6<br>ب   | • 01          | erster Fehler<br>Gerät, Kanal bzw. DALI-Teilnehmer<br>(z.B. Gerät)                                                                                                    |
| A8        | F7            | mit A8 zum nächsten/vorherigen Fehlerdetail bei Kanalfehler:<br>F7 Schwelle der freien Speicherplätze für Testergebnisse unterschritten                                                                      |
| A7<br>▲▼  | . 88          | Kanal bzw. DALI-Teilnehmer<br>(z.B. Kanal A)                                                                                                    |
| A8<br>∧ ∨ | ° <b>F5</b>   | mit A8 zum nächsten/vorherigen Fehlerdetail bei Kanalfehler:<br>F4 DALI Geräteausfall<br>F5 DALI Kurzschluss<br>F5 kein EVG gefunden                                                                         |
| A7        | • 36          | mit A7 zum nächsten / vorherigen Fehler, z.B. Kanal A, DALI-Teilnehmer 36                                                                                                    |
| A8<br>V   | ° <b>F</b> [] | mit A8 zum nächsten / vorherigen Fehlerdetail bei EVG Fehler<br>FD Leuchtmittel defekt<br>FI EVG defekt<br>F2 Notlicht-Konverter defekt                                                                      |
|           | °             | Wurden während der Fehleranzeige alle Fehler behoben erscheint beim Weiter-<br>oder Zurückschalten in den Fehlercodes Alle Fehler behoben.                                                                   |
| A3<br>5   |               | Mit "zurück" verlässt man die Anzeige und gelangt zum Menü.                                                                                                    |

Applikationsprogramm-Beschreibungen

Februar 2018

| 07 B0 KNX / DALI Gateway Twin N 141/31 983305     |   |
|---------------------------------------------------|---|
| 07 B0 KNX / DALI Gateway Twin N 141/31 983D05     |   |
| 07 B0 KNX / DALI Gateway Twin plus N 141/21 98340 | 5 |
| 07 B0 KNX / DALI Gateway plus N 141/03 983705     |   |

## 2.4 Status- und Fehlermeldungen

Folgende Meldungen stehen als Kommunikationsobjekt für jeden Kanal zur Verfügung.

## 2.4.1 Spannungsausfall

Über das 1-bit Statusobjekt "Spannungsausfall" wird der Status der gemeinsamen Spannungsversorgung für das Gateway und die DALI Linie gemeldet. Ist der Objektwert = "0", so ist die Spannungsversorgung vorhanden. Ist der Objektwert = "1", so ist die DALI Spannungsversorgung ausgefallen. Das Gateway ist hiermit nicht mehr funktionsfähig und alle EVG gehen auf den für den Ausfall der DALI Spannung parametrierten Dimmzustand.

Über eine im Gerät integrierte Kurzzeitpufferung der Spannungsversorgung für die Gateway Elektronik ist sichergestellt, dass ein Netzspannungsausfall erkannt und das Telegramm zum Status der Spannungsversorgung noch übertragen werden kann. Diese Statusobjekte werden nur bei vorhandener KNX-Kommunikation versendet (à Kap. 18.2).

#### 2.4.2 DALI-Geräteausfall

Über das 1-bit Objekt "[Kanal], DALI Geräteausfall" wird gemeldet, dass die Spannungsversorgung an DALI-Geräten ausgefallen sein muss.

Wenn mehr als die mit dem Parameter "Kanal [A|B], Ausfall >= DALI Geräte(n)" konfigurierte Anzahl nicht mehr auf Anfragen antwortet, wird ein Ausfall der Spannungsversorgung für die DALI-Geräte angenommen. Ist der Objektwert = "0", so ist die Spannungsversorgung vorhanden. Ist der Objektwert = "1", so ist die Spannungsversorgung der DALI-Geräte ausgefallen (à Kap. 0).

## 2.4.3 DALI Kurzschluss

Über das Objekt "[Kanal], DALI Kurzschluss" wird ein Kurzschluss der DALI Leitung gemeldet. Ist der Objektwert = "0", so liegt kein Kurzschluss vor. Ist der Objektwert = "1", so ist die DALI-Leitung kurzgeschlossen. Das DALI Gateway kann die DALI Geräte nicht mehr steuern und alle EVG gehen auf den für den Ausfall der DALI-Spannung parametrierten Dimmzustand (à Kap. 18.4).

## 2.4.4 Fehler Status (2-Byte)

Über das 2-Byte Statusobjekt "[Kanal], Fehler Status" kann der Fehlerstatus einer Gruppe abgefragt werden. Je nach Parametrierung werden die Fehlermeldungen pro EVG gesendet oder nur nach erfolgter Abfrage.

## 2.4.5 Status Schalten , EVG Nr. xy (1-Byte)

Über das 8-bit Statusobjekt "[Kanal], Status Schalten, EVG Nr. xy" kann der Schaltzustand (Ein bzw. Aus) eines einzelnen DALI-EVG sowohl gemeldet als auch abgefragt werden. Bit 0 bis Bit 5 enthalten hierbei die Nummer des DALI-EVG. Über Bit 6 = 1 wird gemeldet, dass das EVG bzw. die Lampe eingeschaltet ist. Bit 7 ist für künftige Anwendungen reserviert. Über dieses Objekt wird eine Änderung des Schaltzustands nur dann automatisch übertragen, wenn diese durch einen Schaltbefehl bzw. durch Ein-/Ausschalten bei Dimmen heller/dunkler bzw. durch ein 8-bit Dimmwert-Telegramm ausge-löst wurde und das automatische Senden freigegeben ist. Wird an dieses Objekt eine Sendeanforderung gesendet, so muss diese in Bit 0 bis Bit 5 die Nummer des DALI-EVG enthalten und Bit 6 und 7 müssen auf "1" gesetzt sein. Auf eine Sendeanforderung hin wird der Schaltzustand immer übertragen, unabhängig davon, wie er zustande kam.

#### 2.4.6 Status Dimmwert, EVG Nr. xy (2-Byte)

Über das 16-bit Statusobjekt "[Kanal], Status Dimmwert, EVG Nr. xy" kann der Dimmzustand (0...100%) eines einzelnen DALI-EVG sowohl gemeldet als auch abgefragt werden. Bit 8 bis Bit 13 enthalten hierbei die Nummer des DALI-EVG. Über Bit 14 = 1 wird angezeigt, dass das EVG bzw. die Lampe eingeschaltet ist. Bit 15 ist für künftige Anwendungen reserviert. Bit 0 bis Bit 7 enthalten den aktuellen Dimmzustand als 8-bit-Wert (0...100%).

Über dieses Objekt wird eine Änderung des Dimmzustands nur dann automatisch übertragen, wenn diese durch einen Schaltbefehl bzw. durch ein Dimmwert-Telegramm ausgelöst wurde und das automatische Senden freigegeben ist.

Wird an dieses Objekt eine Sendeanforderung gesendet, so muss diese in Bit 8 bis Bit 13 die Nummer des DALI-EVG enthalten und Bit 14 und 15 müssen auf "1" gesetzt sein. Auf eine Sendeanforderung hin wird der Dimmzustand immer übertragen, unabhängig davon, wie er zustande kam.

## 2.4.7 Fehler Status, EVG Nr. xy (1-Byte)

Über das 8-bit Statusobjekt "[Kanal], Fehler Status, EVG Nr. xy" kann der Fehlerstatus eines einzelnen DALI-EVG sowohl gemeldet als auch abgefragt werden. Bit 0 bis Bit 5 enthalten hierbei die Nummer des DALI-EVG. Über Bit 6 = 1 wird ein Lampenfehler und über Bit 7 = 1 ein EVG-Fehler gemeldet.

Wird an dieses Objekt eine Sendeanforderung gesendet, so muss diese in Bit 0 bis Bit 5 die Nummer des DALI-EVG enthalten und Bit 6 und 7 müssen auf "1" gesetzt sein. Auf eine Sendeanforderung hin wird der Dimmzustand immer übertragen, unabhängig davon, wie er zustande kam.

Februar 2018

| 07 B0 KNX / DALI Gateway Twin N 141/31 983305     |   |
|---------------------------------------------------|---|
| 07 B0 KNX / DALI Gateway Twin N 141/31 983D05     |   |
| 07 B0 KNX / DALI Gateway Twin plus N 141/21 98340 | 5 |
| 07 B0 KNX / DALI Gateway plus N 141/03 983705     |   |

## 2.5 Gruppen

Bei der Ansteuerung von EVG über Gruppen sind diese Objekte für Gruppen relevant. (à Kap. 9.3)

## 2.5.1 Ein-/ Ausschalten (1-bit)

Die an das Gateway angeschlossenen EVG können bis zu 32 Gruppen zugewiesen werden.

Bei einem Einschalttelegramm an eine Gruppe bestimmt die Parametrierung, ob der parametrierte Dimmwert oder der Wert vor dem Ausschalten eingestellt wird. Über Parameter ist einstellbar, ob der neu eingestellte Wert angedimmt oder angesprungen wird. Ausschalttelegramme schalten immer aus. Im Zeitschalterbetrieb wird, wenn nicht ausgeschaltet wurde, die Nachlaufzeit (neu) gestartet. Je nach Parametrierung aktivieren Einschalttelegramme Nachlaufzeiten.

## 2.5.2 Dimmen Heller/Dunkler (4-bit)

Die Eigenschaft "Dimmzeit" ist einstellbar. Nach Empfang des Startbefehls beginnt das Gateway die Kommunikation mit den EVG, um den Dimmwert in die angegebene Richtung mit der parametrierten Geschwindigkeit zu ändern. Sollte vor Beenden des Dimmvorgangs ein Stoppbefehl empfangen werden, wird der Dimmvorgang abgebrochen und der erreichte Dimmwert wird beibehalten. Im Zeitschalterbetrieb wird, wenn nicht ausgeschaltet wurde, die Nachlaufzeit (neu) gestartet. Über Parameter kann eingestellt werden, ob über Dimmen ein- und ausgeschaltet werden kann.

## 2.5.3 Dimmwert 8-bit Wert (1 Byte)

Das Kommunikationsobjekt mit der Bezeichnung "[Kanal], [Gruppe], Dimmwert" setzt alle EVG dieser Gruppe auf den übertragenen Dimmwert. Es ist parametrierbar, ob dieser Wert angesprungen oder angedimmt wird. Abhängig von der Parametrierung, erhält z. B. dieses Objekt den Wert 0, wird die entsprechende Gruppe ausgeschaltet. Werte kleiner als der Minimalwert (mit Ausnahme von dem Wert 0) und Werte größer als der Maximalwert werden auf den minimalen bzw. maximalen Dimmwert begrenzt. Über einen Parameter kann bestimmt werden, ob ein ausgeschaltetes EVG den empfangenen Wert sofort übernimmt und einschaltet oder den empfangenen Wert erst bei einem EIN-Befehl übernimmt. Der parametrierte Einschaltwert ist dann ungültig. Je nach Parametrierung aktivieren die Dimmwert-Telegramme auch die Nachlaufzeiten. Zusätzlich lässt sich über ein Kommunikationsobjekt (3Byte) die Gruppe über einen Dimmwert mit Andimmzeit ansteuern.

## 2.5.4 Dimmwertbegrenzungen

Über die Begrenzung kann ein maximaler und minimaler Dimmwert parametriert werden. Bei allen Schalt-/ Dimmvorgängen kann der Dimmwert nur innerhalb der parametrierten Grenzen geändert werden. (à Kap. 0)

## 2.5.5 Status Schalten (1-bit)

Der Ein-/Aus-Status jeder Gruppe kann über ein Kommunikationsobjekt "[Kanal], [Gruppe], Status Schalten" auf eine Leseanforderung hin oder automatisch bei Objektwertänderung gesendet werden.

## 2.5.6 Status Dimmwert (8-bit)

Das Objekt "[Kanal], [Gruppe], Status Dimmwert" ist ein 8-Bit-Statusobjekt. Es beinhaltet den aktuellen Dimmwert der jeweiligen Gruppe. Es kann selbständig gesendet und / oder gelesen werden.

## 2.5.7 Status Fehler (1-bit)

Über das 1-bit Objekt "[Kanal], [Gruppe], Status Fehler" kann pro Gruppe ein erkannter Leuchtmittel-Ausfall oder EVGoder Konverter-Ausfall bei einem Teilnehmer dieser Gruppe gemeldet bzw. der Status auch jederzeit abgefragt werden.

## 2.5.8 Status Fehler (4-Byte)

Über dieses 4-Byte Statusobjekt "[Kanal], [Gruppe], Status Fehler (4-Byte)" wird übertragen, wie viele Vorschaltgeräte und Konverter dieser Gruppe zugewiesen wurden und wie viele und welche Fehler bei dieser Gruppe erkannt wurden. Dieses Objekt wird entsprechend der Einstellung über den Parameter "Gruppe, Status Fehler (4-Byte)" übertragen.

## 2.6 Szenensteuerung (8-bit)

Das Applikationsprogramm ermöglicht, bis zu 16 Szenen pro Kanal zu parametrieren, die jeweils bis zu 16 Gruppen bzw. 64 EVG pro Kanal enthalten können. Das Speichern und Abrufen der Szenen erfolgt über das 8-bit Objekt "8-bit Szene, Abrufen/Speichern". Zeitfunktionen können innerhalb einer Szene nicht ausgeführt werden. (à Kap.13)

Applikationsprogramm-Beschreibungen

Februar 2018

| 07 B0 KNX / DALI Gateway Twin N 141/31 983305      |
|----------------------------------------------------|
| 07 B0 KNX / DALI Gateway Twin N 141/31 983D05      |
| 07 B0 KNX / DALI Gateway Twin plus N 141/21 983405 |
| 07 B0 KNX / DALI Gateway plus N 141/03 983705      |

# 3. Wählbare Funktionen

Die Tabelle 1 enthält eine Übersicht der wählbaren Funktionen für jedes KNX/DALI-Gateway.

## 3.1 Sensoren

Das Gateway unterstützt ausgewählte Sensoren wie Tasterschnittstellen, Präsenzmelder, Helligkeitssensoren mit DALI-Schnittstelle. Die Sensoren werden vom Gateway mit Spannung versorgt. Die Sensoren lassen sich über die Objekte individuell mit anderen Objekten verbinden und sind somit unabhängig. (à Kap.11)

## 3.2 EVG

EVG lassen sich ohne Gruppenzuordnung einzeln ansteuern. Die Funktionen sind analog zu den Funktionen der Gruppenansteuerung wie in Kap. 2.4.4 beschrieben zu sehen.

## 3.3 2-Punkt-Regelung

Es werden bis zu sechzehn unabhängige schaltende Helligkeitsregler (2-Punkt-Regler) zur Verfügung gestellt. Diese sind unabhängig von allen anderen Funktionen und lassen sich über Objekte nutzen. (à Kap. 14)

## 3.4 Konstantlichtregelung

Es werden bis zu sechzehn unabhängige stetig regelnde Konstantlichtregler zur Verfügung gestellt. Diese sind unabhängig von allen anderen Funktionen und lassen sich über Objekte sowohl intern als auch extern verbinden und nutzen. (à Kap. 15.3)

## 3.5 Stand-by

Diese Funktion ermöglicht es bis zu 6 Bereiche pro Kanal zu definieren, bei denen die Spannungsversorgung von EVG über einen separaten Lastschalter abgeschaltet wird, wenn alle EVG dieses Bereichs den Helligkeitswert null (0) haben. Dies dient zur Reduzierung des Ruhestromverbrauchs von EVG (à Kap. 12)

## 3.6 Zeitschaltuhr

Diese Funktion ermöglicht es bis zu zehn Kanäle zu definieren, die zu bis zu 2000 Schaltzeitpunkte zugeordnet werden können. Die Schaltpunkte lassen sich als Tages-/Wochen- oder Datumszeitplan als absolute Zeit oder relativ zu Sonnenauf-/-untergang definieren. (à Kap. 16.6)

## 3.7 Effektsteuerung (Sequencer)

In bis zu vier Effekten lassen sich maximal 1000 Schritte in insgesamt bis zu 20 Effektkanäle zuordnen. Diese Effektkanäle können unterschiedliche Objekttypen zugeordnet werden. Diese Objekte lassen sich über Objektzuordnungen über Gruppenadressen sowohl intern als auch extern verwenden. Die Effekte können parallel ablaufen und den aktuellen Status über ein Objekt anzeigen. (à Kap.14)

## 3.8 Einbrennfunktion (Gesamte Anlage)

Mit der Einbrennfunktion für die gesamte Anlage ist es möglich, nach der Erstinbetriebnahme der Anlage alle EVG eine bestimmte Zeitdauer (Standard = 100h) auf 100% eingeschalten zu lassen. Der Einbrennbetrieb lässt sich über die Bedientasten auf dem Gerät starten. (siehe unten und Abb. 2 Bedien- und Anzeigeelemente Gateway)

| Taste          | Anzeige      | Beschreibung                                                                                                |
|----------------|--------------|----------------------------------------------------------------------------------------------------|
| A6             |              | Umschalten auf Menü mit A6                                                                                  |
| Ē              |              |                                                                                                    |
| A7             | • L11        | Nach mehrmaligen Drücken von A7                                                                             |
| A <b>T</b>     | • 00         | "Einbrennen - ۵۵"                                                                                           |
| A6 (lang)      | • <b>6</b> 0 | Nach langem Drücken von A6 wird "Einbrennen" gestartet.                                                     |
|                | (DIINKT)     |                                                                                                    |
| A6 (kurz)<br>+ | • 45         | Nach kurzem Drücken auf A6 wird die Restdauer von "Einbrennen" in Stunden<br>angezeigt:<br>z.B. 45 Stunden. |

Applikationsprogramm-Beschreibungen

Februar 2018

| 07 B0 KNX / DALI Gateway Twin N 141/31 983305<br>07 B0 KNX / DALI Gateway Twin N 141/31 983D05<br>07 B0 KNX / DALI Gateway Twin plus N 141/21 983405<br>07 B0 KNX / DALI Gateway plus N 141/03 983705 |         |                                                                                                    |  |  |
|----------------------------------------------------------------------------------------------------|---------|----------------------------------------------------------------------------------------------------|--|--|
| Taste                                                                                                    | Anzeige | Beschreibung<br>Bei > 99 Stunden wird HI angezeigt.                                                                          |  |  |
| A3 (lang)<br>⊃                                                                                                    |         | Einrennen bleibt aktiv bis die Zeit komplett abgelaufen ist. Der Vorgang kann<br>durch langes Drücken auf A3 beendet werden. |  |  |

Es gilt der Parameter der durch die ETS eingestellt bzw. der Standardwert wurde. Nach Ende des Einbrennbetriebs schaltet das Gerät automatisch abhängig von der Konfiguration in den Normalbetrieb (Busbetrieb) bzw. in die Betriebsart Standalone. Es werden alle EVG ausgeschaltet.

| Allgemein                                               |               |  |  |
|---------------------------------------------------------|---------------|--|--|
| System                                                  |               |  |  |
| Parameter                                               | Einstellungen |  |  |
| Dauer Einbrennen [h]                                    | 1200          |  |  |
|                                                         | 100           |  |  |
| Mit diesem Parameter wird die Einbrenndauer eingegeben. |               |  |  |

Bei Spannungsausfall während des Einbrennbetriebs wird die Restdauer gespeichert. Der Einbrennbetrieb wird nach Spannungswiederkehr mit der Restdauer fortgesetzt.

## 3.9 Einbrennfunktion über Objekt

Das Einbrennen lässt sich über ein folgendes Objekt steuern:

| Objektname                                                                                                    |                                                                          |                                                                                            |                                                                                                    | Funktion                                                                                                    | Тур                                                                      | Flag                            |
|----------------------------------------------------------------------------------------------------|--------------------------------------------------------------------------|--------------------------------------------------------------------------------------------|----------------------------------------------------------------------------------------------------|----------------------------------------------------------------------------------------------------|--------------------------------------------------------------------------|---------------------------------|
| [Kanal], Einbrennen                                                                                                    |                                                                          |                                                                                            | empfangen                                                                                                    | 1 Byte                                                                                                    | KS                                                                       |                                 |
| Über dieses Obje<br>wendet:                                                                                                    | ekt wird o                                                               | das Einbrenr                                                                               | nen eines EVG gestartet                                                                                                    | oder beendet. Dabei wird                                                                                                    | folgende Bit-Zuo                                                         | ordnung ver-                    |
| Bit 7                                                                                                    |                                                                          | 6                                                                                          | 5 - 0                                                                                                    | 7                                                                                                    |                                                                          |                                 |
| Befehl                                                                                                    | Adress                                                                   | sindikator                                                                                 | Adresse                                                                                                    |                                                                                                    |                                                                          |                                 |
| "Befehl": Zum St<br>"Adressindikator<br>"Adresse" enthäl<br>entspricht oder o<br>Wenn ein EVG ir<br>Ist der Broadcast<br>Adresse: 63<br>Bsp.: | arten des<br>": 0 = EV<br>t die Nur<br>die Grupp<br>einer Gr<br>-Betrieb | s Einbrenner<br>G, 1 = Grupp<br>nmer des EV<br>pen Adresse<br>ruppe adress<br>für den Kana | ns auf 0 zu setzen und zu<br>be<br>/G als Binärzahl im Berei<br>015, wobei die Binärz<br>siert wurde, wird der Bef<br>al aktiviert, wird diese ül | um Beenden des Einbren<br>ch 063, wobei die Binä<br>ahl 0 der Gruppe 1 entsp<br>Tehl ignoriert.<br>Der den folgenden Wert a | nens auf 1 zu set:<br>rzahl 0 der EVG-N<br>pricht.<br>adressiert: Adress | zen<br>Jummer 1<br>indikator 1, |
| EVG                                                                                                    | <u></u>                                                                  | <b>E</b> 1 1                                                                               |                                                                                                    |                                                                                                    |                                                                          |                                 |
| einbrennen                                                                                                    | Start                                                                    | Ende<br>100                                                                                |                                                                                                    |                                                                                                    |                                                                          |                                 |
|                                                                                                    | 1                                                                        | 128                                                                                        |                                                                                                    |                                                                                                    |                                                                          |                                 |
| Z                                                                                                    | I                                                                        | 129                                                                                        |                                                                                                    |                                                                                                    |                                                                          |                                 |
| 64                                                                                                    | 63                                                                       | 191                                                                                        |                                                                                                    |                                                                                                    |                                                                          |                                 |
| Gruppe                                                                                                    |                                                                          |                                                                                            |                                                                                                    |                                                                                                    |                                                                          |                                 |
| einbrennen                                                                                                    | Start                                                                    | Ende                                                                                       |                                                                                                    |                                                                                                    |                                                                          |                                 |
| 1                                                                                                    | 64                                                                       | 192                                                                                        |                                                                                                    |                                                                                                    |                                                                          |                                 |
| 2                                                                                                    | 65                                                                       | 193                                                                                        |                                                                                                    |                                                                                                    |                                                                          |                                 |
| <br>16                                                                                                    | 80                                                                       | 208                                                                                        |                                                                                                    |                                                                                                    |                                                                          |                                 |

#### Applikationsprogramm-Beschreibungen

#### Februar 2018

| 07 B0 KNX / DA<br>07 B0 KNX / DA<br>07 B0 KNX / DA<br>07 B0 KNX / DA                                                                                                    | _I Gatewa<br>_I Gatewa<br>_I Gatewa<br>_I Gatewa | y Twin N 14<br>y Twin N 14<br>y Twin plus<br>y plus N 14 | 1/31 983305<br>1/31 983D05<br>N 141/21 983405<br>1/03 983705 |                           |        |      |
|----------------------------------------------------------------------------------------------------|--------------------------------------------------|----------------------------------------------------------|--------------------------------------------------------------|---------------------------|--------|------|
| Objektname                                                                                                    |                                                  |                                                          |                                                              | Funktion                  | Тур    | Flag |
| Broadcast<br>einbrennen                                                                                                    | Start<br>127                                     | Ende<br>255                                              |                                                              |                           |        |      |
| [Kanal], Einbr                                                                                                    | ennen Sta                                        | itus                                                     |                                                              | senden/abrufen            | 2 Byte | KSÜ  |
| Uber dieses Ob<br>Dabei wird fold                                                                                                    | jekt kann<br>jende Bit-Z                         | abgetragt we<br>Zuordnung ve                             | erden, ob das Einbrenne<br>erwendet:                         | n aktiv oder inaktiv ist. |        |      |
| Bit 15                                                                                                    | 1                                                | 4 - 9                                                    | 8                                                            | ]                         |        |      |
| n.b.                                                                                                    |                                                  | n.b.                                                     | Status                                                       | ]                         |        |      |
| Bit 7                                                                                                    |                                                  | 6                                                        | 5 - 0                                                        | ]                         |        |      |
| Befehl                                                                                                    | Adress                                           | sindikator                                               | Adresse                                                      |                           |        |      |
| "Status": O Einbrennen inaktiv, 1 Einbrennen aktiv. Ist in Befehl O eingetragen ist das Status-Bit auf O zu setzen.<br>"Befehl": Abfrage 1, Antwort O<br>"Adressindikator": O = EVG, 1 = Gruppenadresse<br>"Adresse" enthält die Nummer des EVG als Binärzahl im Bereich O63, wobei die Binärzahl O der EVG-Nummer 1<br>entspricht oder die Gruppen Adresse O15, wobei die Binärzahl O der Gruppe 1 entspricht. Wenn ein EVG in einer<br>Gruppe adressiert wurde, wird der Befehl ignoriert<br>Ist der Broadcast-Betrieb für die Linie aktiviert wird diese über den folgenden Wert adressiert: Adressindikator 1, Adres-<br>se: 63 |                                                  |                                                          |                                                              |                           |        |      |
| Bsp.:<br>EVG Abfra<br>1 128<br>2 129                                                                                                    | gen<br>256<br>257                                | Status akti<br>0<br>1                                    | v Status inaktiv                                             |                           |        |      |
| <br>64 191                                                                                                    | 319                                              | 6                                                        | 3                                                            |                           |        |      |
| Gruppe Abfra<br>1 192<br>2 193<br><br>16 207                                                                                                    | gen<br>320<br>321<br>335                         | Status akti<br>6<br>6<br>7                               | v Status inaktiv<br>4<br>5<br>9                              |                           |        |      |
| Broadcast Abfr<br>255                                                                                                    | agen<br>383                                      | Status akti<br>1                                         | v Status inaktiv<br>27                                       |                           |        |      |

Die Funktion ist ähnlich zu Dauerlicht. Der angesteuerte Wert ist der maximale konfigurierte Dimmwert. Das EVG bzw. die Gruppe ist nicht mehr über die Objekte steuerbar. Eine laufende Zeitfunktion wird abgebrochen. Fehler werden weiterhin gemeldet. Der Status zeigt dem maximalen Dimmwert.

Das "Verhalten nach Einbrennen" lässt sich in der Parametrierung für Gruppen bzw. EVG definieren.

Nach Deaktivieren des Einbrennens wird das EVG bzw. die Gruppe, zeitlich unbegrenzt, auf den Wert der durch den Parameter "Wert nach Ende der Einbrennfunktion" definiert wird gesetzt.

Befehle auf Szenen, die ein EVG bzw. eine Gruppe enthalten während des Einbrennens werden verworfen.

Februar 2018

| )5 |
|----|
|    |
|    |

Wenn der Parameter "Wert nach Ende der Einbrennfunktion" auf "kein Einbrennen möglich" gesetzt wird, kann das Einbrennen für dieses Element nicht gestartet werden.

Bei einem EVG mit aktivierter Helligkeitsregelung ist das Einbrennen deaktiviert und der Parameter "Wert nach Ende der Einbrennfunktion" steht auf "kein Einbrennen möglich".

Der Zustand der Einbrennfunktion wird bei Spannungsausfall gespeichert.

## 3.10 Notbetrieb

Das Gateway unterstützt sowohl Notbeleuchtungsanlagen mit Zentralbatterieversorgung als auch Notleuchten mit Einzelbatterieversorgung nach IEC62386-202 mit ein oder zwei DALI-Geräten. Innerhalb der Parametereinstellungen des EVG lässt sich für den Fall Zentralbatterieversorgung der "Dimmwert bei Notbetrieb" definieren, der zum einen als "System Failure Level"-Dimmwert in das EVG übertragen wird im Falle des DALI Ausfalls am EVG und zum anderen als Dimmwert an das EVG gesendet wird im Fall das über das Objekt Notbetrieb dieser aktiviert wird.

## 3.10.1 Notlicht-Testergebnisse

Im Rahmen der Verwendung von Notleuchten-EVG mit Einzelbatterieversorgung ist es möglich, den gesetzlichen Anforderungen entsprechend, turnusmäßige Funktionsprüfungen durchzuführen und die Testergebnisse entweder über ein Objekt an ein Dokumentationssystem oder in einem internen Speicher weiterzuleiten. Der interne Speicher lässt sich mit dem Plugin auslesen und in eine Datei sichern (à Kap. 10.4.4).

Die Daten werden nach Speicherüberlauf rollierend überschrieben, wobei der baldige Speicherüberlauf über ein Objekt und über das Anzeige-Infodisplay gemeldet wird.

## 3.10.2 Batteriebetrieb bei Notleuchten sperren

Notbeleuchtungs-EVG mit Einzelbatterie schalten bei Ausfall der Allgemeinstromversorgung automatisch auf die Einzelbatterieversorgung um. In Sonderfällen, z.B. während der Bauphase, ist es notwendig, die Spannungsversorgung zu Einzelbatterienotleuchten abzuschalten, ohne dass die Einzelbatterienotleuchten auf Notbetrieb umschalten. Wird dieser Modus (Inhibit) gemäß der folgenden Beschreibung aktiviert, setzt das Gateway in den Notlicht-EVG ein Sperrkennzeichen (siehe Abb. 2 Bedien- und Anzeigeelemente Gateway):

| Taste          | Anzeige                  | Beschreibung                                                                           |
|----------------|--------------------------|----------------------------------------------------------------------------------------|
| A6             |                          | Umschalten auf Menü mit A6                                                             |
| A7             | 8 I H                    | Nach mehrmaligen Drücken von A7 Menüpunkt "Ifi                                         |
| A6 (lang)<br>ب | ° <b>¦ h</b><br>(blinkt) | Nach langem Drücken auf A6 wird die Sperre gesetzt.                                    |
| A3<br>5        |                          | Mit "zurück" A3 gelangt zum Menü, mit nochmaligen Drücken A3 verlässt man das<br>Menü. |

Das Setzen des Sperrkennzeichens wird durch ein kurzes Aufblitzen der Notleuchten-LED signalisiert.

Wird innerhalb von 15 Minuten nach Setzen des Sperrkennzeichens die Spannung z.B. durch Ausschalten der Leitungsschutzschalter abgeschaltet, gehen diese nicht in den Notbetriebsmodus, bleiben also abgeschaltet bis die Spannung wiederkehrt. Nach Spannungswiederkehr gehen die Notlicht-EVG in den Standardmodus und das Sperrkennzeichen ist gelöscht.

## 3.10.3 Fehlermeldungen sperren

In Zusammenhang mit der Prüfung von Notbeleuchtung werden EVG von DALI getrennt. Das Gateway bewertet dieses Trennen als EVG Fehler und sendet somit auch Fehlertelegramme über KNX. Um diese unnötige Information zu vermeiden, lässt sich das Senden von Fehlermeldungen sperren. à Kap. 9.7

## 3.10.4 Konfiguration Notbetrieb

Über das Objekt "Notbetrieb" können alle von einem DALI-Gateway angesteuerten Leuchten, auch wenn sie selber nicht von einem Netzspannungsausfall oder DALI Spannungsausfall betroffen sind, auf den parametrierten "Dimmwert bei Notbetrieb" gedimmt werden, um bei einem Netzausfall oder Kommunikationsausfall über die DALI-Leitung alle Leuchten auf denselben Helligkeitswert zu dimmen wie die batteriebetriebenen Notleuchten.

## Applikationsprogramm-Beschreibungen

#### Februar 2018

| 07 B0 KNX / DALI Gateway Twin N 141/31 983305      |
|----------------------------------------------------|
| 07 B0 KNX / DALI Gateway Twin N 141/31 983D05      |
| 07 B0 KNX / DALI Gateway Twin plus N 141/21 983405 |
| 07 B0 KNX / DALI Gateway plus N 141/03 983705      |

Zu Beginn des Notbetriebs werden folgende Aktionen durchgeführt:

- · Dimmwerte für Notbetrieb werden eingestellt.
- Ein aktiv laufender Effekt wird gestoppt.
- · Die Konstantlichtregelungen werden angehalten.
- Alle Zeitfunktionen werden angehalten.
- Die Ausführung von Zeitschaltbefehlen wird unterbrochen.

Während des Notbetriebs ergeben sich folgende Einschränkungen:

- Während eines aktivierten "Notbetriebs" reagieren alle Leuchten nicht auf Schalt- oder Dimmbefehle.
- Es können keine Effekte gestartet oder Szenen abgerufen werden.
- Die Konstantlichtregelung kann nicht gestartet werden.
- Die Ausführung von Zeitschaltaktionen ist angehalten.
- Es kann keine Inbetriebnahme durchgeführt werden.

Nach Ende des Notbetriebs werden folgende Äktionen in dieser Priorität durchgeführt:

- Befehle für Schalten, Dimmwerte und Szenen werden nachgeführt, relatives Dimmen nicht.
- Setzen der Dimmwerte gemäß Parametereinstellung, falls keine anderen Werte empfangen wurden.
- Neustart der Zeitfunktionen, falls EVG/Gruppe ein ist.
- Konstantlichtregelung bleibt aus.
- · Zeitfunktionen werden gemäß der Parametereinstellung nachgeführt.

| Objektname | Funktion  | Тур   | Flag |
|------------|-----------|-------|------|
| Notbetrieb | Ein / Aus | 1 bit | KS   |

Empfängt das DALI-Gateway über das mit dieser Gruppenadresse verknüpfte Objekt "Notbetrieb" den logischen Wert "1" (1= Notbetrieb EIN), so dimmen sie alle angeschlossenen Leuchten auf den über den Parameter "Dimmwert bei Notbetrieb" festgelegten Wert. Wird über das Objekt der logische Wert "O" empfangen, beginnt die Zeit, die über den Parameter "Gateway-

Wird über das Objekt der logische Wert "O" empfangen, beginnt die Zeit, die über den Parameter "Gateway-Verzögerungszeit nach Notbetrieb AUS" vorgegeben ist, zu laufen. Ist diese abgelaufen, dann dimmt das Gateway alle angeschlossenen Leuchten auf denjenigen Dimmwert, der über den Parameter "Verhalten bei Notbetrieb AUS" vorgegeben ist.

#### Das Verhalten lässt sich mit folgenden Parametern beeinflussen:

| Allgemein                                                                                                    |               |  |
|----------------------------------------------------------------------------------------------------|---------------|--|
| Notbetrieb                                                                                                    |               |  |
| Parameter                                                                                                    | Einstellungen |  |
| Verzögerung nach Notbetrieb AUS [mm:ss]                                                                          | 00:00 - 20:00 |  |
|                                                                                                    | 00:00         |  |
| Mit diesem Parameter wird festgelegt, nach welcher Zeit die Leuchten mit aktiviertem Notbetrieb auf den über den |               |  |
| Parameter . Verhalten bei Notbetrieb AUS" festgelegten Wert geschaltet oder gedimmt werden sollen, nachdem das   |               |  |

Objekt "Notbetrieb" wieder auf log. "O" gesetzt wurde

## 3.11 Standardanwendungen

Das Gateway unterstützt eine Reihe von Standardanwendungen für den reinen DALI Betrieb ohne KNX, die sich ohne Software (ETS) mit Hilfe der Bedientasten aktivieren lassen. Diese Standardanwendungen steuern die DALI-Kanäle ausschließlich über Broadcast an und beziehen DALI-fähige Sensoren mit in die Anwendung ein (à Kap. 25)

Februar 2018

# 4. Betriebsarten

Das Gerät lässt sich in verschiedenen Betriebsarten betreiben. Es ist zwischen Geräte- und Kanal-Betriebsarten zu unterscheiden.

## 4.1 Normalbetrieb (Busbetrieb)

Im Normalbetrieb können EVG in Gruppen oder einzeln uneingeschränkt geschaltet und gedimmt werden. Die Ansteuerung erfolgt dabei für jede Gruppe oder jedes EVG durch drei Kommunikationsobjekte (Schalten, Dimmen, Wertsetzen). Eine Gruppenzuordnung kann nur zu maximal einer DALI Gruppe erfolgen. Multi-Gruppen-Zuordnungen werden als DALI-Gruppe nicht unterstützt, sondern müssen bei Bedarf durch die Zuordnung der KNX-Kommunikationsobjekte realisiert werden.

Getrennte Statusobjekte informieren über den Schalt- und den Wertstatus der Gruppen.

## 4.2 Zentralbefehle (Broadcast)

Die DALI Kanal Betriebsart Broadcast ermöglicht die gleichzeitige Ansteuerung aller verbundenen EVG über die von DALI vorgesehenen Broadcast Befehle. Sensoren werden nicht berücksichtigt. (à 8.2)

## 4.3 Direktbetrieb

Im Direktbetrieb ist das direkte Ein-/Ausschalten und Dimmen am Gerät möglich. Hierzu besitzt das Gerät auf der Frontseite einen Taster (A3) zur De-/Aktivierung des "Direktbetriebs". Wird der Taster lange gedrückt, so wird in der Anzeige (A13) des Direktbetriebs durch "d" angezeigt. Daraufhin werden alle über die jeweiligen Kanal angesteuerten EVG über das Tastenpaar (A7 bzw. A8) gemeinsam ein-/ausgeschaltet (kurzer Tastendruck) bzw. gedimmt (langer Tastendruck).

Über die LED (A4) wird der Schaltzustand der angeschlossenen Leuchten angezeigt (bei undefiniertem Zustand blinkend). Wird der Taster "Direktbetrieb" nochmals lang gedrückt, ist das Gerät wieder im Normalbetrieb bzw. in den Standalone-Betrieb, falls KNX nicht zur Verfügung steht. Im Auslieferzustand ist die Dauer des Direktbetriebs unendlich, wenn noch nicht durch die Konfiguration mit ETS zeitlich definiert wurde.

Ein eventueller Fehler wird in der Anzeige blinkend mit *F* signalisiert.

Im Direktbetrieb über Bus bzw. DALI-Sensoren empfangene Schalt-, Dimmwert- oder Szenenabruf-Befehle werden nicht an die angeschlossenen EVG weitergeleitet, sondern als gewünschter Soll-Zustand gespeichert bzw. über das entsprechende Kommunikationsobjekt gesendet. Nach dem Zurückschalten auf Normalbetrieb wird auf die vor dem Direktbetrieb gültigen Dimmwerte unter Berücksichtigung des während des Direktbetriebs gespeicherten Soll-Zustand wieder hergestellt. Die Funktion der DALI-Sensoren in Bezug auf die Buskommunikation bleibt während des Direktbetriebs unberührt. Die für den Normalbetrieb gültigen Dimmwerte (vor Wechsel in Direktbetrieb + Nachführung) werden nach Verlassen des Direktbetriebs wieder hergestellt. Während dem Direktbetrieb werden die gespeicherten Statuswerte versendet, es findet jedoch keine Überprüfung des wirklichen EVG Dimmwerte statt.

Die Szenenbefehle mit Speicherfunktion, die während des Direktbetriebs empfangen wurden, werden verworfen. Szenenaufrufe ohne Speicherfunktion werden nach dem Verlassen des Direktbetriebs ausgeführt.

Der Direktbetrieb wird nach einem Netzspannungsausfall ausgeschaltet. Das Gerät wird bei Netzspannungswiederkehr im Normalbetrieb bzw. Standalone-Betrieb sein. Die Dimmwerte werden automatisch nachgeführt, wie es auch bei der Umschaltung zurück in die jeweilige Betriebsart vorgesehen ist.

## Applikationsprogramm-Beschreibungen

#### Februar 2018

| 07 B0 KNX / DALI Gateway Twin N 141/31 983305      |
|----------------------------------------------------|
| 07 B0 KNX / DALI Gateway Twin N 141/31 983D05      |
| 07 B0 KNX / DALI Gateway Twin plus N 141/21 983405 |
| 07 B0 KNX / DALI Gateway plus N 141/03 983705      |

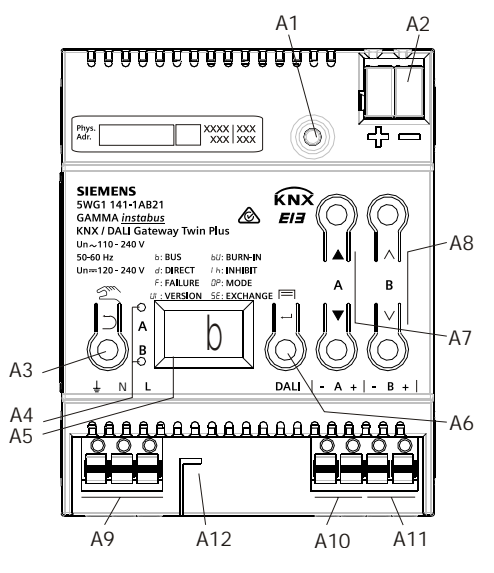

Abb. 2 Bedien- und Anzeigeelemente Gateway

#### A1 Programmiertaste mit LED (rot)

Programmiermodus: Durch kurzes Drücken und Loslassen der Programmiertaste (< 0,5 s) wird der Programmiermodus aktiviert. Dies wird durch Leuchten der Programmier-LED angezeigt.

Werkseinstellung: Durch sehr langes Drücken der Programmiertaste (> 20 s) wird das Gerät auf die Werkseinstellung zurück gesetzt. Dies wird durch gleichmäßiges Blinken der Programmier LED angezeigt. Nach 5 s erlischt das Blinken. Hinweis: Bei einem längeren Drücken der Programmiertaste (> 0,5 s bis 2 s) werden keine Funktionen ausgeführt. Das Gerät kann für den Programmiermodus für ca. 10 s gesperrt sein. Dies wird durch kurzes Blinken der Programmier-LED angezeigt.

- A2 KNX-Anschlussklemme
- A3 Taste bei Betätigung
- Kurz: "zurück" Ď 🛛 Lang: Direktbetrieb 🕾
- A4 Diese beiden LED dienen zur Änzeige der Information des jeweiligen Kanals.
- A5 Geräteinfo-Anzeige
- A6 Taste bei Betätigung
- "OK" 🛥 bzw. 🛛 Menü 🗖
- A7 Tastenpaar 🔺 🔻 für Menüsteuerung bzw. Direktbetrieb Kanal A
- A8 Tastenpaar A V für Untermenüsteuerung bzw. Direktbetrieb Kanal B (nicht bei N 141/03)
- A9 Anschlussklemmen für Erd-, Neutral- und Phasenleiter (L, N, Erde)
- A10 Anschlussklemmenpaar für DALI Kanal A
- A11 Anschlussklemmenpaar für DALI Kanal B
- A12 Abisolierschablone (Prägung)

Applikationsprogramm-Beschreibungen

Februar 2018

| 07 B0 KNX / DALI Gateway Twin N 141/31 983305      |  |
|----------------------------------------------------|--|
| 07 B0 KNX / DALI Gateway Twin N 141/31 983D05      |  |
| 07 B0 KNX / DALI Gateway Twin plus N 141/21 983405 |  |
| 07 B0 KNX / DALI Gateway plus N 141/03 983705      |  |

## 4.3.1 Parameter

| Allgemein                                                                                                    |               |  |
|----------------------------------------------------------------------------------------------------|---------------|--|
| System                                                                                                    |               |  |
| Parameter                                                                                                    | Einstellungen |  |
| Einschaltdauer bei Direktbetrieb [Minuten, 0 = unbe-                                                           | 060           |  |
| grenzt]                                                                                                    | 15            |  |
| Über diesen Parameter wird eingestellt, nach welcher Zeit automatisch auf Normalbetrieb zurückgeschaltet wird. |               |  |
| 0 Minuten entspricht einem unbegrenzten Direktbetrieb im Auslieferzustand.                                     |               |  |

#### 4.3.2 Objekt

| Nr.           | Objektname                                                                                                    | Funktion                                               | Тур                                  | Flag            |
|---------------|----------------------------------------------------------------------------------------------------|--------------------------------------------------------|--------------------------------------|-----------------|
| 2             | Direktbetrieb Status                                                                                             | Ein / Aus                                              | 1 bit<br>1.011                       | KLÜ             |
| Über<br>trieb | dieses Objekt wird gemeldet, dass das Gateway von Nor<br>= Fin) bzw. dass von Direktbetrieb auf Normalbetrieb zu | malbetrieb auf Direktbetr<br>rückgeschaltet wurde (Dir | ieb geschaltet w<br>ektbetrieb = Aus | urde (Direktbe- |

#### 4.4 Standalone-Betrieb

Im Standalone-Betrieb kann das Gerät ohne Verbindung zu KNX betrieben werden. Die Konfiguration, die mit ETS geladen wurde, wird im Standalone-Betrieb ausgeführt. Der Standalone-Betrieb muss über folgenden Parameter freigegeben werden:

| Allgemein                                           |               |
|-----------------------------------------------------|---------------|
| Verhalten bei Hochlauf und Ausfall                  |               |
| Parameter                                           | Einstellungen |
| Bei Busspannungsausfall in Standalone-Betrieb wech- | Nein          |
| seln                                                | Ja            |
|                                                     |               |

Ist dieser Parameter auf "Nein" gesetzt, verhält sich das Gateway wie gewohnt. Ist der Parameter auf "Ja" gesetzt, finden keine speziellen Aktionen bei Busspannungsausfall/-wiederkehr statt. Das Verhalten bei Busspannungsausfall ist in Kapitel 23 beschrieben.

## Applikationsprogramm-Beschreibungen

#### Februar 2018

| 07 B0 KNX / DALI Gateway Twin N 141/31 983305      |
|----------------------------------------------------|
| 07 B0 KNX / DALI Gateway Twin N 141/31 983D05      |
| 07 B0 KNX / DALI Gateway Twin plus N 141/21 983405 |
| 07 B0 KNX / DALI Gateway plus N 141/03 983705      |

#### 4.5 Nachtbetrieb

Der Nachtbetrieb ist eine Betriebsart in der alle Gruppen oder EVG, die für Nachtbetrieb parametriert sind, mit der gleichen Funktionalität angesteuert werden. Der Nachtbetrieb verhält sich analog einem Treppenhausbetrieb. Der Einschaltwert lässt sich für den Nachtbetrieb einstellen (Einschaltwert (Nacht) à 9.2)

#### 4.5.1 Parameter

Ob eine Gruppe für in der Betriebsart "Normal-/Nachtbetrieb" betrieben werden soll und ob die Einstellung "Warnen vor dem Ausschalten" aktiviert sein soll, ist in den Einstellungen der Gruppe zu parametrieren (à 9.2).

Ist das "Warnen vor Ausschalten" aktiviert, so wird am Ende der Einschaltdauer der betroffene Kanal für 30 Sekunden auf die Hälfte des bisherigen Einschaltwertes (Lampenleistung) herabgesetzt, um so dem Raumnutzer zu signalisieren, dass die Beleuchtung bald ausgeschaltet wird. Durch erneutes Betätigen des Ein-Tasters wird der Kanal sofort wieder auf den Einschaltwert gedimmt und das Zeitglied erneut gestartet.

| Allgemein                                                                                                    |               |  |
|----------------------------------------------------------------------------------------------------|---------------|--|
| Nachtbetrieb                                                                                                    |               |  |
| Parameter                                                                                                    | Einstellungen |  |
| Nachtbetrieb                                                                                                    | Nein          |  |
|                                                                                                    | Ja            |  |
| Über diesen Parameter wird der Nachtbetrieb bei "Ja" aktiviert und der nachfolgende Parameter eingeblendet.             |               |  |
|                                                                                                    |               |  |
| Einschaltdauer Nachtbetrieb [Minuten]                                                                                   | 560           |  |
|                                                                                                    | 5             |  |
| Über diesen Parameter wird eingestellt, wie lange der Kanal im Nachtbetrieb eingeschaltet bleiben soll. Wird vor Ablauf |               |  |
| dieser Zeit ein Schalt-, Dimm-, Dimmwert- oder Szenenabrufbefehl empfangen, so wird die Einschaltdauer erneut           |               |  |
| gestartet, d.h. sie wird um die parametrierte Zeit verlängert                                                           |               |  |

Sind Gruppen, die für den Nachtbetrieb konfiguriert sind, bei Aktivierung des Nachtbetriebs eingeschaltet, bleiben diese eingeschaltet.

Sind Gruppen, die für den Nachtbetrieb konfiguriert sind, bei Deaktivierung des Nachtbetriebs eingeschaltet, schalten diese nach Ablauf der Zeit aus. Werden sie erst danach eingeschaltet, bleiben sie dauerhaft ein.

#### 4.5.2 Objekt

Dieses Objekt ist sichtbar, wenn der Parameter "Nachtbetrieb" auf "Ja" gesetzt ist.

| Nr.                                                                                                    | Objektname                                            | Funktion                | Тур              | Flag          |
|----------------------------------------------------------------------------------------------------|-------------------------------------------------------|-------------------------|------------------|---------------|
| 1                                                                                                    | Nachtbetrieb                                          | Ein / Aus               | 1 bit            | KSÜA          |
|                                                                                                    |                                                       |                         | 1.003            |               |
| Mit diesem Objekt kann die Betriebsart "Nachtbetrieb" über den Bus aktiviert bzw. deaktiviert werden. Das Objekt kann |                                                       |                         |                  |               |
| dabei                                                                                                    | z.B. von einem Taster, einer Zeitschaltuhr oder einem | Gebäudeautomationssyste | m gesendet werde | en. Wird eine |
| logische 1 empfangen, so schaltet der Kanal auf Nachtbetrieb.                                                         |                                                       |                         |                  |               |

Februar 2018

| 07 B0 KNX / DALI Gateway Twin N 141/31 983305      |
|----------------------------------------------------|
| 07 B0 KNX / DALI Gateway Twin N 141/31 983D05      |
| 07 B0 KNX / DALI Gateway Twin plus N 141/21 983405 |
| 07 B0 KNX / DALI Gateway plus N 141/03 983705      |

# 5. ETS-Applikationsprogramm

Die Applikation für das KNX/DALI Gateway ist als PlugIn für die ETS ab 3.0f bzw. ETS 4.1.5 konzipiert. Alle notwendigen Programmdateien werden beim Import der zugehörigen ETS-Produktdatenbank (.vd5/.knxprod) installiert. Das Produkt kann nach dem Import wie gewohnt in die ETS eingefügt werden. Bei erstmaligem Aufruf des Produktes in der ETS wird die Installation der notwendigen PlugIn-Dateien gestartet. Es ist den Anweisungen der Installationsroutine zu folgen. Hinweis:

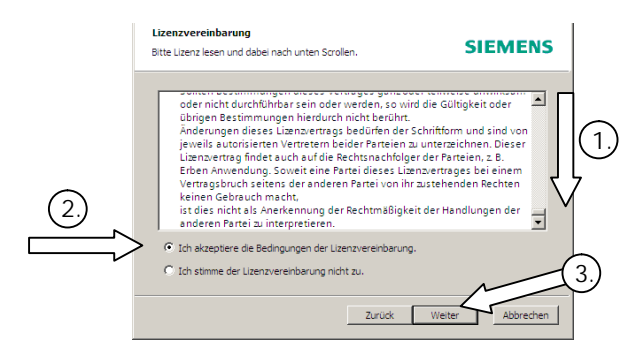

Abb. 3 Dialog Lizenzbedingungen

Vor der Installation ist es notwendig, die Lizenzbedingungen zu akzeptieren. Dies ist nur möglich, wenn die kompletten Lizenzbedingungen bis zum Ende j nach unten geblättert wurden. Erst dann wird die Option k "Ich akzeptiere ..." zur Bestätigung mit I Weiter freigegeben.

# 5.1 Parameterfenster

Beim Aufruf der Parameter wird das PlugIn geöffnet.

| U                          |                                                                                |                                       |          | (               | 8)            |                     |               |                         |                            |               | 6       |
|----------------------------|--------------------------------------------------------------------------------|---------------------------------------|----------|-----------------|---------------|---------------------|---------------|-------------------------|----------------------------|---------------|---------|
| S KNX/DAL<br>Datei Ansicht | I Gateway Twin plus N 141/<br>Eins <u>t</u> ellungen <u>O</u> ptionen <u>?</u> | 21                                    |          |                 | /             |                     |               |                         |                            |               |         |
| - Status                   | _                                                                              | Gruppen                               |          | /               |               |                     |               |                         |                            |               |         |
| - Kanal A                  | N                                                                              | eu <u>B</u> earbeiten <u>L</u> öschen | Kopieren | Einfügen        |               |                     |               |                         | None official official for |               | î       |
| Grup                       | pen                                                                            | Nr. A Name                            | Adresse  | Betriebsart     | Min. Dimmwert | 8 Bit Dimmwert      | Max. Dimmwert | Dimmwert bei Notbetrieb | Einschaltwert 2            | Zeit 1 Zeit 2 | Wert 2  |
| Sens                       | oren                                                                           | 1 Gruppe 1                            | 0x0 (0)  | Normalbetrieb 💌 | 10%           | sofort übernehmen 💌 | 100%          | 100%                    | 100% 🖌 -                   | × ×           | 1 1     |
| Stan                       | d-by                                                                           | 2 Gruppe 2                            | UX1 (1)  | Normalbetrieb   | 10%           | sofort übernehmen   | 100%          | 100%                    | 100% -                     | -             | -       |
| 📴 Kanal B                  |                                                                                | 4 Gruppe 3                            | 0x2 (2)  | Normalbetrieb   | 10%           | sofort übernehmen   | 100%          | 100%                    | 100% -                     | -             | -       |
| Grup                       | ipen                                                                           | 5 Gruppe 5                            | 0x3 (3)  | Normalbetrieb   | 10%           | sofort übernehmen   | 100%          | 100%                    | 100% -                     |               |         |
| EVG Sent                   | oren                                                                           | 6 Gruppe 6                            | 0x5 (5)  | Normalbetrieb   | 10%           | sofort übernehmen   | 100%          | 100%                    | 100% -                     |               |         |
| Star                       | d-by                                                                           | 7 Gruppe 7                            | 0x6 (6)  | Normalbetrieb   | 10%           | sofort übernehmen   | 100%          | 100%                    | 100% -                     |               |         |
| – Szenen                   |                                                                                | 8 Gruppe 8                            | 0x7 (7)  | Normalbetrieb   | 10%           | sofort übernehmen   | 100%          | 100%                    | 100% -                     |               |         |
| Effektst                   | euerung                                                                        | 9 Gruppe 9                            | 0x8 (8)  | Normalbetrieb   | 10%           | sofort übernehmen   | 100%          | 100%                    | 100% -                     |               |         |
| - 2-Punkt                  | Regelung                                                                       | 10 Gruppe 10                          | 0x9 (9)  | Normalbetrieb   | 10%           | sofort übernehmen   | 100%          | 100%                    | 100% -                     | -             | -       |
| - Zeitscha                 | ltuhr                                                                          | 11 Gruppe 11                          | 0xa (10) | Normalbetrieb   | 10%           | sofort übernehmen   | 100%          | 100%                    | 100% -                     |               | -       |
| E- Inbetrie                | bnahme                                                                         | 12 Gruppe 12                          | 0xb (11) | Normalbetrieb   | 10%           | sofort übernehmen   | 100%          | 100%                    | 100% -                     | -             | -       |
| i<br>⊕- Test               |                                                                                | 13 Gruppe 13                          | 0xc (12) | Normalbetrieb   | 10%           | sofort übernehmen   | 100%          | 100%                    | 100% -                     | -             | -       |
|                            |                                                                                | 14 Gruppe 14                          | 0xd (13) | Normalbetrieb   | 10%           | sofort übernehmen   | 100%          | 100%                    | 100% -                     | -             | -       |
|                            |                                                                                | 15 Gruppe 15                          | 0xe (14) | Normalbetrieb   | 10%           | sofort übernehmen   | 100%          | 100%                    | 100% -                     | -             | -       |
|                            |                                                                                | 16 Gruppe 16                          | 0xf (15) | Normalbetrieb   | 10%           | sofort übernehmen   | 100%          | 100%                    | 100% -                     | -             | -       |
|                            |                                                                                |                                       |          |                 |               |                     |               | <u> </u>                | Abbrechen                  | Über          | rpehmen |
|                            | Fehler                                                                         | Firmware -                            |          |                 |               |                     |               | /                       | /                          |               |         |
| 4 Danan                    |                                                                                |                                       |          | /_              |               |                     |               |                         |                            | /             |         |
| . 4 Paran                  | leterrenster                                                                   |                                       |          |                 |               |                     |               |                         |                            |               |         |
|                            |                                                                                |                                       |          | (A)             |               |                     |               | (5)                     | G                          | G             |         |
|                            |                                                                                |                                       |          | 9               |               |                     |               | $\odot$                 | $\odot$                    | $\cup$        |         |
|                            |                                                                                |                                       |          |                 |               |                     |               |                         |                            |               |         |
|                            |                                                                                |                                       |          |                 |               |                     |               |                         |                            |               |         |
| (1) Mer                    | nüleiste à sieh                                                                | e 5.2                                 |          |                 |               | (5                  | ) OK (Sp      | eichern und S           | Schließer                  | 1)            |         |
| (2) Ühe                    | rsicht à siehe                                                                 | 5.3                                   |          |                 |               | (6                  | ) Abbred      | chen (Schließe          | en ohne s                  | Speicher      | n)      |
| (_, 000                    | motorfonctor 2                                                                 | 5.5<br>!                              |          |                 |               | (0)                 |               | abman (Crais            |                            |               | ,       |
| (2) Doro                   |                                                                                |                                       |          |                 |               |                     |               |                         |                            |               |         |
| (3) Para                   | meterrenster a                                                                 | a siene 5.4                           |          |                 |               | (7                  | ) Uperne      | enmen (speic            | nem)                       |               |         |

DS01

Update: http://www.siemens.de/gamma-td

## Applikationsprogramm-Beschreibungen

## Februar 2018

| 07 B0 KNX / DALI Gateway Twin N 141/31 983305      |  |
|----------------------------------------------------|--|
| 07 B0 KNX / DALI Gateway Twin N 141/31 983D05      |  |
| 07 B0 KNX / DALI Gateway Twin plus N 141/21 983405 |  |
| 07 B0 KNX / DALI Gateway plus N 141/03 983705      |  |
|                                                    |  |

## 5.2 Menüleiste

| Datei                           |                                                                                                    |
|---------------------------------|----------------------------------------------------------------------------------------------------|
| Speichern                       | Speichern der aktuellen Einstellungen entspricht der Taste "Übernehmen".<br>Hierbei werden alle Änderungen innerhalb der ETS gespeichert. Die Speiche-<br>rung innerhalb des Gateways erfolgt nur durch Programmieren (Download) in<br>das Gateway. Somit können Einstellungen bereits ohne Verbindung zum<br>Gateway vorbereitet werden. |
| Import<br>Export                | Die komplette Konfiguration des Gerätes lässt sich exportieren und importieren<br>über eine XML Datei. Beim Import werden XML-Konfigurationsdateien von<br>anderen Siemens Gateways automatisch konvertiert. (siehe Kapitel 19).                                                                                                    |
| Druckvorschau                   | Erzeugen der Dokumentation als Vorschau. (à Kap. 20)                                                                                                    |
| Drucken                         | Drucken der Gerätedokumentation (à Kap. 20)                                                                                                    |
| Beenden                         | Beenden des PlugIn. Vor dem Schließen des PlugIn wird ggf. das Speichern der<br>Änderungen abgefragt.                                                                                                    |
| Ansicht                         |                                                                                                    |
| Alle Ansichten zurücksetzen     | Alle Benutzereinstellungen bezüglich Spaltenbreite, Sortierungen, etc. werden<br>in allen Arbeitsbereichen zurückgesetzt.                                                                                                    |
| Aktuelle Ansicht zurücksetzen   | Alle Benutzereinstellungen bezüglich Spaltenbreite, Sortierungen, etc. werden<br>im aktuellen Arbeitsbereich zurückgesetzt.                                                                                                    |
| Einstellungen                   |                                                                                                    |
| Alle Einstellungen zurücksetzen | Alle Einstellungen werden auf Standardwerte zurückgesetzt. Es werden somit<br>alle Einstellungen gelöscht.<br><u>Hinweis</u> :<br>Mit Abbrechen kann das Speichern in der ETS abgebrochen werden.                                                                                                    |
| Gewählte Seite zurücksetzen     | Nur die Einstellungen des aktuellen Arbeitsbereiches werden zurückgesetzt.                                                                                                    |
| Optionen                        |                                                                                                    |
| Allgemein                       | Spaltenbreite automatisch anpassen: Beim Öffnen einer Parameterliste werden alle Spaltenbreiten automatisch angepasst.                                                                                                    |
|                                 | Programmieroptionen beim Schließen des Plugins anzeigen: Beim Schließen des Plugins wird ein Hinweis gegeben, wenn beispielsweise die Szenen durch den Download überschrieben werden.                                                                                                    |
|                                 | Warnen, beim Löschen von Gruppenverknüpfungen: Beim Schließen des<br>Plugins wird ein Hinweis gegeben, dass möglicherwiese bereits verknüpfte<br>Gruppenadressen gelöscht werden.                                                                                                    |
| Inbetriebnahme                  | Gerätetyp automatisch anpassen: Beim Zuweisen der gefundenen EVG wird<br>überprüft, ob der parametrierte DALI Gerätetyp mit dem gefundenen Gerätetyp<br>übereinstimmt. Sollte dies nicht der Fall sein, wird dieser beim Zuweisen<br>automatisch auf den gefundenen Gerätetyp in der EVG Konfiguration geändert.                          |
|                                 | <u>Nachstes EVG beim Zuweisen automatisch auswählen:</u> Diese Option erleichtert<br>das schnelle Zuweisen von EVG im Menü "Inbetriebnahme".                                                                                                    |
|                                 | Neue Zufallsadressen nach Suchlauf automatisch übernehmen:<br>Das Plugin ersetzt automatisch die bestehende Zufallszahl (RND) durch eine<br>neu gefundene Zufallszahl (RND), wenn die alle weiteren Bedingungen (Gerä-                                                                                                    |

GAMMA instabus Applikationsprogramm-Beschreibungen

Februar 2018

| 07 B0 KNX / DALI Gateway Twin N 141/31 983305<br>07 B0 KNX / DALI Gateway Twin N 141/31 983D05<br>07 B0 KNX / DALI Gateway Twin plus N 141/21 983405<br>07 B0 KNX / DALI Gateway plus N 141/03 983705 |                                                                                                    |  |  |  |
|----------------------------------------------------------------------------------------------------|----------------------------------------------------------------------------------------------------|--|--|--|
|                                                                                                    | tetype,) passen. Außerdem wird beim nächsten Download ein erneutes<br>Schreiben der Daten in die EVGs erzwungen.<br><u>Bei EVGs, die bereits zugewiesen sind, die Kurzadresse nicht erneut vergeben:</u><br>Sind bereits EVG konfiguriert und zugewiesen, werden die verwendeten DALI<br>Kurzadressen erhalten und nicht neu vergeben. Dies ist insbesondere dann<br>wichtig, wenn neue EVG gesucht werden und dabei die fertig konfigurierten<br>EVG nicht mit Netzspannung versorgt sind. z.B. Die Leuchten (EVG) von zwei<br>Räumen sind fertig konfiguriert und in Betrieb. Nun soll ein weiterer Raum mit<br>Leuchten (EVG) zusätzlich in Betrieb genommen werden. Um Zeit bei der<br>Suche zu sparen und nur Leuchten im neuen Raum zuzuweisen, werden<br>Leuchten der beiden fertigen Räume von der Netzspannung getrennt. Bei der<br>Suche werden nur die EVG des neuen Raumes gefunden, es werden neue DALI<br>Kurzadressen zugewiesen. Somit werden keine bereits verwendeten DALI<br>Kurzadressen nochmals zugewiesen. |  |  |  |
| Inbetriebnahme mit Blinken                                                                                                    | Zeit für Minimal-/Maximalwert: Diese Parameter dienen zum Einstellen der<br>Blinkdauer während der Inbetriebnahme. Je nach Art des Leuchtmittels sind<br>unterschiedliche Werte anzuwenden.                                                                                                    |  |  |  |
| ? (Hilfe)                                                                                                    |                                                                                                    |  |  |  |
| Lizenz                                                                                                    | Hier ist die Lizenzvereinbarung einzusehen                                                                                                    |  |  |  |
| OSS Lizenzen                                                                                                    | Hier sind die freien, verwendeten Lizenzen einzusehen                                                                                                    |  |  |  |
| Info                                                                                                    | Versionsinformationen                                                                                                    |  |  |  |

<u>Hinweis:</u> Falls die Kommunikationsobjekte in der falschen Sprache angezeigt werden, muss einmal nach Umschalten der Systemsprache das PlugIn geöffnet und mit OK wieder geschlossen worden sein.

## Applikationsprogramm-Beschreibungen

Februar 2018

| 07 B0 KNX / DALI Gateway Twin N 141/31 983305      |
|----------------------------------------------------|
| 07 B0 KNX / DALI Gateway Twin N 141/31 983D05      |
| 07 B0 KNX / DALI Gateway Twin plus N 141/21 983405 |
| 07 B0 KNX / DALI Gateway plus N 141/03 983705      |

## 5.3 Übersicht

Die Übersicht stellt die verschiedenen Parameterseiten als Knoten in einer Baumstruktur dar, die in der Reihenfolge von oben nach unten den Inbetriebnahmeschritten angepasst sind. Jedem Knoten ist ein Parameterseite zur Konfiguration von Einstellungen zugeordnet.

Es lassen sich einige Zuordnungen (z.B. EVG einer Gruppe zuordnen) über "Drag&Drop" innerhalb der Übersicht vornehmen.

Innerhalb der Übersicht wird zu den Knoten ein Kontextmenü angeboten, das über einen Rechtsklick aufgerufen werden kann.

#### 5.4 Parameterfenster

Die Parameterseite wird, angepasst an die Anforderungen der Parameter, verschieden dargestellt: Tabelle, Parameterseite, etc.

Bei einer Tabellendarstellung in der Parameterseite kann über ein Kontextmenü durch Rechtsklick auf Spaltenüberschrift angepasst werden. Die Einstellungen bleiben erhalten, bis über die Menüleiste die Ansicht zurückgesetzt wird.

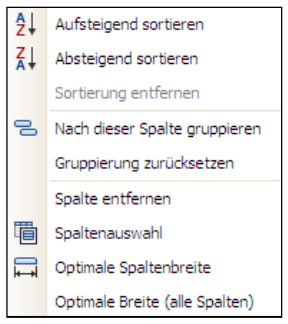

Abb. 5 Kontextmenü Spalten

#### 5.5 Parameter übertragen

In der Tabellendarstellung von Gruppen, EVG und Sensoren lassen sich die Parameter auf andere Zeilen übertragen Vorgehensweise:

- § Markieren der relevanten Zeilen (Linksklick in Kombination mit STRG einzeln oder erste und letzte mit SHIFT)
- § STRG gedrückt halten und Rechtsklick auf die Zeile mit den zu übertragenden Einstellungen
- § Linksklick auf "Parameter übertragen"
- § alle markierten Zeilen haben die identischen Einstellungen

Applikationsprogramm-Beschreibungen

Februar 2018

| 07 B0 KNX / DALI Gateway Twin N 141/31 983305      |
|----------------------------------------------------|
| 07 B0 KNX / DALI Gateway Twin N 141/31 983D05      |
| 07 B0 KNX / DALI Gateway Twin plus N 141/21 983405 |
| 07 B0 KNX / DALI Gateway plus N 141/03 983705      |

# 6. Kommunikationsobjekte

Maximale Anzahl der Gruppenadressen: 4095 Maximale Anzahl der Zuordnungen: 4095

Das Gateway besitzt eine hohe Zahl von Kommunikationsobjekten, die sich in folgende Blöcke gliedern:

| von  | bis  | Bezeichnung                    |
|------|------|--------------------------------|
| 1    |      | Nachtbetrieb                   |
| 2    |      | Direktbetrieb Status           |
| 3    | 4    | Szene                          |
| 5    | 29   | Effektsteuerung                |
| 30   | 34   | Fehler Status                  |
| 35   |      | Fehlerstatusmeldungen sperren  |
| 36   |      | Notbetrieb                     |
| 37   |      | A, Fehler Status               |
| 38   | 168  | A, Gruppen                     |
| 169  | 680  | A, EVG                         |
| 688  | 689  | A, Einbrennen                  |
| 690  | 817  | A, EVG, Test bzw. Testergebnis |
| 818  |      | A, Testergebnis erweitert      |
| 819  |      | B, Fehler Status               |
| 820  | 950  | B, Gruppen                     |
| 951  | 1462 | B, EVG                         |
| 1470 | 1471 | B, Einbrennen                  |
| 1472 | 1599 | B, EVG, Test bzw. Testergebnis |
| 1600 |      | B, Testergebnis erweitert      |
| 1601 | 1602 | Testergebnisse Speicher        |
| 1603 | 1614 | Stand-by                       |
| 1632 | 2270 | A, Sensoren                    |
| 2288 | 2926 | B, Sensoren                    |
| 2927 | 3102 | 2-Punkt-Regelung               |
| 3103 | 3470 | Konstantlichtregelung          |
| 3471 | 3472 | Uhrzeit und Datum              |
| 3473 | 3492 | Kanäle Zeitschaltuhr           |

Applikationsprogramm-Beschreibungen

Februar 2018

| 07 B0 KNX / DALI Gateway Twin N 141/31 983305      |
|----------------------------------------------------|
| 07 B0 KNX / DALI Gateway Twin plus N 141/21 983405 |
| 07 B0 KNX / DALI Gateway plus N 141/03 983705      |

# 7. Status

In der Übersicht wird beim Öffnen des PlugIn und bei Auswahl "Status" eine Zusammenfassung der Konfiguration dargestellt.

Die Werte werden nur durch Drücken der Taste "Statuswerte lesen" aus dem Gerät ausgelesen.

Durch Drücken der rastbaren Taste "Aktualisieren (60s)" werden die Werte automatisch alle 60 Sekunden ausgelesen. Durch erneutes Drücken wird das automatische Auslesen deaktiviert.

## 7.1 Ansicht Status - Übersicht

In dieser Ansicht wird eine Zusammenfassung der Gerätekonfiguration angezeigt.

| Status                                         |   |  |  |  |  |
|------------------------------------------------|---|--|--|--|--|
| Statuswerte lesen Aktualisieren (60s)          |   |  |  |  |  |
| Übersicht Kanal A Kanal B                      |   |  |  |  |  |
| Gerät                                          |   |  |  |  |  |
| Status*                                        | - |  |  |  |  |
| Kanal A                                        |   |  |  |  |  |
| Status*                                        | - |  |  |  |  |
| Anzahl parametrierter EVGs                     | 9 |  |  |  |  |
| Anzahl zugewiesener EVGs                       | 0 |  |  |  |  |
| Anzahl gefundener EVGs (bei der letzten Suche) | 0 |  |  |  |  |
| Kanal B                                        |   |  |  |  |  |
| Status*                                        | • |  |  |  |  |
| Anzahl parametrierter EVGs                     | 8 |  |  |  |  |
| Anzahl zugewiesener EVGs                       | 0 |  |  |  |  |
| Anzahl gefundener EVGs (bei der letzten Suche) | 0 |  |  |  |  |
| *) erst nach Auslesen verfügbar                |   |  |  |  |  |

Abb. 6 Parameterfenster Status – Überblick

| Status    |                                                                                                    |
|-----------|----------------------------------------------------------------------------------------------------|
| Gerät     |                                                                                                    |
| Parameter | Einstellungen                                                                                                    |
| Status    | Es wird der aktuelle Betriebszustand des Gerätes angezeigt:                                                                                                    |
|           | <u>OK:</u><br>Das Gerät befindet sich im Normalbetrieb.                                                                                                    |
|           | Direktbetrieb:<br>Das Gerät befindet sich im Direktbetrieb                                                                                                    |
|           | <u>Notbetrieb:</u><br>Das Gerät befindet sich im Notbetrieb.                                                                                                    |
|           | Schwelle der freien Speicherplätze für Testergebnisse unterschritten:<br>Das Gerät befindet sich im Normalbetrieb, jedoch wurde die Schwelle der<br>freien Testergebnisse unterschritten. |

Applikationsprogramm-Beschreibungen

Februar 2018

| 07 | BO | KNX | / DALI | Gateway | Twin N 141/31  | 983305      |
|----|----|-----|--------|---------|----------------|-------------|
| 07 | BO | KNX | / DALI | Gateway | Twin N 141/31  | 983D05      |
| 07 | BO | KNX | / DALI | Gateway | Twin plus N 14 | 1/21 983405 |
| 07 | BO | KNX | / DALI | Gateway | plus N 141/03  | 983705      |

| Status                                   |                                                                                     |  |
|------------------------------------------|-------------------------------------------------------------------------------------|--|
| Kanal A (B)                              |                                                                                     |  |
| Parameter                                | Einstellungen                                                                       |  |
| Status                                   | Es wird der aktuelle Zustands des Kanals angezeigt:                                 |  |
|                                          | <u>OK</u> :<br>Der Kanal befindet sich im Normalbetrieb ohne Störungen oder Fehler. |  |
|                                          | DALI Geräteausfall:<br>Am Kanal wird ein Ausfall von DALI Geräten erkannt.          |  |
|                                          | DALI Kurzschluss:<br>Am Kanal wird ein Kurzschluss der DALI Installation erkannt.   |  |
|                                          | <u>Fremdspannung:</u><br>Am DALI Kanal wird eine Fremdspannung von > 24V erkannt.   |  |
|                                          | <u>kein EVG gefunden:</u><br>Am Kanal werden keine EVG erkannt.                     |  |
|                                          | <u>Starten:</u><br>Der Kanal befindet sich in der Initialisierungsphase.            |  |
| Anzahl parametrierter EVGs               | Es wird die Anzahl der im PlugIn konfigurierten EVGs angezeigt.                     |  |
| Anzahl zugewiesener EVGs                 | Es wird die Anzahl der im PlugIn zugewiesenen EVGs angezeigt.                       |  |
| Anzahl gefundener EVGs (letzte<br>Suche) | Es wird die Anzahl der bei der letzten Suche gefundenen EVGs angezeigt.             |  |

Die mit \*) gekennzeichneten Werte sind nur verfügbar, wenn die Werte aus dem Gerät ausgelesen wurden.

## 7.2 Ansicht Status – Kanal A (B)

In dieser Ansicht wird eine Übersicht aller auf dem jeweiligen Kanal konfigurierten EVG dargestellt. Die aktuellen Werte werden nur durch Drücken der Taste "Statuswerte lesen" aus dem Gerät ausgelesen.

<u>Hinweis:</u> Der aktuelle Dimmwertstatus entspricht den KNX Status. Es wird kein interner Status z.B. durch Test EVG oder Gruppe berücksichtigt.

## Applikationsprogramm-Beschreibungen

Februar 2018

| 07 B0 KNX / DALI Gateway Twin N 141/31 983305      |
|----------------------------------------------------|
| 07 B0 KNX / DALI Gateway Twin N 141/31 983D05      |
| 07 B0 KNX / DALI Gateway Twin plus N 141/21 983405 |
| 07 B0 KNX / DALI Gateway plus N 141/03 983705      |

| EVG 1<br>Gruppe 1<br>X   | EVG 2<br>Gruppe 1<br>X   | EVG 3<br>Gruppe 2<br>X    | EVG 4<br>Gruppe 2<br>X  | EVG 5<br>Gruppe 3<br>X  | EVG 6<br>Gruppe 4<br>51%  | EVG 7<br>Gruppe 5<br>X    | EVG 8<br>Gruppe 6<br>45% |
|--------------------------|--------------------------|---------------------------|-------------------------|-------------------------|---------------------------|---------------------------|--------------------------|
| EVG 9<br>Gruppe 7<br>56% | EVG 10<br>Gruppe 8<br>0% | EVG 11<br>Gruppe 9<br>70% | EVG 12<br>(keine)<br>0% | EVG 13<br>(keine)<br>X  | EVG 14<br>(keine)<br>100% | EVG 15<br>(keine)<br>20%  | EVG 16<br>(keine)<br>0%  |
| EVG 17<br>(keine)<br>10% | EVG 18<br>(keine)<br>0%  | EVG 19<br>(keine)<br>100% | EVG 20<br>(keine)<br>0% | EVG 21<br>(keine)<br>0% | EVG 22<br>(keine)<br>17%  | EVG 23<br>(keine)<br>100% | EVG 24<br>(keine)<br>0%  |
| EVG 25<br>(keine)<br>0%  | EVG 26<br>(keine)<br>0%  | EVG 27<br>(keine)         | EVG 28<br>(keine)       | EVG 29<br>(Iceine)      | EVG 30<br>(keine)         | EVG 31<br>(keine)         | EVG 32<br>(keine)<br>X   |
|                          |                          |                           |                         |                         |                           |                           |                          |
|                          |                          |                           |                         |                         |                           |                           |                          |
|                          |                          |                           |                         |                         |                           |                           |                          |

Abb. 7 Ansicht Status - Kanal

| Anzeige                                                                                                    | Einstellungen                                                                                                    |
|----------------------------------------------------------------------------------------------------|----------------------------------------------------------------------------------------------------|
| EVG 20<br>Gruppe: (keine)                                                                                        | Bei Positionierung des Mauszeigers über einem Feld ("Mouse over") werden folgende Zusatzinformationen dargestellt: |
| Geratel ype: 0<br>Kurzaddresse: -<br>Dimmwertstatus: X<br>Fehler: (kein Fehler)                                  | EVG Name:<br>Der Kanal befindet sich im Normalbetrieb ohne Störungen oder Fehler.                                  |
| Legende:<br>Schwarz - : Status verfügbar (%)<br>: Kein Status vorhanden (-)<br>Keine Kirzachesse zu newiesen (0) | <u>Gruppe:</u><br>Der Kanal befindet sich im Normalbetrieb ohne Störungen oder Fehler.                             |
| Dunkelgrau: Nicht parametriert<br>Rot: Fehler<br>Abb. 8 Ansicht Status - Kanal - Zusatz-                         | Kurzadresse:<br>Am Kanal wird ein Ausfall von DALI Geräten erkannt.                                                |
| fenster                                                                                                    | <u>Gerätetyp:</u><br>Am Kanal wird ein Kurzschluss der DALI Installation erkannt.                                  |
|                                                                                                    | <u>Fremdspannung:</u><br>Am DALI Kanal wird eine Fremdspannung von > 24V erkannt.                                  |
|                                                                                                    | <u>kein EVG gefunden:</u><br>Am Kanal werden keine EVG erkannt.                                                    |
|                                                                                                    | <u>Starten:</u><br>Der Kanal befindet sich in der Initialisierungsphase.                                           |

# 8. Kanal

In der Übersicht wird für jede DALI-Linie (Kanal) ein eigener unabhängiger Arbeitsbereich für Kanal A und Kanal B angeboten.

## 8.1 Kanal Betriebsart

Der DALI Kanal lässt sich in verschiedenen Betriebsarten betreiben.

<u>Hinweis:</u> Bei Änderung der DALI Kanal Betriebsart werden alle Einstellungen (EVG, Gruppen, Sensoren) des jeweiligen Kanals ohne vorherige Abfrage gelöscht!

| Kanal A (B)                                            |                            |
|--------------------------------------------------------|----------------------------|
| Parameter                                              | Einstellungen              |
| DALI Kanal Betriebsart                                 | Deaktiviert                |
| (Bei Änderung)                                         | Normalbetrieb (Busbetrieb) |
|                                                        | Broadcast                  |
| Normalbetrieb: Alle verfügbaren Funktionen verwendbar. |                            |

Deaktiviert: Der DALI Kanal ist abgeschaltet, z.B. wenn nur ein Kanal betrieben wird. Broadcast: Alle angeschlossenen EVG werden als eine Gruppe angesteuert. à siehe Kapitel 8.2

## 8.2 Broadcast (Zentralfunktion)

Die DALI Kanal Betriebsart Broadcast ermöglicht die gleichzeitige Ansteuerung aller verbundenen EVG über die von DALI vorgesehenen Broadcast Befehle. Die Inbetriebnahme reduziert sich erheblich, da weder die Suche noch die einzelne Zuweisung notwendig ist. Sensoren werden nicht berücksichtigt.

Somit entfallen alle Einstellungen für EVG, Gruppen und Sensoren, die Inbetriebnahme- und Test-Funktionalität für diesen Kanal.

Zur Konfiguration stehen die Parameter wie in einer Gruppe (siehe 9.2) zur Verfügung (Zündzeit 0,7s). Alle verbundenen EVG lassen sich über die nachfolgenden Kommunikationsobjekte ansprechen:

| Objektname                                                     | Funktion                                                |                | Тур            |           | Flag |  |
|----------------------------------------------------------------|---------------------------------------------------------|----------------|----------------|-----------|------|--|
| [Kanal], Broadcast, Schalten                                   | Ein / Aus                                               |                | 1 bit<br>1.00  | 1         | KS   |  |
| Über dieses Objekt wird der DALI Kanal geschaltet.             |                                                         |                |                |           |      |  |
| [Kanal], Broadcast, Dimmen                                     | heller / du                                             | nkler          | 4 bit<br>3.00  | 7         | KS   |  |
| Über dieses Objekt werden die Dimmbefehle des DALI Ka          | nals empfange                                           | n.             |                |           |      |  |
| [Kanal], Broadcast, Dimmwert                                   | [Kanal], Broadcast, Dimmwert 8-bit Wert 1 Byte KS 5.001 |                |                |           |      |  |
| Über dieses Objekt wird ein Dimmwert des DALI Kanals e         | mpfangen.                                               |                |                |           |      |  |
| [Kanal], Broadcast, Dimmwert/-zeit                             | Dimmwer<br>zeit                                         | t + Andimm-    | 3 Byt<br>225.0 | te<br>001 | KS   |  |
| Über dieses Objekt wird ein Dimmwert mit Andimmzeit f          | ür den DALI Kar                                         | nal empfanger  | ۱.             |           |      |  |
| Bit 23 22 21 2                                                 | 0 19                                                    | 18             |                | 17        | 16   |  |
| Andimmzeit (DPT_Tim                                            | ePeriod100MSe                                           | ec, high byte) |                |           |      |  |
| Bit 15141312111098Andimmzeit (DPT_TimePeriod100MSec, low byte) |                                                         |                |                |           |      |  |
| Bit 7 6 5 4 3 2 1 0                                            |                                                         |                |                |           |      |  |
| Dimmwe                                                         | rt (DPT_Scaling)                                        |                |                |           |      |  |

## Applikationsprogramm-Beschreibungen

Februar 2018

| 07 B0 KNX | ( / DALI Gateway Twin N 141/31 983305      |
|-----------|--------------------------------------------|
| 07 B0 KNX | ( / DALI Gateway Twin N 141/31 983D05      |
| 07 B0 KNX | ( / DALI Gateway Twin plus N 141/21 983405 |
| 07 B0 KNX | ( / DALI Gateway plus N 141/03 983705      |
|           |                                            |

Zur Entscheidung über das automatische Versenden der Statusmeldungen werden die unter Kapitel 0 festgelegten Parameter "Gruppe, Status Schalten", "Gruppe, Status Dimmwert" und "Gruppe, Status Fehler " verwendet. Es stehen folgende Kommunikationsobjekte zur Verfügung.

| Objektname                                                                                                    | Funktion   | Тур             | Flag |  |  |  |
|----------------------------------------------------------------------------------------------------|------------|-----------------|------|--|--|--|
| [Kanal], Broadcast, Status Schalten                                                                                                    | Ein / Aus  | 1 bit           | KLÜ  |  |  |  |
| Über dieses Objekt wird der aktuelle Schaltzustand des DALI Kanals gesendet.                                                               |            |                 |      |  |  |  |
| [Kanal], Broadcast, Status Dimmwert                                                                                                    | 8-bit Wert | 1 Byte<br>5.001 | KLÜ  |  |  |  |
| Dieses Objekt dient als Sendeobjekt für den aktuellen Zustand (Dimmwert) des Kanals.                                                       |            |                 |      |  |  |  |
| [Kanal], Broadcast, Status Fehler                                                                                                    | 1 = Fehler | 1 bit<br>1.005  | KLÜ  |  |  |  |
| Über dieses Objekt wird der Fehler Status des DALI Kanals gesendet (0 = kein Fehler, 1 = Fehler). Es werden nur Lam-<br>penfehler erkannt. |            |                 |      |  |  |  |

Februar 2018

| 07 B0 KNX / DALI Gateway Twin N 141/31 983305      |
|----------------------------------------------------|
| 07 B0 KNX / DALI Gateway Twin N 141/31 983D05      |
| 07 B0 KNX / DALI Gateway Twin plus N 141/21 983405 |
| 07 B0 KNX / DALI Gateway plus N 141/03 983705      |

# 9. Gruppen

## 9.1 Parameterfenster

Alle vorhandenen Gruppen werden in einer Tabelle zur besseren Übersichtlichkeit dargestellt. Zu Beginn ist die Tabelle leer und es müssen alle notwendigen Gruppen angelegt werden. Werte, die für die Bearbeitung freigegeben sind, lassen sich direkt in der Tabelle bearbeiten. Es stehen die üblichen Werkzeuge für Tabellenbearbeitung zur Verfügung (à 5.4). Zusätzlich lassen sich Parametereinstellungen von einer auf andere Gruppen übernehmen, wobei der Gruppenname erhalten bleibt (à 5.5).

| G                                          | Gruppen |           |                 |               |               |               |        |        |        |
|--------------------------------------------|---------|-----------|-----------------|---------------|---------------|---------------|--------|--------|--------|
| Yeu Bearbeiten Löschen   Kopieren Einfügen |         |           |                 |               |               |               |        |        |        |
|                                            | Nr 🔺    | Name      | Betriebsart     | Min. Dimmwert | Max. Dimmwert | Einschaltwert | Zeit 1 | Zeit 2 | Wert 2 |
|                                            | 1       | Gruppe 1  | Normalbetrieb 🔜 | 10%           | 100%          | 100% 🖂        | -      | - 🕀    | 1      |
|                                            | 2       | Gruppe 2  | Normalbetrieb   | 10%           | 100%          | 100%          |        |        |        |
|                                            | 3       | Gruppe 3  | Normalbetrieb   | 10%           | 100%          | 100%          | •      |        |        |
|                                            | 4       | Gruppe 4  | Normalbetrieb   | 10%           | 100%          | 100%          |        |        |        |
|                                            | 5       | Gruppe 5  | Normalbetrieb   | 10%           | 100%          | 100%          | •      |        |        |
|                                            | 6       | Gruppe 6  | Normalbetrieb   | 10%           | 100%          | 100%          | •      |        |        |
|                                            | 7       | Gruppe 7  | Normalbetrieb   | 10%           | 100%          | 100%          | -%     | -      |        |
|                                            | 8       | Gruppe 8  | Normalbetrieb   | 10%           | 100%          | 100%          | - 2    | -      |        |
|                                            | 9       | Gruppe 9  | Normalbetrieb   | 10%           | 100%          | 100%          | •      | 2      |        |
|                                            | 10      | Gruppe 10 | Normalbetrieb   | 10%           | 100%          | 100%          | ¥.0    | -      |        |
|                                            | 11      | Gruppe 11 | Normalbetrieb   | 10%           | 100%          | 100%          | •      | ÷.     |        |
|                                            | 13      | Gruppe 12 | Normalbetrieb   | 10%           | 100%          | 100%          |        | -      |        |
|                                            | 14      | Gruppe 14 | Normalbetrieb   | 10%           | 100%          | 100%          | •      | •      |        |
|                                            | 15      | Gruppe 15 | Normalbetrieb   | 10%           | 100%          | 100%          | •      |        |        |
|                                            | 16      | Gruppe 16 | Normalbetrieb   | 10%           | 100%          | 100%          | -      | -      |        |

#### Abb. 9 Parameterfenster Gruppen

| Menü Parameter | fenster                                                                                       |
|----------------|-----------------------------------------------------------------------------------------------|
| Neu            | Eine neue Gruppe wird hinzugefügt.                                                            |
| Bearbeiten     | Die Parameter einer Gruppe lassen sich bearbeiten.                                            |
| Löschen        | Die markierte(n) Gruppe(n) werden gelöscht.                                                   |
| Kopieren       | Die markierte Gruppe wird in die Zwischenablage kopiert.                                      |
| Einfügen       | Die Gruppe aus der Zwischenablage wird als neue Gruppe eingefügt. Der Gruppenname wird        |
|                | kopiert. Die Gruppe wird an der nächsten freien Nummer nach der aktuellen Position eingefügt. |

Neben der Parameterbearbeitung innerhalb der Tabellendarstellung lassen sich alle Parameter auch in einer Parameterdarstellung bearbeiten.

| Gruppe 1                                                       |                                 |                                           |               |          |
|----------------------------------------------------------------|---------------------------------|-------------------------------------------|---------------|----------|
| Name Gruppe 1                                                  |                                 |                                           |               |          |
| Minimaler Dimmwert                                             | 10% 💭                           | Betriebsart                               | Normalbetrieb |          |
| Maximaler Dimmwert [0100%]                                     | 100% 👻                          | Einschaltmodus                            | Dimmwert      |          |
| Verhalten hei Nothetrieh                                       | Wert anfabren                   | Einschaltwert                             |               | 100% 💭   |
| Sime at her Nother tel                                         |                                 | Einschaltwert (Nacht)                     |               | - *      |
| Dimmwert bei Notbetrieb                                        | 100%                            | Einschaltzeit 1 [hh:mm:ss]                | Q             |          |
| Verhalten bei Notbetrieb AUS                                   | wie vor Notbetrieb              | Einschaltzeit 2 [hh:mm:ss]                | 0             |          |
| Verhalten bei Ausfall<br>KNX Busspannung oder DALI Spannung    | Keine Aktion                    | Dimmwert nach                             |               | - 1      |
| Verhalten bei Wiederkehr<br>KNX Busspannung oder DALI Spannung | Wie vor Busspannungsausfall 💽   | Einschaltzeit 1<br>Warnen vor Ausschalten | _             |          |
| Verhalten nach Einbrennen                                      | wie vor Einbrennen              |                                           |               |          |
| Schalten Ein/Aus über<br>Dimmen heller/dunkler                 | Ein- und Ausschalten möglich 🖌  | 100%                                      |               |          |
| Schalten Ein/Aus über<br>Dimmwert setzen                       | Ein- und Ausschalten möglich  🖌 | Į                                         |               |          |
| 8 Bit Dimmwert                                                 | sofort übernehmen               | 50%-                                      |               |          |
| Dimmzeit bei Schalten Ein/Aus<br>von min 100% [hh:mm:ss]       | 00:00:00                        | ŧ                                         |               |          |
| Dimmzeit bei Dimmen heller/dunkler<br>von min 100% [hh:mm:ss]  | 00:00:03 💭                      | 0% <del> </del><br>00:00:00               |               | 00:05:00 |
| Dimmzeit bei Dimmwert setzen<br>von min 100% [hh:mm:ss]        | 00:00:00 💭                      | 2                                         |               |          |
|                                                                |                                 |                                           |               |          |

## Applikationsprogramm-Beschreibungen

Februar 2018

| 07 B0 KNX / DALI Gateway Twin N 141/31 983305      |  |
|----------------------------------------------------|--|
| 07 B0 KNX / DALI Gateway Twin N 141/31 983D05      |  |
| 07 B0 KNX / DALI Gateway Twin plus N 141/21 983405 |  |
| 07 B0 KNX / DALI Gateway plus N 141/03 983705      |  |

Abb. 10 Parameterfenster Gruppe

#### 9.2 Parameter für Gruppe

| Kanal A (B)                                                                                                    |               |  |
|----------------------------------------------------------------------------------------------------|---------------|--|
| Gruppen                                                                                                    |               |  |
| Parameter                                                                                                    | Einstellungen |  |
| Name (max. 25 Zeichen)                                                                                          |               |  |
| Über diesen Parameter kann einer Gruppe ein max. 25 Zeichen langer Name zugewiesen werden. Dieser Name wird bei |               |  |
| den zu dieser Gruppe gehörenden Kommunikationsobjekten verwendet.                                               |               |  |

Folgende Parameter regeln die Betriebsart und das Dimmverhalten der Gruppe.

| Kanal A (B) |                              |
|-------------|------------------------------|
| Gruppen     |                              |
| Parameter   | Einstellungen                |
| Betriebsart | Normalbetrieb                |
|             | Normal- / Nachtbetrieb       |
|             | Dauerlicht                   |
|             | Zeitschalterbetrieb 1-stufig |
|             | Zeitschalterbetrieb 2-stufig |

"Normal- / Nachtbetrieb": Gruppe ist in den Nachtbetrieb eingebunden (à 4.3.2).

"Dauerlicht": Die Gruppe wird dauerhaft auf den eingestellten Einschaltwert eingeschaltet. Alle anderen Parameter können nicht eingestellt werden. Die Statusobjekte sind jedoch verfügbar.

"Zeitschalterbetrieb 1-stufig" bzw. "Zeitschalterbetrieb 2-stufig": Ein Zeitschalterbetrieb kann durch ein Ein-Telegramm, ein Dimm-Telegramm (Heller/Dunkler) oder ein Dimmwert-Telegramm gestartet werden.

Nach Ablauf der Einschaltzeit 1 bzw. Einschaltzeit 2 wird mit der Dimmzeit auf die über den Parameter "Dimmzeit von min.-100% bei Schalten Ein/Aus [hh:mm:ss]" für das Einschalten konfiguriert ist, herunter gedimmt. Bei der Einstellung "Zeitschalterbetrieb 2-stufig" wird der Zwischenwert (d.h. der Dimmwert nach Ablauf der Einschaltzeit 1) mit der über den Parameter "Dimmzeit von min.-100% bei Dimmwert-Setzen [hh:mm:ss]" festgelegten Dimmzeit angedimmt.

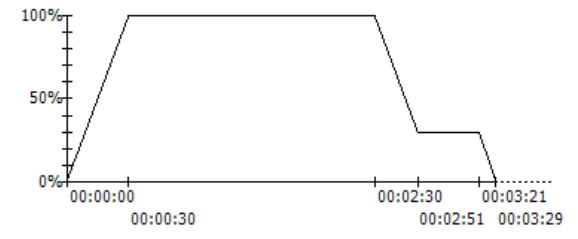

Jede Ansteuerung der Gruppe setzt den Zeitschalter zurück.

Szenenbefehle beenden jeden Zeitschalterbetrieb. Der neue Wert bleibt zeitlich unbegrenzt erhalten.

Diagramm

Im Diagramm wird der zeitliche Verlauf vom Dimmwert dargestellt. Durch Rechtsklick auf das Diagramm lässt es sich in die Zwischenablage kopieren.

| Einschaltzeit 1 [hh:mm:ss] | 00:00:00 – 15:00:00 |
|----------------------------|---------------------|
|                            | 00:02:00            |
|                            |                     |

hh= für Stunden; mm= für Minuten; ss= für Sekunden.

Hier wird die Zeit eingeben, nach welcher (bei einem Zeitschalterbetrieb 1-stufig) abgeschaltet wird oder nach welcher der Zwischendimmwert angedimmt werden soll (bei Zeitschalterbetrieb 2-stufig).

Nach dem Start des Zeitschalterbetriebs durch ein Ein-/ Dimm-/Wert-Telegrammen beginnt erst nach Erreichen des Einschalt-Dimmwertes die eingestellte Einschaltzeit 1.

Applikationsprogramm-Beschreibungen

Februar 2018

| 07 B0 KNX / DALI Gateway Twin N 141/31 983305<br>07 B0 KNX / DALI Gateway Twin N 141/31 983D05<br>07 B0 KNX / DALI Gateway Twin plus N 141/21 983405<br>07 B0 KNX / DALI Gateway plus N 141/03 983705                                                                                                    |                                                                                                    |  |  |
|----------------------------------------------------------------------------------------------------|----------------------------------------------------------------------------------------------------|--|--|
| Einschaltzeit 2 [hh:mm:ss]                                                                                                    | 00:00:00 (= Unendlich), 00:00:01 – 15:00:00<br>00:00:30                                                                                        |  |  |
| hh= für Stunden; mm= für Minuten; ss= für Sekunden.<br>Hier wird bei einem Zeitschalterbetrieb 2-stufig die Zeit eingeben, die nach dem Andimmen des Dimmwertes nach<br>Einschaltzeit 1 beginnt und nach deren Ablauf die Gruppe / das EVG ausgeschaltet wird                                                                                                    |                                                                                                    |  |  |
| Dimmwert nach Einschaltzeit 1                                                                                                    | 0%-100%                                                                                                    |  |  |
| Dieser Parameter bestimmt den Zwischenwert, der nach Ablauf der 1. Stufe eingestellt wird. Der parametrierte Wert wird vom Programm auf den Bereich zwischen minimalen/ maximalen Dimmwert beschränkt. Die Prozentangaben sind aufgrund technischer Gegebenheiten gerundete Werte, und haben eine Genauigkeit von ca. +/- 1%. Ein eingestellter Dimmwert von 0% bedeutet, dass der kleinste mögliche KNX Dimmwert (~0,4%) verwendet wird.                                                                                                |                                                                                                    |  |  |
| Warnen vor Ausschalten                                                                                                    | Ja<br>Nein                                                                                                    |  |  |
| Über diesen Parameter wird eingestellt, ob die Gruppe bei Nachtbetrieb oder Zeitschalterbetrieb 1-stufig ca. 30 Sekun-<br>den vor dem Ausschalten durch Dimmen auf 50% des bisherigen Dimmwertes oder mindestens des minimalen Dimm-<br>wertes signalisieren soll, dass die Gruppe in Kürze ausgeschaltet wird.                                                                                                    |                                                                                                    |  |  |
| Verhalten bei Notbetrieb                                                                                                    | keine Aktion<br>Wert anfahren                                                                                                    |  |  |
| Dieser Parameter bestimmt das Verhalten des EVG / die Leuchte bei Empfang eines Telegramms "Notbetrieb EIN". Bei<br>"keine Aktion" hat der Notbetrieb keine Auswirkungen auf diese EVG, es ist weiterhin dimmbar.                                                                                                    |                                                                                                    |  |  |
| Dimmwert bei Notbetrieb<br>(begrenzt durch minimalen / maximalen Dimmwert)                                                                                                    | 0100%<br>100%                                                                                                    |  |  |
| Bei "Wert anfahren" wird hier der Dimmwert des EVG / die Leuchte bei Empfang eines Telegramms "Notbetrieb EIN"<br>bestimmt. Ein eingestellter Dimmwert von 0% bedeutet, dass der kleinste mögliche KNX Dimmwert (~0,4%) verwendet<br>wird.                                                                                                    |                                                                                                    |  |  |
| Verhalten bei Notbetrieb AUS                                                                                                    | wie vor Notbetrieb<br>Einschaltwert<br>Maximaler Dimmwert<br>Minimaler Dimmwert<br>Ausschalten<br>Zuletzt empfangener Dimmwert<br>Keine Aktion |  |  |
| Mit diesem Parameter wird festgelegt, welchen Dimmwert die Gruppe / die Einzelleuchte nach Beendigung des Notbe-<br>triebs annehmen.<br>Steht dieser Parameter auf "Einschaltwert" und ist der "Einschaltwert" der Gruppe / der Einzelleuchte mit "letzter Wert"<br>parametriert, so wird die entsprechende Gruppe oder Leuchte bei Ende des Notbetriebs auf den Dimmwert vor Beginn<br>des Notbetriebs gesetzt. War die Gruppe oder Leuchte zu Beginn des Notbetriebs ausgeschaltet, so wird sie auf den<br>minimalen Dimmwert gesetzt. |                                                                                                    |  |  |
| Verhalten bei Ausfall KNX Busspannung oder DALI<br>Spannung                                                                                                    | Keine Aktion<br>Einschaltwert<br>Maximaler Dimmwert<br>Minimaler Dimmwert<br>Dimmwert bei Notbeleuchtung<br>Ausschalten                        |  |  |
| auch die Versorgungsspannung am Gateway ausfallen. Sieh                                                                                                    | e auch Tabelle zu Verhalten bei Wiederkehr à 24.3.1.                                                                                           |  |  |

## Applikationsprogramm-Beschreibungen

Februar 2018

| 07 B0 KNX / DALI Gateway Twin N 141/31 983305<br>07 B0 KNX / DALI Gateway Twin N 141/31 983D05<br>07 B0 KNX / DALI Gateway Twin plus N 141/21 983405<br>07 B0 KNX / DALI Gateway plus N 141/03 983705                                                                                                    |                                                                                                    |  |
|----------------------------------------------------------------------------------------------------|----------------------------------------------------------------------------------------------------|--|
| Verhalten bei Wiederkehr KNX Busspannung oder<br>DALI Spannung                                                                                                    | Keine Aktion<br>Wie vor Busspannungsausfall<br>Einschaltwert<br>Maximaler Dimmwert<br>Minimaler Dimmwert<br>Ausschalten<br>Zuletzt empfangener Dimmwert                        |  |
| Dieser Parameter legt fest, welchen Dimmwert die Gruppe a<br>auch die Versorgungsspannung wieder am Gateway anliege<br>24.3.2.                                                                                                    | nnehmen soll, nachdem sowohl die KNX Busspannung, als<br>en. Siehe auch Tabelle zu Verhalten bei Wiederkehr à                                                                  |  |
| Verhalten nach Einbrennen                                                                                                    | wie vor Einbrennen<br>Ausschalten<br>Einschaltwert<br>maximaler Dimmwert<br>minimaler Dimmwert<br>kein Einbrennen möglich                                                      |  |
| Mit diesem Parameter wird festgelegt, welchen Dimmwert die Gruppe / EVG nach dem Einbrennen annehmen.<br>(à Kap. 3.9)                                                                                                    |                                                                                                    |  |
| Schalten Ein/Aus über Dimmen heller/dunkler                                                                                                    | Nicht möglich<br>Einschalten möglich<br>Ausschalten möglich<br>Ein- und Ausschalten möglich                                                                                    |  |
| muss dieser Parameter auf "Einschalten möglich" gesetzt werden. In diesem Fall wird immer zuerst die Gruppe einge-<br>schaltet, der minimale Dimmwert angesprungen und dann von diesem aus mit der parametrierten Dimmzeit für<br>Dimmen heller/dunkler um den empfangenen relativen Dimmwert heller gedimmt.<br>Ein Ausschalten über Dimmen dunkler ist bei dieser Einstellung nicht möglich. Soll eine eingeschaltete Gruppe<br>dadurch ausgeschaltet werden, dass bei ihr die Helligkeit durch Dimmen dunkler auf einen unter dem minimalen<br>Dimmwert liegenden Wert gedimmt wird, so muss dieser Parameter auf "Ausschalten möglich" gesetzt werden. Ein<br>Einschalten über Dimmen heller ist bei dieser Einstellung nicht möglich.<br>Soll sowohl ein Ein- als auch ein Ausschalten der Gruppe / EVG unter den oben aufgeführten Randbedingungen mög-<br>lich sein, so muss dieser Parameter auf "Ein- und Ausschalten möglich" gesetzt werden.                                                                                                    |                                                                                                    |  |
| Schalten Ein/Aus über Dimmwert setzen                                                                                                    | Nicht möglich<br>Ein bei Dimmwert >= min. Dimmwert<br>Aus bei Dimmwert < minimaler Dimmwert<br>Ein- und Ausschalten möglich<br>Ein bei Dimmwert > 0% und aus bei Dimmwert = 0% |  |
| Soli im ausgeschalteten Zustand ein Einschalten der Gruppe durch Empfangen eines Dimmwertes, der gleichgroß oder größer als der min. Dimmwert ist, möglich sein, so muss dieser Parameter auf "Ein bei Dimmwert >= min. Dimmwert" gesetzt sein. Die Gruppe wird dann eingeschaltet und der Dimmwert, je nach parametrierter Dimmzeit für Dimmwert-Setzen, entweder angesprungen oder angedimmt. Liegt der empfangene Dimmwert unter dem minimalen Dimmwert, so bleibt die Gruppe ausgeschaltet. Das Ausschalten der Gruppe über Dimmwert-Setzen ist bei dieser Einstellung nicht möglich.<br>Ist die Gruppe eingeschaltet und dieser Parameter auf "Aus bei Dimmwert < min. Dimmwert" gesetzt, so führt das Empfangen eines Telegramms mit einem Dimmwert kleiner als der minimale Dimmwert und dann zum Ausschalten der Gruppe. Das Einschalten der Gruppe über Dimmwert-Setzen ist bei dieser Parameter auf "Ein- und Ausschalten möglich" gesetzt, so wird die Gruppe eingeschaltet, wenn der empfangene Dimmwert größer gleich dem minimalen Dimmwert ist und sie wird ausgeschaltet, wenn der empfangene Dimmwert unter dem minimalen Dimmwert liegt.<br>Ist dieser Parameter auf "Ein bei Dimmwert > 0% und aus bei Dimmwert = 0%" gesetzt, so führt jeder Dimmwert > 0% zum Einschalten der Gruppe. Liegt der Dimmwert unter dem minimalen Dimmwert so wird die Gruppe auf den minimalen Dimmwert so wird die Gruppe auf den minimalen Dimmwert so wird die Gruppe auf den minimalen Dimmwert so wird die Gruppe auf den minimalen Dimmwert so wird die Gruppe auf den minimalen Dimmwert so wird die Gruppe auf den minimalen Dimmwert so wird die Gruppe auf den minimalen Dimmwert so wird die Gruppe auf den minimalen Dimmwert so wird die Gruppe auf den minimalen Dimmwert gedimmt. Nur nach Empfang eines Dimmwertes = 0% wird die Gruppe ausgeschaltet. |                                                                                                    |  |

Applikationsprogramm-Beschreibungen

Februar 2018

| 07 B0 KNX / DALI Gateway Twin N 141/31 983305<br>07 B0 KNX / DALI Gateway Twin N 141/31 983D05<br>07 B0 KNX / DALI Gateway Twin plus N 141/21 983405<br>07 B0 KNX / DALI Gateway plus N 141/03 983705                                                                                                    |                                                                                                    |  |
|----------------------------------------------------------------------------------------------------|----------------------------------------------------------------------------------------------------|--|
| 8-Bit Dimmwert                                                                                                    | sofort übernehmen                                                                                                    |  |
|                                                                                                    | nur bei Ein übernehmen                                                                                                    |  |
| Dieser Parameter legt fest, ob die Gruppe, wenn sie sich im<br>Dimmwert-Telegramm ausführt (sofort übernimmt) oder d<br>Telegramm auf diesen Wert dimmt. Der Dimmwert wird ste<br>schaltet ist.                                                                                                    | AUS-Zustand befindet, ein über den Bus empfangenes<br>en Dimmwert abspeichert und erst beim nächsten Einschalt-<br>ets sofort übernommen, wenn die Gruppe bereits einge-  |  |
| Minimaler Dimmwert                                                                                                    | 0100%<br>10%                                                                                                    |  |
| Über diesen Parameter wird der minimale Dimmwert festge<br>gedimmt werden. Die Prozentangaben sind aufgrund techr<br>Genauigkeit von ca. +/- 1%. Ein eingestellter Dimmwert vor<br>(~0,4%) verwendet wird.                                                                                                    | elegt. Beim Dunkler-Dimmen kann nur bis zu diesem Wert<br>nischer Gegebenheiten gerundete Werte, und haben eine<br>n 0% bedeutet, dass der kleinste mögliche KNX Dimmwert |  |
| Maximaler Dimmwert                                                                                                    | 0100%                                                                                                    |  |
| Über diesen Parameter wird der maximale Dimmwert festgelegt. Beim Heller-Dimmen kann nur bis zu diesem Wert<br>gedimmt werden. Die Prozentangaben sind aufgrund technischer Gegebenheiten gerundete Werte und haben eine<br>Genauigkeit von ca. +/- 1%. Ein eingestellter Dimmwert von 0% bedeutet, dass der kleinste mögliche KNX Dimmwert<br>(~0,4%) verwendet wird.                                                           |                                                                                                    |  |
| Einschaltmodus                                                                                                    | Dimmwert<br>Dimmwert Tag/Nacht<br>Letzter empfangener Dimmwert<br>Dimmwert beim Ausschalten                                                                               |  |
| Dieser Parameter gibt den Einschaltwert beim Empfang ein                                                                                                    | es EIN-Schalttelegramms an.                                                                                                    |  |
| Hinweis zu Einstellung "zuletzt empfangener Dimmwert":<br>Beim Ausschalten wird, auch wenn der vorher empfangene Dimmwert < minimaler Dimmwert ist (gilt auch für den<br>Wert 0), immer auf minimalen Dimmwert geschaltet. Dies gilt auch, wenn noch kein "zuletzt empfangener Dimmwert"<br>vorliegt.                                                                                                    |                                                                                                    |  |
| Hinweis zu Einstellung "Dimmwert beim Ausschalten":<br>Beim Einschalten wird, wenn noch nicht eingeschaltet war, immer auf minimalen Dimmwert eingeschaltet.                                                                                                    |                                                                                                    |  |
| Einschaltwert                                                                                                    | 0 - 100%                                                                                                    |  |
| Im Fall Einschaltmodus "Dimmwert" wird hier der Wert eingestellt. Der parametrierte Einschaltwert (Dimmwert) ist im<br>Bereich zwischen minimalen und maximalen Dimmwert eingeschränkt. Die Prozentangaben sind aufgrund technischer<br>Gegebenheiten gerundete Werte, und haben eine Genauigkeit von ca. +/- 1%. Ein eingestellter Dimmwert von 0%<br>bedeutet, dass der kleinste mögliche KNX Dimmwert (~0,4%) verwendet wird. |                                                                                                    |  |
| Einschaltwert (Nacht)                                                                                                    | 0 - 100%                                                                                                    |  |
| Im Fall Einschaltmodus "Dimmwert Tag/Nacht" wird hier de                                                                                                    | r Wert für den Einschaltwert bei Nachtbetrieb eingestellt.                                                                                                    |  |
| Der parametrierte Einschaltwert (Dimmwert) ist im Bereich zwischen minimalen und maximalen Dimmwert einge-<br>schränkt. Die Prozentangaben sind aufgrund technischer Gegebenheiten gerundete Werte, und haben eine Genauig-<br>keit von ca. +/- 1%. Ein eingestellter Dimmwert von 0% bedeutet, dass der kleinste mögliche KNX Dimmwert (~0,4%)<br>verwendet wird.                                                               |                                                                                                    |  |
| Dimmzeit bei Schalten Ein/Aus von min100%<br>[hh:mm:ss]                                                                                                    | 00:00:00 – 15:00:00<br>00:00:00                                                                                                    |  |
| hh= für Stunden; mm= für Minuten; ss= für Sekunden.                                                                                                    |                                                                                                    |  |
| Dieser Parameter legt die Dimmzeit fest, in der die Gruppe nach einem EIN-Telegramm den Einschaltwert bzw. nach<br>einem AUS-Telegramm den Ausschaltwert andimmt, wobei die eingestellte Dimmzeit für ein Dimmen von minimalen<br>Dimmwert bis 100% gilt. Bei der Einstellung 00:00:00 wird der Ein- bzw. Ausschaltwert angesprungen.                                                                                            |                                                                                                    |  |
|                                                                                                    |                                                                                                    |  |

## Applikationsprogramm-Beschreibungen

#### Februar 2018

| 07 B0 KNX / DALI Gateway Twin N 141/31 983305      |  |
|----------------------------------------------------|--|
| 07 B0 KNX / DALI Gateway Twin N 141/31 983D05      |  |
| 07 B0 KNX / DALI Gateway Twin plus N 141/21 983405 |  |
| 07 B0 KNX / DALI Gateway plus N 141/03 983705      |  |
|                                                    |  |

| Dimmzeit bei Dimmen heller/dunkler von min100%                                                                | 00:00:01 – 15:00:00 |  |  |
|----------------------------------------------------------------------------------------------------|---------------------|--|--|
| [hh:mm:ss]                                                                                                    | 00:00:03            |  |  |
| hh= für Stunden; mm= für Minuten; ss= für Sekunden.                                                           |                     |  |  |
| Dieser Parameter bestimmt die Zeit, in der beim Dimmen heller/dunkler vom minimalen Dimmwert bis 100% gedimmt |                     |  |  |
| wird.                                                                                                    |                     |  |  |
|                                                                                                    |                     |  |  |
|                                                                                                    |                     |  |  |
| Dimmzeit bei Dimmwert setzen von min100%                                                                      | 00:00:00 – 15:00:00 |  |  |
| [hh:mm:ss]                                                                                                    | 00:00:00            |  |  |
| hh= für Stunden; mm= für Minuten; ss= für Sekunden.                                                           |                     |  |  |

Dieser Parameter bestimmt die Zeit, in der nach Empfang eines 8-bit Dimmwertes der neue Wert angedimmt wird. Die eingestellte Zeit gilt für einen Dimmvorgang vom minimalen Dimmwert bis 100%. Bei der Einstellung 00:00:00 wird der neue Dimmwert angesprungen.

## 9.3 Objekte pro Gruppen

Die maximal 64 EVG pro DALI Kanal können einer von maximal 16 Gruppen pro Kanal zugeordnet und angesteuert oder beliebig auf die maximal 16 Gruppen aufgeteilt werden.

[Kanal] ersetzt durch A bzw. B, [Gruppe] durch die Gruppenbezeichnung.

| Objektname                                                                           | Funktion                   | Тур               | Flag |
|--------------------------------------------------------------------------------------|----------------------------|-------------------|------|
| [Kanal], [Gruppe], Schalten                                                          | Ein/Aus                    | 1 bit             | KS   |
|                                                                                      |                            | 1.001             |      |
| Uber dieses Objekt wird die Gruppe des Kanals geschaltet.                            |                            |                   |      |
| [Kanal], [Gruppe], Dimmen                                                            | heller/dunkler             | 4 bit             | KS   |
|                                                                                      |                            | 3.007             |      |
| Über dieses Objekt werden die Dimmtelegramme der Gruppe des Kanals empfangen.        |                            |                   |      |
| [Kanal], [Gruppe], Dimmwert                                                          | 8-bit Wert                 | 1 Byte<br>5.001   | KS   |
| Über dieses Objekt wird ein Dimmwert der Gruppe des Kanals empfangen.                |                            |                   |      |
| [Kanal], [Gruppe], Dimmwert /-zeit                                                   | Dimmwert + Andimm-<br>zeit | 3 Byte<br>225.001 | KS   |
| Über dieses Objekt wird ein Dimmwert mit Andimmzeit der Gruppe des Kanals empfangen. |                            |                   |      |
| Bit 23 22 21 20 19 18 17 16                                                          |                            |                   |      |
| Andimmzeit (DPT_TimePeriod100MSec, high byte)                                        |                            |                   |      |
|                                                                                      |                            |                   |      |
| Bit 15 1 13 12 11 10 9 8                                                             |                            |                   |      |
| Andimmzeit (DPT_TimePeriod100MSec, low byte)                                         |                            |                   |      |
|                                                                                      |                            |                   |      |
| Bit 7 6 5 4 3 2 1 0                                                                  |                            |                   |      |
| Dimmwert (DPT_Scaling)                                                               |                            |                   |      |
Applikationsprogramm-Beschreibungen

Februar 2018

#### 07 B0 KNX / DALI Gateway Twin N 141/31 983305 07 B0 KNX / DALI Gateway Twin N 141/31 983D05 07 B0 KNX / DALI Gateway Twin plus N 141/21 983405 07 B0 KNX / DALI Gateway plus N 141/03 983705

## 9.4 Parameter Statusmeldungen

| Allgemein                                                                                                    |                                                                                                    |
|----------------------------------------------------------------------------------------------------|----------------------------------------------------------------------------------------------------|
| Statusmeldungen                                                                                                    |                                                                                                    |
| Parameter                                                                                                    | Einstellungen                                                                                                    |
| Gruppe, Status Schalten                                                                                                    | nein                                                                                                    |
|                                                                                                    | senden nur über Leseanforderung                                                                                                    |
|                                                                                                    | senden bei Statusanderung                                                                                                    |
| Über diesen Parameter wird eingestellt, oh pro Cruppe ein k                                                                                                    | Senden bei Statusanderung / Busspannungswiederkeni                                                                                                    |
| wann diesern anameter wind eingesteilt, ob pro ordppe ein re<br>wann diese Objekte zu senden sind.<br>Bei der Parametrierung "senden nur über Leseanforderung"<br>über eine Leseanforderung ist, mit Ausnahme des Paramete<br>Bei "senden bei Statusänderung" wird der aktuelle Status be<br>objekt gesendet. Bei Busspannungswiederkehr erfolgt kein a<br>entsprechend der Parametrierung ändert.<br>Bei der Parametrierung "senden bei Statusänderung / Busspa<br>Änderung und zusätzlich bei Busspannungswiederkehr selbs | erfolgt kein automatisches Senden. Das Senden des Status<br>ers "nein", bei jeder Parametereinstellung möglich.<br>i dessen Änderung selbständig über das Kommunikations-<br>automatisches Versenden des Status, selbst wenn er sich<br>annungswiederkehr" wird der aktuelle Status bei dessen<br>stständig gesendet.    |
| Gruppe Status Dimmwert                                                                                                    | nein                                                                                                    |
| Gruppe, Status Diminwert                                                                                                    | senden nur über Leseanforderung                                                                                                    |
|                                                                                                    | senden bei Statusänderung                                                                                                    |
|                                                                                                    | senden bei Statusänderung / Busspannungswiederkehr                                                                                                    |
| wann diese Objekte zu senden sind.<br>Bei der Parametrierung "senden nur über Leseanforderung"<br>Dimmwertes über eine Leseanforderung ist, mit Ausnahme<br>möglich.<br>Bei "senden bei Statusänderung" wird der aktuelle Dimmwe<br>munikationsobjekt gesendet. Bei Busspannungswiederkehr<br>selbst wenn er sich entsprechend der Parametrierung änder<br>Bei der Parametrierung "senden bei Statusänderung / Busspa<br>dessen Änderung und zusätzlich bei Busspannungswiederker                                            | erfolgt kein automatisches Senden. Das Senden des<br>des Parameters "nein", bei jeder Parametereinstellung<br>rtstatus bei dessen Änderung selbständig über das Kom-<br>erfolgt kein automatisches Versenden des Dimmwertes,<br>t.<br>annungswiederkehr" wird der aktuelle Dimmstatus bei<br>ehr selbstständig gesendet. |
| Gruppe, Status Ferner                                                                                                    | senden nur über Leseanforderung                                                                                                    |
|                                                                                                    | senden bei Statusänderung                                                                                                    |
|                                                                                                    | senden bei Statusänderung / Busspannungswiederkehr                                                                                                    |
| Über diesen Parameter wird eingestellt, ob pro Gruppe ein k<br>ein Leuchtmittelausfall oder ein allgemeiner Fehler bei der G<br>sind.                                                                                                    | commObjekt "Status Fehler" ergänzt werden soll, über das<br>Gruppe zu melden ist und wann diese Objekte zu senden                                                                                                    |
| Bei der Parametrierung "senden nur über Leseanforderung"<br>über eine Leseanforderung ist, mit Ausnahme des Paramete<br>Bei "senden bei Statusänderung" wird der aktuelle Status be<br>objekt gesendet. Bei Busspannungswiederkehr erfolgt kein a<br>entsprechend der Parametrierung ändert.<br>Bei der Parametrierung "senden bei Statusänderung / Busspa<br>Änderung und zusätzlich bei Busspannungswiederkehr selbs                                                                                                    | erfolgt kein automatisches Senden. Das Senden des Status<br>ers "nein", bei jeder Parametereinstellung möglich.<br>i dessen Änderung selbständig über das Kommunikations-<br>automatisches Versenden des Status, selbst wenn er sich<br>annungswiederkehr" wird der aktuelle Status bei dessen<br>stständig gesendet.    |

### Applikationsprogramm-Beschreibungen

Februar 2018

| 07 B0 KNX / DALI Gateway Twin N 141/31 983305<br>07 B0 KNX / DALI Gateway Twin N 141/31 983D05<br>07 B0 KNX / DALI Gateway Twin plus N 141/21 983405<br>07 B0 KNX / DALI Gateway plus N 141/03 983705                                                                                                    |                                                                                                    |  |  |
|----------------------------------------------------------------------------------------------------|----------------------------------------------------------------------------------------------------|--|--|
| Allgemein                                                                                                    |                                                                                                    |  |  |
| Statusmeldungen                                                                                                    |                                                                                                    |  |  |
| Parameter                                                                                                    | Einstellungen                                                                                                    |  |  |
| Gruppe, Status Fehlercode                                                                                                    | nein<br>senden nur über Leseanforderung<br>senden bei Statusänderung<br>senden bei Statusänderung / Busspannungswiederkehr                                                                                                    |  |  |
| Über diesen Parameter wird eingestellt, ob pro Gruppe ein k<br>ergänzt werden soll welches melden kann, wie viele Vorsch<br>und wie viele und welche Fehler bei dieser Gruppe erkannt                                                                                                    | KommObjekt "[Kanal], [Gruppe], Status Fehler (4-Byte)"<br>altgeräte und Konverter dieser Gruppe zugewiesen wurden<br>wurden.                                                                                                    |  |  |
| Bei der Parametrierung "senden nur über Leseanforderung"<br>über eine Leseanforderung ist, mit Ausnahme des Paramete<br>Bei "senden bei Statusänderung" wird der aktuelle Status be<br>objekt gesendet. Bei Busspannungswiederkehr erfolgt kein a<br>entsprechend der Parametrierung ändert.<br>Bei der Parametrierung "senden bei Statusänderung / Busspa<br>Änderung und zusätzlich bei Busspannungswiederkehr selbs                                                                                                    | erfolgt kein automatisches Senden. Das Senden des Status<br>ers "nein", bei jeder Parametereinstellung möglich.<br>i dessen Änderung selbständig über das Kommunikations-<br>automatisches Versenden des Status, selbst wenn er sich<br>annungswiederkehr" wird der aktuelle Status bei dessen<br>stständig gesendet.                                                                                                    |  |  |
| Kanal, Status Fehler nein<br>senden nur über Leseanforderung<br>senden bei Statusänderung<br>senden bei Statusänderung / Busspannungswiederkehr                                                                                                    |                                                                                                    |  |  |
| Über diesen Parameter wird eingestellt, ob pro Kanal ein Ko<br>EVG- oder Kommunikationsausfall zu melden ist und wann o<br>Bei der Parametrierung "senden nur über Leseanforderung"<br>über eine Leseanforderung ist, mit Ausnahme des Paramete<br>Bei "senden bei Statusänderung" wird der aktuelle Status be<br>objekt gesendet. Bei Busspannungswiederkehr erfolgt kein a<br>entsprechend der Parametrierung ändert.<br>Bei der Parametrierung "senden bei Statusänderung / Busspa<br>Änderung und zusätzlich bei Busspannungswiederkehr selbs<br>Grundsätzlich wird nur bei Statusänderung auf EVG Ebene e<br>Zustandes einer Gruppe werden nur bei einem Abfrage-Befe | mmObjekt "Fehler Status" ergänzt werden soll, über das<br>der Objektwert zu senden ist.<br>erfolgt kein automatisches Senden. Das Senden des Status<br>irs "nein", bei jeder Parametereinstellung möglich.<br>i dessen Änderung selbständig über das Kommunikations-<br>automatisches Versenden des Status, selbst wenn er sich<br>annungswiederkehr" wird der aktuelle Status bei dessen<br>stständig gesendet.<br>ein Telegramm eigenständig gesendet. Änderungen des<br>ehl gesendet. |  |  |
| Kanal, Status Schalten, EVG Nr. xy                                                                                                    | nein<br>senden nur über Leseanforderung<br>senden bei Statusänderung<br>senden bei Statusänderung / Busspannungswiederkehr                                                                                                    |  |  |
| Über diesen Parameter wird eingestellt, ob pro Kanal ein Ko<br>werden soll und wann diese Objekte zu senden sind.<br>Bei der Parametrierung "senden nur über Leseanforderung"<br>über eine Leseanforderung ist, mit Ausnahme des Paramete<br>Bei "senden bei Statusänderung" wird der aktuelle Status be<br>objekt gesendet. Bei Busspannungswiederkehr erfolgt kein a<br>entsprechend der Parametrierung ändert.<br>Bei der Parametrierung "senden bei Statusänderung / Busspa<br>Änderung und zusätzlich bei Busspannungswiederkehr selbs                                                                                                    | mmObjekt "[Kanal], Status Schalten, EVG Nr. xy" ergänzt<br>erfolgt kein automatisches Senden. Das Senden des Status<br>rs "nein", bei jeder Parametereinstellung möglich.<br>i dessen Änderung selbständig über das Kommunikations-<br>automatisches Versenden des Status, selbst wenn er sich<br>annungswiederkehr" wird der aktuelle Status bei dessen<br>stständig gesendet.                                                                                                    |  |  |

Applikationsprogramm-Beschreibungen

Februar 2018

| 07 B0 KNX / DALI Gateway Twin N 141/31 983305<br>07 B0 KNX / DALI Gateway Twin N 141/31 983D05<br>07 B0 KNX / DALI Gateway Twin plus N 141/21 983405<br>07 B0 KNX / DALI Gateway plus N 141/03 983705                                                                                                    |                                                                                                    |
|----------------------------------------------------------------------------------------------------|----------------------------------------------------------------------------------------------------|
| Allgemein                                                                                                    |                                                                                                    |
| Statusmeldungen                                                                                                    |                                                                                                    |
| Parameter                                                                                                    | Einstellungen                                                                                                    |
| Kanal, Status Dimmwert, EVG Nr. xy                                                                                                    | nein<br>senden nur über Leseanforderung<br>senden bei Statusänderung<br>senden bei Statusänderung / Busspannungswiederkehr                                                                                                    |
| Über diesen Parameter wird eingestellt, ob pro Kanal ein Ko<br>werden soll und wann diese Objekte zu senden sind.<br>Bei der Parametrierung "senden nur über Leseanforderung<br>Dimmwertes über eine Leseanforderung ist, mit Ausnahme<br>möglich.<br>Bei "senden bei Statusänderung" wird der aktuelle Dimmwe<br>munikationsobjekt gesendet. Bei Busspannungswiederkeh<br>selbst wenn er sich entsprechend der Parametrierung ände<br>Bei der Parametrierung "senden bei Statusänderung / Bussp<br>dessen Änderung und zusätzlich bei Busspannungswiederke | ommObjekt "[Kanal], Status Dimmwert, EVG Nr. xy" ergänzt<br>" erfolgt kein automatisches Senden. Das Senden des<br>e des Parameters "nein", bei jeder Parametereinstellung<br>ertstatus bei dessen Änderung selbständig über das Kom-<br>- erfolgt kein automatisches Versenden des Dimmwertes,<br>rt.<br>pannungswiederkehr" wird der aktuelle Dimmstatus bei<br>ehr selbstständig gesendet. |
| Kanal, Status Fehler, EVG Nr. xy                                                                                                    | nein<br>senden nur über Leseanforderung<br>senden bei Statusänderung<br>senden bei Statusänderung / Busspannungswiederkehr                                                                                                    |
| Über diesen Parameter wird eingestellt, ob pro Kanal ein Ko<br>werden soll, über das ein Leuchtmittelausfall oder ein allge<br>senden sind.                                                                                                    | ommObjekt "[Kanal], Status Fehler, EVG Nr. xy" ergänzt<br>meiner Fehler zu melden ist und wann diese Objekte zu                                                                                                    |
| Bei der Parametrierung "senden nur über Leseanforderung<br>über eine Leseanforderung ist, mit Ausnahme des Paramet<br>Bei "senden bei Statusänderung" wird der aktuelle Status b<br>objekt gesendet. Bei Busspannungswiederkehr erfolgt kein<br>entsprechend der Parametrierung ändert.<br>Bei der Parametrierung "senden bei Statusänderung / Bussp<br>Änderung und zusätzlich bei Busspannungswiederkehr selt                                                                                                    | r erfolgt kein automatisches Senden. Das Senden des Status<br>ers "nein", bei jeder Parametereinstellung möglich.<br>ei dessen Änderung selbständig über das Kommunikations-<br>automatisches Versenden des Status, selbst wenn er sich<br>pannungswiederkehr" wird der aktuelle Status bei dessen<br>pstständig gesendet.                                                                    |
| Sendesperrzeit nach Statusänderung Wert [Sekunden]                                                                                                    | 1-60<br>15                                                                                                    |
| Durch die einstellbare "Sendesperrzeit nach Statusänderun<br>Buslast durch kurz aufeinanderfolgende Dimmwertstatuste<br>wertstatustelegramms für eine Gruppe wird das nächste fü<br>det. Zusätzlich wird, wenn notwendig, ein abschließendes<br>det                                                                                                    | g Wert" wird sichergestellt, dass beim Dimmen keine hohe<br>legramme erzeugt wird. Nach dem Senden eines Dimm-<br>r diese Gruppe erst nach Ablauf der Sendesperrzeit gesen-<br>Statustelegramm nach Abschluss des Dimmvorgangs gesen-                                                                                                    |

DS01

### Applikationsprogramm-Beschreibungen

Februar 2018

| 07 B0 KNX / DALI Gateway Twin N 141/31 983305      |  |
|----------------------------------------------------|--|
| 07 B0 KNX / DALI Gateway Twin N 141/31 983D05      |  |
| 07 B0 KNX / DALI Gateway Twin plus N 141/21 983405 |  |
| 07 B0 KNX / DALI Gateway plus N 141/03 983705      |  |
|                                                    |  |

# 9.5 Objekte Statusmeldungen

Folgende Objekte existieren pro Kanal:

[Kanal] ersetzt durch A bzw. B.

| Objektname                                                                                                    |                                                                                                    |                                                                                                    |                                                                                                    | Funktion                                                                                                    | Тур                                                                          | Flag                                                                                          |
|----------------------------------------------------------------------------------------------------|----------------------------------------------------------------------------------------------------|----------------------------------------------------------------------------------------------------|----------------------------------------------------------------------------------------------------|----------------------------------------------------------------------------------------------------|------------------------------------------------------------------------------|-----------------------------------------------------------------------------------------------|
| [Kanal], Fehle                                                                                                    | r Status                                                                                                    |                                                                                                    |                                                                                                    | senden/abrufen                                                                                                    | 2 Byte                                                                       | KSÜ                                                                                           |
| Über dieses Ob<br>Über den Parar<br>bei einem dete<br>Dabei wird folg                                                                                                    | jekt kann der Fe<br>neter "Kanal, Sta<br>ktierten Fehler g<br>jende Bit-Zuordr                                                                                  | ehlerstatus all<br>atus Fehler" ir<br>gesendet wer<br>nung verwend                                              | er angeschloss<br>n Parameter-Fe<br>den soll.<br>det:                                                                     | enen EVG abgefragt oder au<br>nster "Allgemein" ist einste                                                                                       | utomatisch geser<br>Ilbar, ob und war                                        | ndet werden.<br>Inn dieses Objekt                                                             |
| Bit 15 11                                                                                                    | 10                                                                                                    | 9                                                                                                    | 8                                                                                                    |                                                                                                    |                                                                              |                                                                                               |
| n.b.                                                                                                    | Konverter EVG defekt Lampe defekt                                                                                                    |                                                                                                    |                                                                                                    |                                                                                                    |                                                                              |                                                                                               |
| Bit 7                                                                                                    | 6                                                                                                    | 5                                                                                                    | 43210                                                                                                    |                                                                                                    |                                                                              |                                                                                               |
| Befehl                                                                                                    | Adressindikat                                                                                                    | tor [/                                                                                                    | Adresse]                                                                                                    |                                                                                                    |                                                                              |                                                                                               |
| "berenn ist zu<br>Fehlerstatus O.<br>"Adressindikato<br>"Adresse" entha<br>entspricht, usw<br>Sekunden daue<br>"n.b.": Reservie<br>"Lampe defekt"<br>"EVG defekt": D<br>Beispiel: Sende<br>1 : 0080(hex)<br>2 : 0081(hex)<br><br>64 : 00BF(hex) | or": 0 = EVG Adr<br>ält die Nummer<br>7. oder die Grupp<br>ern.<br>ert muss immer (<br>2. Das Leuchtmit<br>as Vorschaltger<br>in Abfrage Fehle<br>mm für Lamper | resse, 1 = Gru<br>des DALI-EVG<br>pen Adresse (<br>0 sein.<br>tel ist defekt.<br>r von EVG Nr<br>nfehler an EVG | gpenadresse<br>als Binärzahl ir<br>015. Das Erke<br>G Nr 2: 0101(he                                                       | m Bereich 063, wobei die<br>nnen eines Fehlers kann, je                                                                                          | Binärzahl 0 der E<br>nach Anzahl der                                         | VG-Nummer 1<br>EVG, bis zu 96                                                                 |
| [Kanal], Status                                                                                                    | s Schalten, EVG                                                                                                    | Nr. xy                                                                                                    |                                                                                                    | senden/abrufen                                                                                                    | 1 Byte                                                                       | KSÜ                                                                                           |
| Über dieses Ob<br>Über den Para<br>einstellbar, ob<br>Objekt gesend<br>Bit-Zuordnung<br>Bit 7<br>reserviert<br>Hinweis:<br>Zum Lesen des<br>7 beide auf 1 g                                                                                     | jekt kann der Sc<br>meter "Kanal, S<br>und wann (auf<br>et werden soll.<br>verwendet:<br><u>6</u><br>Status E/A<br>Schaltstatus mi<br>esetzt sind.              | haltstatus all<br>status Schalte<br>Abfrage oder<br>Dies erfolgt a<br>5<br>[EVG-<br>uss auf die zu              | er angeschlosse<br>en, EVG Nr. xy<br>automatisch r<br>auch bei EVGs,<br><u>4 3 2 1 0</u><br>Nummer - 1]<br>ugehörige Grup | enen EVG abgefragt oder au<br>' im Parameter-Fenster "Al<br>lach einer Änderung) der a<br>die einer Gruppe zugeorde<br>penadresse ein Wert gesch | itomatisch gesen<br>Igemein - Status<br>ktuelle Schaltzus<br>net wurden. Dab | idet werden.<br>smeldungen " ist<br>tand über dieses<br>ei wird folgende<br>dessen Bits 6 und |
| [Kanal], Status                                                                                                    | s Dimmwert, EV                                                                                                    | /G Nr. xy                                                                                                    |                                                                                                    | senden/abrufen                                                                                                    | 2 Byte                                                                       | KSÜ                                                                                           |
| Über dieses Ob<br>gesendet werd<br>Über den Parar<br>einstellbar, ob<br>dieses Objekt g                                                                                                    | jekt können der<br>en.<br>neter "Kanal, Sta<br>und wann (auf A<br>jesendet werder                                                                               | Schalt- und I<br>atus Dimmwe<br>Abfrage oder<br>1 soll.                                                         | Dimmwertstatu<br>ert, EVG Nr. xy"<br>automatisch na                                                                       | I<br>s aller angeschlossenen EV<br>im Parameter-Fenster "Allge<br>ach einer Änderung) der akt                                                    | L<br>G abgefragt oder<br>emein - Statusme<br>cuelle Dimmwerts                | l<br>automatisch<br>Idungen" ist<br>status über                                               |

### Applikationsprogramm-Beschreibungen

Februar 2018

| 07 B0 k<br>07 B0 k<br>07 B0 k<br>07 B0 k<br>07 B0 k                                                                      | (NX / DA<br>(NX / DA<br>(NX / DA<br>(NX / DA                                                                                                    | ALI Gat<br>ALI Gat<br>ALI Gat<br>ALI Gat                                                                            | eway<br>eway<br>eway<br>eway                                                                                               | Twin N<br>Twin N<br>Twin pl<br>plus N                                                                     | 141/31<br>141/31<br>lus N 14<br>141/03                                                     | 9833 <br>  983D<br>41/21 (<br>9837(                                                     | 05<br>105<br>983405<br>05                                                                                                    |                                                                                                    |                                                                                                  |                                                                                             |
|----------------------------------------------------------------------------------------------------|----------------------------------------------------------------------------------------------------|----------------------------------------------------------------------------------------------------|----------------------------------------------------------------------------------------------------|----------------------------------------------------------------------------------------------------|--------------------------------------------------------------------------------------------|-----------------------------------------------------------------------------------------|----------------------------------------------------------------------------------------------------|----------------------------------------------------------------------------------------------------|--------------------------------------------------------------------------------------------------|---------------------------------------------------------------------------------------------|
| Objek                                                                                                    | tname                                                                                                    |                                                                                                    |                                                                                                    |                                                                                                    |                                                                                            |                                                                                         |                                                                                                    | Funktion                                                                                                    | Typ                                                                                              | Flag                                                                                        |
| Dies e                                                                                                    | rfolat a                                                                                                    | ich bei                                                                                                    | FVGs.                                                                                                    | die eine                                                                                                  | er Grup                                                                                    | ine zuc                                                                                 | eordnet w                                                                                                    | urden Dabei wird folgende                                                                                                    | A Bit-7uordnung                                                                                  | verwendet:                                                                                  |
| Dicc -                                                                                                    |                                                                                                    |                                                                                                    | L V C C ,                                                                                                    | uic c                                                                                                    | 51 Ci Ci Ci                                                                                | pe 2                                                                                    |                                                                                                    |                                                                                                    | S Dit Zuoranang                                                                                  | Volvvolidoti                                                                                |
| 1                                                                                                    | Bit 15                                                                                                    | 1                                                                                                    | 4                                                                                                    | 13 12                                                                                                    | 2 11                                                                                       | 10                                                                                      | 9 8                                                                                                    |                                                                                                    |                                                                                                  |                                                                                             |
| 1 :                                                                                                    | = Status                                                                                                    | Sta                                                                                                    | atus                                                                                                    | [E                                                                                                    | EVG-Nu                                                                                     | mmer                                                                                    | -1]                                                                                                    |                                                                                                    |                                                                                                  |                                                                                             |
| ab                                                                                                    | ofragen                                                                                                    | E                                                                                                    | /A                                                                                                    |                                                                                                    |                                                                                            |                                                                                         |                                                                                                    |                                                                                                    |                                                                                                  |                                                                                             |
| Dit                                                                                                    |                                                                                                    | E                                                                                                    | <u>م</u> ا                                                                                                    | <u>ا</u>                                                                                                  | <u>ا</u>                                                                                   |                                                                                         |                                                                                                    |                                                                                                    |                                                                                                  |                                                                                             |
| Π<br>7                                                                                                    | O                                                                                                    | Э                                                                                                    | 4                                                                                                    | 3                                                                                                    | 2                                                                                          |                                                                                         | U                                                                                                    |                                                                                                    |                                                                                                  |                                                                                             |
|                                                                                                    |                                                                                                    |                                                                                                    | 8-B                                                                                                    | it-Wert                                                                                                   |                                                                                            |                                                                                         |                                                                                                    |                                                                                                    |                                                                                                  |                                                                                             |
|                                                                                                    |                                                                                                    |                                                                                                    |                                                                                                    |                                                                                                    |                                                                                            |                                                                                         |                                                                                                    |                                                                                                    |                                                                                                  |                                                                                             |
| Hinwe<br>Zum L<br>15 be                                                                                                  | <u>esen</u> de<br>lesen de<br>ide auf 1                                                                                                    | s Schal<br>1 geset                                                                                                  | tstatus<br>zt sind                                                                                                    | s muss a                                                                                                  | auf die :                                                                                  | zugehö                                                                                  | örige Grupp                                                                                                    | benadresse ein Wert gesch                                                                                                    | rieben werden, o                                                                                 | dessen Bits 14 und                                                                          |
| [Kana                                                                                                    | il], Fehle                                                                                                    | er Stati                                                                                                    | us, EV                                                                                                    | G Nr. xy                                                                                                  | У                                                                                          |                                                                                         |                                                                                                    | senden/abrufen                                                                                                    | 1 Byte                                                                                           | KSU                                                                                         |
| Uber of<br>Über of<br>bar, o<br>Dabei<br>EVC<br>Bit 0 k<br>Numr<br><u>Hinwe</u><br>Zum I<br>7 beic<br>Folgene<br>[Kanal] | Jieses O<br>Jen Para<br>b und w<br>wird fol<br>Bit 7<br>3-Fehler<br>bis Bit 5 o<br>ner 1 en<br>bis:<br>cesen de<br>le auf 1<br>de Objel<br>ersetzt | bjekt ka<br>imeter<br>ann die<br>igende<br>genthalt<br>tsprich<br>is Schal<br>gesetzt<br>kte exis<br>durch <i>i</i> | ann de<br>"Kanal,<br>eses Ob<br><u>Bit-Zuc</u> 6<br>ampen<br>en die<br>t, usw.<br>Itstatus<br>: sind.<br>ttieren<br>A bzw. | r Fehler<br>Status<br>Djekt be<br>Drdnung<br>I-Fehler<br>Numme<br>Das Erl<br>muss a<br>pro Gru<br>B, [Gru | status<br>Fehler,<br>i einem<br>g verwe<br>[E]<br>er des [<br>kennen<br>auf die<br>ppe] du | aller ar<br>EVG N<br>1 detek<br>2ndet:<br>5 4 3<br>VG-Nur<br>DALI-EV<br>eines<br>zugehö | ngeschlosse<br>Jr. xy" im Pa<br>(tierten Feh<br><u>2 1 0</u><br>mmer-1]<br>/G als Binäe<br>Fehlers kar<br>örige Grupp<br>e Gruppenl | enen EVGs abgefragt oder<br>arameter-Fenster "Allgeme<br>nler gesendet werden soll.<br>rzahl im Bereich 063, wo<br>nn, je nach Anzahl der EVG<br>benadresse ein Wert geschi<br>bezeichnung. | automatisch ges<br>in - Statusmeldu<br>bei die Binärzah<br>s, bis zu 90 Seku<br>rieben werden, o | endet werden.<br>Ingen" ist einstell-<br>I 0 der EVG-<br>Inden dauern.<br>dessen Bits 6 und |
| Objek                                                                                                    | tname                                                                                                    |                                                                                                    |                                                                                                    |                                                                                                    |                                                                                            |                                                                                         |                                                                                                    | Funktion                                                                                                    | Тур                                                                                              | Flag                                                                                        |
| [Kana                                                                                                    | ıl], [Gru                                                                                                    | ppe], S                                                                                                    | status S                                                                                                    | Schalte                                                                                                   | n                                                                                          |                                                                                         |                                                                                                    | Ein/Aus                                                                                                    | 1 bit<br>1.011                                                                                   | KLÜ                                                                                         |
| Über o<br>Bei de<br>Der So                                                                                               | dieses O<br>r Konfig<br>chaltstat                                                                                                    | bjekt w<br>juratior<br>us wirc                                                                                      | ird der<br>send "send<br>am Ar                                                                                             | <sup>-</sup> aktuell<br>en bei S<br>nfang (l                                                              | le Scha<br>Statusä<br>bei AUS                                                              | ltzusta<br>nderur<br>S -> EIN                                                           | nd des Kan<br>ng" bzw. "se<br>I) bzw. am                                                                                            | als gesendet.<br>enden bei Statusänderung<br>Ende (bei EIN->AUS) des D                                                                                                    | und Busspannur<br>Jimmvorgangs g                                                                 | ngswiederkehr":<br>esendet.                                                                 |
| [Kana                                                                                                    | ıl], [Gru                                                                                                    | ppe], S                                                                                                    | itatus I                                                                                                    | Dimmw                                                                                                    | <i>i</i> ert                                                                               |                                                                                         |                                                                                                    | 8-bit Wert                                                                                                    | 1 Byte<br>5.001                                                                                  | KLÜ                                                                                         |
| Dieses<br>Bei de<br>700m<br>gramr<br>Dimm                                                                                | S Objekt<br>Fr Konfig<br>s. Nach<br>m wird<br>Ivorgang                                                                                             | dient a<br>guration<br>dem S<br>nach c<br>gs der a                                                                  | ils Send<br>n "send<br>itart eir<br>Jem Al<br>aktuelle                                                                     | deobjek<br>den bei<br>nes Dim<br>plauf de<br>Wert r                                                       | t für de<br>Status<br>nmvorg<br>er "Ser<br>noch nic                                        | en aktu<br>änderu<br>jangs v<br>idespei<br>cht ges                                      | iellen Zusta<br>ung" bzw. "<br>wird der ak<br>rrzeit nach<br>sendet word                                                            | and (Dimmwert) der Grupp<br>senden bei Statusänderun<br>tuelle Statuswert versend<br>Statusänderung" gesend<br>den sein, wird dieser sofort                                                 | e des Kanals.<br>1g und Busspanr<br>et. Jedes weiter<br>et. Sollte bei de<br>t gesendet.         | nungswiederkehr":<br>e Dimmstatustele-<br>em Abschluss des                                  |
| [Kana                                                                                                    | ıl], [Gru                                                                                                    | ppe], S                                                                                                    | itatus I                                                                                                    | Fehler                                                                                                    |                                                                                            |                                                                                         |                                                                                                    | 1 = Fehler                                                                                                    | 1 bit<br>1.005                                                                                   | KLÜ                                                                                         |
| Über (                                                                                                    | dieses O                                                                                                    | bjekt w                                                                                                    | /ird der                                                                                                    | <sup>-</sup> Status                                                                                       | Gruppe                                                                                     | e geser                                                                                 | ndet (0 = k                                                                                                    | ein Fehler / 1 = Fehler).                                                                                                    |                                                                                                  |                                                                                             |

### Applikationsprogramm-Beschreibungen

Februar 2018

| 07 B0 KNX / DALI Gateway Twin N 141/31 983305<br>07 B0 KNX / DALI Gateway Twin N 141/31 983D05<br>07 B0 KNX / DALI Gateway Twin plus N 141/21 983405<br>07 B0 KNX / DALI Gateway plus N 141/03 983705 |                   |        |      |
|----------------------------------------------------------------------------------------------------|-------------------|--------|------|
| Objektname                                                                                                    | Funktion          | Тур    | Flag |
| [Kanal], [Gruppe], Status Fehler                                                                                                    | Fehlercode melden | 4 Byte | KLÜ  |

Über dieses Objekt wird übertragen, wie viele EVG und Konverter dieser Gruppe zugewiesen wurden und wie viele und welche Fehler bei dieser Gruppe erkannt wurden.

Dieses Objekt wird entsprechend der Einstellung über den Parameter "Gruppe, Status Fehlercode" übertragen.

Die einzelnen Bytes dieses Objektes haben die folgende Bedeutung:

| Bit 31                | Bit 30              | Bit 29Bit 24                    |
|-----------------------|---------------------|---------------------------------|
| Normales EVG          | Notbeleuchtungs-EVG | Anzahl defekter EVG / Konverter |
|                       |                     |                                 |
| Bit 23                | Bit 22              | Bit 21Bit 16                    |
| Normales Leuchtmittel | Not-Leuchtmittel    | Anzahl defekter Leuchtmittel    |
|                       |                     |                                 |
| Bit 15                | Bit 14              | Bit 13Bit 8                     |
| Defekte Konverter     | n.b.                | Anzahl Konverter                |
|                       |                     |                                 |
| Bit 7                 | Bit 6               | Bit 5Bit O                      |
| n.b.                  | n.b.                | Anzahl EVG                      |

"Anzahl EVG" (Bit 0...5) enthält die Anzahl aller EVG, die zu dieser Gruppe gehören. "n.b." bedeutet "nicht benutzt" und ist reserviert für künftige Nutzung.

"Anzahl Konverter" (Bit 8...12) enthält die Anzahl der Konverter batteriebetriebener Notleuchten, die zu dieser Gruppe gehören.

"Defekte Konverter" (Bit 13) meldet (wenn auf logisch "1" gesetzt), dass die Gruppe mindestens einen defekten Konverter enthält.

"Anzahl defekter Leuchtmittel" (Bit 16...21) enthält die Angabe, wie viele Leuchtmittel dieser Gruppe defekt sind. "Not-Leuchtmittel" (Bit 22) meldet (wenn auf logisch "1" gesetzt), dass bei mindestens einer Notleuchte das Leuchtmittel defekt ist.

"Normales Leuchtmittel" (Bit 23) meldet (wenn auf logisch "1" gesetzt), dass bei mindestens einer "normalen" Leuchte das Leuchtmittel defekt ist.

"Anzahl defekter EVG / Konverter" (Bit 24...29) enthält die Angabe, wie viele EVG und Konverter dieser Gruppe defekt sind.

" Notbeleuchtungs-EVG" (Bit 30) meldet (wenn auf logisch "1" gesetzt), dass bei mindestens einer batteriebetriebenen Notleuchte das EVG defekt ist.

"Normales EVG" (Bit 31) meldet (wenn auf logisch "1" gesetzt), dass bei mindestens einer "normalen" Leuchte das EVG defekt ist.

# 9.6 Status-/Fehlermeldung

Im Gerät sind alle aktuellen Helligkeitszustände der Leuchtengruppe gespeichert. Diese sind als Sollwerte für die EVG zum aktuellen Zeitpunkt zu interpretieren. Dieser Wert wird dem EVG aufgezwungen und muss somit dessen aktueller Status nach Ablauf der Dimmzeit sein (0,7 s im normalen Dimmvorgang). Wird festgestellt, dass das EVG den Wert nach mehrfachen Senden nicht annimmt, wird ein EVG-Fehler gemeldet.

Die Fehlererkennung erfolgt durch zyklisches Abfragen des EVG Status.

## 9.7 Fehlerstatusmeldungen sperren

In Zusammenhang mit der Prüfung von Notbeleuchtung werden EVG von DALI getrennt. Das Gateway bewertet dieses Trennen als EVG Fehler und sendet somit auch Fehlertelegramme über KNX. Um diese unnötige Information zu vermeiden, lässt sich das Senden von Fehlermeldungen sperren.

Applikationsprogramm-Beschreibungen

Februar 2018

| 07 B0 KNX / DALI Gateway Twin N 141/31 983305     |    |
|---------------------------------------------------|----|
| 07 B0 KNX / DALI Gateway Twin N 141/31 983D05     |    |
| 07 B0 KNX / DALI Gateway Twin plus N 141/21 98340 | )5 |
| 07 B0 KNX / DALI Gateway plus N 141/03 983705     |    |
|                                                   |    |

| Objektname                                                                                                    | Funktion                                                 | Тур                                 | Flag                          |
|----------------------------------------------------------------------------------------------------|----------------------------------------------------------|-------------------------------------|-------------------------------|
| Fehlerstatusmeldungen sperren                                                                                                    | 1=Sperren, 0 = Freige-                                   | 1 bit                               | KS                            |
|                                                                                                    | ben                                                      | 1.003                               |                               |
| Durch das Setzen dieses Objekts auf den Wert "1" wird das S                                                                                               | enden von folgenden Obje                                 | ktes unterdrückt                    | :                             |
| "[Kanal], DALI Geräteausfall"                                                                                                    |                                                          |                                     |                               |
| "[Kanal], Fehler Status"                                                                                                    |                                                          |                                     |                               |
| "[Kanal], Fehler Status, EVG Nr. xy"                                                                                                    |                                                          |                                     |                               |
| "[Kanal], [Gruppe], Status Fehler"                                                                                                    |                                                          |                                     |                               |
| "[Kanal], [Gruppe], Status Fehler (4-Byte)                                                                                                    |                                                          |                                     |                               |
| "[Kanal], [EVG], Status Fehler"                                                                                                    |                                                          |                                     |                               |
| "[Kanal], [EVG], Status Fehler (1-Byte)"                                                                                                    |                                                          |                                     |                               |
| Die Fehlerauswertung wird weiter durchgeführt. Nach dem vom aktuellen Zustand und dem zuletzt gesendeten Zustan vorhanden, wird kein Telegramm gesendet). | Empfang von "0" werden d<br>d gesendet. (d.h. War ein Fo | ie Statusmeldun<br>ehler nur währer | gen abhängig<br>nd der Sperre |
| Während der Sperre kann der aktuelle Fehlerstatus über das                                                                                                | SObjekt "[Kanal], Fehler Sta                             | tus" abgefragt w                    | verden.                       |
| Die anderen drei Objekte liefern bei Abfrage den letzten ges                                                                                              | sendeten Wert vor der Speri                              | re.                                 |                               |

Nach einem Netzspannungsausfall ist der Objektwert auf "O = freigegeben" gesetzt.

| Allgemein                                                 |                                                      |
|-----------------------------------------------------------|------------------------------------------------------|
| Statusmeldungen                                           |                                                      |
| Parameter                                                 | Einstellungen                                        |
| Einschaltdauer Sperre Fehlerstatusmeldungen               | 00:00 – 59:59                                        |
| [mm:ss]                                                   | 00:00                                                |
| (0 = unbegrenzt)                                          |                                                      |
| mm= für Minuten; ss= für Sekunden.                        |                                                      |
| Hier wird die Zeitdauer eingeben, nach welcher die Sperre | der Fehlerstatusmeldungen automatisch zurückgenommen |
| wird.                                                     |                                                      |

Applikationsprogramm-Beschreibungen

Februar 2018

| 07 B0 KNX / DALI Gateway Twin N 141/31 983305      |
|----------------------------------------------------|
| 07 B0 KNX / DALI Gateway Twin N 141/31 983D05      |
| 07 B0 KNX / DALI Gateway Twin plus N 141/21 983405 |
| 07 B0 KNX / DALI Gateway plus N 141/03 983705      |

# 10. EVG

In diesem Parameterfenster lassen sich die EVG des jeweiligen Kanals verwalten. Es steht sowohl eine tabellarische Übersicht als auch eine detaillierte Ansicht jedes einzelnen EVG zur Verfügung.

Die maximale Anzahl von EVG ist abhängig von der Anzahl aller DALI-Geräte pro Kanal, EVG und Sensoren (siehe 11.1). In der Parameterseitenübersicht werden alle EVG für die direkte Auswahl gelistet. Jedes EVG wird zusätzlich in der zuge-

ordneten Gruppe mit einem Gruppensymbol G1 – G16 (z.B.  $\mathbf{G} = \mathbf{G}$ 6) angezeigt. Ist das EVG keiner Gruppe zugeordnet wird das Symbol  $\mathbf{G}$  angezeigt. Die Gruppenzuordnung lässt sich sowohl in der Tabelle, der Detaildarstellung als auch in der Parameterseitenübersicht vornehmen.

| Status               | <u> </u> | EVG   |       |          |           |             |
|----------------------|----------|-------|-------|----------|-----------|-------------|
| Allgemein<br>Kanal A | Ne       |       |       |          |           |             |
| Gruppen              |          | Nr. 🔺 | Name  | Gruppe   | Gerätetyp | Kurzadresse |
| E EVG                | •        | 1     | EVG 1 | Gruppe 1 | 0         | 0x0 (0)     |
| G EVG 1              |          | 2     | EVG 2 | Gruppe 1 | 0         | 0x1(1)      |
| G EVG 2              |          | 3     | EVG 3 | Gruppe 1 | 0         | 0x2 (2)     |
| G LVG 4              |          | 4     | EVG 4 | Gruppe 1 | 0         | 0x3 (3)     |
| EVG 5                |          | 5     | EVG 5 | (keine)  | 0         | 0x4 (4)     |
| - K EVG 6            |          | 6     | EVG 6 | (keine)  | 0         | 0x5 (5)     |
|                      |          | 7     | EVG 7 | Gruppe 2 | 0         | 0x6 (6)     |
| G Z EVG 8            |          | 8     | EVG 8 | Gruppe 2 | 0         | 0x7 (7)     |
| G J EVG 9            |          | 9     | EVG 9 | Gruppe 3 | 0         | 0v8 (8)     |

Abb. 11 Parameterfenster EVG

| Menü Parameterfenster |                                                              |  |
|-----------------------|--------------------------------------------------------------|--|
| Neu                   | Ein neues EVG wird hinzugefügt.                              |  |
| Bearbeiten            | Die Parameter eines EVG lassen sich bearbeiten.              |  |
| Löschen               | Die markierte(n) EVG werden gelöscht.                        |  |
| Kopieren              | Das markierte EVG wird in die Zwischenablage kopiert.        |  |
| Einfügen              | Das EVG aus der Zwischenablage wird als neues EVG eingefügt. |  |

Diese Parameter sind für EVG vorhanden.

| Kanal A (B)                                                                                                    |               |  |
|----------------------------------------------------------------------------------------------------|---------------|--|
| EVG                                                                                                    |               |  |
| Parameter                                                                                                    | Einstellungen |  |
| Nr.                                                                                                    |               |  |
| Laufende Nummer der EVG 1 – 64                                                                                                    |               |  |
|                                                                                                    |               |  |
| Name                                                                                                    |               |  |
| Über diesen Parameter kann einem EVG ein max. 25 Zeichen langer Name zugewiesen werden.                                                                                                    |               |  |
|                                                                                                    |               |  |
| Gruppe                                                                                                    |               |  |
| Über diesen Parameter kann das EVG einer Gruppe zugewiesen werden. In diesem Fall wird die Eingabe aller nachfol-<br>genden Parameter (außer der Gerätekennung, Gerätetyp) deaktiviert, da dann dem EVG automatisch die Parametrie-<br>rung der Gruppe zugewiesen wird. Bei N141/31 – Appl. 983304 werden grundsätzlich alle EVG standardmäßig der<br>Gruppe mit Nummer 1 zugeordnet. Falls keine Gruppe angelegt ist, wird "Gruppe 1" automatisch erzeugt. |               |  |
| Die Gruppenzuordnung kann innerhalb der Übersicht vorgenommen werden. Hierzu ist das EVG auf die gewünschte Gruppe zu ziehen.                                                                                                    |               |  |

Siemens AG Infrastructure & Cities Sector, Building Technologies Control Products and Systems Postfach 10 09 53, D-93009 Regensburg

Applikationsprogramm-Beschreibungen

Februar 2018

| 07 B0 KNX / DALI Gateway Twin N 141/31 983305<br>07 B0 KNX / DALI Gateway Twin N 141/31 983D05<br>07 B0 KNX / DALI Gateway Twin plus N 141/21 983405<br>07 B0 KNX / DALI Gateway plus N 141/03 983705      |               |
|----------------------------------------------------------------------------------------------------|---------------|
| Kanal A (B)                                                                                                    |               |
| EVG                                                                                                    |               |
| Parameter                                                                                                    | Einstellungen |
| Allgemein<br>Kanal A<br>Gruppen<br>Gruppe 1<br>G EVG 1<br>G EVG 2<br>G EVG 3<br>G EVG 3<br>G EVG 2<br>G EVG 3<br>G EVG 2<br>G EVG 3<br>G EVG 2<br>G EVG 5<br>G EVG 7<br>Abb. 12 Gruppenzuordnung Übersicht |               |

# 10.1 Geräteparameter

| Allgemein            | EVG 2                                    |                |
|----------------------|------------------------------------------|----------------|
| Kanal A              | Name EVG 2 G                             | ruppe Gruppe 1 |
| Gruppen              | Geräteparameter Dimmverhalten 0 - Leu    | chtstofflampen |
|                      | Gerätetypen                              |                |
| G EVG 2              | Gerätetypen 0                            |                |
| EVG 4                | Notleuchte                               |                |
| EVG 5                |                                          |                |
| EVG 6                | Notieuchte                               |                |
| EVG 8                | Gerätezuweisung                          |                |
| EVG 9                | Gerätekennnummer (CIN) FF:FF:FF:FF:FF:FF | F:FF:FF        |
| 🔏 EVG 11             | Zugewiesene Adresse -                    |                |
| 🔏 EVG 12<br>🔏 EVG 13 | Lö                                       | schen          |

Abb. 13 Geräteparameter

### Applikationsprogramm-Beschreibungen

Februar 2018

| 07 B0 KNX / DALI Gateway Twin N 141/31 983305<br>07 B0 KNX / DALI Gateway Twin N 141/31 983D05<br>07 B0 KNX / DALI Gateway Twin plus N 141/21 983405<br>07 B0 KNX / DALI Gateway plus N 141/03 983705 |  |
|----------------------------------------------------------------------------------------------------|--|
|                                                                                                    |  |

| Kanal A (B) |               |
|-------------|---------------|
| EVG         |               |
| Parameter   | Einstellungen |
| Gerätetypen |               |

EVG werden in verschiedene Gerätetypen angeboten. Beim Anlegen eines EVG lässt sich kein, ein oder auch mehrere Typen auswählen. Standardmäßig wird Typ 0 verwendet.

| Тур | Gerätetyp                | Zündzeit |
|-----|--------------------------|----------|
| 0   | Leuchtstofflampen        | 0,7 s    |
| 1   | Einzelbatterieleuchten   | 0 s      |
| 2   | Entladungslampen         | 0 s      |
| 3   | Niedervolt Halogenlampen | 0 s      |
| 4   | Glühlampen (Dimmer)      | 0 s      |
| 5   | 10V-Konverter            | 0 s      |
| 6   | LED-Module               | 0 s      |
| 7   | Schaltfunktion           | 0 s      |

Die Zuordnung ist nur möglich, wenn die Gerätetypen identisch sind. Der Gerätetyp wird bei der Zuweisung automatisch angepasst werden, wenn die Option im Menü "Optionen" entsprechend gewählt wurde (siehe 21.1.4).

Wenn ein EVG eine "Zugewiesene Adresse" hat, lässt sich der Gerätetyp nicht ändern.

Ein EVG, das keinem Typ (undefiniert) zugeordnet wird, unterstützt die Grundfunktionalitäten (Schalten, Dimmen, Status).

Ein EVG kann mehreren Typen zugeordnet werden, damit wird der Type Oxff (generic) unterstützt. Bei EVG vom Gerätetyp Oxff wird die maximale Zündzeit der implementierten Gerätetypen verwendet. Sind in einer Gruppe EVG von unterschiedlichem Typ, wird die maximale Zündzeit verwendet.

| Notleuchte                                                                                                    | Nein                                                                                                    |
|----------------------------------------------------------------------------------------------------|----------------------------------------------------------------------------------------------------|
|                                                                                                    | über Zentralbatterie versorgt                                                                                                    |
| Diese Parameterauswahl wird immer dann ein<br>gewählt wird.<br>Mit diesem Parameter kann eine Leuchte als<br>Notbeleuchtungsfall aus einer Zentralbatterie o | geblendet, wenn nicht der DALI Gerätetyp "1 = Einzelbatterienotleuchte"<br>3 Notleuchte gekennzeichnet werden, deren Spannungsversorgung im<br>5 oder anderen Notversorgung gespeist wird. |
| Notloughto                                                                                                    | Einzelbatterienetleuchte mit 1 DALL Coröt                                                                                                    |

| Notleuchte                                                         | Einzelbatterienotleuchte mit 1 DALI Gerät                   |
|--------------------------------------------------------------------|-------------------------------------------------------------|
|                                                                    | Einzelbatterienotleuchte mit 1 DALI Gerät (nicht dimm-      |
|                                                                    | bar)                                                        |
|                                                                    | Einzelbatterienotleuchte mit 2 DALI Geräten                 |
| Diese Parameterauswahl wird immer dann eingeblendet, gewählt wird. | wenn der DALI Gerätetyp "1 = Einzelbatterienotleuchte"      |
| Mit diesem Parameter kann eine Einzelbatterienotleuchte            | als Einzelbatterienotleuchte mit einem oder mit zwei DALI   |
| Geräten gekennzeichnet werden. Bei "nicht dimmbar" we              | erden die Kommunikationsobjekte zur Ansteuerung ausge-      |
| blendet.                                                           |                                                             |
|                                                                    |                                                             |
| Gerätekennnummer (CIN)                                             | 16-stellige Kennzahl                                        |
| OSRAM weist jedem DALI-Gerät werkseitig eine eindeutige            | 16-stellige Kennzahl (CIN = Chip Identification Number) zu, |
| die hier eingegeben werden kann und über die bei der Ink           | betriebnahme das Gerät direkt angesprochen werden kann.     |
| Um die Eingabe zu erleichtern, ist diese Kennzahl als 8 zwei       | stellige Zahlen einzugeben.                                 |
|                                                                    |                                                             |
| Gerätezuweisung                                                    |                                                             |
| In diesem Feld wird, falls bereits im Rahmen einer Inbetr          | iebnahme verbunden, die "zugewiesene Adresse" des EVG       |
| angezeigt. Wenn das EVG eine "Zugewiesene Adresse" en              | thält, lässt sich der Gerätetyp nicht ändern. Mit "Löschen" |
| lässt sich die Zuordnung löschen und die CIN zurücksetzen.         |                                                             |
| Zugewiesene Adresse                                                |                                                             |
|                                                                    |                                                             |

Diese gibt die aktuell zugewiesene DALI-Kurzadresse des DALI-Teilnehmers als Hexadezimal- und Dezimalzahl an:

Applikationsprogramm-Beschreibungen

Februar 2018

| 07 B0 KNX / DALI Gateway Twin N 141/31 983305        |               |
|------------------------------------------------------|---------------|
| 07 BU KNX / DALL Galeway Twin plus N 141/31 983D05   |               |
| U/ BU KNX / DALL Galeway Twill plus in 141/21 983405 |               |
| 07 BO KNX / DALI Gateway plus N 141/03 983705        |               |
|                                                      |               |
| Kanal A (B)                                          |               |
| EVG                                                  |               |
| Parameter                                            | Einstellungen |
| z.B. 0x0(0), 0x1(1),, 0xa(10), 0xb(11), 0xfe(3F)     |               |

### 10.2 Dimmverhalten

Folgende Parameter regeln das Dimmverhalten der EVG und sind unter Kap. 9.2 detailliert beschrieben.

Wenn das EVG einer Gruppe zugeordnet ist, ist die Bearbeitung nur in Gruppe möglich.

### 10.3 Gerätetyp 0 - Leuchtstofflampe

Für Gerätetyp 0 existiert werden folgende Parameter zusätzlich angeboten:

| Kanal A (B)      |                         |
|------------------|-------------------------|
| EVG              |                         |
| Parameter        | Einstellungen           |
| Leuchtstofflampe | ohne Zusatzfunktion     |
|                  | mit Helligkeitsregelung |

Wenn ein Helligkeitssensor direkt mit dem EVG verbunden ist für eine lokale Helligkeitsregelung durch das EVG, so führt Dimmen heller / dunkler zu einer Sollwertverschiebung, wenn dieser Parameter auf "mit Helligkeitsregelung" gesetzt wird. Diese Sollwertverschiebung ist nur solange wirksam, bis die Leuchte ausgeschaltet wird. Beim erneuten Einschalten wird der eingestellte Sollwert für die Helligkeitsregelung verwendet.

Folgende Parameter sind deaktiviert, wenn bei einem Gerätetyp 0 die lokale Helligkeitsregelung aktiviert wird.

|                                                                 | ohne zusätzliche Funktion | mit Helligkeitsregelung |
|-----------------------------------------------------------------|---------------------------|-------------------------|
| Minimaler Dimmwert                                              | -                         | -                       |
| Maximaler Dimmwert                                              | -                         | -                       |
| Betriebsart                                                     | -                         | Х                       |
| Einschaltzeit 1                                                 | -                         | Х                       |
| Einschaltzeit 2                                                 | -                         | Х                       |
| Dimmwert nach Einschaltzeit 1                                   | -                         | Х                       |
| Warnen vor dem Ausschalten                                      | -                         | Х                       |
| Verhalten bei Ausfall KNX Busspannung oder                      | -                         | Х                       |
| Verhalten bei Wiederkehr KNX Busspannung oder<br>DALI Spannung  | -                         | Х                       |
| Schalten Ein/Aus über Dimmen heller/dunkler                     | -                         | Х                       |
| Schalten Ein/Aus über Dimmwert setzen                           | -                         | Х                       |
| 8-bit Dimmwert                                                  | -                         | Х                       |
| Einschaltwert                                                   | -                         | Х                       |
| Dimmwert bei Notbetrieb                                         | -                         | Х                       |
| Dimmzeit bei Schalten Ein/Aus von min100% [hh:mm:ss]            | -                         | Х                       |
| Dimmzeit bei Dimmen heller/dunkler von min100%<br>[in Sekunden] | -                         | X                       |
| Dimmzeit bei Dimmwert setzen von min100% [hh:mm:ss]             | -                         | X                       |

- = kein Einfluss des Parameters "Leuchtstofflampe" auf die Aktivierung des in der Zeile angegebenen Parameters.

X = der in der Zeile angegebenen Parameter wird bei der entsprechenden Einstellung des Parameters "Leuchtstofflampe" deaktiviert.

### Applikationsprogramm-Beschreibungen

#### Februar 2018

| 07 B0 KNX / DALI Gateway Twin N 141/31 983305      |
|----------------------------------------------------|
| 07 B0 KNX / DALI Gateway Twin N 141/31 983D05      |
| 07 B0 KNX / DALI Gateway Twin plus N 141/21 983405 |
| 07 B0 KNX / DALI Gateway plus N 141/03 983705      |

### 10.4 Gerätetyp 1 – Notleuchte mit Einzelbatterie

Das Gateway unterstützt EVG in Notleuchten. Wenn batteriebetriebene Notleuchten zwei DALI-Geräte enthalten (ein Vorschaltgerät und einen Konverter, jeweils mit DALI-Schnittstelle), lassen sich pro Kanal bis zu 32 Notleuchten mit Einzelbatterie an Gateway verbinden. Das Gateway erkennt bei der Suche automatisch, ob eine Notleuchte zwei oder nur ein DALI-Gerät enthält. Es dürfen sowohl "normale" Leuchten als auch batteriebetriebene Notleuchten gemischt angeschlossen werden, wobei jedoch die max. zulässige Anzahl von 64 DALI-Geräten pro Kanal nicht überschritten werden darf.

Über ein Objekt kann der Selbsttest jedes einzelnen Konverters gestartet und das Testergebnis gesendet oder intern gespeichert werden. Über das Objekt "Test starten" kann der jeweils zu startende bzw. gestartete Test (Funktionsprüfung, Teildauerprüfung oder Dauerprüfung) gestartet bzw. abgefragt werden. Nach Testende kann das Testergebnis über das 3-Byte-Objekt "Testergebnis" automatisch gemeldet, abgefragt oder im internen Speicher für Testergebnisse gespeichert werden.

Nicht alle Parameter, die sich als Parameter definieren lassen, werden von allen EVG verschiedener Hersteller unterstützt, da es sich um optionale Parameter handelt.

10.4.1 Konfiguration

| Kanal A (B)                                                                                                    |                                                             |  |  |  |  |  |  |
|----------------------------------------------------------------------------------------------------|-------------------------------------------------------------|--|--|--|--|--|--|
| EVG                                                                                                    |                                                             |  |  |  |  |  |  |
| Parameter                                                                                                    | Einstellungen                                               |  |  |  |  |  |  |
| Konverter Dimmwert im Notbetrieb                                                                                   | 0-100%<br>100%                                              |  |  |  |  |  |  |
| Dieser Parameter legt fest, welchen Dimmwert eine Notleuc                                                          | hte bei Netzspannungsausfall am Konverter annimmt. Der      |  |  |  |  |  |  |
| über diesen Parameter eingestellte Wert wird in den Konverter einer Notleuchte mit Einzelbatterie geladen und dort |                                                             |  |  |  |  |  |  |
| gespeichert. Ein eingestellter Dimmwert von 0% bedeutet, dass der kleinste mögliche KNX Dimmwert (~0,4%) verwen    |                                                             |  |  |  |  |  |  |
| det wird.                                                                                                    |                                                             |  |  |  |  |  |  |
|                                                                                                    |                                                             |  |  |  |  |  |  |
| Konverter Nachlaufzeit (min)                                                                                       | 00-20                                                       |  |  |  |  |  |  |
|                                                                                                    | (0,5 min Schritten)                                         |  |  |  |  |  |  |
| Disser Deremeter legt feet wie lenge nach Netzenennungen                                                           | U                                                           |  |  |  |  |  |  |
| Dieser Parameter legt rest, wie lange nach Netzspannungsw                                                          | Alegerkenr weiternin der Batterlebetrieb der Leuchte erfol- |  |  |  |  |  |  |
| den und dort gespeichert                                                                                           | r den Konverter einer Notieuchte mit Einzeibatterie gela-   |  |  |  |  |  |  |
|                                                                                                    |                                                             |  |  |  |  |  |  |
| Intervall Teildauerprüfung (Wochen)                                                                                | 0 (=nie), 1-27                                              |  |  |  |  |  |  |
| ······                                                                                                    | 0                                                           |  |  |  |  |  |  |
| Dieser Parameter legt das Zeitintervall zwischen zwei Teilda                                                       | uerprüfungen fest. Dieser Wert wird im Gateway gespei-      |  |  |  |  |  |  |
| chert, damit dieses Zeitintervall überwacht und den Test en                                                        | tsprechend startet. Nach dem Laden dieses Parameters in     |  |  |  |  |  |  |
| das Gateway wird die Teildauerprüfung erstmals nach Ablau                                                          | f dieses Zeitintervalls automatisch gestartet. Wird dieser  |  |  |  |  |  |  |
| Parameter auf "0" (= nie) gesetzt, so wird keine Teildauerprü                                                      | ifung durchgeführt.                                         |  |  |  |  |  |  |
|                                                                                                    |                                                             |  |  |  |  |  |  |
| Dauer Teildauerprüfung (min)                                                                                       | 5-60                                                        |  |  |  |  |  |  |
|                                                                                                    | 45                                                          |  |  |  |  |  |  |
| Dieser Parameter ist nur sichtbar, wenn die Pause > 0 Woch                                                         | nen gewählt wird. Dieser legt die Dauer einer Teildauerprü- |  |  |  |  |  |  |
| fung fest. Dieser Parameter wird vom Gateway verwendet u                                                           | m den Teildauerprüfung zu starten. Nach dem Laden dieses    |  |  |  |  |  |  |
| Parameters wird die Teildauerprufung nach dem erstmalige                                                           | n Ablauf dieses Zeitintervalls gestartet.                   |  |  |  |  |  |  |
| wird dieser Parameter auf "U" (= nie) gesetzt, so wird keine                                                       | i elidauerprutung durchgetunrt.                             |  |  |  |  |  |  |
| Intervall Dauerprüfung (Wochen)                                                                                    | 0(-nio) 1.52                                                |  |  |  |  |  |  |
|                                                                                                    | 52                                                          |  |  |  |  |  |  |
| Dieser Parameter legt das Zeitintervall zwischen zwei Dauer                                                        | prüfung fest. Dieser Parameter wird in den Konverter einer  |  |  |  |  |  |  |
| Notleuchte mit Einzelbatterie geladen. Nach dem Laden d                                                            | ieses Parameters in den Konverter, wird die Funktionsprü-   |  |  |  |  |  |  |
| fung erstmals nach Ablauf der Verzögerungszeit (Delay Tir                                                          | ne) gestartet. Die Verzögerungszeit wird abhängig von der   |  |  |  |  |  |  |
| EVG Nummer linear über den Zeitabstand verteilt.                                                                   |                                                             |  |  |  |  |  |  |
| Wird dieser Parameter auf "O" (= nie) gesetzt, so wird keine                                                       | Dauerprüfung durchgeführt.                                  |  |  |  |  |  |  |
| _                                                                                                    | -                                                           |  |  |  |  |  |  |
|                                                                                                    |                                                             |  |  |  |  |  |  |

Applikationsprogramm-Beschreibungen

Februar 2018

| _ |                                                                                                    |                                                            |
|---|----------------------------------------------------------------------------------------------------|------------------------------------------------------------|
|   | 07 B0 KNX / DALI Gateway Twin N 141/31 983305<br>07 B0 KNX / DALI Gateway Twin N 141/31 983D05<br>07 B0 KNX / DALI Gateway Twin plus N 141/21 983405<br>07 B0 KNX / DALI Gateway plus N 141/03 983705 |                                                            |
| 1 |                                                                                                    |                                                            |
|   | Intervall Funktionsprüfung (Tage)                                                                                                    | 0 (=nie), 1-28                                             |
|   |                                                                                                    | 8                                                          |
|   | Dieser Parameter legt das Zeitintervall zwischen zwei Funkt                                                                                                    | ionsprüfungen fest. Dieser Parameter wird in den Konverter |
|   | einer Notleuchte mit Einzelbatterie geladen. Nach dem Lad                                                                                                    | en dieses Parameters in den Konverter, wird die Funktions- |
|   | prüfung erstmals nach Ablauf der Verzögerungszeit (Delay                                                                                                    | Time) gestartet. Die Verzögerungszeit wird abhängig von    |
|   | der EVC Nummer lineer über den Zeitabstand verteilt                                                                                                    | Third gestartet. Die Verzögerangszeit wird ubridrigig von  |
|   |                                                                                                    |                                                            |
|   | Wird dieser Parameter auf "U" (= nie) gesetzt, so wird keine l                                                                                                    | -unktionsprüfung durchgeführt.                             |

### 10.4.2 Steuerung der Tests

Das Gateway ermittelt in regelmäßigen Abständen den Status der Notlicht-EVG und erfasst so, ob ein Notlicht-EVG einen Test plant, durchführt oder beendet hat. Die Funktions- und Dauerprüfung kann ein Notlicht-EVG selbständig starten. Die Teildauerprüfung wird durch das Gateway gestartet. Daneben können die Tests auch über ein Objekt gestartet werden. Zum Starten der Tests, sowie zur Abfrage des aktuellen Zustandes, steht folgendes Objekt zur Verfügung:

| Objektname                                                                                                    |            |               |                              | Funktion       | Funktion Typ |            | Flag         |
|----------------------------------------------------------------------------------------------------|------------|---------------|------------------------------|----------------|--------------|------------|--------------|
| [Kanal], [EVG],Te                                                                                                   |            | starten / Sta | starten / Status 1 Byte KLÜS |                |              |            |              |
| Über dieses Objekt kann ein Test der Notleuchte mit Einzelbatterie des Kanals gestartet, abgefragt und abhängig vor |            |               |                              |                |              |            | abhängig von |
| der Parametrierung automatisch gesendet werden. Die Datenformat haben die folgende Bedeutung:                       |            |               |                              |                |              |            |              |
| Bit 7                                                                                                    | 6          | 5             | 4                            | 3              | 2            | 1          | 0            |
| 1= Abfrage                                                                                                    | 1=abfragen | 1=aktiv       | 1=starten                    | 1=aktiv        | 1=starten    | 1=aktiv    | 1=starten    |
| aktiv                                                                                                    |            |               |                              |                |              |            |              |
| Batteriezustand Dauerprüfung                                                                                        |            |               | fung                         | Teildauerprüfu | ing          | Funktionsp | orüfung      |
|                                                                                                    |            |               |                              |                |              |            |              |

Das Gateway ignoriert jeden Schreibversuch in die Bits 1, 3, 5 und 7 sowie Telegramme, bei denen mehr als nur eines der Bits 0, 2, 4 oder 6 auf log. "1" gesetzt ist bzw. bei denen alle Bits auf log. "0" gesetzt sind.

Das Sendeverhalten des Objekts wird über folgenden Parameter eingestellt:

| Allgemein                                                 |                                                             |
|-----------------------------------------------------------|-------------------------------------------------------------|
| Notbeleuchtung Testbetrieb                                |                                                             |
| Parameter                                                 | Einstellungen                                               |
| EVG, Test                                                 | senden nur über Leseanforderung                             |
|                                                           | senden bei Statusänderung                                   |
| Rei der Parametereinstellung "sonden nur über Leseanforde | vrung" wird der aktuelle Wort der Objekte [Kanal] Test" nur |

Bei der Parametereinstellung "senden nur über Leseanforderung", wird der aktuelle Wert der Objekte "[Kanal], Test" nur auf eine Leseanforderung hin gesendet. Bei der Parametereinstellung "senden bei Statusänderung", wird der aktuelle Wert der Objekte "[Kanal], Test" nach einer Änderung automatisch gesendet. Bei Busspannungswiederkehr erfolgt kein automatisches Versenden des Status, selbst wenn er sich entsprechend der Parametrierung ändert.

### 10.4.3 Testergebnisse

Nachdem das Gateway feststellt, dass ein Test beendet ist, wird das Ergebnis vom EVG abgefragt und über nachfolgendes Objekt versendet:

| Objektname                                                                                                    | Objektname     |                |                 |                          |              | Тур             | Flag           |
|----------------------------------------------------------------------------------------------------|----------------|----------------|-----------------|--------------------------|--------------|-----------------|----------------|
| [Kanal], [EVG],Testergebnis                                                                                                    |                |                |                 | senden / abfragen 3 Byte |              |                 | KLÜ            |
| Das Testergebnis des Konverters einer Notleuchte mit Einzelbatterie wird über dieses Objekt abgefragt und automa-<br>tisch gesendet. Über den Parameter "Testergebnis senden" wird festgelegt, ob und wann das Testergebnis zu senden<br>ist.<br>Die einzelnen Daten haben die folgende Bedeutung: |                |                |                 |                          |              |                 |                |
| Bit 23                                                                                                    | 22             | 21             | 20              | 19                       | 18           | 17              | 16             |
| Testergebnis                                                                                                    |                |                |                 |                          |              |                 |                |
| Dit 16 02 "Toot                                                                                                    | orgobais", Dio | coc Duto onthä | lt dan Ladastat | ue dar Pattaria e        | als Wort von | 0  bis  254 (0) | 100%) boi Endo |

Bit 16...23 "Testergebnis": Dieses Byte enthält den Ladestatus der Batterie als Wert von 0 bis 254 (= 0...100%) bei Ende einer Funktionsprüfung oder bei Ende einer Batteriestatusabfrage. Bei 255 steht der aktuelle Batteriestatus des EVG

### Applikationsprogramm-Beschreibungen

### Februar 2018

| 07 B0 KNX / DALI Gateway Twin N 141/31 983305<br>07 B0 KNX / DALI Gateway Twin N 141/31 983D05<br>07 B0 KNX / DALI Gateway Twin plus N 141/21 983405<br>07 B0 KNX / DALI Gateway plus N 141/03 983705                                                                                                    |                                                                                                    |                                                                         |                                                    |                                    |                     |                              |                                    |                                      |  |
|----------------------------------------------------------------------------------------------------|----------------------------------------------------------------------------------------------------|-------------------------------------------------------------------------|----------------------------------------------------|------------------------------------|---------------------|------------------------------|------------------------------------|--------------------------------------|--|
| Objektnam                                                                                                    | е                                                                                                    |                                                                         |                                                    | Funktio                            | n                   |                              | Тур                                | Flag                                 |  |
| nicht zur Ve<br>erfolgreiche                                                                                                    | erfügung. Bei l<br>en Dauerprüfu                                                                                                    | Ende einer Dau<br>ng (Bit 3 = 0) (                                      | uerprüfung entha<br>oder die Zeit, na              | ält sie (als Vie<br>ch der die Bat | elfache<br>tterie v | s von 2 Mir<br>orzeitig en   | nuten) entwede<br>tladen war (Bit  | er die Dauer der<br>3 = 1).          |  |
| Bit 15                                                                                                    | 14                                                                                                    | 13                                                                      | 12                                                 | 1                                  | 1                   | 10                           | 9                                  | 8                                    |  |
|                                                                                                    | Fehler                                                                                                    | Zei                                                                     | t überschritten                                    |                                    | Def                 | ekt                          | Batterie                           | Konver-                              |  |
| Betriebs<br>dauerpr<br>fung                                                                                                    | s- Funkti-<br>ü- onsprü<br>fung                                                                                                    | - Dauerpr<br>- fung                                                     | ü- Funktions<br>fung                               | sprü- Lar                          | npe                 | Batterie                     | Betriebsdau<br>zu kurz             | uer ter defekt                       |  |
| <ul> <li>Bit 9 "Batterie Betriebsdauer zu kurz": die Batterie war vor Ablauf ihrer Bemessungs-Betriebsdauer entladen.</li> <li>Bit 10 "Batterie-Fehler": meldet eine fehlende oder zu niedrige Batterie-Spannung.</li> <li>Bit 11 "Not-Lampe defekt": meldet, dass das an den Konverter angeschlossene Leuchtmittel defekt ist.</li> <li>Bit 12 "Zeit Funktionsprüfung überschritten": der Funktionsprüfung konnte innerhalb der vorgegebenen Zeit nicht durchgeführt werden.</li> <li>Bit 13 "Zeit Dauerprüfung überschritten":</li> <li>Dauerprüfung konnte innerhalb der vorgegebenen Zeit nicht durchgeführt werden.</li> <li>Bit 14 "Fehler bei Funktionsprüfung": meldet einen bei der Funktionsprüfung erkannten Fehler.</li> <li>Bit 15 "Fehler bei Dauerprüfung": meldet einen bei der Dauerprüfung erkannten Fehler.</li> </ul> |                                                                                                    |                                                                         |                                                    |                                    |                     |                              |                                    |                                      |  |
| Bit 7                                                                                                    | 6                                                                                                    | 5                                                                       | 4                                                  | 3                                  |                     | 2                            | 1                                  | 0                                    |  |
| n.b.                                                                                                    | n.b.                                                                                                    | n.b.                                                                    | Ende Batterie                                      | Testfehler                         |                     |                              | Ende                               |                                      |  |
|                                                                                                    |                                                                                                    |                                                                         | abfrage                                            |                                    | Da                  | uerprü-<br>fung              | Teildauer-<br>prüfung              | Funktions-<br>prüfung                |  |
| Bit 0 log. "1<br>Bit 1 log. "1<br>Bit 2 log. "1<br>Bit 3 log. "1<br>Bei fehlerfre<br>Bit 4 log "1"<br>"n.b." bedeu<br>Ob das Objek                                                                                                    | Bit 0 log. "1": Ende einer Funktionsprüfung.<br>Bit 1 log. "1": Ende einer Teildauerprüfung.<br>Bit 2 log. "1": Ende einer Dauerprüfung.<br>Bit 3 log. "1": beim Test ist ein Fehler aufgetreten. Bit 8 bis 15 enthalten dann die Fehlerangabe.<br>Bei fehlerfreiem Test sind Bit 8 bis 15 auf log. "0" gesetzt.<br>Bit 4 log "1": Ende der Batterieabfrage.<br>"n.b." bedeutet "nicht benutzt" und ist reserviert für künftige Nutzung. Dieses Bit ist immer auf zu 0 gesetzt. |                                                                         |                                                    |                                    |                     |                              |                                    |                                      |  |
| Allgemein                                                                                                    |                                                                                                    |                                                                         | ·                                                  | 5                                  |                     |                              |                                    |                                      |  |
| Notbeleuch                                                                                                    | ntung Testbe                                                                                                    | trieb                                                                   |                                                    |                                    |                     |                              |                                    |                                      |  |
| Parameter                                                                                                    |                                                                                                    |                                                                         |                                                    | Einstel                            | lunger              | 1                            |                                    |                                      |  |
| EVG, Teste                                                                                                    | rgebnis                                                                                                    |                                                                         |                                                    | senden<br>sender                   | nur ük<br>1 bei Te  | oer Leseanf<br>estende       | orderung                           |                                      |  |
| Bei der Parametereinstellung "Testergebnis: nur über Leseanforderung", wird der aktuelle Wert der Objekte "Testergeb-<br>nis" nur auf eine Leseanforderung hin gesendet. Bei der Parametereinstellung "Testergebnis: bei Testende", wird der<br>aktuelle Wert der Objekte "Testergebnis" automatisch bei Testende gesendet.<br>Alternativ steht auch folgendes Objekt einmal pro Linie zur Verfügung.                                                                                                    |                                                                                                    |                                                                         |                                                    |                                    |                     |                              |                                    |                                      |  |
| Objektnam                                                                                                    | e                                                                                                    |                                                                         |                                                    | Funktio                            | n                   |                              | Тур                                | Flag                                 |  |
| [Kanal], Te                                                                                                    | stergebnis er                                                                                                    | weitert                                                                 |                                                    | sender                             | n/abruf             | <sup>f</sup> en              | 10 Byte                            | KLÜ                                  |  |
| Das Testerg<br>tisch gesen<br>wann das T<br>Die einzelne                                                                                                    | ebnis des Kor<br>det werden. Ü<br>estergebnis zu<br>en Bits haben                                                                                                    | iverters einer k<br>Iber die Einstel<br>1 senden ist.<br>die folgende B | oatteriebetrieber<br>Imöglichkeiten k<br>edeutuna: | nen Notleucht<br>Deim Paramet      | te kanr<br>ter "Tes | n über diese<br>stergebnis s | es Objekt abgef<br>senden" wird fe | ragt und automa-<br>stgelegt, ob und |  |
| Bit 79                                                                                                    | 78                                                                                                    | 77                                                                      | 76                                                 | 75                                 |                     | 74                           | 73                                 | 72                                   |  |
| n.b.                                                                                                    | n.b.                                                                                                    |                                                                         |                                                    | [EV                                | G-Num               | nmer-1]                      |                                    |                                      |  |
| Bit 7277:<br>spricht, usw                                                                                                    | Bit 7277: enthalten die Nummer des DALI-EVG als Binärzahl im Bereich 063, wobei "0" der EVG-Nummer 1 ent-<br>spricht usw                                                                                                    |                                                                         |                                                    |                                    |                     |                              |                                    |                                      |  |

DS01

Applikationsprogramm-Beschreibungen

Februar 2018

| 07 B0 KNX / DA<br>07 B0 KNX / DA<br>07 B0 KNX / DA<br>07 B0 KNX / DA                                                                                                    | ALI Gateway Tv<br>ALI Gateway Tv<br>ALI Gateway Tv<br>ALI Gateway pl                                                                                  | win N 141/31 9<br>win N 141/31 9<br>win plus N 141<br>lus N 141/03 9                                                                                                  | 983305<br>983D05<br>1/21 983405<br>83705                                                                                                    |                                                                                                    |                                                                                                    |                                                                        |                                                                   |  |
|----------------------------------------------------------------------------------------------------|----------------------------------------------------------------------------------------------------|----------------------------------------------------------------------------------------------------|----------------------------------------------------------------------------------------------------|----------------------------------------------------------------------------------------------------|----------------------------------------------------------------------------------------------------|------------------------------------------------------------------------|-------------------------------------------------------------------|--|
| Objektname                                                                                                    |                                                                                                    |                                                                                                    |                                                                                                    | Funktion                                                                                                    |                                                                                                    | Тур                                                                    | Flag                                                              |  |
| Bit 71                                                                                                    | 70                                                                                                    | 69                                                                                                    | 68                                                                                                    | 67                                                                                                    | 66                                                                                                    | 65                                                                     | 64                                                                |  |
| n.b.                                                                                                    | n.b.                                                                                                    | n.b.                                                                                                    |                                                                                                    |                                                                                                    | Tag                                                                                                    |                                                                        |                                                                   |  |
| Bit 63<br>n.b.                                                                                                    | 62<br>n.b.                                                                                                    | 61<br>n.b.                                                                                                    | 60                                                                                                    | 59                                                                                                    | 58<br>M                                                                                                    | 57<br>onat                                                             | 56                                                                |  |
| Bit 55                                                                                                    | 54                                                                                                    | 53                                                                                                    | 52                                                                                                    | 51                                                                                                    | 50                                                                                                    | 49                                                                     | 48                                                                |  |
| Bit 4871: Ta                                                                                                    | l<br>g des Testende                                                                                                    | es gemäß Datap                                                                                                    | point Type "Dat                                                                                                    | Jani<br>te"                                                                                                    |                                                                                                    |                                                                        |                                                                   |  |
| Bit 47                                                                                                    | 46<br>Wochentag                                                                                                    | 45                                                                                                    | 44                                                                                                    | 43                                                                                                    | 42<br>Stunden                                                                                                    | 41                                                                     | 40                                                                |  |
| Bit 39                                                                                                    | .38                                                                                                    | 37                                                                                                    | 36                                                                                                    | 35                                                                                                    | .34                                                                                                    | 33                                                                     | 32                                                                |  |
| n.b.                                                                                                    | n.b.                                                                                                    |                                                                                                    | Minuten                                                                                                    |                                                                                                    |                                                                                                    |                                                                        |                                                                   |  |
| Bit 31<br>n.b.                                                                                                    | 30<br>n.b.                                                                                                    | 29                                                                                                    | 28                                                                                                    | 27<br>Sek                                                                                                    | 26<br>unden                                                                                                    | 25                                                                     | 24                                                                |  |
| Bit 2447: Ze<br>Bit 23                                                                                                    | itpunkt des Tes<br>22                                                                                                    | stendes gemäß<br>21                                                                                                    | Datapoint Typ                                                                                                    | be "Time"<br>19                                                                                                    | 18                                                                                                    | 17                                                                     | 16                                                                |  |
| Bit 1623 "Te<br>einer Funktior<br>EVG nicht zur<br>des erfolgreich                                                                                                    | stergebnis": Di<br>nsprüfung oder<br>Verfügung. Bei<br>nen Dauerprüfu                                                                                 | eses Byte entha<br>bei Ende einer<br>Ende einer Da<br>ung (Bit 3 = 0)                                                                                                 | ält den Ladesta<br>r Batteriestatus<br>werprüfung er<br>oder die Zeit, r                                                                        | atus der Batteri<br>sabfrage. Bei W<br>athält sie (als Vi<br>nach der die Ba                                                           | e als Wert von<br>(ert 255 steht d<br>ielfaches von 2<br>tterie vorzeitig                                          | 0 bis 254 (= 0<br>er aktuelle Batt<br>Minuten) entw<br>entladen war (f | 100%) bei Ende<br>eriestatus des<br>eder die Dauer<br>Bit 3 = 1). |  |
| Bit 15                                                                                                    | 14<br>Fablar bai                                                                                                    | 13<br>Zoit Dou                                                                                                    | 12<br>Zolt Funk                                                                                                    | 11<br>Not Lampa                                                                                                    | 10<br>Dottorio                                                                                                    | 9<br>Dettoriobo                                                        | 8<br>Konverter                                                    |  |
| fung                                                                                                    | Femer ber<br>Funktions-<br>prüfung                                                                                                    | erprüfung<br>überschrit-<br>ten                                                                                                    | tionsprü-<br>fung<br>überschrit-<br>ten                                                                                                    | defekt                                                                                                    | defekt                                                                                                    | triebsdauer<br>zu kurz                                                 | defekt                                                            |  |
| Bit 8 "Konverte<br>Bit 9 "Batterie<br>Bit 10 "Batterie<br>Bit 11 "Not-La<br>Bit 12 "Zeit Fu<br>geführt werde<br>Bit 13 "Zeit Da<br>Dauerprüfung<br>Bit 14 "Fehler<br>Bit 15 "Fehler | er defekt": ein I<br>Betriebsdauer<br>e-Fehler": meld<br>mpe defekt": m<br>nktionsprüfung<br>en.<br>wonnte innerh<br>bei Funktionsp<br>bei Dauerprüfu | Hardware-Fehle<br>zu kurz": die Ba<br>let eine fehlend<br>eldet, dass das<br>g überschritten<br>erschritten":<br>alb der vorgeg<br>rüfung": meldet<br>ing": meldet ei | er wurde erkar<br>atterie war vor<br>de oder zu nieg<br>s an den Konve<br>": Funktionspr<br>ebenen Zeit ni<br>et einen bei de<br>nen bei der Da | nnt.<br>Ablauf ihrer Be<br>drige Batterie-S<br>erter angeschlo<br>üfung konnte i<br>cht durchgefül<br>r Funktionsprü<br>uerprüfung erk | emessungs-Betr<br>pannung.<br>ssene Leuchtm<br>nnerhalb der vo<br>nrt werden.<br>fung erkannter<br>kannten Fehler. | iebsdauer entla<br>ittel defekt ist.<br>orgegebenen Ze<br>n Fehler.    | iden.<br>eit nicht durch-                                         |  |

### Applikationsprogramm-Beschreibungen

#### Februar 2018

| )biektnan                                                                                                    | ne   |      |                | Fun      | ktion        | Тур           | Flag         |
|----------------------------------------------------------------------------------------------------|------|------|----------------|----------|--------------|---------------|--------------|
| J                                                                                                    |      |      |                |          | JE           |               |              |
|                                                                                                    |      |      |                |          |              |               |              |
| Bit 7                                                                                                    | 6    | 5    | 4              | 3        | 2            | 1             | 0            |
| n.b.                                                                                                    | n.b. | n.b. | Ende           | Testfeh- | Ende         | Ende          | Ende         |
|                                                                                                    |      |      | Batterieabfra- | ler      | Dauerprüfung | Teildauerprü- | Funktionsprü |
|                                                                                                    |      |      | ge             |          |              | fung          | fung         |
| Bit 0 log. "1": Ende einer Funktionsprüfung.<br>Bit 1 log. "1": Ende einer Teildauerprüfung.<br>Bit 2 log. "1": Ende einer Dauerprüfung.<br>Bit 3 log. "1": beim Test ist ein Fehler aufgetreten. Bit 8 bis 15 enthalten dann die Fehlerangabe. Bei fehlerfreiem Test<br>sind Bit 8 bis 15 auf log. "0" gesetzt.<br>Bit 4 log "1": Ende der Batterieabfrage. |      |      |                |          |              |               |              |

Ob das Objekt automatisch versendet wird, kann über folgenden Parameter eingestellt werden:

| Allgemein                                                                                                    |                                 |  |  |  |  |  |
|----------------------------------------------------------------------------------------------------|---------------------------------|--|--|--|--|--|
| Notbeleuchtung Testbetrieb                                                                                                    |                                 |  |  |  |  |  |
| Parameter                                                                                                    | Einstellungen                   |  |  |  |  |  |
| Testergebnis erweitert                                                                                                    | senden nur über Leseanforderung |  |  |  |  |  |
|                                                                                                    | senden bei Testende             |  |  |  |  |  |
| Bei der Parametereinstellung "Testergebnis erweitert: "senden nur über Leseanforderung" wird der aktuelle Wert der<br>Objekte "Testergebnis erweitert" nur auf Leseanforderung hin gesendet. |                                 |  |  |  |  |  |
| Bei der Parametereinstellung Testergebnis erweitert: "senden bei Testende", wird der aktuelle Wert der Objekte "Test-<br>ergebnis erweitert" automatisch bei Testende gesendet.              |                                 |  |  |  |  |  |
| 10.4.4 Testematics sufficiency                                                                                                    |                                 |  |  |  |  |  |

10.4.4 Testergebnisse aufzeichnen

Das Gateway ist in der Lage Testergebnisse aus Tests von Notlicht-EVG intern zu speichern. Es lassen sich insgesamt 897 Testergebnisse speichern. Das entspricht den Testergebnissen von sechs Funktionsprüfungen und einer Dauerprüfung bei 128 Notlicht-EVG.

Ein Speichereintrag stellt das Testergebnis eines Tests von einem Notlicht-EVG dar. Es werden auch die Ergebnisse der Tests die durch das Objekt "[Kanal], Test" ausgelöst werden gespeichert. Batterieabfragen werden nicht gespeichert. Die Ergebnisse lassen sich auslesen und löschen.

Um die Anzahl der freien Speicherplätze abzufragen und über einen möglichen Speicherüberlauf zu erkennen, stehen folgende Kommunikationsobjekte zur Verfügung:

| Objektname                                                                                                    | Funktion        | Тур    | Flag |  |  |  |  |
|----------------------------------------------------------------------------------------------------|-----------------|--------|------|--|--|--|--|
| Testergebnisse, Status Speicherplätze                                                                                                    | 1 = Schwellwert | 1 Bit  | KLÜ  |  |  |  |  |
|                                                                                                    | unterschritten  | 1.005  |      |  |  |  |  |
| Dieses Objekt sendet je nach Parametrierung bei Unterschreiten des Schwellwertes für freie Speicherplätze den Wert 1.<br>Bei Überschreiten wird der Wert 0 gesendet. |                 |        |      |  |  |  |  |
| Testergebnisse, freie Speicherplätze                                                                                                    | abrufen         | 2 Byte | KLÜ  |  |  |  |  |
| Dieses Obiekt sendet ie nach Parametrierung die Anzahl der freien Speicherplätze.                                                                                    |                 |        |      |  |  |  |  |

Über folgenden Parameter kann das Verhalten für oben genannte Objekte eingestellt werden.

Applikationsprogramm-Beschreibungen

Februar 2018

| 07 B0 KNX / DALI Gateway Twin N 141/31 983305<br>07 B0 KNX / DALI Gateway Twin N 141/31 983D05<br>07 B0 KNX / DALI Gateway Twin plus N 141/21 983405<br>07 B0 KNX / DALI Gateway plus N 141/03 983705 |                                                                                                    |  |  |  |  |
|----------------------------------------------------------------------------------------------------|----------------------------------------------------------------------------------------------------|--|--|--|--|
| Allgemein                                                                                                    |                                                                                                    |  |  |  |  |
| Notbeleuchtung Testbetrieb                                                                                                    |                                                                                                    |  |  |  |  |
| Parameter                                                                                                    | Einstellung                                                                                                    |  |  |  |  |
| Testergebnisse speichern                                                                                                    | Ja                                                                                                    |  |  |  |  |
|                                                                                                    | Nein                                                                                                    |  |  |  |  |
| Dieser Parameter gibt die Aufzeichnung der Testergebnisse                                                                                                    | in den internen Speicher frei und gibt die damit verbunde-                                                     |  |  |  |  |
| nen Objekte und Parameter zur Anzeige frei. Zusätzlich wird                                                                                                    | l in der Parameterübersicht unten der Knoten "Notbeleuch-                                                      |  |  |  |  |
| tung Testergebnisse" eingeblendet, der die Nutzung des int                                                                                                    | ernen Speichers freigibt.                                                                                      |  |  |  |  |
| Testergebnisse, Statusobjekt Speicherplätze                                                                                                    | nein                                                                                                    |  |  |  |  |
|                                                                                                    | senden nur über Leseanforderung                                                                                |  |  |  |  |
|                                                                                                    | senden bei Statusänderung                                                                                      |  |  |  |  |
|                                                                                                    | senden bei Statusänderung / Busspannungswiederkehr                                                             |  |  |  |  |
| Über diesen Parameter wird eingestellt, ob ein Objekt "Teste                                                                                                    | ergebnisse, Status Speicherplätze" angezeigt wird.                                                             |  |  |  |  |
| Bei der Parametereinstellung "senden bei Statusänderung" v                                                                                                    | vird das Objekt automatisch bei jeder Statusänderung                                                           |  |  |  |  |
| gesendet.                                                                                                    |                                                                                                    |  |  |  |  |
| Bei "senden bei Statusanderung / Busspannungswiederkehr                                                                                                    | ' wird das Objekt bei Busspannungswiederkehr gesendet,                                                         |  |  |  |  |
| Wenn sich dieses vor der Busspannungswiederkenr geander                                                                                                    | t hat.                                                                                                    |  |  |  |  |
| Bei "senden nur über Leseanforderung" erfolgt kein automa                                                                                                    | lisches Senden.                                                                                                |  |  |  |  |
| Das Senden des Status über eine Leseanforderung ist, mit A                                                                                                    | usnanme des Parameters "nein", dei jeder Parametereinstei-                                                     |  |  |  |  |
|                                                                                                    |                                                                                                    |  |  |  |  |
| Testergebnisse, freie Speichernlätze                                                                                                    | nein                                                                                                    |  |  |  |  |
|                                                                                                    | senden nur über Leseanforderung                                                                                |  |  |  |  |
|                                                                                                    | senden hei Statusänderung                                                                                      |  |  |  |  |
|                                                                                                    | senden bei Statusänderung und unterschrittenem                                                                 |  |  |  |  |
|                                                                                                    | Schwellwert                                                                                                    |  |  |  |  |
|                                                                                                    | senden bei Statusänderung / Busspannungswiederkehr                                                             |  |  |  |  |
| Über diesen Parameter wird eingestellt, ob ein Obiekt "Teste                                                                                                    | ergebnisse, freie Speicherplätze" angezeigt wird, über das                                                     |  |  |  |  |
| die Anzahl der Freien Speicherplätze für Testergebnisse gemeldet wird.                                                                                                    |                                                                                                    |  |  |  |  |
| Bei der Parametereinstellung "senden bei Statusänderung" v                                                                                                    | vird das Objekt automatisch bei jeder Statusänderung                                                           |  |  |  |  |
| gesendet.                                                                                                    | , , , ,                                                                                                    |  |  |  |  |
| Bei der Parametereinstellung "senden bei Statusänderung u                                                                                                    | nd unterschrittenem Schwellwert" wird das Objekt automa-                                                       |  |  |  |  |
| tisch bei jeder Statusänderung gesendet, wenn der eingeste                                                                                                    | ellte Schwellwert für die freien Speicherplätze unterschrit-                                                   |  |  |  |  |
| ten ist.                                                                                                    |                                                                                                    |  |  |  |  |
| Bei "senden bei Statusänderung / Busspannungswiederkehr                                                                                                    | ' wird das Objekt bei Busspannungswiederkehr gesendet,                                                         |  |  |  |  |
| wenn sich dieses vor der Busspannungswiederkehr geänder                                                                                                    | t hat.                                                                                                    |  |  |  |  |
| Bei "senden nur über Leseanforderung" erfolgt kein automa                                                                                                    | tisches Senden.                                                                                                |  |  |  |  |
| Das Senden des Status über eine Leseanforderung ist, mit A                                                                                                    | usnahme des Parameters "nein", bei jeder Parametereinstel-                                                     |  |  |  |  |
| lung möglich.                                                                                                    |                                                                                                    |  |  |  |  |
|                                                                                                    | 0007                                                                                                    |  |  |  |  |
| Schweilwert für freie Speicherplatze                                                                                                    | 0 - 897                                                                                                    |  |  |  |  |
| Diosor Daramator stallt ainon Schwallwort ain bai dassan Un                                                                                                    | 100<br>terschreitung in der Ceräte Infeanzeige ein Fehler gemel                                                |  |  |  |  |
| det wird, dass pur pach wonig Speicher für Testergebnisse f                                                                                                    | rei ist                                                                                                    |  |  |  |  |
| Zusätzlich wird abhängig von der Parametrierung über ein                                                                                                    | Terisi.<br>Dhiakt Tastargahnissa Status Spaicharnlätza" ain Tala                                               |  |  |  |  |
| aramm versendet                                                                                                    | אין אינאראין אינאראיזאינאין אינאראיזאין אינאראיזאין אינאראיזאין אינאראיזאין אינאראיזאין אינאראיזאין אינאראיזאי |  |  |  |  |
| Wenn keine freien Sneichernlätze mehr zur Verfügung steher                                                                                                    | n werden die Finträge rollierend überschrieben, d.h. die                                                       |  |  |  |  |
| ältesten Einträge werden zuerst überschrieben und sind som                                                                                                    | t aelöscht.                                                                                                    |  |  |  |  |
|                                                                                                    | · ɡ-···                                                                                                    |  |  |  |  |
|                                                                                                    |                                                                                                    |  |  |  |  |

### Applikationsprogramm-Beschreibungen

### Februar 2018

| 07 B0 KNX / DALI Gateway Twin N 141/31 983305      |
|----------------------------------------------------|
| 07 B0 KNX / DALI Gateway Twin N 141/31 983D05      |
| 07 B0 KNX / DALI Gateway Twin plus N 141/21 983405 |
| 07 B0 KNX / DALI Gateway plus N 141/03 983705      |

### 10.4.5 Notbeleuchtung Testergebnisse

Nach Aktivierung der Funktion "Testergebnisse aufzeichnen" auf der Parameterseite "Allgemein" wird in der Parameterübersicht der Knoten "Notbeleuchtung Testergebnisse" eingeblendet.

Dieser dient zur Verwaltung des internen Speichers im Gateway.

| Menü Paramete                                                    | Menü Parameterfenster                                                                                                    |  |  |  |  |  |
|------------------------------------------------------------------|----------------------------------------------------------------------------------------------------|--|--|--|--|--|
| Aktualisieren                                                    | Diese Schaltfläche dient zum Auslesen des internen Speichers, wobei hierzu eine Verbindung über KNX zum Gateway notwendig ist. Die Daten bleiben nach wechsel der Parameterseite oder Beenden des PlugIn nicht gespeichert. |  |  |  |  |  |
| Speichern                                                        | Hiermit lassen sich die ausgelesenen Testergebnisse in eine MS Excel-Datei (.xlsx) speichern und archivieren.                                                                                                    |  |  |  |  |  |
| Löschen                                                          | Hiermit lassen sich alle gespeicherten Testergebnisse im Gateway löschen. Es erfolgt eine Warnung vor dem Löschen.                                                                                                    |  |  |  |  |  |
| Gespeichert<br>Testergebnisse                                    | Hier wird die Anzahl der aktuell gespeicherten Testergebnisse dargestellt.                                                                                                    |  |  |  |  |  |
| Freie Spei-<br>cherplätze                                        | Hier wird die Anzahl der noch freien Speicherplätze für Testergebnisse dargestellt. Dies entspricht<br>dem Wert, der über das entsprechende Objekt ermittelt wird und zur Schwellwertüberwachung<br>dient.                  |  |  |  |  |  |
| Überschreiben<br>der Testergeb-<br>nisse erfolgt in<br>[Monaten] | Hier wird der Zeitraum abgeschätzt, bis der Speicher mit dem Überschreiben der ältesten Einträge erfolgt. Es wird nicht berücksichtigt, ob der Speicher bereits teilweise gefüllt ist.                                      |  |  |  |  |  |

| No              | tbel     | euchtung Testergebniss                   | e         |          |         |        |              |        |  |
|-----------------|----------|------------------------------------------|-----------|----------|---------|--------|--------------|--------|--|
| Aktu            | alisiere | en Speichern Löschen                     |           |          |         |        |              |        |  |
| Tes             | tergebr  | nisse gespeichert                        | 1         |          |         |        |              |        |  |
| Freier Speicher |          |                                          | 896       | 896      |         |        |              |        |  |
| Übe             | rschrei  | ben der Testergebnisse erfolgt in [Monat | ten] 34,5 | 5 Monate |         |        |              |        |  |
| E               | rgebnis  | se                                       |           |          |         |        |              |        |  |
| ſ               | Nr.      | Zeit                                     | Kanal     | EVG      | Testart | Fehler | Testergebnis | Status |  |
| •               | 1        |                                          |           |          |         |        | 0%           |        |  |

Abb. 14 Parameterfenster Notbeleuchtung Testergebnisse

| Spalten      |                                                                                                    |
|--------------|----------------------------------------------------------------------------------------------------|
| Nr.          | Laufende Nummer der Einträge                                                                                                    |
| Zeit         | Zeitstempel des eingetroffenen Testergebnisses. Diese Information steht nur zur Verfügung, wenn das Gateway die aktuelle Zeit und Datum über die Objekte Zeit/Datum empfangen konnte.                                                                                                    |
| Kanal        | Aktueller Kanal                                                                                                    |
| EVG          | Name des EVG                                                                                                    |
| Testart      | Verwendete Testart: Funktionsprüfung, Dauerprüfung, etc.                                                                                                    |
| Fehler       | Fehler liegt vor bei þ, kein Fehler bei o                                                                                                    |
| Testergebnis | Diese Tabelle enthält den Ladestatus der Batterie als Wert (0100%) bei Ende einer Funktionsprü-<br>fung.<br>Bei Ende einer Dauerprüfung enthält diese (Minuten) entweder die Dauer der erfolgreichen Dauer-<br>prüfung (Bit 3 = 0) oder die Zeit, nach der die Batterie vorzeitig entladen war (Bit 3 = 1) |
| Status       | Hier wird der Status angegeben, im Fall eines Fehlers:<br>Batteriebetriebsdauer zu kurz<br>Batterie defekt<br>Konverter defekt<br>Fehler bei Betriebsdauer<br>Zeit Dauerprüfung überschritten<br>Not-Lampe defekt<br>Fehler bei Funktionsprüfung<br>Zeit Funktionsprüfung überschritten                    |

DS01

Applikationsprogramm-Beschreibungen

Februar 2018

| 07 | B0 | KNX | / DALI | Gateway | Twin N 141/31  | 983305      |
|----|----|-----|--------|---------|----------------|-------------|
| 07 | B0 | KNX | / DALI | Gateway | Twin N 141/31  | 983D05      |
| 07 | B0 | KNX | / DALI | Gateway | Twin plus N 14 | 1/21 983405 |
| 07 | B0 | KNX | / DALI | Gateway | plus N 141/03  | 983705      |

| Spalten      |                                                                                            |
|--------------|--------------------------------------------------------------------------------------------|
|              |                                                                                            |
| EVG Nr.      | Optional kann die EVG Nr. angezeigt werden                                                 |
| Rohdaten     | Hier wird der Dateninhalt wie im Objekt "[Kanal], Testergebnis"                            |
| Rohdaten     | Hier wird der Dateninhalt wie in Objekt "[Kanal], Testergebnis erweitert" übertragen wird. |
| Testergebnis |                                                                                            |

# 10.5 Objekte

Folgende Objekte existieren pro EVG:

| Objektname                                                                                                    | Funktion                   | Тур               | Flag |  |  |  |  |
|----------------------------------------------------------------------------------------------------|----------------------------|-------------------|------|--|--|--|--|
| [Kanal], [EVG], Schalten                                                                                                    | Ein/Aus                    | 1 bit<br>1.001    | KS   |  |  |  |  |
| Über dieses Objekt wird die EVG des Kanals geschaltet.                                                                                                    |                            |                   |      |  |  |  |  |
| [Kanal], [EVG], Dimmen                                                                                                    | Heller/dunkler             | 4 bit<br>3.007    | KS   |  |  |  |  |
| Über dieses Objekt werden die Dimmtelegramme der EVG                                                                                                    | des Kanals empfangen.      |                   |      |  |  |  |  |
| [Kanal], [EVG], Dimmwert                                                                                                    | 8-bit Wert                 | 1 Byte<br>5.001   | KS   |  |  |  |  |
| Über dieses Objekt wird ein Dimmwert der EVG des Kanals e                                                                                                    | empfangen.                 |                   |      |  |  |  |  |
| [Kanal], [EVG], Dimmwert / -zeit                                                                                                    | Andimmzeit + Dimm-<br>wert | 3 Byte<br>225.001 | KS   |  |  |  |  |
| Über dieses Objekt wird ein Dimmwert mit Andimmzeit der EVG des Kanals empfangen.         Bit 23       22       21       20       19       18       17       16         Andimmzeit (DPT_TimePeriod100MSec, high byte)       Image: Comparison of the second second s |                            |                   |      |  |  |  |  |
| [Kanal], [EVG], Status Schalten                                                                                                    | Ein/Aus                    | 1 bit<br>1.011    | KLÜ  |  |  |  |  |
| Über dieses Objekt wird der aktuelle Schaltzustand gesendet.                                                                                                    |                            |                   |      |  |  |  |  |
| [Kanal], [EVG], Status Dimmwert                                                                                                    | 8-bit Wert                 | 1 Byte<br>5.001   | KLÜ  |  |  |  |  |
| Dieses Objekt dient als Sendeobjekt für den aktuellen Zusta                                                                                                    | nd (Dimmwert) der EVG.     |                   |      |  |  |  |  |
| [Kanal], [EVG], Status Fehler,                                                                                                    | 1 = Fehler                 | 1 bit<br>1.005    | KLÜ  |  |  |  |  |
| Über dieses Objekt wird der Status EVG gesendet (0 = kein Fehler, 1 = Fehler)                                                                                                    |                            |                   |      |  |  |  |  |

### Applikationsprogramm-Beschreibungen

### Februar 2018

| 07 B0 KNX / DALI Gateway Twin N 141/31 983305<br>07 B0 KNX / DALI Gateway Twin N 141/31 983D05<br>07 B0 KNX / DALI Gateway Twin plus N 141/21 983405<br>07 B0 KNX / DALI Gateway plus N 141/03 983705                                                                             |                   |        |      |  |  |
|----------------------------------------------------------------------------------------------------|-------------------|--------|------|--|--|
| Objektname                                                                                                    | Funktion          | Тур    | Flag |  |  |
| [Kanal], [EVG], Status Fehler                                                                                                    | Fehlercode melden | 1 Byte | KLÜ  |  |  |
| Über dieses Objekt wird die Meldung übertragen, dass das Leuchtmittel, das EVG (Vorschaltgerät) oder der Konverter<br>defekt ist. Das Senden erfolgt entsprechend der Einstellung über den Parameter "EVG, Status Fehlercode"<br>(siehe Parameter-Fenster "Allgemein - Objekte"). |                   |        |      |  |  |
| Die einzelnen Bits haben die folgende Bedeutung:                                                                                                    |                   |        |      |  |  |

| Bit 7 | 6    | 5    | 4    | 3    | 2                   | 1             | 0               |
|-------|------|------|------|------|---------------------|---------------|-----------------|
| n.b.  | n.b. | n.b. | n.b. | n.b. | Konverter<br>defekt | EVG<br>defekt | Lampe<br>defekt |

"Lampe defekt": Das Leuchtmittel ist defekt. "EVG defekt": Das EVG (Vorschaltgerät) ist defekt. "Konverter defekt": Der Konverter ist defekt.

"n.b." bedeutet "nicht benutzt" und ist reserviert für künftige Nutzung.

#### 10.6 Status- /Fehlermeldungen

| Allgemein                                                                                                    |                                                          |  |  |  |  |
|----------------------------------------------------------------------------------------------------|----------------------------------------------------------|--|--|--|--|
| Statusmeldungen                                                                                                |                                                          |  |  |  |  |
| Parameter                                                                                                    | Einstellungen                                            |  |  |  |  |
| EVG, Status Schalten                                                                                           | nein                                                     |  |  |  |  |
|                                                                                                    | senden nur über Leseanforderung                          |  |  |  |  |
|                                                                                                    | senden bei Statusänderung                                |  |  |  |  |
|                                                                                                    | senden bei Statusänderung/Busspannungswiederkehr         |  |  |  |  |
| Über diesen Parameter wird eingestellt, ob pro EVG ein Kom                                                     | nmObjekt "Status Schalten" ergänzt werden soll und wann  |  |  |  |  |
| diese Objekte zu senden sind.                                                                                  |                                                          |  |  |  |  |
| Bei der Parametrierung "senden nur über Leseanforderung"                                                       | erfolgt kein automatisches Senden. Das Senden des Status |  |  |  |  |
| über eine Leseanforderung ist, mit Ausnahme des Paramete                                                       | rs "nicht vorhanden", bei jeder Parametereinstellung     |  |  |  |  |
| möglich.                                                                                                    | · · · · · · · · · · · · · · · · · · ·                    |  |  |  |  |
| Bei "senden bei Statusanderung" wird der aktuelle Status be                                                    | i dessen Anderung selbstandig über das Kommunikations-   |  |  |  |  |
| objekt gesendet. Bei Busspannungswiederkehr erfolgt kein                                                       | automatisches Versenden des Status, selbst wenn er sich  |  |  |  |  |
| entsprechend der Parametrierung andert.                                                                        | en un required articelar altruelle. Statue hai dessen    |  |  |  |  |
| Bei der Parametrierung "senden bei Statusanderung/Busspal                                                      | nnungswiederkehr wird der aktuelle Status bei dessen     |  |  |  |  |
| Anderung und zusätzlich bei Busspählnungswiederkehl seib                                                       | sistandig gesendet.                                      |  |  |  |  |
| EVG Status Dimmwert                                                                                            | nein                                                     |  |  |  |  |
|                                                                                                    | senden nur über Leseanforderung                          |  |  |  |  |
|                                                                                                    | senden hei Statusänderung                                |  |  |  |  |
|                                                                                                    | senden bei Statusänderung/Busspannungswiederkehr         |  |  |  |  |
| Über diesen Parameter wird eingestellt, ob pro EVG ein Kom                                                     | nmObjekt "Status Dimmwert" ergänzt werden soll und       |  |  |  |  |
| wann diese Objekte zu senden sind.                                                                             | · · · · · · · · · · · · · · · · · · ·                    |  |  |  |  |
| Bei der Parametrierung "senden nur über Leseanforderung"                                                       | erfolgt kein automatisches Senden. Das Senden des Status |  |  |  |  |
| über eine Leseanforderung ist, mit Ausnahme des Paramete                                                       | ers "nicht vorhanden", bei jeder Parametereinstellung    |  |  |  |  |
| möglich.                                                                                                    |                                                          |  |  |  |  |
| Bei "senden bei Statusänderung" wird der aktuelle Dimmwertstatus bei dessen Änderung selbständig über das Kom- |                                                          |  |  |  |  |
| munikationsobjekt gesendet. Bei Busspannungswiederkehr                                                         | erfolgt kein automatisches Versenden des Dimmwertes,     |  |  |  |  |
| selbst wenn er sich entsprechend der Parametrierung änder                                                      | t.                                                       |  |  |  |  |
| Bei der Parametrierung "senden bei Statusänderung / Bussp                                                      | annungswiederkehr" wird der aktuelle Dimmstatus bei      |  |  |  |  |
| dessen Anderung und zusätzlich bei Busspannungswiederke                                                        | ehr selbstständig gesendet.                              |  |  |  |  |
|                                                                                                    |                                                          |  |  |  |  |

Applikationsprogramm-Beschreibungen

Februar 2018

| 07 B0 KNX / DALI Gateway Twin N 141/31 983305<br>07 B0 KNX / DALI Gateway Twin N 141/31 983D05<br>07 B0 KNX / DALI Gateway Twin plus N 141/21 983405<br>07 B0 KNX / DALI Gateway plus N 141/03 983705                                                                                                    |                                                                                                    |  |  |  |
|----------------------------------------------------------------------------------------------------|----------------------------------------------------------------------------------------------------|--|--|--|
| EVG, Status Fehler<br>Über diesen Parameter wird eingestellt, ob pro EVG ein Kom<br>Leuchtmittelausfall oder ein allgemeiner Fehler, bei dem EV<br>Bei der Parametrierung "senden nur über Leseanforderung"                                                                                                    | nein<br>senden nur über Leseanforderung<br>senden bei Statusänderung/Busspannungswiederkehr<br>mObjekt "Fehlerstatus" ergänzt werden soll, über das ein<br>'G, zu melden ist und wann diese Objekte zu senden sind.<br>erfolgt kein automatisches Senden. Das Senden des Status |  |  |  |
| über eine Leseanforderung ist, mit Ausnahme des Parameters "nicht vorhanden", bei jeder Parametereinstellung<br>möglich.<br>Bei "senden bei Statusänderung" wird der aktuelle Status bei dessen Änderung selbständig über das Kommunikations-<br>objekt gesendet. Bei Busspannungswiederkehr erfolgt kein automatisches Versenden des Status, selbst wenn er sich<br>entsprechend der Parametrierung ändert.<br>Bei der Parametrierung "senden bei Statusänderung/Busspannungswiederkehr" wird der aktuelle Status bei dessen<br>Änderung und zusätzlich bei Busspannungswiederkehr selbstständig gesendet. |                                                                                                    |  |  |  |
| EVG, Status Fehlercode (1-Byte)                                                                                                    | nein<br>senden nur über Leseanforderung<br>senden bei Statusänderung<br>senden bei Statusänderung/Busspannungswiederkehr                                                                                                    |  |  |  |
| Über diesen Parameter wird eingestellt, ob pro EVG ein KommObjekt "[Kanal], [EVG], Status Fehler" ergänzt werden soll, über das ein Leuchtmittelausfall, EVG –Ausfall oder Konverter-Ausfall, bei einem EVG, zu melden ist und wann diese Objekte zu senden sind.                                                                                                    |                                                                                                    |  |  |  |
| Bei der Parametrierung "senden nur über Leseanforderung" erfolgt kein automatisches Senden. Das Senden des Status<br>über eine Leseanforderung ist, mit Ausnahme des Parameters "nicht vorhanden", bei jeder Parametereinstellung<br>möglich.<br>Bei "senden bei Statusänderung" wird der aktuelle Status bei dessen Änderung selbständig über das Kommunikations-<br>objekt gesendet. Bei Busspannungswiederkehr erfolgt kein automatisches Versenden des Status, selbst wenn er sich                                                                                                    |                                                                                                    |  |  |  |
| entsprechend der Parametrierung ändert.<br>Bei der Parametrierung "senden bei Statusänderung/Busspannungswiederkehr" wird der aktuelle Status bei dessen                                                                                                    |                                                                                                    |  |  |  |

Änderung und zusätzlich bei Busspannungswiederkehr selbstständig gesendet.

Änderungen vorbehalten

Applikationsprogramm-Beschreibungen

Februar 2018

| 07 B0 KNX / DALI Gateway Twin N 141/31 983305      |
|----------------------------------------------------|
| 07 B0 KNX / DALI Gateway Twin N 141/31 983D05      |
| 07 B0 KNX / DALI Gateway Twin plus N 141/21 983405 |
| 07 B0 KNX / DALI Gateway plus N 141/03 983705      |

# 11. Sensoren

Das Gateway unterstützt ausgewählte Sensoren mit DALI-Schnittstelle, die kompatibel zur Siemens Spezifikation sind. Diese lassen sich als weitere Teilnehmer auf der DALI-Linie einsetzen. Hierzu lassen sich pro Kanal Sensoren hinzufügen.

|                                          | 1.00 | Sensoren |             |            |                     |                                                                                                    |                                                                                                    |                                                                                                    |             |                                                                                                    |                                                                                                    |                                                                                                    |  |  |  |
|------------------------------------------|------|----------|-------------|------------|---------------------|----------------------------------------------------------------------------------------------------|----------------------------------------------------------------------------------------------------|----------------------------------------------------------------------------------------------------|-------------|----------------------------------------------------------------------------------------------------|----------------------------------------------------------------------------------------------------|----------------------------------------------------------------------------------------------------|--|--|--|
| Gruppen     Gruppen     EVG     Sensoren | Ne   | u 🕶      | <u>B</u> ea | rbei       | ten <u>L</u> öscher | n Kopieren                                                                                                    | Einfügen                                                                                                    |                                                                                                    |             |                                                                                                    |                                                                                                    |                                                                                                    |  |  |  |
|                                          |      | Nr       |             |            | Name                |                                                                                                    | Sensortyp                                                                                                    |                                                                                                    |             |                                                                                                    |                                                                                                    |                                                                                                    |  |  |  |
|                                          |      | Ξ        |             | 1 Taster 1 |                     |                                                                                                    | DALI Tastereingang 4-fach                                                                                                    |                                                                                                    |             |                                                                                                    |                                                                                                    |                                                                                                    |  |  |  |
|                                          | 2    |          | 9           | Id>        | k Name              | Funktion                                                                                                    |                                                                                                    |                                                                                                    | Sperrobjekt | Parameter 1                                                                                                    | Wert 1                                                                                                    | Param                                                                                                    |  |  |  |
|                                          |      |          | •           | 1          | 1 Einga             |                                                                                                    | Schalten F                                                                                                    | lanke                                                                                                    | Nein        | Um                                                                                                    |                                                                                                    |                                                                                                    |  |  |  |
| =                                        |      |          |             |            | 2 Einga             |                                                                                                    | Schalten F                                                                                                    | lanke                                                                                                    | Nein        | Um                                                                                                    | i :                                                                                                    |                                                                                                    |  |  |  |
| :                                        |      |          |             |            | 3 Einga             |                                                                                                    | Schalten F                                                                                                    | lanke                                                                                                    | Nein        | Um                                                                                                    | n -                                                                                                    |                                                                                                    |  |  |  |
| :                                        |      | 1        |             |            | 4 Einga             |                                                                                                    | Schalten F                                                                                                    | lanke                                                                                                    | Nein        | Um                                                                                                    | 1 -                                                                                                    |                                                                                                    |  |  |  |
|                                          |      | × 🗆      | <           |            |                     |                                                                                                    |                                                                                                    |                                                                                                    |             |                                                                                                    |                                                                                                    | 3                                                                                                    |  |  |  |
|                                          | *    |          |             | 2          | Kombisenso          | r 2                                                                                                    | DALI Kombisens                                                                                                    | or Bür                                                                                                    | 0           |                                                                                                    |                                                                                                    |                                                                                                    |  |  |  |
|                                          | -    | 1        | 9           | Id         | ¢ (                 | Name                                                                                                    | Parameter                                                                                                    | Par                                                                                                    | ameter F    | Parameter                                                                                                    | Parameter                                                                                                    | r P.                                                                                                    |  |  |  |
|                                          |      |          | +           |            | 1.0                 | Helligkeit                                                                                                    | 1                                                                                                    | 2                                                                                                    | N           | lein                                                                                                    | Nein                                                                                                    | -                                                                                                    |  |  |  |
|                                          |      |          |             |            | 2.1                 | Präsenz                                                                                                    | Nein 10 /                                                                                                    | /0/1 Ein                                                                                                    | inzelgerät  | Ein                                                                                                    | ke                                                                                                    |                                                                                                    |  |  |  |
|                                          |      | 1        |             |            | 2.2                 | HLK-Melder                                                                                                    | Nein                                                                                                    | 0/                                                                                                    | 5/3 E       | inzelgerät                                                                                                    | Ein                                                                                                    | ke                                                                                                    |  |  |  |
|                                          |      |          | <           | 8          |                     |                                                                                                    |                                                                                                    | 1                                                                                                    |             |                                                                                                    |                                                                                                    | 0                                                                                                    |  |  |  |
|                                          |      |          |             |            |                     | Image: Participant of the state of the state o | Image: Produce         Image: Produce         Image | Image: Science of particular states       Image: Tasker 1       DALI Tastering       Image: Tasker 1       DALI Tastering       Image: Tasker 1       Image: Tasker 1 |             | Nil     Name     Schou ryp       I     Taster 1     DALI Tastereingang 4-fach       I     Taster 1     DALI Tastereingang 4-fach       I     Taster 1     DALI Tastereingang 4-fach       I     Taster 1     DALI Tastereingang 4-fach       I     Taster 1     DALI Tastereingang 4-fach       I     Taster 1     DALI Tastereingang 4-fach       I     Taster 1     DALI Tastereingang 4-fach       I     Taster 1     Schalten Flanke       I     Tigga     Schalten Flanke       I     Schalten Flanke     Nein       I     Schalten Flanke     Nein       I     Schalten Flanke     Nein       I     Schalten Flanke     Nein       I     Idx     Name     Parameter       I     I.0     Helligkeit     1       I     I     Präsenz     Nein     10 / 0 / 1       I     III     III     III | Image: Second product of the second product of the second product of th | Nil     Name     Funktion     Sperrobjekt     Parameter 1     Wert 1       I     Taster 1     DALI Tastereingang 4-fach       I     Taster 1     DALI Tastereingang 4-fach       I     Taster 1     DALI Tastereingang 4-fach       I     Taster 1     DALI Tastereingang 4-fach       I     Taster 1     DALI Tastereingang 4-fach       I     Taster 1     Wert 1       I     Einga     Schalten Flanke       I     Schalten Flanke     Nein       J     Einga     Schalten Flanke       I     Einga     Schalten Flanke       I     Schalten Flanke     Nein       II     III     III |  |  |  |

Es stehen sowohl eine tabellarische Übersicht als auch eine detaillierte Darstellung zur Verfügung.

Abb. 15 Parameterfenster Sensoren

| Menü Parameterf                                       | Menü Parameterfenster                                                        |  |  |  |  |  |  |  |
|-------------------------------------------------------|------------------------------------------------------------------------------|--|--|--|--|--|--|--|
| Neu Ein Sensor aus der Auswahlliste wird hinzugefügt. |                                                                              |  |  |  |  |  |  |  |
| Bearbeiten                                            | Die Parameter eines Sensors lassen sich in der Detaildarstellung bearbeiten. |  |  |  |  |  |  |  |
| Löschen                                               | Die markierte(n) Sensor(en) werden gelöscht.                                 |  |  |  |  |  |  |  |
| Kopieren                                              | Der markierte Sensor wird in die Zwischenablage kopiert.                     |  |  |  |  |  |  |  |
| Einfügen                                              | Der Sensor aus der Zwischenablage wird als neuer Sensor eingefügt.           |  |  |  |  |  |  |  |

Die verschiedenen Sensoren werden unterschiedlich dargestellt. Die wichtigsten Parameter sind in der Tabelle zu bearbeiten. Detailinformationen sind hier über "Quickinfo" (Mauszeiger zeigt auf Parameter) zu ersehen.

### 11.1 Allgemeines

Das Gateway unterstützt folgende Sensoren mit DALI-Schnittstelle:

DALI Tastereingang (max. 16 pro Kanal)

| Bezeichnung               | Bestellnummer  | Stromverbrauch | Hersteller |
|---------------------------|----------------|----------------|------------|
| DALI Tastereingang 4-fach | 5WG1 141-2AB71 | 6 mA           | Siemens    |
| DALI PRO PB Coupler       | 4008321496461  | 6 mA           | OSRAM      |

DALI Bewegungsmelder (max. 8 pro Kanal)

| Densistance                    | Destallar     | Character and the second | Llevetellev |
|--------------------------------|---------------|--------------------------|-------------|
| Bezeichnung                    | Bestellnummer | Stromverbrauch           | Hersteller  |
| DALI LS/PD LI Sensor Coupler * | 4052899043954 | 5 mA                     | OSRAM       |

Applikationsprogramm-Beschreibungen

Februar 2018

| 07 B0 KNX / DALI Gateway Twin<br>07 B0 KNX / DALI Gateway Twin<br>07 B0 KNX / DALI Gateway Twin<br>07 B0 KNX / DALI Gateway plus N | N 141/31 983305<br>N 141/31 983D05<br>plus N 141/21 983405<br>N 141/03 983705 |      |                                           |  |  |
|----------------------------------------------------------------------------------------------------|-------------------------------------------------------------------------------|------|-------------------------------------------|--|--|
| DALI LS/PD CI *                                                                                                    | 4052899930292                                                                 | 5 mA | OSRAM                                     |  |  |
| DALI Sensor Coupler E *                                                                                                    | 4052899230491                                                                 | 5 mA | OSRAM                                     |  |  |
| DALI Sensor LS/PD DALI LI UF *                                                                                                    | 4052899984608                                                                 | 5 mA | OSRAM                                     |  |  |
| DALI Sensor Coupler HF LS LI *                                                                                                    | 4052899141728                                                                 | 2 mA | OSRAM                                     |  |  |
| DALI HF LS LI Sensor *                                                                                                    | 4052899921481                                                                 | 5 mA | OSRAM                                     |  |  |
| DALI HIGH BAY Adapter                                                                                                    | 4008321774132                                                                 | 5 mA | OSRAM                                     |  |  |
| Sensoren für HIGH BAY Adapte                                                                                                    | r                                                                             |      |                                           |  |  |
| High-Bay PIR                                                                                                    | 4008321410078                                                                 |      | OSRAM                                     |  |  |
| Vision                                                                                                    | 4008321957047                                                                 |      | OSRAM                                     |  |  |
|                                                                                                    |                                                                               |      |                                           |  |  |
| DALI PRO Sensor Coupler                                                                                                    | 4008321379269                                                                 | 5 mA | OSRAM                                     |  |  |
| Sensoren für DALI-Sensor-Coup                                                                                                    | bler                                                                          |      |                                           |  |  |
| Leuchteneinbau Sensor Multi3<br>LS/PD                                                                                              | 4050300802138                                                                 |      | OSRAM                                     |  |  |
| Leuchteneinbau Sensor Multi3<br>LS/PD FL                                                                                           | 4050300047342                                                                 |      | OSRAM                                     |  |  |
| Leuchteneinbau Sensor Multi3<br>LS/PD B                                                                                            | 4050300803081                                                                 |      | OSRAM                                     |  |  |
| Leuchteneinbau Sensor Multi3<br>LS/PD A                                                                                            | 4008321653604                                                                 |      | OSRAM                                     |  |  |
| Deckeneinbau Sensor Multi3<br>LS/PD                                                                                                | 4008321916648                                                                 |      | OSRAM                                     |  |  |
|                                                                                                    |                                                                               |      |                                           |  |  |
| DALI Bewegungsmelder (6 mA) *)                                                                                                    | -<br>(keine Überprüfung der<br>GTIN)                                          | 6 mA | Kompatibel zur Siemens Spezifikati-<br>on |  |  |

\*Verwendung nicht möglich bei Standard-Anwendungen

Die maximale Anzahl, die pro DALI-Kanal hinzugefügt werden können, ist abhängig von der Gesamtanzahl der DALI-Geräte am Kanal und dem damit zulässigen Gesamtstrom. Die typische Stromaufnahme der DALI-Sensoren ist aus der entsprechenden Produktdokumentation zu entnehmen.

www.siemens.de/gamma-td

#### www.osram.de

Das Plugin berechnet die Gesamtstromaufnahme aller DALI Geräte pro Kanal. Falls die maximale Anzahl von DALI-Geräten erreicht ist, lassen sich keine weiteren Sensoren bzw. EVG hinzufügen. Der maximale garantierte Strom beträgt pro Kanal 190 mA.

Bei Verwendung eines "DALI Bewegungsmelder (6 mA)" wird davon ausgegangen, dass es sich um einen kompatiblen DALI Bewegungsmelders nach Siemens Spezifikation handelt und dieser 6 mA Stromaufnahme hat. Es findet keine Überprüfung der GTIN (Bestellnummer) statt, wodurch keine Garantie der Funktion gegeben werden kann.

## 11.2 DALI Tastereingang

DALI Tastereingang ist ein Binäreingabegerät zum Einlegen in eine UP - Dose. Das Gerät versorgt sich über die angeschlossene DALI-Leitung. Das Gerät bietet 4 Eingangskanäle für potenzialfreie Kontakte. Es können Installationsschalter oder Installationstaster angeschlossen werden. Die erforderliche Spannung wird vom DALI Tastereingang 4-fach geliefert (keine zusätzliche Spannungsquelle erforderlich).

### Applikationsprogramm-Beschreibungen

#### Februar 2018

| 07 B0 KNX / DALI Gateway Twin N 141/31 983305      |
|----------------------------------------------------|
| 07 B0 KNX / DALI Gateway Twin N 141/31 983D05      |
| 07 B0 KNX / DALI Gateway Twin plus N 141/21 983405 |
| 07 B0 KNX / DALI Gateway plus N 141/03 983705      |

Ausgelöst durch die angeschlossenen Taster bzw. Schalter sendet der DALI - Tastereingang 4-fach Telegramme über die DALI-Leitung zum Gateway. Die Funktion der 4 Eingangskanäle lässt sich auf der entsprechenden Parameterseite einstellen.

Einem einzelnen Eingangskanal kann eine der nachfolgenden Funktionen zugewiesen werden:

- · Kontaktstatus, Binärwert senden
- Schalten Flanke
- 1-Taster Dimmen
- 1-Taster Sonnenschutzsteuerung
- 1-bit Szenensteuerung
- 8-bit Szenensteuerung
- 8-bit Effektsteuerung
- 8-bit Wert Flanke

Zwei aufeinander folgenden Eingangskanäle (A + B bzw. C + D), die als Eingangspaar parametriert wurden, kann eine der folgenden Funktionen zugewiesen werden:

- 2-Taster Dimmen mit Stopp-Telegramm
- 2-Taster Sonnenschutzsteuerung.
- 2-Taster Dimmen mit Stopp-Telegramm und Doppelklick

Dieser Parameter ist einmal für zwei zusammengehörende Kanäle enthalten.

#### 11.2.1 Parameter - Allgemein

Das zeitliche Verhalten der Tastfunktion ist für Geräte auf beiden Kanälen gleich. Die Einstellung erfolgt im Parameterfenster Allgemein.

| Allgemein                                                                                                    |                                                            |  |  |  |  |  |
|----------------------------------------------------------------------------------------------------|------------------------------------------------------------|--|--|--|--|--|
| Sensoren                                                                                                    |                                                            |  |  |  |  |  |
| Parameter                                                                                                    | Einstellungen                                              |  |  |  |  |  |
| Langer Tastendruck (Dimmen) ab [Sekunden]                                                                                          | 0,3 bis 10,0                                               |  |  |  |  |  |
|                                                                                                    | 0,5                                                        |  |  |  |  |  |
| Mit diesem Parameter wird die Zeitdauer eingestellt, ab welcher Betätigungsdauer eine Taste für Dimmen als lange<br>gedrückt gilt. |                                                            |  |  |  |  |  |
| Langer Tastendruck (Sonnenschutz) ab [Sekunden]                                                                                    | 0,3 bis 10,0<br>0,5                                        |  |  |  |  |  |
| Mit diesem Parameter wird die Zeitdauer eingestellt, ab wel<br>lange gedrückt gilt.                                                | cher Betätigungsdauer eine Taste für Jalousiesteuerung als |  |  |  |  |  |
| Langer Tastendruck (Szenen) ab [Sekunden]                                                                                          | 0,3 bis 10,0                                               |  |  |  |  |  |
|                                                                                                    | 5,0                                                        |  |  |  |  |  |
| Mit diesem Parameter wird die Zeitdauer eingestellt, ab wel<br>lange gedrückt gilt.                                                | cher Betätigungsdauer eine Taste Für Szenensteuerung als   |  |  |  |  |  |

#### 11.2.2 Parameter - Tastereingang

| 5 5                                                                                                    |               |  |  |  |  |  |
|----------------------------------------------------------------------------------------------------|---------------|--|--|--|--|--|
| Kanal A (B)                                                                                              |               |  |  |  |  |  |
| Sensoren                                                                                                 |               |  |  |  |  |  |
| Parameter                                                                                                | Einstellungen |  |  |  |  |  |
| Nr.                                                                                                    |               |  |  |  |  |  |
| Laufende Nummer des Sensors                                                                              |               |  |  |  |  |  |
| Parameter                                                                                                | Einstellungen |  |  |  |  |  |
| Name                                                                                                    |               |  |  |  |  |  |
| Über diesen Parameter kann jedem Sensor ein Name mit max. 14 Zeichen zugewiesen werden. Dieser Name wird |               |  |  |  |  |  |
| bei den Kommunikationsobjekten zu diesem Sensor verwen                                                   | ndet.         |  |  |  |  |  |

Applikationsprogramm-Beschreibungen

Februar 2018

| 07 B0 KNX / DALI Gateway Twin N 141/31 983305<br>07 B0 KNX / DALI Gateway Twin N 141/31 983D05<br>07 B0 KNX / DALI Gateway Twin plus N 141/21 983405<br>07 B0 KNX / DALI Gateway plus N 141/03 983705 |  |
|----------------------------------------------------------------------------------------------------|--|
|                                                                                                    |  |
| Kanal A (B)                                                                                                    |  |
| Sensoren                                                                                                    |  |
| Sensortyp                                                                                                    |  |
| Produktname des Sensors                                                                                                    |  |

Die Bearbeitung der Parameter kann sowohl in der tabellarischen Darstellung als auch in der Detailansicht erfolgen. In der Tabelle lassen sich die Eingangskanäle mit einem Klick auf + in Spalte "Nr" erweitern bzw. "-" reduzieren.

| Allgemein<br>Kanal A               |   | S<br>Ne | Sen | SO<br>Bea | ren<br>rbeite | n <u>L</u> öschen | Kopierer | i Einfügen  |               |             |   |
|------------------------------------|---|---------|-----|-----------|---------------|-------------------|----------|-------------|---------------|-------------|---|
| EVG                                |   | T       | Nr  |           | N             | lame              |          | Sensortyp   | 1             |             | - |
| 😑 Sensoren                         | = |         | Ξ   |           | 1 T           | aster 1           |          | DALI Taste  | reingang 4-fa | dh          | _ |
| - Taster 1                         |   |         |     | 9         | Idx           | Name              | Funktio  | n           | Sperrobjekt   | Parameter 1 | Γ |
| Kombisensor 2                      | : |         |     |           | 1             | Eingang A         | Scha     | lten Flanke | Nein          | Um          |   |
| Gruppen                            |   |         |     |           | 2             | Eingang B         | Scha     | lten Flanke | Nein          | Um          |   |
| ⊕ EVG                              |   |         |     |           | 3             | Eingang C         | Scha     | lten Flanke | Nein          | Um          |   |
| T Sensoren                         |   |         |     |           | 4             | Eingang D         | Scha     | lten Flanke | Nein          | Um          |   |
| Szenen                             |   |         |     | <         |               |                   |          |             |               | [           | 2 |
| 2-Punkt-Regelung<br>Inbetriebnahme |   |         | Ð   |           | 2 K           | ombisensor 2      |          | DALI Komb   | isensor Büro  |             |   |

Abb. 16 Sensoren Tasterschnittstelle

In der Detailansicht sind die Parameter in verschieden Registern abgelegt.

| Allgemein                                | Taster 1                                           |                 |                           |
|------------------------------------------|----------------------------------------------------|-----------------|---------------------------|
| Kanal A     Gruppen     EVG     Sensoren | Sensorname: Taster 1<br>Eingang A Eingang B Eingar | Sensortyp:      | DALI Tastereingang 4-fach |
| Taster 1<br>Kombisensor 2                | Bezeichnung                                        | Eingang A       |                           |
| E· Kanal B<br>Gruppen                    | Funktion                                           | Schalten Flanke |                           |
| Sensoren                                 | Sperrobjekt                                        | Nein            |                           |
| Szenen<br>2-Punkt-Regelung               | Reaktion auf steigende Flanke                      | -               |                           |
| Kanal A, EVG                             | v L                                                |                 |                           |

Abb. 17 Tasterschnittstelle - Details

# 11.3 Parameter - Eingangskanäle

| Kanal A (B)                                                                                                    |                   |  |  |
|----------------------------------------------------------------------------------------------------|-------------------|--|--|
| Sensoren                                                                                                    |                   |  |  |
| Parameter                                                                                                    | Einstellungen     |  |  |
| Bezeichnung                                                                                                    | (max. 12 Zeichen) |  |  |
| Über diesen Parameter kann jedem Eingangskanal der Tasterschnittstelle ein Name zugewiesen werden. Dieser Name<br>wird auch bei den Kommunikationsobjekten verwendet.                                                                                                    |                   |  |  |
| Eingänge getrennt einstellbar                                                                                                    |                   |  |  |
| gemeinsam einstellbar                                                                                                    |                   |  |  |
| Über diesen Parameter wird eingestellt, ob jeder der beiden Eingänge getrennt parametrierbar sein soll oder ob den<br>beiden Kanälen eine gemeinsame 2-Taster-Funktion (Dimmen bzw. Sonnenschutz) zugeordnet wird.<br>Eingänge, getrennt einstellbar: Kanal A und Kanal B können separat parametriert werden. |                   |  |  |

### Applikationsprogramm-Beschreibungen

#### Februar 2018

| _ |                                                                                                    |
|---|----------------------------------------------------------------------------------------------------|
|   | 07 B0 KNX / DALI Gateway Twin N 141/31 983305                                                                     |
|   | 07 B0 KNX / DALI Gateway Twin N 141/31 983D05                                                                     |
|   | 07 B0 KNX / DALI Gateway Twin plus N 141/21 983405                                                                |
|   | 07 B0 KNX / DALI Gateway plus N 141/03 983705                                                                     |
|   |                                                                                                    |
|   | Eingänge, gemeinsam einstellbar: Es können nur Parameter in Kanal A geändert werden. Diese Einstellungen definie- |
|   | ren das Verhalten für Kanal A und Kanal B bzw. Kanal C und Kanal D.                                               |

### 11.3.1 Parameter - "Eingänge, getrennt einstellbar"

| Kanal A (B)                                                                                                   |                                 |  |
|----------------------------------------------------------------------------------------------------|---------------------------------|--|
| Sensoren                                                                                                    |                                 |  |
| Parameter                                                                                                    | Einstellungen                   |  |
| Funktion                                                                                                    | Kontaktstatus, Binärwert senden |  |
|                                                                                                    | Schalten Flanke                 |  |
|                                                                                                    | 1-Taster-Dimmen                 |  |
|                                                                                                    | 1-Taster-Sonnenschutz-steuerung |  |
|                                                                                                    | 1-Bit Szenensteuerung           |  |
|                                                                                                    | 8-Bit Szenensteuerung           |  |
|                                                                                                    | 8-Bit Effektsteuerung           |  |
|                                                                                                    | 8-Bit Wert Flanke               |  |
| Über diesen Parameter wird einem Eingang die gewünschte Funktion zugeordnet. Abhängig von der gewählten Funk- |                                 |  |
| tion ändern sich die nachfolgend eingeblendeten Paramete                                                      | r.                              |  |

| Sperrobjekt                                               | Nein                                                          |
|-----------------------------------------------------------|---------------------------------------------------------------|
|                                                           | Ja                                                            |
| Mit diesem Parameter wird eingestellt, oh der Eingang übe | er ein zusätzliches Sperrobiekt sperrhar sein soll oder nicht |

Mit diesem Parameter wird eingestellt, ob der Eingang über ein zusätzliches Sperrobjekt sperrbar sein soll oder nicht. Wird der Eingang gesperrt (Sperrobjekt = 1), so werden Zustandsänderungen an diesem Eingang nicht mehr ausgewertet. Ist nach dem Entsperren des Eingangs eine Zustandsänderung gegenüber dem Zustand vor der Sperre vorhanden, so wird die entsprechende Aktion nur für die parametrierte Funktion Kontaktstatus, Binärwert senden ausgeführt. Für alle anderen möglichen Funktionen geht die Zustandsänderung verloren. Im Falle von Netzspannungswiederkehr wird die Sperre deaktiviert.

## 11.3.1.1 Kontaktstatus Binärwert senden

Diese Funktion dient z.B. zur Abfrage und Übertragung des Schaltzustands eines Kontaktes bzw. des am Eingang liegenden Spannungspegels. Über Parameter ist einstellbar, welcher Binärwert nach einer Statusänderung zu senden ist, ob der Schaltzustand/Binärwert zusätzlich zyklisch zu senden ist und ob der aktuelle Schaltzustand/Binärwert auch nach Busbzw. Netzspannungswiederkehr automatisch gesendet werden soll.

| Kanal A (B)                                                                                                    |               |  |  |
|----------------------------------------------------------------------------------------------------|---------------|--|--|
| Sensoren                                                                                                    |               |  |  |
| Parameter                                                                                                    | Einstellungen |  |  |
| Schaltwert, wenn Kontakt geschlossen                                                                                                    | Ein           |  |  |
|                                                                                                    | Aus           |  |  |
|                                                                                                    | -             |  |  |
| Mit diesem Parameter wird eingestellt, welcher Schaltwert bei einer logischen "1" am Eingang bzw. nach einer steigen-<br>den Flanke des Eingangssignals gesendet werden soll. Die steigende Flanke entspricht einem Wechsel des Signalzu-<br>stands am Eingang von logisch "0" nach "1".<br>"-": Ein Flankenwechsel am Eingang führt nicht zum Senden eines Telegramms.<br>"Ein": Bei einer logischen 1 am Eingang bzw. bei einer steigenden Flanke wird der Schaltwert "EIN" gesendet.<br>"Aus": Bei einer logischen 1 am Eingang bzw. bei einer steigenden Flanke wird der Schaltwert "AUS" gesendet. |               |  |  |
| Schaltwert, wenn Kontakt geöffnet                                                                                                    | Ein           |  |  |
|                                                                                                    | Aus           |  |  |
|                                                                                                    | -             |  |  |
| Mit diesem Parameter wird eingestellt, welcher Schaltwert bei einer logischen "O" am Eingang bzw. nach einer fallen-<br>den Flanke des Eingangssignals gesendet werden soll. Die fallende Flanke entspricht einem Wechsel des Signalzu-<br>stands am Eingang von logisch "1" nach "O".<br>"-": Ein Flankenwechsel am Eingang führt nicht zum Senden eines Telegramms.<br>"Ein": Bei einer logischen O am Eingang bzw. bei einer fallenden Flanke wird der Schaltwert "EIN" gesendet.<br>"Aus": Bei einer logischen O am Eingang bzw. bei einer fallenden Flanke wird der Schaltwert "AUS" gesendet.     |               |  |  |

Applikationsprogramm-Beschreibungen

Februar 2018

| 07 B0 KNX / DALI Gateway Twin N 141/31 983305<br>07 B0 KNX / DALI Gateway Twin N 141/31 983D05<br>07 B0 KNX / DALI Gateway Twin plus N 141/21 983<br>07 B0 KNX / DALI Gateway plus N 141/03 983705                                                                                                    | 405                                                                                                    |                                                               |                                                               |  |
|----------------------------------------------------------------------------------------------------|----------------------------------------------------------------------------------------------------|---------------------------------------------------------------|---------------------------------------------------------------|--|
| Kanal A (B)                                                                                                    |                                                                                                    |                                                               |                                                               |  |
| Sensoren                                                                                                    |                                                                                                    |                                                               |                                                               |  |
| Parameter                                                                                                    | Einstellungen                                                                                                    | Einstellungen                                                 |                                                               |  |
| Zyklisch Senden                                                                                                    | Nein                                                                                                    |                                                               |                                                               |  |
|                                                                                                    | Immer                                                                                                    |                                                               |                                                               |  |
|                                                                                                    | nur Ein senden                                                                                                    |                                                               |                                                               |  |
|                                                                                                    | nur Aus senden                                                                                                    |                                                               |                                                               |  |
| Über diesen Parameter wird eingestellt, ob und w<br>zyklisch gesendet werden soll.                                                                                                    | vann der dem Kontaktzustand                                                                                                    | d am Eingang zug                                              | jeordnete Schaltwert                                          |  |
| Zykluszeit in Minuten (1255)                                                                                                    | 1 255<br>5                                                                                                    |                                                               |                                                               |  |
| Dieser Parameter ist nur sichtbar, wenn der vorherg<br>Mit diesem Parameter wird die gewünschte Zyklusz                                                                                                    | gehende Parameter "Zyklisch s<br>eit in Minuten eingestellt.                                                                                              | senden" nicht auf "                                           | Nein" gesetzt ist.                                            |  |
| Objektname                                                                                                    | Eurolation                                                                                                    | Tup                                                           | Flog                                                          |  |
|                                                                                                    |                                                                                                    | Тур                                                           | Flag                                                          |  |
| [Kanai], [Name],[Bezeichnung], Schalten                                                                                                    | Lin/Aus/Um                                                                                                    | 1 bit                                                         | KLSU                                                          |  |
| Den A Testeri Firmer A Caballa                                                                                                    |                                                                                                    | 1.001                                                         |                                                               |  |
| Bsp.: A, Taster I, Eingang A, Schalten                                                                                                    |                                                                                                    |                                                               |                                                               |  |
| [Kanal], [Name], [Bezeichnung], Sperren                                                                                                    | 1 = Sperren                                                                                                    | 1 bit                                                         | KLSÜ                                                          |  |
|                                                                                                    |                                                                                                    | 1.001                                                         |                                                               |  |
| Bsp.: A, Taster1, Eingang A, Sperren<br>Dieses Objekt ist nur sichtbar, wenn, Sperrobjekt =                                                                                                    | la" als Parameter eingestellt i                                                                                                    | st                                                            |                                                               |  |
| Beim Drücken und/oder Loslassen des Tasters bzw.<br>gramm gesendet werden, d.h. mit dieser Funktion ka                                                                                                    | Schließen und/oder eine falle<br>Schließen und/oder Öffnen<br>ann z.B. das Verhalten eines "                                                              | des Schalters kan<br>Klingeltasters" nac                      | n diesem Eingang.<br>n jeweils ein Tele-<br>hgebildet werden. |  |
| Sensoren                                                                                                    |                                                                                                    |                                                               |                                                               |  |
| Parameter                                                                                                    | Finstellungen                                                                                                    |                                                               |                                                               |  |
| Reaktion auf steigende Flanke                                                                                                    | Fin                                                                                                    |                                                               |                                                               |  |
|                                                                                                    | Aus<br>Um                                                                                                    | Aus<br>Um                                                     |                                                               |  |
| Mit diesem Parameter wird eingestellt, welcher Schaltwert nach einer steigenden Flanke des Eingangssignals gesendet<br>werden soll. Die steigende Flanke entspricht einem Wechsel des Signalzustands am Eingang von logisch "O" nach "1".<br>" -": Ein Flankenwechsel am Eingang führt nicht zum Senden eines Telegramms.<br>"Ein": Bei steigender Flanke wird der Schaltwert "EIN" gesendet.<br>"Aus": Bei steigender Flanke wird der Schaltwert "AUS" gesendet.<br>"Um": Bei steigender Flanke wird der zuletzt gesendete Schaltwert invertiert und der neue Wert gesendet. |                                                                                                    |                                                               |                                                               |  |
| Reaktion auf fallende Flanke                                                                                                    | Ein<br>Aus<br>Um<br>-                                                                                                    |                                                               |                                                               |  |
| Mit diesem Parameter wird eingestellt, welcher Sch<br>werden soll. Die fallende Flanke entspricht einem W<br>"-": Ein Flankenwechsel am Eingang führt nicht zun<br>"Ein": Bei fallender Flanke wird der Schaltwert "EIN"<br>"Aus": Bei fallender Flanke wird der Schaltwert "AUS<br>"Um": Bei fallender Flanke wird der zuletzt gesender                                                                                                    | altwert nach einer fallenden<br>/echsel des Signalzustands an<br>n Senden eines Telegramms.<br>gesendet.<br>" gesendet.<br>te Schaltwert invertiert und d | Flanke des Eingang<br>n Eingang von logi<br>er neue Wert gese | gssignals gesendet<br>isch "1" nach "0".<br>ndet.             |  |
|                                                                                                    |                                                                                                    |                                                               |                                                               |  |
| Siemens AG                                                                                                    | DS01                                                                                                    | Update: http://                                               | /www.siemens.de/gamma-td                                      |  |
| Infrastructure & Cities Sector, Building Technologies<br>Control Products and Systems                                                                                                    | ã Siemens AG 2018                                                                                                    |                                                               |                                                               |  |

Postfach 10 09 53, D-93009 Regensburg

ã Siemens AG 2018 Änderungen vorbehalten

### Applikationsprogramm-Beschreibungen

#### Februar 2018

| 07 B0 KNX / DALI Gateway Twin N 141/31 983305      |  |
|----------------------------------------------------|--|
| 07 B0 KNX / DALI Gateway Twin N 141/31 983D05      |  |
| 07 B0 KNX / DALI Gateway Twin plus N 141/21 983405 |  |
| 07 B0 KNX / DALI Gateway plus N 141/03 983705      |  |
|                                                    |  |

| Objektname                                                                                                    | Funktion    | Тур            | Flag |
|----------------------------------------------------------------------------------------------------|-------------|----------------|------|
| [Kanal], [Name],[Bezeichnung], Schalten                                                                                        | Ein/Aus/Um  | 1 bit<br>1.001 | KLSÜ |
| Bsp.: A, Taster1, Eingang A, Schalten                                                                                          | -           | <u>.</u>       | •    |
| [Kanal], [Name],[Bezeichnung], Sperren                                                                                         | 1 = Sperren | 1 bit<br>1.001 | KLSÜ |
| Bsp.: A, Taster1, Eingang A, Sperren<br>Dieses Objekt ist nur sichtbar, wenn "Sperrobjekt = Ja" als Parameter eingestellt ist. |             |                |      |

#### 11.3.1.3 <u>1- Taster - Dimmen</u>

Diese Funktion ermöglicht, mit nur einem Taster eine Leuchte/Leuchtengruppe sowohl ein- und auszuschalten als auch heller und dunkler zu dimmen. Hierbei wird zwischen kurzem und langem Tastendruck unterschieden.

#### • Schalten UM (kurzer Tastendruck)

Bei einem kurzen Tastendruck wird der Wert, der sich im Schaltobjekt (Schalten UM) befindet, invertiert und das EINoder AUS-Telegramm dann gesendet, wenn die Taste losgelassen wird (=fallende Flanke).

### • Dimmen heller / dunkler (langer Tastendruck)

Bei langem Tastendruck (die Zeitdauer ist einstellbar siehe 11.2.1) wird, abhängig vom Objektwert und der zuletzt angesteuerten Dimmrichtung, heller oder dunkler gedimmt. War der Dimmaktor ausgeschaltet, so wird bei einem langen Tastendruck eingeschaltet und heller gedimmt. Wurde der Aktor zuvor durch einen kurzen Tastendruck eingeschaltet, so wird er durch den ersten langen Tastendruck dunkler gedimmt. Steht der Dimmaktor auf einem Dimmwert von 1 bis 99%, wird die zuletzt betätigte Dimmrichtung invertiert und dann in die neue Richtung gedimmt. Bei langem Tastendruck wird über das Dimmobjekt der Befehl "100 % Dimmen" und beim Loslassen der Taste (=fallende Flanke) der Befehl "Stopp" gesendet.

| Kanal A (B)                  |               |
|------------------------------|---------------|
| Sensoren                     |               |
| Parameter                    | Einstellungen |
| AUS – Telegramm unterdrücken | Nein          |
|                              | Ja            |

Mit diesem Parameter kann das Aus-Telegramm von dem Binäreingang unterdrückt werden. Der Binäreingang kann dann nur Heller/Dunkler und Ein-Telegramme verschicken.

| Objektname                                                                             | Funktion       | Тур   | Flag |  |
|----------------------------------------------------------------------------------------|----------------|-------|------|--|
| [Kanal], [Name],[Bezeichnung], Schalten                                                | Ein/Aus/Um     | 1 bit | KLSÜ |  |
|                                                                                        |                | 1.001 |      |  |
| Bsp.: A, Taster1, Eingang A, Schalten                                                  |                |       |      |  |
| [Kanal], [Name],[Bezeichnung], Dimmen                                                  | heller/dunkler | 4 bit | KLSÜ |  |
|                                                                                        |                | 3.007 |      |  |
|                                                                                        |                |       |      |  |
| Bsp.: A, Taster1, Eingang A, Dimmen                                                    |                |       |      |  |
| [Kanal], [Name],[Bezeichnung], Sperren                                                 | 1 = Sperren    | 1 bit | KLSÜ |  |
|                                                                                        |                | 1.001 |      |  |
| Bsp.: A, Taster1, Eingang A, Sperren                                                   |                |       |      |  |
| Dieses Objekt ist nur sichtbar, wenn "Sperrobjekt = Ja" als Parameter eingestellt ist. |                |       |      |  |

### 11.3.1.4 <u>1- Taster - Sonnenschutzsteuerung</u>

Diese Funktion ermöglicht, mit nur einem Taster einen Sonnenschutz herab- und hochzufahren, das Fahren zu stoppen und Lamellen zu öffnen und zu schließen. Hierbei wird zwischen kurzem und langem Tastendruck unterschieden.

Sonnenschutz Auf/Ab (langer Tastendruck)

Februar 2018

| 07 B0 KNX / DALI Gateway Twin N 141/31 983305     |    |
|---------------------------------------------------|----|
| 07 B0 KNX / DALI Gateway Twin N 141/31 983D05     |    |
| 07 B0 KNX / DALI Gateway Twin plus N 141/21 98340 | )5 |
| 07 B0 KNX / DALI Gateway plus N 141/03 983705     |    |

Bei langem Tastendruck (die Zeitdauer ist einstellbar siehe 11.2.1) wird, abhängig von der im Objekt "Sonnenschutz Auf / Ab" gespeicherten letzten Fahrtrichtung, diese invertiert und der Sonnenschutz herab- oder hochgefahren, bis die jeweilige Endlage erreicht ist und der Antrieb über den Endlageschalter abgeschaltet wird.

Wird vor Erreichen einer Endlage und dem Ansprechen des Endlageschalters ein Stoppbefehl empfangen, so wird die Fahrt sofort beendet, die erreichte Stellung beibehalten und die letzte Fahrtrichtung gespeichert.

• Stopp bzw. Lamellen Auf/Zu (kurzer Tastendruck)

Bei einem kurzen Tastendruck wird ein Telegramm gesendet, das bei einem in einer Fahrt befindlichen Sonnenschutz zum Stoppen des Antriebs führt und bei einem ruhenden Sonnenschutz zu einem kurzen Fahrschritt entgegengesetzt zur vorhergehenden Fahrtrichtung (die im Fahrobjekt gespeichert ist). Bei geschlossenen Jalousie-Lamellen würde dies z.B. zum Öffnen der Lamellen um einen Schritt führen. Das STOPP- bzw. Lamellen AUF- oder ZU-Telegramm wird erst beim Loslassen der Taste (=fallende Flanke) generiert. Mit jedem weiteren kurzen Tastendruck wird ein weiteres Telegramm "Lamellen Auf/Zu" gesendet, wobei die Fahrtrichtung nicht geändert wird. Die Software des Sonnenschutzaktors bestimmt, ob und wie mehrere aufeinander folgende Telegramme "Lamellen Auf/Zu" interpretiert und ausgeführt werden.

| Objektname                                                                             | Funktion         | Тур   | Flag |  |
|----------------------------------------------------------------------------------------|------------------|-------|------|--|
| [Kanal], [Name],[Bezeichnung], Sonnenschutz                                            | Auf/Ab           | 1 bit | KLSÜ |  |
|                                                                                        |                  | 1.008 |      |  |
| Bsp.: A, Taster1, Eingang A, Sonnenschutz                                              |                  |       |      |  |
| [Kanal], [Name], [Bezeichnung], Lamellen                                               | Stopp / Auf / Zu | 1 bit | KLSÜ |  |
|                                                                                        |                  | 1.009 |      |  |
| Bsp.: A, Taster1, Eingang A, Lamellen                                                  |                  |       |      |  |
| [Kanal], [Name], [Bezeichnung], Sperren                                                | 1 = Sperren      | 1 bit | KLSÜ |  |
|                                                                                        |                  | 1.001 |      |  |
| Bsp.: A, Taster1, Eingang A, Sperren                                                   |                  |       |      |  |
| Dieses Objekt ist nur sichtbar, wenn "Sperrobjekt = Ja" als Parameter eingestellt ist. |                  |       |      |  |

### 11.3.1.5 <u>1-bit Szenensteuerung</u>

Mit der Funktion "1-bit Szenensteuerung" ist es möglich, dass der Anwender selber, ohne mit der ETS die Projektierung zu ändern, einen Szenenbaustein zur 1-bit Szenensteuerung umprogrammiert, d.h. andere Helligkeitswerte bzw. Schaltzustände den einzelnen Gruppen der jeweiligen Szene zuordnet. Mit einem Taster kann eine Szene über eine kurze Betätigung wiederhergestellt und über eine lange Betätigung gespeichert werden, wobei ein Kommunikationsobjekt zum Speichern einer Szene dient und ein zweites zum Wiederherstellen einer gespeicherten Szene. Hierbei ist parametrierbar, ob mit einem Telegramm mit dem Wert "0" die Szene 1 und mit einem Telegramm mit dem Wert "1" die Szene 2 gespeichert bzw. wiederhergestellt wird.

Vor dem Speichern einer Szene müssen die betroffenen Aktoren mit den dafür vorgesehenen Tastern/Sensoren auf die gewünschten Helligkeitswerte bzw. Schaltzustände eingestellt werden.

Durch den Empfang eines "Speichern"-Telegramms werden die angesprochenen Szenenbausteine aufgefordert, die aktuell eingestellten Werte und Zustände bei den in die Szene eingebundenen Aktoren abzufragen und in der entsprechenden Szene zu speichern.

Um nicht durch einen, gegenüber einem kurzen Tasterdruck nur etwas länger dauernden "langen" Tastendruck versehentlich eine Szenenspeicherung auszulösen, sollte eine Szenenspeicherung nur durch eine "extra lange" Tasterbetätigung ausgelöst werden.

| Kanal A (B)                                                                             |               |  |
|-----------------------------------------------------------------------------------------|---------------|--|
| Sensoren                                                                                |               |  |
| Parameter                                                                               | Einstellungen |  |
| Szenennummer                                                                            | 1             |  |
| 2                                                                                       |               |  |
| Dieser Parameter bestimmt, welche Szene gespeichert bzw. wiederhergestellt werden soll. |               |  |

"1": Bei kurzer Betätigung des Tasters wird ein Telegramm mit dem Wert "O" gesendet, damit von den angesprochenen Szenenbausteinen die Szene 1 wiederhergestellt wird. Bei langer Betätigung des Tasters werden die angesprochenen

### Applikationsprogramm-Beschreibungen

Februar 2018

| 07 B0 KNX / DALI Gateway Twin N 141/31 983305           |                                 |                   |                  |
|---------------------------------------------------------|---------------------------------|-------------------|------------------|
| 07 B0 KNX / DALI Gateway Twin N 141/31 983D05           | NF.                             |                   |                  |
| 07 B0 KNX / DALI Gateway Twill plus N 141/21 96340      | 5                               |                   |                  |
|                                                         |                                 |                   |                  |
| Kanal A (B)                                             |                                 |                   |                  |
| Sensoren                                                |                                 |                   |                  |
| Parameter                                               | Einstellungen                   |                   |                  |
| Szenenbausteine aufgefordert, die aktuell eingestellte  | en Werte und Zustände bei der   | n in die Szene ei | ngebundenen      |
| Aktoren abzufragen und unter der Szene mit der Num      | mer 1 zu speichern.             |                   |                  |
| "2": Bei dieser Einstellung wird die Szene 2 gespeicher | t und wiederhergestellt.        |                   |                  |
|                                                         |                                 |                   |                  |
| Szene speichern                                         | Ja                              |                   |                  |
|                                                         | Nein                            |                   |                  |
| Uber diesen Parameter wird eingestellt, ob die eingest  | tellte Szene nicht nur abrufbar | ist, sondern ob   | sie auch gespei- |
| chert werden darf.                                      |                                 |                   |                  |
|                                                         |                                 |                   |                  |
|                                                         |                                 |                   |                  |
| Objektname                                              | Funktion                        | Тур               | Flag             |
| [Kanal], [Name], [Bezeichnung], Szene 1/2               | wiederherstellen                | 1 bit             | KLSÜ             |
|                                                         |                                 | 1.022             |                  |
| Bsp.: A, Taster1, Eingang A, Szene 1/2                  | ·                               |                   |                  |
| [Kanal], [Name], [Bezeichnung], Szene 1/2               | speichern                       | 1 bit             | KLSÜ             |
|                                                         |                                 | 1.022             |                  |
| Bsp.: A, Taster1, Eingang A, Szene 1/2                  |                                 |                   |                  |
| Dieses Objekt ist nur sichtbar, wenn "Szene speichern   | = Ja" als Parameter eingestellt | ist.              |                  |
| [Kanal], [Name], [Bezeichnung], Sperren                 | 1 = Sperren                     | 1 bit             | KLSÜ             |
|                                                         | -                               | 1.003             |                  |

Bsp.: A, Taster1, Eingang A, Sperren

Dieses Objekt ist nur sichtbar, wenn "Sperrobjekt = Ja" als Parameter eingestellt ist.

### 11.3.1.6 <u>8-bit Szenensteuerung</u>

Mit der Funktion "8-bit Szenensteuerung" ist es möglich, dass der Anwender 8-bit Szenen abruft und selbst, ohne mit der ETS die Projektierung zu ändern, Szenenbausteine zur 8-bit Szenensteuerung oder Aktoren mit integrierter 8-bit Szenensteuerung umprogrammiert, d.h. aktuelle Werte bzw. Zustände der jeweiligen Szene zuordnet.

Mit einem Taster kann die Szene mit der parametrierten Nummer (1...64) über eine kurze Betätigung wiederhergestellt und über eine lange Betätigung gespeichert werden, wobei über ein einziges Kommunikationsobjekt sowohl der Befehl zum Speichern einer Szene als auch der Befehl zum Wiederherstellen einer gespeicherten Szene und die Nummer der gewünschten Szene übertragen werden.

Vor dem Speichern einer Szene müssen die in die Szene eingebundenen Aktoren mit den dafür vorgesehenen Tastern/Sensoren auf die gewünschten Werte bzw. Zustände eingestellt werden. Durch den Empfang eines Telegramms werden die angesprochenen Szenenbausteine bzw. Aktoren mit integrierter Szenensteuerung aufgefordert, die aktuell eingestellten Werte und Zustände bei den in die Szene eingebundenen Aktoren abzufragen und in der entsprechenden Szene zu speichern.

Es ist parametrierbar, ob der Taster nur zum Wiederherstellen einer Szene dienen soll (Telegramme zum Speichern einer Szene werden nicht gesendet) oder ob man über ihn auch das Speichern einer Szene auslösen kann. Um nicht durch einen, gegenüber einem kurzen Tasterdruck nur etwas länger dauernden "langen" Tastendruck versehentlich eine Szenenspeicherung auszulösen, sollte eine Szenenspeicherung nur durch eine "extra lange" Tasterbetätigung ausgelöst werden.

Applikationsprogramm-Beschreibungen

1 bit

1.003

KLSÜ

Februar 2018

| 07 B0 KNX / DALI Gateway Twin N 141/31 983305<br>07 B0 KNX / DALI Gateway Twin N 141/31 983D05<br>07 B0 KNX / DALI Gateway Twin plus N 141/21 983405<br>07 B0 KNX / DALI Gateway plus N 141/03 983705 |                                 |                  |      |
|----------------------------------------------------------------------------------------------------|---------------------------------|------------------|------|
| Kanal A (B)                                                                                                    |                                 |                  |      |
| Sensoren                                                                                                    |                                 |                  |      |
| Parameter                                                                                                    | Einstellungen                   |                  |      |
| Szenennummer                                                                                                    | 1-64<br>1                       |                  |      |
| Über diesen Parameter wird eingestellt, welche Szene gespeichert bzw. wiederhergestellt werden soll.                                                                                                  |                                 |                  |      |
| Szene speichern                                                                                                    | Ja<br>Nein                      |                  |      |
| Über diesen Parameter wird eingestellt, ob die eingestellte Szene nicht nur abrufbar ist, sondern ob sie auch gespei-<br>chert werden darf.                                                           |                                 |                  |      |
|                                                                                                    |                                 |                  |      |
| Objektname                                                                                                    | Funktion                        | Тур              | Flag |
| [Kanal], [Name],[Bezeichnung], 8-bit Szene                                                                                                    | wiederherstel-<br>len/speichern | 1 Byte<br>18.001 | KLSÜ |
| Bsp.: A. Taster1, Eingang A. 8-bit Szene                                                                                                    |                                 |                  |      |

Bsp.: A, Taster1, Eingang A, Sperren Dieses Objekt ist nur sichtbar, wenn "Sperrobjekt = Ja" als Parameter eingestellt ist.

### 11.3.1.7 <u>8-bit Effektsteuerung</u>

[Kanal], [Name], [Bezeichnung], Sperren

Mit der Funktion "8-bit Effektsteuerung" ist es möglich, mit einem an die I/O-Tasterschnittstelle angeschlossenen Taster bei einem KNX / DALI Gateway einen Effekt mit der parametrierten Nummer (1...64) zu starten und zu beenden. Hierbei wird, wie bei der Szenensteuerung, zwischen kurzer und langer Tasterbetätigung unterschieden.

1 = Sperren

| Kanal A (B)  |               |
|--------------|---------------|
| Sensoren     |               |
| Parameter    | Einstellungen |
| Effektnummer | 1-64          |
|              | 1             |
|              |               |

Über diesen Parameter wird eingestellt, welcher Effekt gestartet bzw. beendet werden soll.

| Objektname                                                                                                    | Funktion        | Тур              | Flag |
|----------------------------------------------------------------------------------------------------|-----------------|------------------|------|
| [Kanal], [Name],[Bezeichnung], 8-Bit Effekt                                                                                    | starten/beenden | 1 Byte<br>18.001 | KLSÜ |
| Bsp.: A, Taster1, Eingang A, 8-Bit Effekt                                                                                      |                 |                  |      |
| [Kanal], [Name],[Bezeichnung], Sperren                                                                                         | 1 = Sperren     | 1 bit<br>1.001   | KLSÜ |
| Bsp.: A, Taster1, Eingang A, Sperren<br>Dieses Objekt ist nur sichtbar, wenn "Sperrobjekt = Ja" als Parameter eingestellt ist. |                 |                  |      |

11.3.1.8 <u>8-Bit Wert Flanke</u>

Diese Funktion dient zum Senden von 8-bit Ganzzahlwerten (DPT 5.005/EIS 6) im Bereich von 0...255. Es ist einstellbar, ob ein Werttelegramm entweder als Reaktion auf eine steigende und/oder eine fallende Signalflanke am Eingang gesendet wird (z.B. beim Drücken und/oder Loslassen eines Tasters). Mit dieser Funktion kann man z.B. einem Taster einen Dimmwert zuordnen, um so mit einem Tastendruck die zugehörigen Leuchten auf den parametrierten Wert zu dimmen, oder man kann mehreren Tastern unterschiedliche Werte zuweisen, um über diese Taster z.B. die Drehzahl eines Lüfters steuern zu können.

### Applikationsprogramm-Beschreibungen

### Februar 2018

| 07 P0 KNX / DALL Catoway Twip N 141/21 02205                                                                            |                                                           |  |
|----------------------------------------------------------------------------------------------------|-----------------------------------------------------------|--|
| 07 BU KNX 7 DALI Galeway Twin N 141/31 983305<br>107 BO KNX 7 DALI Galeway Twin N 141/31 983D05                         |                                                           |  |
| 107 B0 KNX / DALI Gateway Twin plus N 141/21 983405                                                                     |                                                           |  |
| 07 B0 KNX / DALI Gatewaý plus N 141/03 983705                                                                           |                                                           |  |
|                                                                                                    |                                                           |  |
| Kanal A (B)                                                                                                    |                                                           |  |
| Sensoren                                                                                                    |                                                           |  |
| Parameter                                                                                                    | Einstellungen                                             |  |
| Wert nach steigender Flanke senden                                                                                      | Ja                                                        |  |
|                                                                                                    | Nein                                                      |  |
| Hier wird eingestellt, ob der parametrierte 8-bit Wert nach e                                                           | einer steigenden Flanke des Signalzustands am Eingang in  |  |
| die Speicherzelle des Kommunikationsobjektes geschrieben                                                                | und gesendet werden soll oder nicht. Die steigende Flanke |  |
| entspricht einem Wechsel des Signalzustands am Eingang v                                                                | on logisch "O" nach "1".                                  |  |
|                                                                                                    |                                                           |  |
| Wert nach steigender Flanke                                                                                             | 0255                                                      |  |
|                                                                                                    | 0                                                         |  |
| Hier wird eingestellt, welcher Wert (0255) nach einer steigenden Flanke des Signalzustands am Eingang in die            |                                                           |  |
| Speicherzelle des Kommunikationsobjektes geschrieben und gesendet wird. Die steigende Flanke entspricht einem           |                                                           |  |
| Wechsel des Signalzustands am Eingang von logisch "0" nach "1".                                                         |                                                           |  |
|                                                                                                    |                                                           |  |
| Wert nach fallender Flanke senden                                                                                       | Ja                                                        |  |
|                                                                                                    | Nein                                                      |  |
| Hier wird eingestellt, ob der parametrierte 8-bit Wert nach einer fallenden Flanke des Signalzustands am Eingang in die |                                                           |  |
| Speicherzelle des Kommunikationsobjektes geschrieben und gesendet werden soll oder nicht. Die fallende Flanke           |                                                           |  |
| entspricht einem Wechsel des Signalzustands am Eingang von logisch "1" nach "O".                                        |                                                           |  |
|                                                                                                    |                                                           |  |
| Wert nach fallender Flanke                                                                                              | 0255                                                      |  |
|                                                                                                    | 0                                                         |  |
| Hier wird eingestellt, welcher Wert (0255) nach einer falle                                                             | enden Flanke des Signalzustands am Eingang in die Spei-   |  |
| cherzelle des Kommunikationsobjektes geschrieben und gesendet wird. Die fallende Flanke entspricht einem Wechsel        |                                                           |  |
| des Signalzustands am Eingang von logisch "1" nach "0".                                                                 |                                                           |  |
|                                                                                                    |                                                           |  |

| Objektname                                                                                                    | Funktion    | Тур             | Flag |
|----------------------------------------------------------------------------------------------------|-------------|-----------------|------|
| [Kanal], [Name], [Bezeichnung], 8-bit Wert                                                                                     | Wert senden | 1 Byte<br>5.007 | KLSÜ |
| Bsp.: A, Taster1, Eingang A, 8-bit Wert                                                                                        |             |                 |      |
| [Kanal], [Name], [Bezeichnung], Sperren                                                                                        | 1 = Sperren | 1 bit<br>1.001  | KLSÜ |
| Bsp.: A, Taster1, Eingang A, Sperren<br>Dieses Objekt ist nur sichtbar, wenn "Sperrobjekt = Ja" als Parameter eingestellt ist. |             |                 |      |

Dieses Objekt ist nur sichtbar, wenn "Sperrobjekt = Ja" als Parameter eingestellt ist.

#### 11.3.2 Parameter - "Eingänge, gemeinsam einstellbar"

| Kanal A (B)                                                                                                    |                                                                                                  |
|----------------------------------------------------------------------------------------------------|--------------------------------------------------------------------------------------------------|
| Sensoren                                                                                                    |                                                                                                  |
| Parameter                                                                                                    | Einstellungen                                                                                    |
| Funktion                                                                                                    | 2-Taster-Dimmen mit Stopp-Telegramm;                                                             |
|                                                                                                    | 2-Taster-Sonnenschutz-steuerung                                                                  |
|                                                                                                    | 2-Taster Dimmen mit Stopp-Telegramm und Doppelklick                                              |
| Dieser Parameter ist dann sichtbar, wenn einem Eingangspa<br>soll. Abhängig von der gewählten Funktion ändern sich die                                                                                                    | aar eine gemeinsame 2-Taster-Funktion zugeordnet werden<br>nachfolgend eingeblendeten Parameter. |
| Sperrobjekt                                                                                                    | Nein                                                                                             |
|                                                                                                    | Ja                                                                                               |
| Mit diesem Parameter wird eingestellt, ob der Eingang über ein zusätzliches Sperrobjekt sperrbar sein soll oder nicht.<br>Wird der Eingang gesperrt (Sperrobjekt = 1), so werden Zustandsänderungen an diesem Eingang nicht mehr ausgewer-<br>tet. Ist nach dem Entsperren des Eingangs eine Zustandsänderung gegenüber dem Zustand vor der Sperre vorhanden,<br>so wird die hierfür entsprechend parametrierte Funktion ausgeführt.<br>Im Falle von Netzspannungswiederkehr wird die Sperre deaktiviert. |                                                                                                  |

Applikationsprogramm-Beschreibungen

Februar 2018

| 07 B0 KNX / DALI Gateway Twin N 141/31 983305     |   |
|---------------------------------------------------|---|
| 07 B0 KNX / DALI Gateway Twin N 141/31 983D05     |   |
| 07 B0 KNX / DALI Gateway Twin plus N 141/21 98340 | 5 |
| 07 B0 KNX / DALI Gateway plus N 141/03 983705     |   |

### 11.3.2.1 <u>2-Taster -Dimmen mit Stopp-Telegramm</u>

Mit dem an die beiden Eingänge angeschlossenen Tasterpaar kann über ein kurzes Drücken ein bzw. ausgeschaltet sowie über einen langen Tastendruck heller bzw. dunkler gedimmt werden. Es ist einstellbar, mit welchem Taster (bzw. über welchen Eingang) ausgeschaltet und dunkler gedimmt bzw. eingeschaltet und heller gedimmt werden soll.

Beim "2-Taster Dimmen mit Stopp-Telegramm" wird, sobald ein langes Drücken eines Tasters erkannt wird, ein Dimmtelegramm "100% heller" bzw. "100% dunkler" und mit Loslassen des Tasters ein Stopp-Telegramm gesendet.

| Kanal A (B)                                                                        |                                                   |
|------------------------------------------------------------------------------------|---------------------------------------------------|
| Sensoren                                                                           |                                                   |
| Parameter                                                                          | Einstellungen                                     |
| Funktion pro Eingang                                                               | Aus, dunkler/Ein, heller                          |
|                                                                                    | Ein, heller/Aus, dunkler                          |
|                                                                                    | Um, Dunkler/Um, Heller                            |
|                                                                                    | Um, heller/Um dunkler                             |
| Mit diesem Parameter wird eingestellt, welches Telegramm<br>Tasters gesendet wird. | bei kurzem bzw. langem Tastendruck des jeweiligen |

| Objektname                                                                                             | Funktion                  | Тур            | Flag |
|----------------------------------------------------------------------------------------------------|---------------------------|----------------|------|
| [Kanal], [Name],[Bezeichnung], Schalten                                                                | Ein/Aus/Um                | 1 bit<br>1.001 | KLSÜ |
| Bsp.: A, Taster1, Eingang A, Schalten                                                                  |                           |                |      |
| [Kanal], [Name], [Bezeichnung], Dimmen                                                                 | heller/dunkler            | 4 bit<br>3.007 | KLSÜ |
| Bsp.: A, Taster1, Eingang A, Dimmen                                                                    |                           |                |      |
| [Kanal], [Name], [Bezeichnung], Sperren                                                                | 1 = Sperren               | 1 bit          | KLSÜ |
| Bsp.: A, Taster1, Eingang A, Sperren<br>Dieses Objekt ist nur sichtbar, wenn "Sperrobjekt = Ja" als Pa | arameter eingestellt ist. |                |      |

### 11.3.2.2 <u>2-Taster -Sonnenschutzsteuerung</u>

Mit einem Tasterpaar können, über eine lange Betätigung, der Sonnenschutz bis zur jeweiligen Endlage herab- oder hochgefahren werden sowie über einen kurzen Tasterdruck die Fahrt beendet bzw. die Lamellen um einen Schritt verstellt werden. Es ist einstellbar, mit welchem Taster (bzw. über welchen Eingang) der Sonnenschutz herab gefahren und die Lamellen ggf. um einen Schritt geschlossen bzw. der Sonnenschutz hoch gefahren und die Lamellen ggf. um einen Schritt geöffnet werden sollen.

### Applikationsprogramm-Beschreibungen

Februar 2018

| 07 B0 KNX / DALI Gateway Twin N 141/31 983305<br>07 B0 KNX / DALI Gateway Twin N 141/31 983D05<br>07 B0 KNX / DALI Gateway Twin plus N 141/21 983405<br>07 B0 KNX / DALI Gateway plus N 141/03 983705 |                                                      |
|----------------------------------------------------------------------------------------------------|------------------------------------------------------|
| Kanal A (B)                                                                                                    |                                                      |
| Sensoren                                                                                                    |                                                      |
| Parameter                                                                                                    | Einstellungen                                        |
| Funktion pro Eingang                                                                                                    | Jal. ab, Lamellen zu/Jal. auf, Lamellen auf          |
|                                                                                                    | Jal. auf, Lamellen auf/Jal. ab, Lamellen zu          |
| Mit diesem Parameter wird eingestellt, welches Bustelegran<br>Tasters gesendet wird.                                                                                                    | nm bei kurzem bzw. langem Tastendruck des jeweiligen |

| Objektname                                                                                             | Funktion                  | Тур            | Flag |
|----------------------------------------------------------------------------------------------------|---------------------------|----------------|------|
| [Kanal], [Name],[Bezeichnung], Sonnenschutz                                                            | Auf/Ab                    | 1 bit<br>1.008 | KLSÜ |
| Bsp.: A, Taster1, Eingang A, Sonnenschutz                                                              |                           |                |      |
| [Kanal], [Name],[Bezeichnung], Lamellen                                                                | Stopp/Auf/Zu              | 1 bit<br>1.009 | KLSÜ |
| Bsp.: A, Taster1, Eingang A, Lamellen                                                                  |                           |                |      |
| [Kanal], [Name], [Bezeichnung], Sperren                                                                | 1 = Sperren               | 1 bit<br>1.001 | KLSÜ |
| Bsp.: A, Taster1, Eingang A, Sperren<br>Dieses Objekt ist nur sichtbar, wenn "Sperrobjekt = Ja" als Pa | arameter eingestellt ist. |                |      |

### 11.3.2.3 <u>2-Taster - Dimmen mit Stopp-Telegramm und Doppelklick</u>

Mit dem an die beiden Eingänge angeschlossenen Tasterpaar kann über ein kurzes Drücken ein bzw. ausgeschaltet sowie über einen langen Tastendruck heller bzw. dunkler gedimmt werden. Es ist einstellbar, mit welchem Taster (bzw. über welchen Eingang) ausgeschaltet und dunkler gedimmt bzw. eingeschaltet und heller gedimmt werden soll.

Beim "2-Taster Dimmen mit Stopp-Telegramm und Doppelklick" wird, sobald ein langes Drücken eines Tasters erkannt wird, ein Dimmtelegramm "100% heller" bzw. "100% dunkler" und mit Loslassen des Tasters ein Stopp-Telegramm gesendet.

Wird bei einem Eingang der sog. Doppelklick (schnelles zweimaliges Tasten) ausgeführt, wird über das 1-bit Objekt "Trigger" versendet.

| Kanal A (B)                                                                                                |                          |
|----------------------------------------------------------------------------------------------------|--------------------------|
| Sensoren                                                                                                   |                          |
| Parameter                                                                                                  | Einstellungen            |
| Funktion pro Eingang                                                                                       | Aus, dunkler/Ein, heller |
|                                                                                                    | Ein, heller/Aus, dunkler |
|                                                                                                    | Um, Dunkler/Um, Heller   |
|                                                                                                    | Um, heller/Um dunkler    |
| Mit diesem Parameter wird eingestellt, welches Telegramm bei kurzem bzw. langem Tastendruck des jeweiligen |                          |
| Tasters gesendet wird.                                                                                     |                          |

| Objektname                              | Funktion   | Тур            | Flag |
|-----------------------------------------|------------|----------------|------|
| [Kanal], [Name],[Bezeichnung], Schalten | Ein/Aus/Um | 1 bit<br>1.001 | KLSÜ |
| Bsp.: A, Taster1, Eingang A, Schalten   |            |                |      |

#### Applikationsprogramm-Beschreibungen

Februar 2018

| 07 B0 KNX / DALI Gateway Twin N 141/31 983D05<br>07 B0 KNX / DALI Gateway Twin plus N 141/31 983D05<br>07 B0 KNX / DALI Gateway Twin plus N 141/21 983405<br>07 B0 KNX / DALI Gateway plus N 141/03 983705                                              |                            |                |      |
|----------------------------------------------------------------------------------------------------|----------------------------|----------------|------|
| Objektname                                                                                                    | Funktion                   | Тур            | Flag |
| [Kanal], [Name], [Bezeichnung], Dimmen                                                                                                    | heller/dunkler             | 4 bit<br>3.007 | KLSÜ |
| Bsp.: A, Taster1, Eingang A, Dimmen                                                                                                    |                            |                |      |
| [Kanal], [Name], [Bezeichnung], Trigger                                                                                                    | Ein                        | 1 bit<br>1.001 | KLSÜ |
| Bsp.: A, Taster1, Eingang A, Trigger<br>Über dieses Objekt wird "1" versendet, wenn am Eingang ein Doppelklick ausgeführt wird. Dieser Befehl kann z.B. der<br>aktuelle Helligkeitswert als Sollwert für eine Konstantlichtregelung gespeichert werden. |                            |                |      |
| [Kanal], [Name], [Bezeichnung], Sperren                                                                                                    | 1 = Sperren                | 1 bit<br>1.001 | KLSÜ |
| Bsp.: A, Taster1, Eingang A, Sperren<br>Dieses Objekt ist nur sichtbar, wenn "Sperrobjekt = Ja" als                                                                                                    | Parameter eingestellt ist. | ·              |      |

### 11.4 DALI Bewegungsmelder (Präsenzmelder)

Der DALI Bewegungsmelder versorgt sich selbst über die angeschlossene DALI-Leitung. Der Sensor beinhaltet einen Sensorkopf mit Anschlussleitung und ein Steuergerät. Im Sensorkopf ist ein Helligkeitsfühler, ein Präsenzmelder (PIR) und eine grüne LED (blinkt bei Bewegungserfassung) untergebracht. Im Steuergerät ist die Ankopplung an die DALI-Leitung realisiert. Der Helligkeitswert, bzw. das Ereignis des Präsenzmelders wird über die DALI-Leitung zu einem DALI Controller oder Gateway übertragen.

#### 11.4.1 Sensorkanal - Präsenz

Ein "DALI Bewegungsmelder" besitzt nur einen physikalischen Präsenzsensor. Das Präsenzerfassungssignal wird jedoch über zwei unabhängige Kanäle mit je einem Parameterblock ausgegeben. Dies ermöglicht eine unterschiedliche Auswer tung bei einer Erfassung für z.B. Beleuchtungs- und HLK-Steuerung (Heizen, Lüften, Klimatisieren), wobei die Standardwerte für dieses Beispiel vorparametriert sind.

#### 11.4.1.1 <u>Allgemein</u>

Die Standardparameter sind nachfolgend FETT hervorgehoben: Präsenz (HLK-Melder).

| Kanal A (B)                                                                                                    |                                                             |
|----------------------------------------------------------------------------------------------------|-------------------------------------------------------------|
| Sensoren                                                                                                    |                                                             |
| Parameter                                                                                                    | Einstellungen                                               |
| Über Objekt sperren                                                                                                  | Nein                                                        |
|                                                                                                    | Ja, wenn Sperrobjekt = 0                                    |
|                                                                                                    | Ja, wenn Sperrobjekt = 1                                    |
| Über diesen Parameter wird eingestellt, wie der Wert des Sperrobjektes ausgewertet wird.                             |                                                             |
|                                                                                                    |                                                             |
| Sperrobjekt bei Spannungswiederkehr                                                                                  | Aus                                                         |
|                                                                                                    | Ein                                                         |
|                                                                                                    | wie vor Spannungsausfall                                    |
|                                                                                                    | über Bus abfragen                                           |
| Dieser Parameter ist nur sichtbar, wenn der Parameter "Übe                                                           | r Objekt sperren" nicht auf "Nein" gesetzt ist. Über diesen |
| Parameter wird festgelegt, auf welchen Wert das Objekt "Bewegungsmelder-Sperrung" vorbelegt wird. Das Verhalten      |                                                             |
| gilt sowohl bei Netz- als auch bei Busspannungswiederkehr.                                                           |                                                             |
|                                                                                                    |                                                             |
| Bewegungserfassung bis (Lux-Wert) (0 = helligkeits-                                                                  | 0-1000                                                      |
| unabhängig)                                                                                                    | 10 (0)                                                      |
| Mit diesem Parameter wird die Meldung einer Bewegung in Abhängigkeit der Umgebungshelligkeit gesteuert. Wurde        |                                                             |
| bereits eine Bewegung erfasst (Nachlaufzeit läuft), dann findet keine Auswertung der Umgebungshelligkeit mehr statt. |                                                             |
| D.h. treten während einer erkannten Bewegung weitere Bewegungen auf, dann wird die Nachlaufzeit von neuem            |                                                             |
| gestartet. Der Helligkeitswert wird über Objekt "Helligkeit-Istwert" empfangen.                                      |                                                             |

### Applikationsprogramm-Beschreibungen

### Februar 2018

| 07 B0 KNX / DALI Gateway Twin N 141/31 983305<br>07 B0 KNX / DALI Gateway Twin N 141/31 983D05<br>07 B0 KNX / DALI Gateway Twin plus N 141/21 983405<br>07 B0 KNX / DALI Gateway plus N 141/03 983705                                                                                                    |                                        |  |
|----------------------------------------------------------------------------------------------------|----------------------------------------|--|
| Kanal A (B)                                                                                                    |                                        |  |
| Sensoren                                                                                                    |                                        |  |
| Parameter                                                                                                    | Einstellungen                          |  |
|                                                                                                    |                                        |  |
| Intervall für Präsenzerfassung [min]                                                                                                    | 0-15<br>0 (5)                          |  |
| Dieser Parameter bestimmt das Zeitintervall in dem die Bewegungsimpulse gezählt werden.(0 = deaktiviert)                                                                                                    |                                        |  |
| Anzahl der Mindestbewegungen während der Inter-<br>vallzeit                                                                                                    | 1-50<br>1 (3)                          |  |
| Über diesen Parameter wird die Anzahl der Bewegungen festgelegt, die während der Überwachungszeit detektiert<br>werden müssen, um das Kriterium für den Beginn der HLK-Präsenz zu erfüllen. Damit wird sichergestellt, dass eine HLK-<br>Präsenz erst dann beginnt, wenn sich über einen längeren Zeitraum Personen im Erfassungsbereich des Melders<br>aufgehalten haben.                                                                                                    |                                        |  |
| Gerätemodus                                                                                                    | Nebengruppe<br>Einzel- oder Hauptgerät |  |
| Über diesen Parameter wird festgelegt, ob der Melder als Einzel- oder Hauptgerät oder als Nebengruppe (Slave) im<br>Verbund mit anderen Bewegungsmeldern eingesetzt wird.                                                                                                    |                                        |  |
| Totzeit nach Ende der Erfassung [0 59 Sekunden]                                                                                                    | 059<br>5                               |  |
| Die Totzeit dient dazu, ein schnelles Ein-Ausschalten von Leuchten zu vermeiden. Meist tritt dieser Effekt auf, wenn<br>sich die Leuchte (Wärmequelle) im Erfassungsbereich befindet. Tritt in der Totzeit eine Bewegung auf, dann schaltet<br>der Bewegungsmelder nicht ein.<br>Hinweis 1: Die Totzeit sollte länger als die Verzögerungszeit zwischen Telegramm (C) und (D) gewählt werden, da sonst<br>ggf. das Telegramm (D)ausfallen kann.<br>Hinweis 2: Da der Sensor intern für ca. 3 Sekunden (TBC) nach Erkennen einer Bewegung "aktiv" ist, kann es sein, dass<br>auch eine während der Totzeit detektierte Bewegung ein Telegramm auslöst. Dies ist der Fall, wenn die Bewegung<br>innerhalb der letzten 3 Sekunden der Totzeit detektiert wird. Um zu gewährleisten, dass die Totzeit auch wirkt, sollte<br>diese möglichst groß gewählt werden. |                                        |  |
| Totzeit wirkt auch auf<br>Nebenstelle                                                                                                    | Nein<br>Ja                             |  |
| Ist parametriert, dass die Totzeit auch auf die Nebenstelle wirkt (Ja), so wird ein Trigger durch die Nebenstelle im<br>Melder "zwischengespeichert" und erst nach Ablauf der Totzeit werden die entsprechenden Telegramme (A) bis (D)<br>gesendet. Ist der Parameter auf "Nein" gesetzt, wirken die Trigger der Nebenstelle sofort.                                                                                                    |                                        |  |

## 11.4.1.2 <u>Gerätemodus – Einzel- oder Hauptgerät</u>

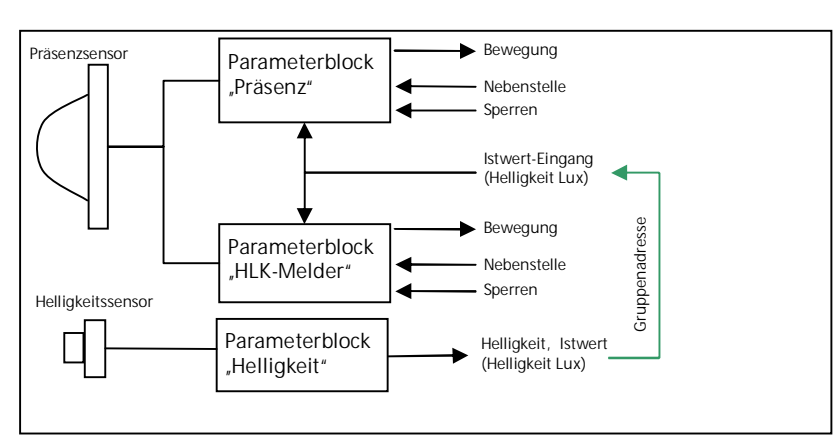

Änderungen vorbehalten
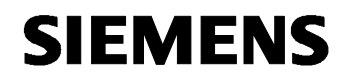

Februar 2018

| 07 B0 KNX / DALI Gateway Twin N 141/31 983305      |  |
|----------------------------------------------------|--|
| 07 B0 KNX / DALI Gateway Twin N 141/31 983D05      |  |
| 07 B0 KNX / DALI Gateway Twin plus N 141/21 983405 |  |
| 07 B0 KNX / DALI Gateway plus N 141/03 983705      |  |

Abb. 18 Funktionsblöcke

Jeder Präsenzkanal kann bis zu 4 Telegramme senden: Beginn (A) Bewegung Ende (C) Bewegung

und jeweils zeitverzögert Beginn (B) Bewegung Ende (D) Bewegung

Detektiert der Melder eine Bewegung, wird sofort das Telegramm "Beginn (A) Beweg." gesendet. Wenn konfiguriert wurde, auch ein "zweites Telegramm B" zu senden, wird nach der parametrierten Zeit auch das Telegramm "Beginn (B) Beweg." (evtl. auch zyklisch) gesendet.

Finden keine Bewegungen mehr statt, wird am Ende der Nachlaufzeit zuerst das Telegramm "Ende (C) Beweg." und (falls konfiguriert) das Telegramm "Ende (D) Beweg." gesendet. Das Telegramm (D) kann auch zyklisch versendet werden. Treten, während die Nachlaufzeit noch läuft, weitere Bewegungen auf, dann wird die Nachlaufzeit erneut gestartet.

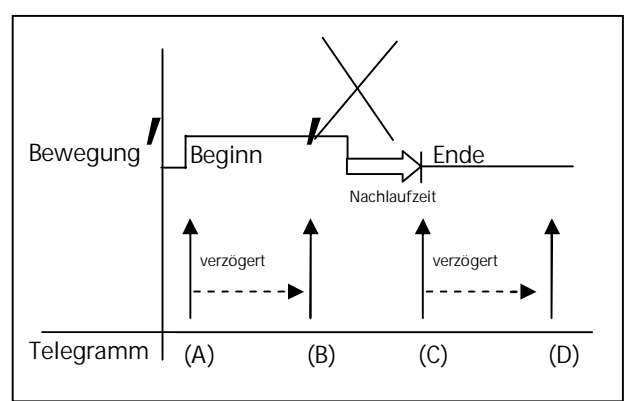

Abb. 19 Telegrammfolge Präsenzmelder

#### 11.4.1.2.1 Beginn Bewegung

| Kanal A (B)                                                                                                    |                          |  |  |
|----------------------------------------------------------------------------------------------------|--------------------------|--|--|
| Sensoren                                                                                                    |                          |  |  |
| Parameter                                                                                                    | Einstellungen            |  |  |
| Wenn Bewegung detektiert wird, senden von (A)                                                                   | kein Telegramm           |  |  |
|                                                                                                    | Ein                      |  |  |
|                                                                                                    | Aus                      |  |  |
|                                                                                                    | 8-bit Wert               |  |  |
|                                                                                                    | Szene                    |  |  |
|                                                                                                    | 16-bit Wert (dezimal)    |  |  |
|                                                                                                    | 16-bit Wert (Temperatur) |  |  |
|                                                                                                    | 16-bit Wert (Helligkeit) |  |  |
| Über diesen Parameter wird festgelegt, ob nach einer erfassten Bewegung ein Telegramm gesendet wird und welches |                          |  |  |
| Format das Telegramm gegebenenfalls hat.                                                                        |                          |  |  |
|                                                                                                    |                          |  |  |
|                                                                                                    |                          |  |  |
| Wert (0255)                                                                                                    | 0255                     |  |  |
|                                                                                                    | 0                        |  |  |
| Szenennummer                                                                                                    | 164                      |  |  |
|                                                                                                    | 1                        |  |  |
| Wert (065535)                                                                                                   | 065535                   |  |  |
|                                                                                                    | 0                        |  |  |
| Wert [°C]                                                                                                    | 040                      |  |  |

DS02

### Applikationsprogramm-Beschreibungen

Februar 2018

| 07 B0 KNX / DALI Gateway Twin N 141/31 983305<br>07 B0 KNX / DALI Gateway Twin N 141/31 983D05<br>07 B0 KNX / DALI Gateway Twin plus N 141/21 983405<br>07 B0 KNX / DALI Gateway plus N 141/03 983705 |                                                                                                    |
|----------------------------------------------------------------------------------------------------|----------------------------------------------------------------------------------------------------|
| Kanal A (B)                                                                                                    |                                                                                                    |
| Sensoren                                                                                                    |                                                                                                    |
| Parameter                                                                                                    | Finstellungen                                                                                                    |
|                                                                                                    | 16.5                                                                                                    |
| Wert [Lux]                                                                                                    | 02000                                                                                                    |
|                                                                                                    | 500                                                                                                    |
|                                                                                                    |                                                                                                    |
| Zweites Telegramm (B)                                                                                                    | kein Telegramm                                                                                                    |
|                                                                                                    | Ein                                                                                                    |
|                                                                                                    | Aus                                                                                                    |
|                                                                                                    | 8-bit Wert                                                                                                    |
|                                                                                                    | Szene                                                                                                    |
|                                                                                                    | 16-bit Wert (dezimal)                                                                                              |
|                                                                                                    | 16-bit Wert (Temperatur)                                                                                           |
|                                                                                                    | 16-bit Wert (Helligkeit)                                                                                           |
| Uber diesen Parameter wird eingestellt, ob nach einer er werden soll und welcher Telegramm-Typ zu senden ist.                                                                                         | fassten Bewegung ggf. ein weiteres Telegramm gesendet                                                              |
| Verzögerung für zweites Telegramm (B) (0255 Sek.)                                                                                                    | 0255                                                                                                    |
|                                                                                                    | 0                                                                                                    |
| Dieser Parameter ist nur sichtbar, wenn der vorhergehend<br>gramm" gesetzt wurde.<br>Über diesen wird festgelegt mit welchem zeitlichen Absta<br>gesendet wird.                                       | e Parameter "Zweites Telegramm (B)" nicht auf "kein Tele-<br>and zum ersten Telegramm (A) das zweite Telegramm (B) |
| Wert (0255)                                                                                                    | 0255                                                                                                    |
|                                                                                                    | 0                                                                                                    |
| Szenennummer                                                                                                    | 164                                                                                                    |
|                                                                                                    | 1                                                                                                    |
| Wert (065535)                                                                                                    | 065535                                                                                                    |
|                                                                                                    | 0                                                                                                    |
| Wert [°C]                                                                                                    | 040                                                                                                    |
|                                                                                                    | 16,5                                                                                                    |
| Wert [Lux]                                                                                                    | 02000                                                                                                    |
|                                                                                                    | 500                                                                                                    |
| Zweites Telegramm (B) zyklisch senden [s] (0 = nicht                                                                                                    | 0 - 255                                                                                                    |
| zyklisch senden)                                                                                                    | 0                                                                                                    |
| Wird ein zyklisches Senden nach einer erfassten Bewegung<br>Wert zu setzen.                                                                                                    | gewünscht, so ist dieser Parameter auf den entsprechenden                                                          |

# 11.4.1.2.2 Nachlaufzeit

| Kanal A (B)                                                                                                    |                 |  |  |
|----------------------------------------------------------------------------------------------------|-----------------|--|--|
| Sensoren                                                                                                    |                 |  |  |
| Parameter                                                                                                    | Einstellungen   |  |  |
| Zeit                                                                                                    | 1               |  |  |
|                                                                                                    | 2               |  |  |
| Dieser Parameter legt fest, ob die Nachlaufzeit immer gleich ist ("1 = eine Nachlaufzeit") oder über ein Objekt "Nach-<br>laufzeit" veränderbar ist. Werden "2 = zwei Nachlaufzeiten" eingestellt, so kann über das Telegramm Nachlaufzeit 1<br>bzw. Nachlaufzeit 2 ausgewählt werden. |                 |  |  |
| Nachlaufzeit 1 [h:mm:ss]                                                                                                    | 0:00:00-1:55:59 |  |  |
|                                                                                                    | 0:00:10         |  |  |
|                                                                                                    |                 |  |  |

Applikationsprogramm-Beschreibungen

Februar 2018

| 07 B0 KNX / DALI Gateway Twin N 141/31 983305<br>07 B0 KNX / DALI Gateway Twin N 141/31 983D05<br>07 B0 KNX / DALI Gateway Twin plus N 141/21 983405                                |                                                                                                    |
|----------------------------------------------------------------------------------------------------|----------------------------------------------------------------------------------------------------|
| 07 B0 KNX / DALI Gateway plus N 141/03 983705                                                                                                    |                                                                                                    |
| Kanal A (B)                                                                                                    |                                                                                                    |
| Sensoren                                                                                                    |                                                                                                    |
| Parameter                                                                                                    | Einstellungen                                                                                                    |
| Mit diesen Parametern wird die Mindestzeit für eine detekt<br>ein Telegramm Ende (C) Bewegung und optional Ende (D) I<br>(Nachlaufzeit läuft) und es finden weitere Bewegungen stat | ierte Bewegung festgelegt. Am Ende der Nachlaufzeit wird<br>Bewegung gesendet. Wurde bereits eine Bewegung erfasst<br>t, wird die Nachlaufzeit von Neuem gestartet. |
| Nachlaufzeit 2 [h:mm:ss]                                                                                                    | 0:00:00-1:55:59                                                                                                    |
| Wenn der Parameter "Zeit" auf "2" (zwei Nachlaufzeiten) ein                                                                                                    | gestellt ist, so steht dieser Parameter zur Verfügung.                                                                                                    |

## 11.4.1.2.3 Ende Bewegung

| Kanal A (B)                                                |                                                           |  |  |  |  |
|------------------------------------------------------------|-----------------------------------------------------------|--|--|--|--|
| Sensoren                                                   |                                                           |  |  |  |  |
| Parameter                                                  | Einstellungen                                             |  |  |  |  |
| Wenn keine Bewegung mehr detektiert wird, senden           | kein Telegramm                                            |  |  |  |  |
| von (C)                                                    | Ein                                                       |  |  |  |  |
|                                                            | Aus                                                       |  |  |  |  |
|                                                            | 8-bit Wert                                                |  |  |  |  |
|                                                            | Szene                                                     |  |  |  |  |
|                                                            | 16-bit Wert (dezimal)                                     |  |  |  |  |
|                                                            | 16-bit Wert (Temperatur)                                  |  |  |  |  |
|                                                            | 16-bit Wert (Helligkeit)                                  |  |  |  |  |
| Uber diesen Parameter wird festgelegt, ob nach einer erfas | sten Bewegung ein Telegramm gesendet wird und welches     |  |  |  |  |
| Format das Telegramm hat.                                  |                                                           |  |  |  |  |
|                                                            | 0.055                                                     |  |  |  |  |
| Wert (0255)                                                | 0255                                                      |  |  |  |  |
|                                                            |                                                           |  |  |  |  |
| Szenennummer                                               | 104                                                       |  |  |  |  |
| Wort (0 45525)                                             |                                                           |  |  |  |  |
| wert (065535)                                              | 005535                                                    |  |  |  |  |
| Wort [°C]                                                  | 0 40                                                      |  |  |  |  |
| weit[0]                                                    | 16.5                                                      |  |  |  |  |
| Wort [Lux]                                                 | 0 2000                                                    |  |  |  |  |
|                                                            | 500                                                       |  |  |  |  |
| Zweites Telegramm (D)                                      | kein Telegramm                                            |  |  |  |  |
|                                                            | Fin                                                       |  |  |  |  |
|                                                            | Aus                                                       |  |  |  |  |
|                                                            | 8-bit Wert                                                |  |  |  |  |
|                                                            | Szene                                                     |  |  |  |  |
|                                                            | 16-bit Wert (dezimal)                                     |  |  |  |  |
|                                                            | 16-bit Wert (Temperatur)                                  |  |  |  |  |
|                                                            | 16-bit Wert (Helligkeit)                                  |  |  |  |  |
| Über diesen Parameter wird eingestellt, ob nach dem er     | fassten Ende der Bewegung ggf. ein weiteres Telegramm     |  |  |  |  |
| gesendet werden soll und welcher Telegramm-Typ zu sende    | en ist.                                                   |  |  |  |  |
|                                                            |                                                           |  |  |  |  |
| Verzögerung für zweites Telegramm (D) (0255 Sek)           | 0255                                                      |  |  |  |  |
|                                                            | 0                                                         |  |  |  |  |
| Dieser Parameter ist nur sichtbar, wenn der vorhergehend   | e Parameter "Zweites Telegramm (D)" nicht auf "kein Tele- |  |  |  |  |
| gramm" gesetzt wurde.                                      |                                                           |  |  |  |  |
| Uber diesen wird festgelegt mit welchem zeitlichen Absta   | and zum ersten Telegramm (C) das zweite Telegramm (D)     |  |  |  |  |
| gesendet wird.                                             |                                                           |  |  |  |  |

### Applikationsprogramm-Beschreibungen

Februar 2018

| 07 B0 KNX / DALI Gateway Twin N 141/31 983305      |  |
|----------------------------------------------------|--|
| 07 B0 KNX / DALI Gateway Twin N 141/31 983D05      |  |
| 07 B0 KNX / DALI Gateway Twin plus N 141/21 983405 |  |
| 07 B0 KNX / DALI Gatewaý plus N 141/03 983705      |  |
|                                                    |  |
|                                                    |  |
|                                                    |  |
|                                                    |  |

| Wert (0255)   | 0255   |
|---------------|--------|
|               | 0      |
| Szenennummer  | 164    |
|               | 1      |
| Wert (065535) | 065535 |
|               | 0      |
| Wert [°C]     | 040    |
|               | 16,5   |
| Wert [Lux]    | 02000  |
|               | 500    |

| Zweites                                                                                                    | Telegramm      | (D) | zyklisch | senden | [S] | 0 - 255 |
|----------------------------------------------------------------------------------------------------|----------------|-----|----------|--------|-----|---------|
| (0 = nicht                                                                                                    | zyklisch sende | en) | -        |        |     | 5       |
| Wird ein zyklisches Senden nach einer erfassten Bewegung gewünscht, so ist dieser Parameter auf den entsprechenden |                |     |          |        |     |         |
| Wert zu se                                                                                                    | etzen.         |     |          |        |     |         |

| Telegramm (C) [und (D)]                                     | Nein                                                   |
|-------------------------------------------------------------|--------------------------------------------------------|
| senden nach Spannungswiederkehr                             | Ja                                                     |
| Mit diesem Parameter wird festgelegt, ob nach Spannun       | gswiederkehr automatisch die Telegramme (C) und (falls |
| konfiguriert) (D) gesendet werden. Das Verhalten gilt sowol | nl bei Netz- als auch bei Busspannungswiederkehr.      |

| Objektname                                               | Funktion                  | Тур              | Flag             |
|----------------------------------------------------------|---------------------------|------------------|------------------|
| [Kanal], [Name], [Bezeichnung], Beginn (A) Beweg.        | Ein/Aus                   | 1 bit<br>1.001   | KLSÜ             |
|                                                          | Wiederherstellen          | 1 Byte<br>17.001 |                  |
|                                                          | 8-bit Wert                | 1 Byte<br>5.001  |                  |
|                                                          | 16-bit Wert               | 2 Byte<br>7.001  |                  |
|                                                          | 16-bit Wert (°C)          | 2 Byte<br>9.001  |                  |
|                                                          | 16-Bit Wert(Lux)          | 2 Byte<br>9.004  |                  |
| Über dieses Objekt wird bei Beginn einer detektierten Be | ewegung oder bei externer | Triggerung (Obj  | ekt "Nebenstelle |

Ein"), abhängig von der Parametrierung, einer der folgenden Werte auf den Bus gesendet:

- Schalten Ein/Aus
- 8-bit Szene abrufen
- 8-bit Wert (dezimal) (0 255)
- 16-bit Wert (dezimal) (0 65 535)
- 16-bit-Wert (Temperatur) (0°C 40 °C)
  16-bit-Wert (Helligkeit) (0 2000 Lux)

| [Kanal], [Name], [Bezeichnung], Beginn (B) Beweg. | Ein/Aus    | 1 bit  | KLSÜ |
|---------------------------------------------------|------------|--------|------|
|                                                   |            | 1.001  |      |
|                                                   | Szene      | 1 Byte |      |
|                                                   |            | 17.001 |      |
|                                                   | 8-bit Wert | 1 Byte |      |

Applikationsprogramm-Beschreibungen

Februar 2018

| 07 B0 KNX / DALI Gateway Twin N 141/31 983305<br>07 B0 KNX / DALI Gateway Twin N 141/31 983D05<br>07 B0 KNX / DALI Gateway Twin plus N 141/21 983405<br>07 B0 KNX / DALI Gateway plus N 141/03 983705                                                                                                    |                                                           |                                       |                                           |
|----------------------------------------------------------------------------------------------------|-----------------------------------------------------------|---------------------------------------|-------------------------------------------|
| Objektname                                                                                                    | Funktion                                                  | Typ                                   | Flag                                      |
|                                                                                                    |                                                           | 5 001                                 | Tidg                                      |
|                                                                                                    | 16 bit Wort                                               | 2 Byte                                |                                           |
|                                                                                                    |                                                           | 7 001                                 |                                           |
|                                                                                                    | 16 bit Wort (°C)                                          | 2 Byte                                |                                           |
|                                                                                                    |                                                           | 2 Dyte                                |                                           |
|                                                                                                    | 16 bit Wort (Lux)                                         | 2 Byte                                |                                           |
|                                                                                                    | TO-DIT WEIT (LUX)                                         | 2 Dyte                                |                                           |
| <ul> <li>bber dieses Objekt wird ber beginn einer derektiertern<br/>Ein"), abhängig von der Parametrierung (Verzögerung), e</li> <li>Schalten Ein/Aus</li> <li>8-bit Szene abrufen</li> <li>8-bit Wert (dezimal) (0 – 255)</li> <li>16-bit Wert (dezimal) (0 - 65 535)</li> <li>16-bit-Wert (Temperatur) (0°C – 40 °C)</li> <li>16-bit-Wert (Helligkeit) (0 – 2000 Lux)</li> <li>Das Telegramm "Beginn (B) Bewegung" wird nach dem<br/>Verzögerungszeit zwischen A und B ist ehenfalls paramet</li> </ul> | Telegramm A gesendet, f                                   | auf den Bus gese<br>aufs es parametr  | iert worden ist. Die                      |
| [Kanal] [Nama] [Pazaichpung] Endo (C) Powog                                                                                                    |                                                           | 1 hit                                 |                                           |
| [Kanal], [Name], [Bezeichnung], Ende (C) beweg.                                                                                                    | EIII/AUS                                                  | 1 001                                 | KL3U                                      |
|                                                                                                    | 570.00                                                    | 1.001                                 |                                           |
|                                                                                                    | Szene                                                     | 1 Dyte                                |                                           |
|                                                                                                    | 9 Rit Wort                                                | 17.001                                |                                           |
|                                                                                                    |                                                           | 5 001                                 |                                           |
|                                                                                                    | 16 bit Wort                                               | 2 Byte                                |                                           |
|                                                                                                    |                                                           | 7.001                                 |                                           |
|                                                                                                    | 16-bit Wert (°C)                                          | 2 Byte<br>9.001                       |                                           |
|                                                                                                    | 16-bit Wert (Lux)                                         | 2 Byte<br>9.004                       |                                           |
| Uber dieses Objekt wird bei Ende einer detektierten Bew<br>und Ablauf der Nachlaufzeit, abhängig von der Parametr<br>• Schalten Ein/Aus<br>• 8-bit Szene abrufen<br>• 8-bit Wert (dezimal) (0 – 255)<br>• 16-bit Wert (dezimal) (0 - 65 535)<br>• 16-bit-Wert (Temperatur) (0°C – 40 °C)<br>• 16-bit-Wert (Helligkeit) (0 – 2000 Lux)                                                                                                    | egung oder bei externer Tr<br>ierung, einer der folgender | iggerung (Objek<br>1 Werte auf den I  | t "Nebenstelle Aus")<br>Bus gesendet:     |
| [Kanal], [Name], [Bezeichnung], Ende (D) Beweg.                                                                                                    | Ein/Aus                                                   | 1 bit<br>1.001                        | KLSÜ                                      |
|                                                                                                    | Szene                                                     | 1 Byte                                |                                           |
|                                                                                                    |                                                           | 17.001                                |                                           |
|                                                                                                    | 8-bit Wert                                                | 1 Byte                                |                                           |
|                                                                                                    |                                                           | <u>5</u> .001                         |                                           |
|                                                                                                    | 16-bit Wert                                               | 2 Byte<br>7.001                       |                                           |
|                                                                                                    | 16-bit Wert (°C)                                          | 2 Byte                                |                                           |
|                                                                                                    |                                                           | 9.001                                 |                                           |
|                                                                                                    | 16-bit Wert (Lux)                                         | 2 Byte                                |                                           |
|                                                                                                    |                                                           | 9.004                                 |                                           |
| Uber dieses Objekt wird bei Beginn einer detektierten I<br>Aus") und Ablauf der Nachlaufzeit, abhängig von der P<br>den Bus gesendet:<br>• Schalten Ein/Aus<br>• 8-bit Szene abrufen                                                                                                    | Bewegung oder bei extern<br>arametrierung (Verzögerur     | er Triggerung (i<br>ng), einer der fo | Objekt "Nebenstelle<br>olgenden Werte auf |

DS01

### Applikationsprogramm-Beschreibungen

Februar 2018

| 07 B0 KNX / DALI Gateway Twin N 141/31 983305<br>07 B0 KNX / DALI Gateway Twin N 141/31 983D05<br>07 B0 KNX / DALI Gateway Twin plus N 141/21 983405<br>07 B0 KNX / DALI Gateway plus N 141/03 983705                                                                                                    |                                                                                                    |                                                                        |                                                                               |
|----------------------------------------------------------------------------------------------------|----------------------------------------------------------------------------------------------------|------------------------------------------------------------------------|-------------------------------------------------------------------------------|
| Ohjektname                                                                                                    | Funktion                                                                                                    | Typ                                                                    | Flag                                                                          |
| <ul> <li>8-bit Wert (dezimal) (0 – 255)</li> <li>16-bit Wert (dezimal) (0 - 65 535)</li> <li>16-bit-Wert (Temperatur) (0°C – 40 °C)</li> <li>16-bit-Wert (Helligkeit) (0 – 2000 Lux)</li> <li>Das Telegramm "Ende (D) Bewegung" wird nach dem Tel<br/>Verzögerungszeit zwischen C und D ist ebenfalls parametrie</li> </ul>                                          | egramm C gesendet, falls<br>rbar.                                                                                      | es parametriert                                                        | worden ist. Die                                                               |
| [Kanal], [Name], [Bezeichnung], Nachlaufzeit                                                                                                    | 0 = Zeit 1 / 1 = Zeit 2                                                                                                | 1 bit<br>1.003                                                         | KLSÜ                                                                          |
| Dieses Objekt ist nur bei der Einstellung Zeit = 2 sichtbar.<br>Über dieses Objekt wird die Nachlaufzeit des Melders beeir<br>parametrierten Nachlaufzeiten. Dieses Objekt wird bei Bu<br>Netzspannungswiederkehr wieder hergestellt.                                                                                                    | nflusst. Darüber erfolgt die<br>Is-/ und Netzspannungsau                                                               | Auswahl einer d<br>sfall gesichert u                                   | er beiden vorher<br>nd bei Bus- und                                           |
| [Kanal], [Name],[Bezeichnung], Sperren                                                                                                    | Ein/Aus                                                                                                    | 1 bit<br>1.001                                                         | KLSÜ                                                                          |
| Über dieses Objekt kann der Melder gesperrt und wiede<br>sperren" ist einstellbar, ob der Melder bei einer empfanger<br>auch festgelegt<br>werden, dass der Melder, unabhängig von obigem Objekt,<br>tierte Bewegungen nicht aus.<br><i>Hinweis</i> : Bewegungsmeldungen über Nebenstelle Bewegu<br>tet.<br>Der Startwert nach Spannungswiederkehr ist parametrierba | er freigegeben werden. Üh<br>nen "O" oder einer empfan<br>niemals gesperrt wird. Ein<br>ng werden auch bei gespe<br>r. | ber den Parame<br>genen "1" gespe<br>gesperrter Melo<br>errtem Bewegun | ter "Über Objekt<br>rrt wird. Es kann<br>ler wertet detek-<br>gsmelder beach- |
| [Kanal], [Name], [Bezeichnung], Nebenstelle                                                                                                    | Bewegung Ein                                                                                                    | 1 bit<br>1.017                                                         | KLSÜ                                                                          |
| Über dieses Objekt wird der Melder extern getriggert. D.h. sobald der Melder den Wert "1" über dieses Objekt emp-<br>fängt, werden die Telegramme (A) und (B) abhängig von der Parametrierung gesendet.                                                                                                    |                                                                                                    |                                                                        |                                                                               |
| [Kanal], [Name], [Bezeichnung], Nebenstelle                                                                                                    | Bewegung Aus                                                                                                    | 1 bit<br>1.017                                                         | KLSÜ                                                                          |
| Über dieses Objekt wird der Melder definiert abgeschalte empfängt, wird die Nachlaufzeit beendet und die Telegrar gesendet.                                                                                                    | t. D.h. sobald der Melder<br>nme (C) und (D) werden a                                                                  | den Wert "O" üb<br>bhängig von der                                     | er dieses Objekt<br>Parametrierung                                            |
| [Kanal], [Name], Helligkeit, Istwert                                                                                                    | Helligkeit (Lux)                                                                                                    | 2 Byte<br>9.004                                                        | KLÜ                                                                           |
| Über dieses Objekt versendet der Helligkeitsmesser zyklisch<br>tet, so kann der Wert mit einer Leseanfrage über den Bus er                                                                                                    | n seinen Helligkeitswert. Ist<br>mittelt werden.                                                                       | das zyklische Se                                                       | nden abgeschal-                                                               |

# GAMMA instabus Applikationsprogramm-Beschreibungen

Februar 2018

| 07 B0 KNX / DALI Gateway Twin N 141/31 983305      |
|----------------------------------------------------|
| 07 B0 KNX / DALI Gateway Twin N 141/31 983D05      |
| 07 B0 KNX / DALI Gateway Twin plus N 141/21 983405 |
| 07 B0 KNX / DALI Gateway plus N 141/03 983705      |

## 11.4.1.3 Gerätemodus - Nebengruppe

Im Gerätemodus "Nebengruppe" lässt sich der Erfassungsbereich des Präsenzmelders vergrößern. Die "Nebengruppe" meldet dem "Hauptgerät" über ein Objekt "Trigger" eine erkannte Bewegung im Erfassungsbereich über das Objekt "Trigger". Alle weiteren Einstellungen zu Nachlaufzeit, Telegrammarten, etc. werden im "Hauptgerät" konfiguriert.

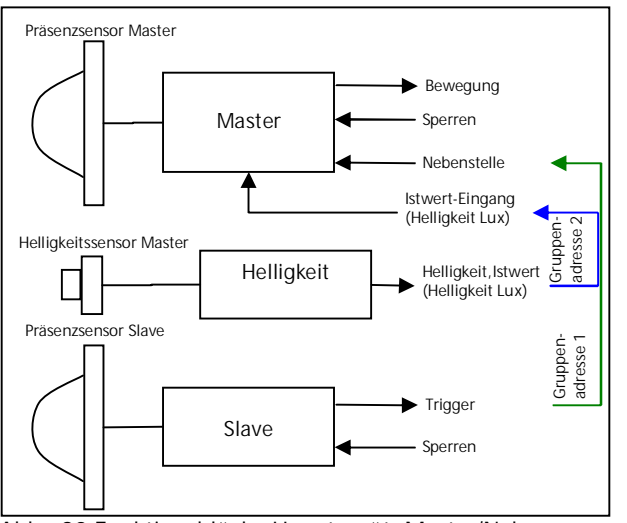

Abb. 20 Funktionsblöcke Hauptgerät=Master/Nebengruppe= Slave

| Kanal A (B)             |          |        |     |               |
|-------------------------|----------|--------|-----|---------------|
| Sensoren                |          |        |     |               |
| Parameter               |          |        |     | Einstellungen |
| Trigger-Telegramm       | zyklisch | senden | [S] | 0 - 255       |
| (0 = nicht zyklisch sen | den)     |        |     | 5             |

Im Gerätemodus "Nebengruppe" kann nur ein "Ein-Telegramm" an das "Hauptgerät" gesendet werden, wenn Bewegung erkannt wurde, um diesen über den Nebenstelleneingang zu triggern. Die interne Nachlaufzeit von 10 Sekunden ist fest eingestellt, d.h. es kann höchstens alle 10 Sekunden ein Telegramm an den Master gesendet werden. Findet eine permanente Triggerung des Nebenmelders (Slave) statt, so wird nur bei der ersten Triggerung ein Telegramm an das Hauptgerät (Master) gesendet. Wünscht der Benutzer in diesem Fall jedoch das Senden von weiteren Telegrammen, dann kann dies erreicht werden, indem der obige Parameter entsprechend gesetzt wird.

| Objektname                                                           | Funktion | Тур            | Flag |
|----------------------------------------------------------------------|----------|----------------|------|
| [Kanal], [Name], [Bezeichnung], Trigger                              | Ein      | 1 bit<br>1.017 | KLSÜ |
| Über dieses Objekt wird bei Detektion ein "Ein-Telegramm" versendet. |          |                |      |

### Applikationsprogramm-Beschreibungen

#### Februar 2018

| 07 B0 KNX / DALI Gateway Twin N 141/31 9 | 983305     |
|------------------------------------------|------------|
| 07 B0 KNX / DALI Gateway Twin N 141/31 9 | 983D05     |
| 07 B0 KNX / DALI Gateway Twin plus N 141 | /21 983405 |
| 07 B0 KNX / DALI Gateway plus N 141/03 9 | 83705      |
|                                          |            |

#### 11.4.2 Sensorkanal - Helligkeit

Der Helligkeitsmesswert des integrierten Helligkeitssensors wird über ein Objekt gesendet. Der Messwert kann über einen Korrekturfaktor den Umgebungsbedingungen angepasst werden. Im Rahmen der Inbetriebnahme lässt sich der Korrekturfaktor berechnen (à Kap. 21.1.6).

| Kanal A (B)                                                                                                    |                                                             |  |
|----------------------------------------------------------------------------------------------------|-------------------------------------------------------------|--|
| Sensoren                                                                                                    |                                                             |  |
| Parameter                                                                                                    | Einstellungen                                               |  |
| Korrekturfaktor                                                                                                 | 0,1-20,0                                                    |  |
|                                                                                                    | 1,0                                                         |  |
| Das vom Lichtfühler gemessene Licht wird mit dem Korrekt                                                        | urfaktor multipliziert. Der Korrekturfaktor kann auch erst  |  |
| während der Inbetriebnahme bestimmt werden (à Kap. 21                                                           | .1.6).                                                      |  |
|                                                                                                    |                                                             |  |
|                                                                                                    | L                                                           |  |
| Mittelwert                                                                                                    | 1-4                                                         |  |
|                                                                                                    | 2                                                           |  |
| Zur Helligkeitsmessung kann der Mittelwert über mehrere,                                                        | hintereinander gemessene Werte gebildet werden. Dieser      |  |
| Parameter legt die Anzahl der zur Mittelwertbildung zu verv                                                     | vendenden Werte fest.                                       |  |
|                                                                                                    |                                                             |  |
|                                                                                                    |                                                             |  |
| Helligkeitswert zyklisch senden                                                                                 | Ja                                                          |  |
|                                                                                                    | Nein                                                        |  |
| Legt fest, ob der Heiligkeitswert über das Objekt zyklisch ge                                                   | esendet wird.                                               |  |
|                                                                                                    |                                                             |  |
| Helligkeitswort zuklisch senden [mm:ss]                                                                         | 00:01 50:50                                                 |  |
| neiligkeitsweit zykiisch senden [min.ss]                                                                        | 01.00                                                       |  |
| Diosor Paramotor bestimmt, in welchen Abständen der erm                                                         | UT.00<br>ittelte Helligkeitswort über den Pus gesondet wird |  |
|                                                                                                    | ittene Henigkeitswei't uber den bus gesendet wird           |  |
|                                                                                                    |                                                             |  |
| Helliakeitswert bei Änderung senden                                                                             | la                                                          |  |
| The ingreates were berrander ang sender                                                                         | Nein                                                        |  |
| Leat fest ob der Helliakeitswert gesendet werden soll wen                                                       | n die Absolute und Relative Abweichung überschritten wird   |  |
| Wird ein Helligkeitswert aufgrund der Änderung versendet, wird der Timer für das zyklische Senden neu gestartet |                                                             |  |
|                                                                                                    |                                                             |  |
|                                                                                                    |                                                             |  |
| Absolute Abweichung [Lux]                                                                                       | 1-1000                                                      |  |
|                                                                                                    | 50                                                          |  |
| Relative Abweichung [%]                                                                                         | 1-100                                                       |  |
|                                                                                                    | 10                                                          |  |
|                                                                                                    |                                                             |  |

Anmerkung:

Die Helligkeitswerte werden im Abstand von bis zu acht (8) Sekunden über den DALI aktualisiert.

| Objektname                                                         | Funktion                      | Тур              | Flag        |
|--------------------------------------------------------------------|-------------------------------|------------------|-------------|
| [Kanal], [Name], Istwert-Eingang                                   | Helligkeit (Lux)              | 2 Byte<br>9.004  | KSÜ         |
| Über dieses Objekt empfängt der Bewegungsmelder den He<br>kennung. | lligkeitswert für die helligk | eitsabhängige Be | ewegungser- |

# GAMMA instabus Applikationsprogramm-Beschreibungen

Februar 2018

| 07 B0 KNX / DALI Gateway Twin N 141/31 983305      |
|----------------------------------------------------|
| 07 B0 KNX / DALI Gateway Twin N 141/31 983D05      |
| 07 B0 KNX / DALI Gateway Twin plus N 141/21 983405 |
| 07 B0 KNX / DALI Gateway plus N 141/03 983705      |

# 12. Stand-by

Die Funktion "Stand-by" ermöglicht es die Spannungsversorgung von EVG abzuschalten, wenn diese ausgeschaltet (Helligkeitswert =0) sind. Gruppen oder EVG lassen sich in einen von 6 Bereichen pro Kanal zuordnen. Wenn alle zugeordneten Gruppen und EVG den Helligkeitswert 0 (aus) haben, wird über ein Kommunikationsobjekt [Kanal], Stand-by, [Name] 0 (Aus) gesendet. Der Befehl lässt sich mit dem Parameter "Aus nach" entsprechend verzögern.

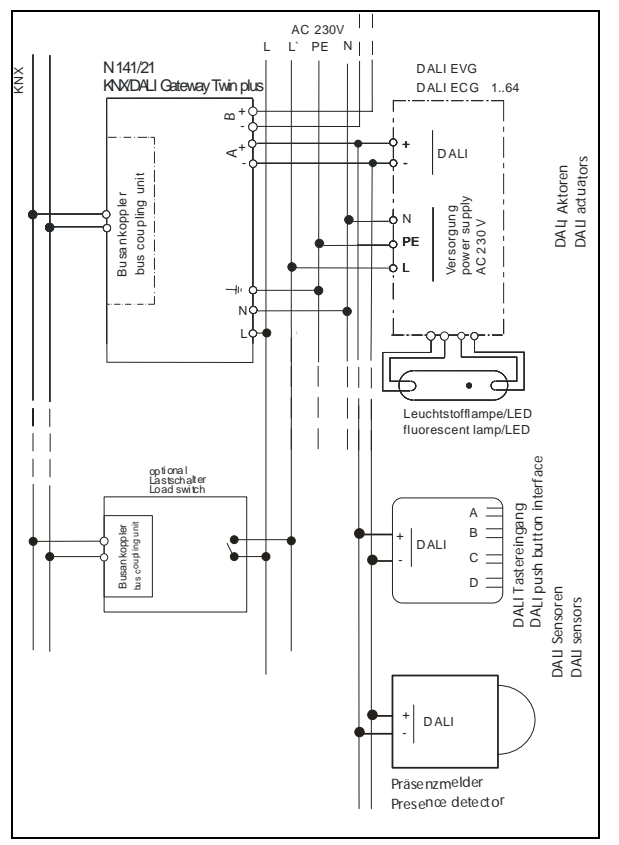

Abb. 21 Anschlussbeispiel für Stand-by Abschaltung mit Lastschalter

Der Ausschaltbefehl ist geeignet, um über einen Lastschalter die Spannungsversorgung der entsprechenden EVG zu trennen und somit den vorhandenen Ruhestrom des EVG abzuschalten (à Abb. 21).

| S         | Stand-by                                                      |                  |                            |                |                |                |     |
|-----------|---------------------------------------------------------------|------------------|----------------------------|----------------|----------------|----------------|-----|
| Ne        | <u>N</u> eu <u>L</u> öschen <u>K</u> opieren <u>E</u> infügen |                  |                            |                |                |                |     |
| $\square$ | Name                                                          | Aus nach [mm:ss] | Verzögerung Ein (DALI) [s] | 0,G1: Gruppe 1 | 0,G2: Gruppe 2 | 0,G8: Gruppe 8 | 0,G |
|           | Bereich 1                                                     | 00:00            | 0,7                        | ۲              | 0              | 0              |     |
|           | Bereich 2                                                     | 00:00            | 0,7                        | 0              | ۲              | 0              |     |
|           | Bereich 3                                                     | 00:00            | 0,7                        | 0              | 0              | ۲              |     |
|           | Bereich 4                                                     | 00:00            | 0,7                        | 0              | 0              | 0              |     |
|           | Bereich 5                                                     | 00:00            | 0,7                        | 0              | 0              | 0              |     |
| I         | Bereich 6                                                     | 00:00 😌          | 0,7 🛟                      | 0              |                | $\bigcirc$     |     |

Abb. 22 Parameterfenster Stand-by

## Applikationsprogramm-Beschreibungen

#### Februar 2018

| 07 B0 KNX / DALI Gateway Twin N 141/31 983305      |  |
|----------------------------------------------------|--|
| 07 B0 KNX / DALI Gateway Twin N 141/31 983D05      |  |
| 07 B0 KNX / DALI Gateway Twin plus N 141/21 983405 |  |
| 07 B0 KNX / DALI Gateway plus N 141/03 983705      |  |
|                                                    |  |

| Menü Parameterfenster                   |                                                                      |  |
|-----------------------------------------|----------------------------------------------------------------------|--|
| Neu Ein neuer Bereich wird hinzugefügt. |                                                                      |  |
| Löschen                                 | Der markierte Bereich wird gelöscht.                                 |  |
| Kopieren                                | Der markierte Bereich wird in die Zwischenablage kopiert.            |  |
| Einfügen                                | Der Bereich aus der Zwischenablage wird als neuer Bereich eingefügt. |  |

| Kanal A (B)                                                                                                    |                                                                                                    |  |
|----------------------------------------------------------------------------------------------------|----------------------------------------------------------------------------------------------------|--|
| Stand-by                                                                                                    |                                                                                                    |  |
| Parameter                                                                                                    | Einstellungen                                                                                                    |  |
| Name (25 Zeichen)                                                                                                    |                                                                                                    |  |
| Über diesen Parameter kann einem Bereich ein max. 25 Zeichen langer Name zugewiesen werden. Dieser Name wird auch bei den Kommunikationsobjekten zu diesem Bereich verwendet.    |                                                                                                    |  |
| Aus nach [mm:ss]                                                                                                    | 0:0010:00<br>0:00                                                                                                    |  |
| Mit diesem Parameter wird die Verzögerung zwischen alle zugeordneten EVG aus (Helligkeitswert = 0) und Senden von Aus-Telegramm über das zugehörige Kommunikationsobjekt.        |                                                                                                    |  |
| Verzögerung Ein (DALI) [s]                                                                                                    | 0,525,5<br>0,7                                                                                                    |  |
| Mit diesem Parameter wird die Verzögerung definiert zwis<br>wert > 0) eingestellt und dem Senden der DALI-Befehle. Da<br>(Hochlaufzeit) des EVG. Verzögerung wird bei Dimmramper | chen eines oder mehrere zugeordnete EVG ein (Helligkeits-<br>abei darf die Verzögerung nicht kleiner sein, als die Startzeit<br>n (bzw. Zeitfunktionen) nicht berücksichtigt. |  |

#### Die Funktion Stand-by stellt pro Bereich folgendes Kommunikationsobiekt bereit:

| Objektname                                                                                                    | Funktion            | Тур       | Flag |  |
|----------------------------------------------------------------------------------------------------|---------------------|-----------|------|--|
| [Kanal], Stand-by, [Name]                                                                                           | Ein/Aus             | 1 bit     | KLÜ  |  |
|                                                                                                    |                     | DPT 1.001 |      |  |
| Über dieses Objekt wird ein Relais eines Lastschalters angesteuert, welches die Netzspannungsversorgung der EVG     |                     |           |      |  |
| eines definierten Abschaltbereiches ausschaltet, sobald die letzte Gruppe oder das letzte EVG des Abschaltbereiches |                     |           |      |  |
| über DALI ausgeschaltet (Dimmwert =0) wurde. Beim Einschalten eines EVG oder einer Gruppe geht dieses Objekt        |                     |           |      |  |
| wieder auf Ein und schaltet die Netzspannungsversorgung                                                             | der EVG wieder Ein. |           |      |  |

<u>Hinweis:</u> Zugeordnete EVG mit Gerätetyp 1 (Notbeleuchtung mit Einzelbatterie) werden nicht beachtet. Während die Abschaltung für einen Bereich aktiv ist, werden keine Fehler (EVG / Lampenfehler) in diesem Bereich erkannt.

Im Direktbetrieb/Konfiguration werden alle Bereiche eingeschaltet.

Februar 2018

| 07 B0 KNX / DALI Gateway Twin N 141/31 983305     |   |
|---------------------------------------------------|---|
| 07 B0 KNX / DALI Gateway Twin N 141/31 983D05     |   |
| 07 B0 KNX / DALI Gateway Twin plus N 141/21 98340 | 5 |
| 07 B0 KNX / DALI Gateway plus N 141/03 983705     |   |

# 13. Szenen

Das Applikationsprogramm ermöglicht bis zu 32 Szenen zu parametrieren.

Wenn jede Szene EVG aus beiden Kanälen erhält, können somit insgesamt 16 Szenen parametriert werden. Enthält jede Szene nur EVG aus einem Kanal, können für jeden Kanal die 16 Szenen parametriert werden, d.h. insgesamt 32 Szenen bei zwei Kanälen. Die Anzahl der verwendeten Szenen wird in der Statuszeile angezeigt. Wenn die maximale Anzahl erreicht wird, erfolgt eine Fehlermeldung.

Im Parameterfenster Szenen werden alle Szenen zeilenweise dargestellt. In den Spalten werden alle verfügbaren Gruppen von Kanal A und B dargestellt. In den Zellen lassen sich die Dimmwerte der Gruppe für die Szene vorgegeben. Wenn die Szene für die entsprechende Gruppe nicht relevant ist, wird dies durch ein "-" angezeigt. Die Dimmwerte bzw. "-" lassen sich direkt in der Zelle bearbeiten.

Der Dimmwert lässt sich zusätzlich in einem Dropdown-Menü bearbeiten.

| 5  | Szener            | 1                 |            |                |                |                |                |              |     |
|----|-------------------|-------------------|------------|----------------|----------------|----------------|----------------|--------------|-----|
| Ne | u <u>L</u> öscher | n Kopieren Einfüg | gen Szenen | werte lesen    |                |                |                |              |     |
|    | Name              | Szenennummer      | Dimmzeit   | A,G1: Gruppe 1 | A,G2: Gruppe 2 | A,G3: Gruppe 3 | A,G4: Gruppe 4 | A,G5: Gruppe | 2 5 |
| *  | Szene 1           | 1 😴               | 0,7Sek ⊻   | 0% 🔀           | 0% 🔽           | 0%             | 0% 🔀           | 0%           |     |
|    | Szene 2           | 2                 | 0,7Sek     | -              | -              | -              | -              | -            |     |
|    | Szene 3           | 3                 | 0,7Sek     | -              | -              | 0%             | 0%             | 0%           |     |
|    | Szene 4           | 4                 | 0,7Sek     | -              | -              | 2              | -              | -            |     |
|    | Szene 5           | 5                 | 0,7Sek     | -              | -              | -              | -              | -            |     |
|    | Szene 5           | 5                 | 0,7Sek     | -              | -              | -              | -              | -            |     |
|    |                   |                   |            |                |                |                |                |              |     |

#### Abb. 23 Parameterfenster Szenen

| Menü Parameterfenster |                                                                                    |
|-----------------------|------------------------------------------------------------------------------------|
| Neu                   | Eine neue Szene wird hinzugefügt.                                                  |
| Löschen               | Die markierte(n) Szene(n) werden gelöscht.                                         |
| Kopieren              | Die markierte Szene wird in die Zwischenablage kopiert.                            |
| Einfügen              | Die Szene aus der Zwischenablage wird als neue Szene eingefügt.                    |
| Szenenwerte lesen     | Die aktuellen Szenenwerte werden aus den EVG / Gruppe ausgelesen. Die Werte werden |
|                       | ohne Warnung überschrieben.                                                        |

#### Für jede Szene können folgende Parameter eingestellt werden:

| Szenen                                                                        |                                                            |  |
|-------------------------------------------------------------------------------|------------------------------------------------------------|--|
| Parameter                                                                     | Einstellungen                                              |  |
| Name                                                                          | (max. 25 Zeichen)                                          |  |
| Über diesen Parameter kann einer Szene ein Name mit max                       | c. 25 Zeichen zugewiesen werden.                           |  |
| Szenennummer                                                                  | 1 - 64                                                     |  |
| Über diesen Parameter kann der Szene eine Nummer x im B                       | ereich 1 bis 64 (Szenennummer) zugewiesen werden.          |  |
| Die Anzahl der verwendeten Szenen wird in der Statuszeile eine Fehlermeldung. | angezeigt. Wenn die maximale Anzahl erreicht wird, erfolgt |  |
| Dimmzeit                                                                      | Anspringen                                                 |  |
|                                                                               | 0,7 Sek                                                    |  |
|                                                                               | 1,0 Sek                                                    |  |
|                                                                               | 1,4 Sek                                                    |  |
|                                                                               | 2,0 Sek                                                    |  |
|                                                                               | 2,8 Sek                                                    |  |
|                                                                               | 4,0 Sek                                                    |  |
|                                                                               | 5,7 Sek                                                    |  |
|                                                                               | 8,0 Sek                                                    |  |

## Applikationsprogramm-Beschreibungen

#### Februar 2018

| 17 B0 KNX / DALI Gateway Twin N 141/31 983305      |
|----------------------------------------------------|
| 17 B0 KNX / DALI Gateway Twin N 141/31 983D05      |
| 17 BO KNX / DALI Gateway Twin plus N 141/21 983405 |
| 07 BO KNX / DALI Gateway plus N 141/03 983705      |
|                                                    |

| Szenen    |               |
|-----------|---------------|
| Parameter | Einstellungen |
|           | 11,3 Sek      |
|           | 16,0 Sek      |
|           | 22,6 Sek      |
|           | 32,0 Sek      |
|           | 45,3 Sek      |
|           | 64,0 Sek      |
|           | 90.5 Sek      |

Der Parameter "Dimmzeit" entspricht beim Aufruf einer Szene derjenigen Zeit, in der der Dimmvorgang für alle Leuchten gemeinsam abgeschlossen ist.

Stehen z.B. die Leuchten des Kanals A auf 50% und sollen in dieser Szene auf 90% gedimmt werden und sollen die Leuchten des Kanals B von 100% auf 20% gedimmt werden, so soll bei beiden Leuchten der Dimmvorgang gleichzeitig abgeschlossen sein. Somit wird der Kanal A eine flachere Dimmkurve aufweisen als Kanal B. Die Dimmzeit einer Szene ist unabhängig von den für die Gruppen eingestellten Dimmzeiten.

Die Diminizent einer szene ist unabhangig von den für die Gruppen eingestenter

Hinweis:

Unterschiedliche Dimmzeiten (sowohl beim Andimmen eines neuen Wertes als auch beim gemeinsamen Andimmen neuer Werte in Szenen) führen beim Senden des Dimmwertes bzw. eines Szenenaufrufs zu einem Umprogrammieren der internen Dimmzeit der betroffenen EVG, wodurch es zu Verzögerungen des Szenenaufrufs kommen kann. Werden Dimmzeiten durch Szenenaufrufe in sehr kurzen Zeitabständen ständig geändert (dies kann z.B. bei einer Farblichtsteuerung über schnell wechselnde Szenen erfolgen), so kann dies langfristig zur Beschädigung der EVG mancher Hersteller führen. Dieses Problem tritt nicht auf, wenn für alle Szenenaufrufe gleiche Dimmzeiten verwendet werden und hierbei möglichst die Standard-Dimmzeit von 0,7 Sekunden.

Jeder Szene können mehrere Gruppen/EVG zugewiesen werden, wobei auch der Dimmwert für diese bei Szenenabruf festgelegt wird.

| Szenen                                                                                                    |                                                                                                    |
|----------------------------------------------------------------------------------------------------|----------------------------------------------------------------------------------------------------|
| Spalten                                                                                                    | Einstellungen                                                                                                    |
| [Kanal], E[Nummer EVG]: [Name des EVG]<br>Bsp.: A, E1: EVG1                                                                                                    |                                                                                                    |
| Alle konfigurierte Gruppen oder EVG werden in Spalten au<br>beim Szenenaufruf auf die parametrierte Helligkeit eingest<br>Aufruf der Szene unberücksichtigt.                                                                                                    | Ifgelistet. Nur die projektierten Gruppen und EVG werden<br>ellt. Alle nicht projektierten Gruppen und EVG bleiben beim                                                                                                    |
| Szenenwert (0% - 100%)                                                                                                    | "_"<br>0%-100%                                                                                                    |
| Aufruf über Dropdown-Menü R: Dieser Wert gibt den Dir<br>Szene annimmt. Der Wert kann für jede Gruppe erstmali<br>Szene mit einem Szenentaster werden die Daten überschrie<br>eingegebenen Wert auf den Wertebereich zwischen minima<br>Über die Auswahlbox in der Statuszeile lässt sich bestim<br>werden sollen. Beim ersten Download sollte das Überschrei | nmwert in Prozent an, den die Gruppe beim Aufruf dieser<br>g hier projektiert werden. Beim späteren Abspeichern der<br>sben. Das Applikationsprogramm begrenzt automatisch den<br>ilem und maximalem Dimmwert.<br>imen, ob die Szenenwerte beim Download überschrieben<br>ben aktiviert sein. |

Applikationsprogramm-Beschreibungen

Februar 2018

| 07 B0 KNX / DALI Gateway Twin N 141/31 983305<br>07 B0 KNX / DALI Gateway Twin N 141/31 983D05<br>07 B0 KNX / DALI Gateway Twin plus N 141/21 983405<br>07 B0 KNX / DALI Gateway plus N 141/03 983705                                                                                                    |                                                                                                    |  |  |
|----------------------------------------------------------------------------------------------------|----------------------------------------------------------------------------------------------------|--|--|
| Szenen                                                                                                    |                                                                                                    |  |  |
| Spalten                                                                                                    | Einstellungen                                                                                                    |  |  |
|                                                                                                    |                                                                                                    |  |  |
| Szenenwerte bei Download überschreiben                                                                                                    | x (aktiviert)                                                                                                    |  |  |
| Über diesen Parameter wird festgelegt, ob beim Downlo<br>eingestellten Dimmwerte im Parameterfenster überschriebe                                                                                                    | bad die im Gateway gespeicherten Dimmwerte durch die<br>en werden sollen. Standard ist überschreiben.                 |  |  |
| Beim Speichern von neuen Szenenwerten wird nicht der Wert der EVG über DALI abgefragt, sondern der intern berechnete Wert verwendet. Dieser Wert wird anschließend in die EVG geschrieben.                                                                                                    |                                                                                                    |  |  |
| <u>Hinweis:</u><br>Beim Verlassen des PlugIns mit Ok wird dieser Hinweis an<br>deaktivieren und über das Menü Optionen – Allgemein à "<br>aktivieren lässt.                                                                                                    | gezeigt, welcher sich durch "Hinweis nicht mehr anzeigen"<br>Programmieroptionen beim Schließen des Plugins anzeigen" |  |  |
| S Optionen       Image: Constraint of the second second seco |                                                                                                    |  |  |

Das Speichern und Abrufen der Szenen erfolgt über das 8-bit Kommunikations-Objekt "8-bit Szene, Abrufen / Speichern":

| Objektname  | Funktion          | Тур              | Flag |
|-------------|-------------------|------------------|------|
| 8-bit Szene | Abrufen/speichern | 1 Byte<br>18.001 | KS   |

Über dieses Objekt wird die 8-bit Szene mit der Szenennummer x abgerufen (d.h. wiederhergestellt) bzw. gespeichert. Bit 0...5 enthalten hierbei die Szenennummer x-1. Ist Bit 7 = log. 1, so wird die Szene gespeichert, ist Bit 7 = log. 0, so wird sie abgerufen. Bit 6 ist derzeit ohne Bedeutung und muss auf log. 0 gesetzt sein.

| Bit 7           | 6          | 5 0               |
|-----------------|------------|-------------------|
| speichern       | "O"        | Szenennummer x -1 |
| Szene (DPT_Scer | neControl) |                   |

Szene x abrufen speichern

| 1 | 0 | 128 |
|---|---|-----|
| 2 | 1 | 129 |
| 3 | 2 | 130 |

64 63 191

### Applikationsprogramm-Beschreibungen

#### Februar 2018

| 07 B0 KNX / DALI Gateway Twin N 141/31 983305<br>07 B0 KNX / DALI Gateway Twin N 141/31 983D05                                                                                                    |                                                                                       |                                                           |                                                   |
|----------------------------------------------------------------------------------------------------|---------------------------------------------------------------------------------------|-----------------------------------------------------------|---------------------------------------------------|
| 07 B0 KNX / DALI Gateway Twin plus N 14 1/2 1 983405<br>07 B0 KNX / DALI Gateway plus N 141/03 983705                                                                                                    |                                                                                       |                                                           |                                                   |
| Objektname                                                                                                    | Funktion                                                                              | Тур                                                       | Flag                                              |
|                                                                                                    |                                                                                       |                                                           |                                                   |
|                                                                                                    |                                                                                       |                                                           |                                                   |
| 8-bit-Szene mit Andimmzeit                                                                                                    | Abrufen                                                                               | 3 Byte                                                    | KS                                                |
| Über dieses Objekt wird die 8-bit-Szene mit der Numme hierbei die Szenen-Nummer x. Ist Bit 7 = log. 1, wird das chert), ist Bit 7 = log. 0, so wird sie abgerufen. Bit 6 ist derze Bit 23 22 21 20 19 18 17 16 Andimmzeit (DPT_TimePeriod100Msec, high byte) | r x abgerufen (d.h. wiede<br>Objekt ignoriert (d.h keine<br>eit ohne Bedeutung und mu | rhergestellt). Bit<br>Szene aufgeru<br>uss auf log. 0 ges | t 05 enthalten<br>fen oder gespei-<br>setzt sein. |
| Bit 15     14     13     12     11     10     9     8       Andimmzeit (DPT_TimePeriod100Msec, low byte)                                                                                                    |                                                                                       |                                                           |                                                   |
| Bit 765 0speichern"O"Szenennummer x -1Szene (DPT_SceneControl)Es können nur bestimmte Andimmzeiten (siehe ParameAndimmzeiten auf den nähest möglichen Wert abgerundet.                                                                                       | eter Dimmzeit) verarbeite                                                             | t werden. Desh                                            | alb werden die                                    |

Durch den Aufruf einer Szene werden die gerade laufenden Zeitfunktionen (Zeitschaltbetrieb/Nachtbetrieb) abgebrochen und der durch den Aufruf neu eingestellte Wert bleibt zeitlich unbegrenzt erhalten.

Bei dem Speichern von neuen Szenenwerten wird nicht der Wert der EVG über DALI abgefragt, sondern der intern berechnete Wert verwendet. Dieser Wert wird anschließend in die EVG geschrieben.

Februar 2018

| 07 B0 KNX / DALI Gateway Twin N 141/31 983305      |
|----------------------------------------------------|
| 07 B0 KNX / DALI Gateway Twin N 141/31 983D05      |
| 07 B0 KNX / DALI Gateway Twin plus N 141/21 983405 |
| 07 B0 KNX / DALI Gateway plus N 141/03 983705      |

# 14. Effektsteuerung

Die Funktion "Effektsteuerung" ermöglicht es eine Ablaufsteuerung zu definieren, um Farblichtwechsel, Szenenwechsel, Schaltbefehle, etc. zu versenden. Dabei lassen sich Befehle in Einzelschritten definieren, die unverzögert oder verzögert nacheinander ablaufen. Es können parallel vier Effekte definiert werden, die unabhängig voneinander Befehle über die Effektkanäle versenden. Die Effekte können mehrmals oder unendlich durchlaufen werden. Über ein Statusobjekt lässt sich der aktuelle Zustand (aktiv, gestoppt) anzeigen. Es sind insgesamt 1000 Schritte möglich.

Vorgehensweise:

- 1. Effektkanäle anlegen
- 2. Effekte anlegen
- 3. Effektkanäle in den Effekten parametrieren und zuweisen
- 4. Gruppenadressen den Objekten zuweisen

### 14.1 Effektkanäle

Es lassen sich bis zu 20 Effektkanäle definieren, die verbunden mit einer Gruppenadresse, die Einzelbefehle ausführen. Im entsprechenden Parameterfenster lassen sich diese anlegen.

| E  | ffektk            | anä | äle                               |     |           |
|----|-------------------|-----|-----------------------------------|-----|-----------|
| Ne | eu <u>L</u> ösche | en  | <u>K</u> opieren <u>E</u> infügen |     |           |
|    | Nr                | •   | Name                              | Тур |           |
| +  |                   |     | Effektkanal 1                     | Ei  | n / Aus 🖂 |
|    |                   | 2   | Effektkanal 2                     |     | Dimmwert  |
|    | 1                 | 3   | Effektkanal 3                     |     | Szene     |
|    |                   | 4   | Effektkanal 4                     |     | Dimmwert  |
|    | 1                 | 5   | Effektkanal 5                     |     | Dimmwert  |

Abb. 24 Parameterfenster Effektkanäle

| Menü Paramet | erfenster                                                                    |
|--------------|------------------------------------------------------------------------------|
| Neu          | Ein neuer Effektkanal wird hinzugefügt.                                      |
| Löschen      | Der markierte Effektkanal wird gelöscht.                                     |
| Kopieren     | Der markierte Effektkanal wird in die Zwischenablage kopiert.                |
| Einfügen     | Der Effektkanal aus der Zwischenablage wird als neuer Effektkanal eingefügt. |

Ein Effektkanal verfügt über folgende Parameter:

| Effektsteuerung                                                                                                |                                                       |
|----------------------------------------------------------------------------------------------------|-------------------------------------------------------|
| Effektkanäle                                                                                                   |                                                       |
| Spalte                                                                                                    | Einstellungen                                         |
| Nr.                                                                                                    |                                                       |
| Laufende Nummer des Effektkanals.                                                                              |                                                       |
| Name (25 Zeichen)                                                                                              |                                                       |
| Über diesen Parameter kann einem Effektkanal ein max. 2 wird in der Kommunikationsobjektbezeichnung verwendet. | 25 Zeichen langer Name zugewiesen werden. Dieser Name |
| T                                                                                                    |                                                       |
| Тур                                                                                                    | EIN/Aus                                               |
|                                                                                                    | Dimmwert                                              |
|                                                                                                    | Dimmwert/-zeit                                        |
|                                                                                                    | Szene                                                 |
|                                                                                                    | Szene + Andimmzeit                                    |
| Über diesen Parameter wird eingestellt, welche Art von Obj                                                     | ekt der Effektkanal besitzen soll.                    |
|                                                                                                    |                                                       |

### Applikationsprogramm-Beschreibungen

Februar 2018

| 07 B0 KNX / DALI Gateway Twin N 141/31 983305      |  |
|----------------------------------------------------|--|
| 07 B0 KNX / DALI Gateway Twin N 141/31 983D05      |  |
| 07 B0 KNX / DALI Gateway Twin plus N 141/21 983405 |  |
| 07 B0 KNX / DALI Gateway plus N 141/03 983705      |  |
|                                                    |  |

Abhängig vom eingestellten Typ ist eines der nachfolgenden Kommunikationsobjekte pro Effektkanal vorhanden:

| Objektname                                                                                                    | Funktion                    | Тур              | Flag  |
|----------------------------------------------------------------------------------------------------|-----------------------------|------------------|-------|
| [Name], Schalten                                                                                                    | Ein/Aus                     | 1 bit<br>1.001   | KLSÜ  |
| Über dieses Objekt kann ein "Ein" oder "Aus" Befehl versend                                                                                                    | et werden.                  |                  |       |
| [Name], Dimmwert                                                                                                    | 8-bit Wert                  | 1 Byte<br>5.001  | KS    |
| Über dieses Objekt kann ein anzusteuernder Dimmwert ver                                                                                                    | sendet werden.              |                  |       |
| [Name], Dimmwert/ -zeit                                                                                                    | Dimmwert + Andimm-<br>zeit  | 3 Byte           | KS    |
| Über dieses Objekt kann ein mit der versendeten Andimmzet         Bit 23       22       21       20       19       18       17       16         Andimmzeit (DPT_TimePeriod100Msec, high byte)         Bit 15       14       13       12       11       10       9       8         Andimmzeit (DPT_TimePeriod100Msec, low byte)       10       10       9       8                                                                                            | eit anzusteuernder Dimmwe   | ert versendet we | rden. |
| Bit 7     6     5     4     3     2     1     0       Dimmwert (DPT_Scaling)                                                                                                    |                             |                  |       |
| [Name], Szene                                                                                                    | Abrufen                     | 1 Byte<br>18.001 | KLSÜ  |
| Über dieses Objekt kann eine aufzurufende Szene versende                                                                                                    | t werden.                   |                  |       |
| [Name], Szene mit Andimmzeit                                                                                                    | Abrufen                     | 3 Byte           | KS    |
| Über dieses Objekt kann eine mit der versendeten Andimm:         Bit 23       2       21       20       19       18       17       16         Andimmzeit (DPT_TimePeriod100Msec, high byte)         Bit 15       14       13       12       11       10       9       8         Andimmzeit (DPT_TimePeriod100Msec, low byte)       11       10       9       8         Andimmzeit (DPT_TimePeriod100Msec, low byte)       1       1       1       1       1 | zeit aufzurufende Szene ver | sendet werden.   |       |
| Szene (DPT_SceneControl)                                                                                                    |                             |                  |       |

Applikationsprogramm-Beschreibungen

Februar 2018

| 07 B0 KNX / DALI Gateway Twin N 141/31 983305     |   |
|---------------------------------------------------|---|
| 07 B0 KNX / DALI Gateway Twin N 141/31 983D05     |   |
| 07 B0 KNX / DALI Gateway Twin plus N 141/21 98340 | 5 |
| 07 B0 KNX / DALI Gateway plus N 141/03 983705     |   |

## 14.2 Effekte

| E | ffe         | ekt | te                |                       |                            |
|---|-------------|-----|-------------------|-----------------------|----------------------------|
| N | eu <u>L</u> | öso | hen <u>K</u> opie | eren <u>E</u> infügen |                            |
|   | Nr          |     | Name              | Effektnummer          | Durchläufe (0 = unendlich) |
| Þ | Ð           | 1   | Effekt 1          | 1 🛟                   | 0 😴                        |
|   | Đ           | 2   | Effekt 2          | 2                     | 0                          |
|   | Ð           | 3   | Effekt 3          | 3                     | 0                          |
|   | Ð           | 4   | Effekt 4          | 4                     | 0                          |

#### Abb. 25 Parameterfenster Effekte

| Menü Parameterfe | nster                                                                |
|------------------|----------------------------------------------------------------------|
| Neu              | Ein neuer Bereich wird hinzugefügt.                                  |
| Löschen          | Der markierte Bereich wird gelöscht.                                 |
| Kopieren         | Der markierte Bereich wird in die Zwischenablage kopiert.            |
| Einfügen         | Der Bereich aus der Zwischenablage wird als neuer Bereich eingefügt. |

Starten und Beenden eines Effektes erfolgt über das 8-bit Kommunikations-Objekt "Effekt".

#### Für jeden Effekt können folgende Parameter eingestellt werden:

| Spalte                                                                                                    | Einstellungen                                                                                                    |  |
|----------------------------------------------------------------------------------------------------|----------------------------------------------------------------------------------------------------|--|
| Nr.                                                                                                    |                                                                                                    |  |
| Laufende Nummer des Effekts.                                                                                                    |                                                                                                    |  |
|                                                                                                    | r                                                                                                    |  |
| Name (25 Zeichen)                                                                                                    |                                                                                                    |  |
| Über diesen Parameter kann einem Effekt ein max. 25 Ze                                                                                                    | chen langer Name zugewiesen werden. Dieser wird in der                                                                                   |  |
| Kommunikationsobjektbezeichnung verwendet.                                                                                                    |                                                                                                    |  |
|                                                                                                    |                                                                                                    |  |
| Effektnummer                                                                                                    | 1-64                                                                                                    |  |
| Über diesen Parameter kann dem Effekt eine Nummer im Bereich 1 bis 64 (Effektnummer) zugewiesen werden.                                                                                                    |                                                                                                    |  |
| Über diesen Parameter kann dem Effekt eine Nummer im Be                                                                                                    | ereich 1 bis 64 (Effektnummer) zugewiesen werden.                                                                                        |  |
| Über diesen Parameter kann dem Effekt eine Nummer im Be                                                                                                    | ereich 1 bis 64 (Effektnummer) zugewiesen werden.                                                                                        |  |
| Über diesen Parameter kann dem Effekt eine Nummer im Be<br>Durchläufe (0 = unendlich)                                                                                                    | o-500                                                                                                    |  |
| Über diesen Parameter kann dem Effekt eine Nummer im Be<br>Durchläufe (0 = unendlich)                                                                                                    | o-500<br>0-500                                                                                                    |  |
| Über diesen Parameter kann dem Effekt eine Nummer im Be<br>Durchläufe (0 = unendlich)<br>Mit diesem Parameter wird festgelegt, wie oft der Effekt au                                                                 | ereich 1 bis 64 (Effektnummer) zugewiesen werden.<br>0-500<br>0<br>If einen Abruf hin ablaufen soll. Wird der Parameter auf "0"          |  |
| Über diesen Parameter kann dem Effekt eine Nummer im Be<br>Durchläufe (O = unendlich)<br>Mit diesem Parameter wird festgelegt, wie oft der Effekt au<br>gesetzt, so läuft der Effekt solange ab, bis er mit einem Au | o-500<br>0<br>uf einen Abruf hin ablaufen soll. Wird der Parameter auf "O"<br>fruf seiner Nummer und auf log. 1 gesetztem Bit 7 gestoppt |  |

## Applikationsprogramm-Beschreibungen

#### Februar 2018

| 07 B0 KNX / DALI Gateway Twin N 141/31 983305      |
|----------------------------------------------------|
| 07 B0 KNX / DALI Gateway Twin N 141/31 983D05      |
| 07 B0 KNX / DALI Gateway Twin plus N 141/21 983405 |
| 07 B0 KNX / DALI Gateway plus N 141/03 983705      |

## 14.3 Effektschritt

| Veu | Löse | then   | <u>K</u> opieren | Einfi | igen    |       |        |              |              |     |
|-----|------|--------|------------------|-------|---------|-------|--------|--------------|--------------|-----|
| Nr  |      | Name   |                  | Effe  | ktnumme | r D   | urchlä | äufe (0 = un | endlich)     |     |
| Θ   | 1    | Effekt | 1                |       |         | 1     |        |              | 0            |     |
|     | ٩    | Nr.    | Effektkan        | al    | Wert    | Dimm  | zeit   | Pause        | Befehl       |     |
|     |      | 1      | Effektka         | nal 1 | Ein     | -     |        | 00:00:01     | A <b>+</b> + | ][- |
|     | 1    | 2      | Effektka         | nal 2 | 100     | •     |        | 00:00:01     | * * +        | -   |
|     |      | 3      | Effektka         | nal 3 | 63      | 20    |        | 00:01:01     | × • +        | -   |
|     |      | 4      | Effektka         | nal 4 | 100     | 00:00 | 00:00  | 00:59:01     | × • •        | )[- |
|     |      | 5      | Effektka         | nal 5 | 64      | 00:00 | 00:00  | 01:00:01     | * * +        | ][- |

Abb. 26 Parameterfenster Effekte mit Effektschritte

- (1) Effektschritte für Effekt 1
- (2) Schaltflächen Effektschritte

Für jeden Effektschritt können folgende Parameter eingestellt werden:

| Effektsteuerung                                                  |                                                                |
|------------------------------------------------------------------|----------------------------------------------------------------|
| Effektkanäle                                                     |                                                                |
| Spalte                                                           | Einstellungen                                                  |
| Nr.                                                              |                                                                |
| Laufende Nummer des Effektschritts.                              |                                                                |
| Effektkanal                                                      |                                                                |
| In dieser Spalte wird der Effektkanal zur Ausführung einer A     | ktion gewählt.                                                 |
| Wert                                                             | Ein, Aus                                                       |
|                                                                  | 0 - 100                                                        |
|                                                                  | 1-64                                                           |
| Dieser Parameter bestimmt den Wert, der bei diesem Effekt        | schritt über das entsprechende Objekt versendet wird.          |
| Dimmzeit                                                         | 00:00:00 - 01:45:00                                            |
|                                                                  | 00:00:00                                                       |
| Dieser Parameter ist nur freigegeben, wenn der Typ eine Ar       | dimmzeit erwartet.                                             |
| Pause                                                            | 00:00:00 - 18:12:15                                            |
|                                                                  | 00:00:01                                                       |
| Diese Zeit gibt an, wie lange nach dem Ausführen des Effe        | ektschritts zu warten ist, bevor der nächste Schritt gestartet |
| wird. Es kann bei einer zu gering eingestellten Verzögerung      | zu einer Überlappung der Effektschritte kommen. Dies wird      |
| durch eine Warnmeldung angezeigt.                                |                                                                |
|                                                                  |                                                                |
| Schaltflächen                                                    |                                                                |
|                                                                  |                                                                |
| Uber diese Schaltflächen lassen sich die Einzelschritte in       | der Reihenfolge nach unten bzw. nach oben verschieben.         |
| Somit kann die Ausführungsreihenfolge bearbeitet werden.         |                                                                |
|                                                                  |                                                                |
|                                                                  |                                                                |
| Uber die Schaltflächen "+" lässt sich ein neuer Effektschritt d  | darunter einfügen.                                             |
| Uber die Schaltflächen "-" lässt sich ein der Effektschritt lösc | hen.                                                           |
|                                                                  |                                                                |

Applikationsprogramm-Beschreibungen

Februar 2018

| 07 B0 KNX / DALI Gateway Twin N 141/31 983305      |  |
|----------------------------------------------------|--|
| 07 B0 KNX / DALI Gateway Twin N 141/31 983D05      |  |
| 07 B0 KNX / DALI Gateway Twin plus N 141/21 983405 |  |
| 07 B0 KNX / DALI Gateway plus N 141/03 983705      |  |

# 14.4 Objekte und Parameter

| Objektr            | name                                                                                                    |            |                              |                                                                | Funktion                                                     | Тур                | Flag                        |  |  |
|--------------------|----------------------------------------------------------------------------------------------------|------------|------------------------------|----------------------------------------------------------------|--------------------------------------------------------------|--------------------|-----------------------------|--|--|
| Effekt             |                                                                                                    |            |                              |                                                                | starten/ beenden                                             | 1 Byte             | KS                          |  |  |
| Über di            | Über dieses Objekt wird der Effekt mit der Nummer x gestartet bzw. beendet. Bit 05 enthalten hierbei die Effekt-                                                                                 |            |                              |                                                                |                                                              |                    |                             |  |  |
| Numme              | er x. Ist Bi                                                                                                    | t 7 =      | log. 0, so v<br>auf log. 0 ( | vird der Effekt gestartet, ist<br>nesetzt sein. Beim Start ein | Bit 7 = log. 1, so wird er be<br>es Effekts werden andere al | endet. Bit 6 ist d | erzeit ohne<br>ffekte nicht |  |  |
| angeha             | ilten.                                                                                                    | 11035      | dui log. o (                 |                                                                |                                                              |                    |                             |  |  |
| start              | Bit 7<br>en/beend                                                                                                    | en         | 6<br>n.b.                    | 50<br>Effektnummer x -1                                        |                                                              |                    |                             |  |  |
|                    |                                                                                                    |            |                              |                                                                |                                                              |                    |                             |  |  |
| Effekt             | starten<br>0                                                                                                    | bee<br>128 | nden                         |                                                                |                                                              |                    |                             |  |  |
| 2                  | 2 1 129                                                                                                    |            |                              |                                                                |                                                              |                    |                             |  |  |
|                    | 3 Z I 3U<br>                                                                                                    |            |                              |                                                                |                                                              |                    |                             |  |  |
| 64                 | 63                                                                                                    | 191        |                              |                                                                |                                                              |                    |                             |  |  |
| <b>F</b> (0, 1, 1) |                                                                                                    |            |                              |                                                                |                                                              |                    |                             |  |  |
| Effekt,            | Lttekt,[Name], Status   1=läuft   1 Bit   KLU   1.011                                                                                                    |            |                              |                                                                |                                                              |                    |                             |  |  |
| Über di<br>Objekt  | Über dieses Objekt kann der aktuelle Status jedes Effekts abhängig von der Parametrierung versendet werden. Das<br>Objekt ist nur in sichtbar, wenn die Parametrierung entsprechend gewählt ist. |            |                              |                                                                |                                                              |                    |                             |  |  |

| Allgemein                                                    |                                                      |
|--------------------------------------------------------------|------------------------------------------------------|
| Statusmeldungen                                              |                                                      |
| Parameter                                                    | Einstellungen                                        |
| Effekt, Statusobjekte                                        | nein                                                 |
|                                                              | senden nur über Leseanforderung                      |
|                                                              | senden bei Statusänderung                            |
|                                                              | senden bei Statusänderung/Busspannungswiederkehr     |
| Über diesen Parameter wird eingestellt, oh pro Effekt ein Ko | mm Objekt Effekt [Effektname] Status" angezeigt wird |

Über diesen Parameter wird eingestellt, ob pro Effekt ein Komm.-Objekt "Effekt, [Effektname], Status" angezeigt wird und wann diese Objekte zu senden sind.

Bei der Parametrierung "senden nur über Leseanforderung" erfolgt kein automatisches Senden. Das Senden des Status über eine Leseanforderung ist, mit Ausnahme des Parameters "nein", bei jeder Parametereinstellung möglich. Bei "senden bei Statusänderung" wird der aktuelle Status bei dessen Änderung selbständig über das Kommunikationsobjekt gesendet. Bei Busspannungswiederkehr erfolgt kein automatisches Versenden des Status, selbst wenn er sich entsprechend der Parametrierung ändert.

Bei der Parametrierung "senden bei Statusänderung/Busspannungswiederkehr" wird der aktuelle Status bei dessen Änderung und zusätzlich bei Busspannungswiederkehr selbstständig gesendet. Applikationsprogramm-Beschreibungen

Februar 2018

| 07 B0 KNX / DALI Gateway Twin N 141/31 983305      |
|----------------------------------------------------|
| 07 B0 KNX / DALI Gateway Twin N 141/31 983D05      |
| 07 B0 KNX / DALI Gateway Twin plus N 141/21 983405 |
| 07 B0 KNX / DALI Gateway plus N 141/03 983705      |

# 15. 2-Punkt-Regelung

### 15.1 Beschreibung

Der Regler arbeitet funktionell als unabhängiger Funktionsblock. Es können bis zu sechzehn (16) 2-Punkt-Regler angelegt werden. Wenn der Regler aktiviert ist, wird die Beleuchtung eingeschaltet, sobald der parametrierte untere Helligkeitsschwellwert unterschritten ist. Die Beleuchtung wird ausgeschaltet, wenn der parametrierte obere Helligkeitsschwellwert überschritten wurde. Die Helligkeitsschwellwerte sind über Parameter oder über Objekte einstellbar.

Durch die Auftrennung in zwei einzelne Schaltobjekte bei Schwellwert-Über- bzw. -Unterschreitung kann der Regler auch als "Halbautomat (nur Aus)" betrieben werden. Es kann damit "Nur Ein" oder "Nur Aus" geschaltet werden. Empfängt der Regler über das zugehörige Objekt einen Schalt-, Dimm-, Dimmwert- oder eine der definierten Szenenbefehle, so wird das als eine externe Übersteuerung gewertet und der Regler stoppt den Regler. Gleichzeitig wird diese Zustandsänderung über das Objekt "Status Regler" gesendet.

Die Eingangssignale des Reglers können sowohl von internen Objekten als auch von externen Busteilnehmern stammen. Ist das Kriterium eine Schwellwert-Über- oder Unterschreitung erfüllt, so wird dies nicht sofort auf den Bus gesendet. Die Bewertungseinheit leitet erst ein Signal weiter, wenn es über einen definierten Zeitraum seinen Wert nicht geändert hat. Mit dieser Maßnahme erreicht man, dass kurzfristige Helligkeitsschwankungen nicht unmittelbar zum Schalten der Beleuchtung führen.

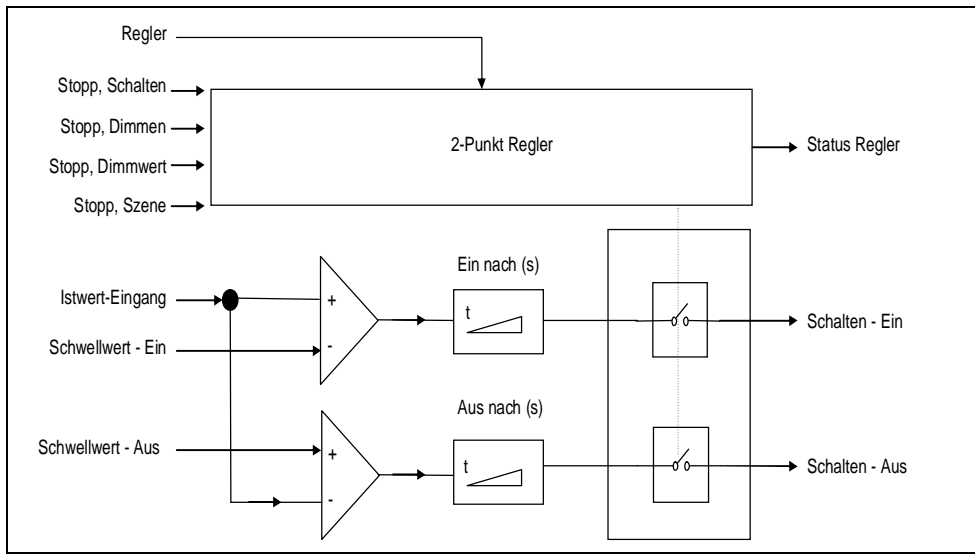

Abb. 27 Funktionsblock 2-Punkt-Regelung

Der Regler kennt intern zwei Zustände: Er ist entweder Ein (= Status Regler) oder Aus.

Eingeschaltet wird der Regler mit (log. 1) über das Objekt "Regler". Wird der Regler über dieses Objekt manuell ausgeschaltet (log. 0) wird am Ausgangsobjekt kein Wert gesendet.

Nachfolgend wird das Verhalten ohne empfangenen Helligkeitswert für den 2-Punkt-Regler beschrieben:

Solange kein Helligkeitswert empfangen wurde, wird kein Schaltbefehl gesendet. Das restliche Verhalten bleibt bestehen. Dass ein Wert empfangen wurde, bleibt auch nach einem partiellen Download gespeichert.

Applikationsprogramm-Beschreibungen

Februar 2018

| 07 B0 KNX / DALI Gateway Twin N 141/31 983305      |   |
|----------------------------------------------------|---|
| 07 B0 KNX / DALI Gateway Twin N 141/31 983D05      |   |
| 07 B0 KNX / DALI Gateway Twin plus N 141/21 983405 | 5 |
| 07 B0 KNX / DALI Gateway plus N 141/03 983705      |   |

| Ē | Allgemein<br>Kanal A<br>Kanal B | 2-Punkt-Regelung              |                    |               |                          |              |                          |              |  |  |  |
|---|---------------------------------|-------------------------------|--------------------|---------------|--------------------------|--------------|--------------------------|--------------|--|--|--|
|   |                                 | Neu Löschen Kopieren Einfügen |                    |               |                          |              |                          |              |  |  |  |
| F | Szenen                          |                               | Name               | Sollwert über | EIN, Helligkeit <= (LUX) | EIN nach (s) | AUS, Helligkeit >= (LUX) | AUS nach (s) |  |  |  |
| â | 2-Punkt-Regelung                | Þ                             | 2-Punkt-Regelung 1 | Objekt 🔀      | 500 🚔                    | 10 😂         | 900 😌                    | 20 🔶         |  |  |  |
|   | Inbetriebnahme<br>Test          |                               | 2-Punkt-Regelung 2 | Parameter     | 500                      | 10           | 900                      | 20           |  |  |  |
|   |                                 |                               | 2-Punkt-Regelung 3 | Parameter     | 500                      | 10           | 900                      | 20           |  |  |  |
|   |                                 |                               | 2-Punkt-Regelung 4 | Parameter     | 500                      | 10           | 900                      | 20           |  |  |  |
|   |                                 |                               | 2-Punkt-Regelung 5 | Parameter     | 500                      | 10           | 900                      | 20           |  |  |  |
|   |                                 |                               | 2-Punkt-Regelung 6 | Parameter     | 500                      | 10           | 900                      | 20           |  |  |  |
|   |                                 |                               | 2-Punkt-Regelung 7 | Parameter     | 500                      | 10           | 900                      | 20           |  |  |  |
|   |                                 |                               | 2-Punkt-Regelung 8 | Parameter     | 500                      | 10           | 900                      | 20           |  |  |  |

Abb. 28 Parameterfenster 2-Punkt-Regelung

| Menü Parameterf | fenster                                                               |
|-----------------|-----------------------------------------------------------------------|
| Neu             | Eine neue Regelung wird hinzugefügt.                                  |
| Löschen         | Die markierte(n) Regelung(en) werden gelöscht.                        |
| Kopieren        | Die markierte Regelung wird in die Zwischenablage kopiert.            |
| Einfügen        | Die Regelung aus der Zwischenablage wird als neue Regelung eingefügt. |

| 2-Punkt-Regelung                                                                                                    |                                                                                                    |
|----------------------------------------------------------------------------------------------------|----------------------------------------------------------------------------------------------------|
| Parameter                                                                                                    | Einstellungen                                                                                                    |
| Name                                                                                                    | (max. 25 Zeichen)                                                                                                    |
| Über diesen Parameter kann einer 2-Punkt-Regelung ein N<br>Objektbezeichnung wiederverwendet wird.                                                                                                    | lame mit max. 25 Zeichen zugewiesen werden, der in der                                                                                                    |
| Schwellwertvorgabe                                                                                                    | Parameter<br>Objekt                                                                                                    |
| Über diesen Parameter wird eingestellt, ob die Schwellwer<br>eingestellt ist, der jeweils nur mit Hilfe der ETS (Engineerin<br>sprechende werkseitig eingestellte Parameter-Wert über z<br>empfangenen Werte überschreiben sofort den werksseitig er<br><u>Hinweis</u> : Der Regelbereich kann über die Objekte erweiter<br>64.000 Lux sind möglich. Es wird empfohlen den einstellbar | erte bei der Regelung als Parameter auf einen festen Wert<br>ng Tool Software) geändert werden kann, oder ob der ent-<br>zwei Objekte jederzeit änderbar ist. Die über die Objekte<br>eingestellten Wert und werden dauerhaft gespeichert.<br>t werden. Schwellwert Ein < 1 Lux und Schwellwert Aus ><br>ren Regelbereich einzuhalten. |
| EIN, Helligkeit <= (LUX)                                                                                                    | 1 - 64000<br>500                                                                                                    |
| der Helligkeitsschwellwert für Einschalten größer als der He<br>für Einschalten vom Regler auf den Wert für Ausschalten g<br>dass der Regler nur noch ein Telegramm zum Einschalte<br>erfolgen.                                                                                                    | elligkeitsschwellwert für Ausschalten gewählt, wird der Wert<br>esetzt, d.h. die beiden Werte sind gleich. Das hat zur Folge,<br>n sendet. Das Ausschalten hat in diesem Fall manuell zu                                                                                                    |
| EIN nach (s)                                                                                                    | 0 – 59<br>10                                                                                                    |
| Über diesen Parameter wird eine Verzögerung eingestellt, n                                                                                                    | ach der das EIN-Telegramm erst versendet wird.                                                                                                    |
| AUS, Helligkeit >= (LUX)                                                                                                    | 1 - 64000<br>900                                                                                                    |
| Über diesen Parameter wird eingestellt, welcher Helligke<br>Beleuchtung durch den Regler ausgeschaltet wird.                                                                                                    | eitswert erreicht bzw. überschritten sein muss, damit die                                                                                                    |
| AUS nach (s)                                                                                                    | 0 - 59<br>20                                                                                                    |
| Über diesen Parameter wird eine Verzögerung eingestellt, n                                                                                                    | ach der das AUS Telegramm erst versendet wird                                                                                                    |

### Applikationsprogramm-Beschreibungen

Februar 2018

| 07 B0 KNX / DALI Gateway Twin N 141/31 983305<br>07 B0 KNX / DALI Gateway Twin N 141/31 983D05<br>07 B0 KNX / DALI Gateway Twin plus N 141/21 983405<br>07 B0 KNX / DALI Gateway plus N 141/03 983705 |                                                       |                                    |                                      |
|----------------------------------------------------------------------------------------------------|-------------------------------------------------------|------------------------------------|--------------------------------------|
| 2-Punkt-Regelung                                                                                                    |                                                       |                                    |                                      |
| Parameter                                                                                                    | Einstellungen                                         |                                    |                                      |
| Regler aus bei Szenen                                                                                                    | -                                                     |                                    |                                      |
|                                                                                                    | (Alle anzeigen)/1 – 64                                |                                    |                                      |
| Über eine Auswahlliste lassen sich alle Szenennummern a<br>Szene" den Regler ausschalten. Wieder eingeschaltet kann<br>"Regler" werden.                                                               | uswählen, die bei Empfang<br>der Regler nur durch den | g über das Objek<br>Empfang von "l | t "[Name], Stopp<br>og. 1" am Objekt |
| 15.2 Objekte                                                                                                    | 1                                                     |                                    |                                      |
| Objektname                                                                                                    | Funktion                                              | Typ                                | Flag                                 |

| Objektname                                                                                                    | Funktion                                                   | Тур                                    | Flag                         |
|----------------------------------------------------------------------------------------------------|------------------------------------------------------------|----------------------------------------|------------------------------|
| [Name], Istwert-Eingang                                                                                                    | Helligkeit (Lux)                                           | 2 Byte<br>9.004                        | KLS                          |
| Über dieses Kommunikationsobjekt wird der Helligkeitswert empfangen, der für die Regelung verwendet wird.                                                                                                    |                                                            |                                        |                              |
| [Name], Regler                                                                                                    | Ein/Aus                                                    | 1 bit<br>1.001                         | KSÜ                          |
| Über dieses Objekt "Ein" kann der Regler ein- bzw. ausgeschaltet werden. Diese Information kann beispielsweise von<br>einem Bustaster oder vom Ausgangsobjekt eines Präsenzmelders kommen. Wird der Regler über dieses Objekt einge-<br>schaltet, werden damit auch die Zeiten in der Nachlaufzeiten zurückgesetzt. Wird der Regler manuell ausgeschaltet,<br>wird am Ausgangsobjekt kein Wert gesendet. |                                                            |                                        |                              |
| [Name], Status Regler                                                                                                    | Ein/Aus                                                    | 1 bit<br>1.001                         | KLÜ                          |
| Über dieses Objekt teilt der Regler den Status mit. Dieser kann entweder den Wert "Ein", d.h. der Regler arbeitet im<br>Automatikbetrieb, oder den Wert "Aus" haben. Es wird dabei nicht unterschieden, ob der Regler manuell oder durch<br>Übersteuerung ausgeschaltet wurde.                                                                                                    |                                                            |                                        |                              |
| [Name], Schwellwert- Ein                                                                                                    | Helligkeit (Lux)                                           | 2 Byte<br>9.004                        | KLS                          |
| Hier wird von extern der Schwellwert für das Einschalten für die 2-Punkt-Regelung eingestellt. Bis zum ersten Eintreffen<br>eines Wertes wird der Wert vom Parameter "Schwellwert" als Standardwert verwendet. Dieses Objekt ist nur sichtbar,<br>wenn der Parameter "Schwellwertvorgabe" auf Objekt eingestellt ist                                                                                     |                                                            |                                        |                              |
| [Name], Schwellwert- Aus                                                                                                    | Helligkeit (Lux)                                           | 2 Byte<br>9.004                        | KLS                          |
| Hier wird von extern der Schwellwert für das Ausschalten für die 2-Punkt-Regelung eingestellt. Bis zum ersten Eintref-<br>fen eines Wertes wird der Wert vom Parameter "Schwellwert" als Standardwert verwendet. Dieses Objekt ist nur sicht-<br>bar, wenn der Parameter "Schwellwertvorgabe" auf Objekt eingestellt ist.                                                                                |                                                            |                                        |                              |
| [Name], Stopp                                                                                                    | Schalten                                                   | 1 bit<br>1.001                         | KSÜ                          |
| Wird über dieses Objekt ein Wert empfangen (log. 0 oder 1), schaltet der Regler ab, da er von extern überschrieben wurde. Wieder eingeschaltet kann der Regler nur durch den Empfang von "log. 1" am Objekt "Regler Ein/Aus" werden.                                                                                                    |                                                            |                                        |                              |
| [Name], Stopp                                                                                                    | Dimmen                                                     | 4 bit<br>3.007                         | KSÜ                          |
| Wird über dieses Objekt ein Wert empfangen schaltet sich der Regler ab, da er von extern überschrieben wurde. Wieder<br>eingeschaltet kann der Regler nur durch den Empfang von "log. 1" am Objekt "Regler Ein/Aus". werden.                                                                                                    |                                                            |                                        |                              |
| [Name], Stopp                                                                                                    | Dimmwert                                                   | 1 Byte<br>5.001                        | KSÜ                          |
| Wird über dieses Objekt ein Wert empfangen (0255) scha<br>wurde. Wieder eingeschaltet kann der Regler nur durch der                                                                                                    | Itet sich der Regler ab, da e<br>Empfang von "log. 1" am C | r von extern übe<br>Dbjekt "Regler Eir | rschrieben<br>n/Aus" werden. |

#### Applikationsprogramm-Beschreibungen

Februar 2018

| 07 BO KNX / DALI Gateway Twin plus N 141/2<br>07 BO KNX / DALI Gateway plus N 141/03 983                                                                                                    | 705                                                                                                    |                                                                |                                                |
|----------------------------------------------------------------------------------------------------|----------------------------------------------------------------------------------------------------|----------------------------------------------------------------|------------------------------------------------|
| Objektname                                                                                                    | Funktion                                                                                                    | Тур                                                            | Flag                                           |
| [Name], Stopp                                                                                                    | Szene                                                                                                    | 1 Byte<br>17.001                                               | KSÜ                                            |
| wird über dieses Objekt ein Szenenwert empfängen (063) schältet sich der Regier ab, wenn die zugenörige Szenen-<br>nummer im Parameterfeld "Regler aus bei Szene" ausgewählt ist. Wieder eingeschaltet kann der Regler nur durch den<br>Empfang von "log. 1" am Objekt "Regler Ein/Aus" werden. |                                                                                                    |                                                                |                                                |
| nummer im Parameterfeld "Regler aus bei Szer<br>Empfang von "log. 1" am Objekt "Regler Ein/Au                                                                                                    | ne" ausgewählt ist. Wieder einges<br>us" werden.                                                                                 | schaltet kann der Reg                                          | gler nur durch den                             |
| nummer im Parameterfeld "Regler aus bei Szer<br>Empfang von "log. 1" am Objekt "Regler Ein/Au<br>[Name], Schalten                                                                                                    | ne" ausgewählt ist. Wieder einges<br>us" werden.<br>Ein                                                                          | xchaltet kann der Reg<br>1 bit<br>1.001                        | gler nur durch den                             |
| nummer im Parameterfeld "Regler aus bei Szer<br>Empfang von "log. 1" am Objekt "Regler Ein/Au<br>[Name], Schalten<br>Dieses Objekt ist einer der beiden Ausgänge d<br>einem bestimmten Zeitraum unter dem param                                                                                 | ne" ausgewählt ist. Wieder einges<br>us" werden.<br>Ein<br>es 2-Punkt-Reglers. Es sendet ein<br>netrieten Helligkeitswert liegt. | xchaltet kann der Reg<br>1 bit<br>1.001<br>en Wert (Ein), wenn | gler nur durch den<br>KSÜ<br>die Helligkeit in |

## 15.3 Verhalten bei Notbetrieb

Wird über das allgemeine Objekt Notbetrieb ein Notbetrieb empfangen, so wird der Regler ausgeschaltet. Er verhält sich dann so als ob über das Objekt "Regler" der Regler ausgeschaltet worden wäre. Es werden keine weiteren Objekte gesendet. Wird der Notbetrieb wieder aufgehoben, bleibt der Regler aus.

Änderungen vorbehalten

Applikationsprogramm-Beschreibungen

Februar 2018

| 07 B0 KNX / DALI Gateway Twin N 141/31 983305      |
|----------------------------------------------------|
| 07 B0 KNX / DALI Gateway Twin N 141/31 983D05      |
| 07 B0 KNX / DALI Gateway Twin plus N 141/21 983405 |
| 07 B0 KNX / DALI Gateway plus N 141/03 983705      |

# 16. Konstantlichtregelung

### 16.1 Allgemeines

Der Regler arbeitet funktionell als unabhängiger Funktionsblock. Es können bis zu sechzehn (16) Konstantlichtregler angelegt werden. Die Eingangssignale des Reglers können sowohl von internen Objekten als auch von externen Busteilnehmern stammen.

Wenn der Regler aktiviert ist, wird die Beleuchtung auf den Wert gedimmt, der notwendig ist, um z.B. am Arbeitsplatz die erforderliche Helligkeit zu haben. Der Regler ergänzt also zum vorhandenen Tageslicht nur so viel Kunstlicht, dass der eingestellte Helligkeitssollwert nicht unterschritten wird.

Der Regler ist in der Lage, eine Hauptleuchtengruppe und bis zu vier Nebenleuchtengruppen anzusteuern. Dies findet Anwendung insbesondere bei Räumen, bei denen das durch das Fenster einfallende Tageslicht mit der Raumtiefe abnimmt.

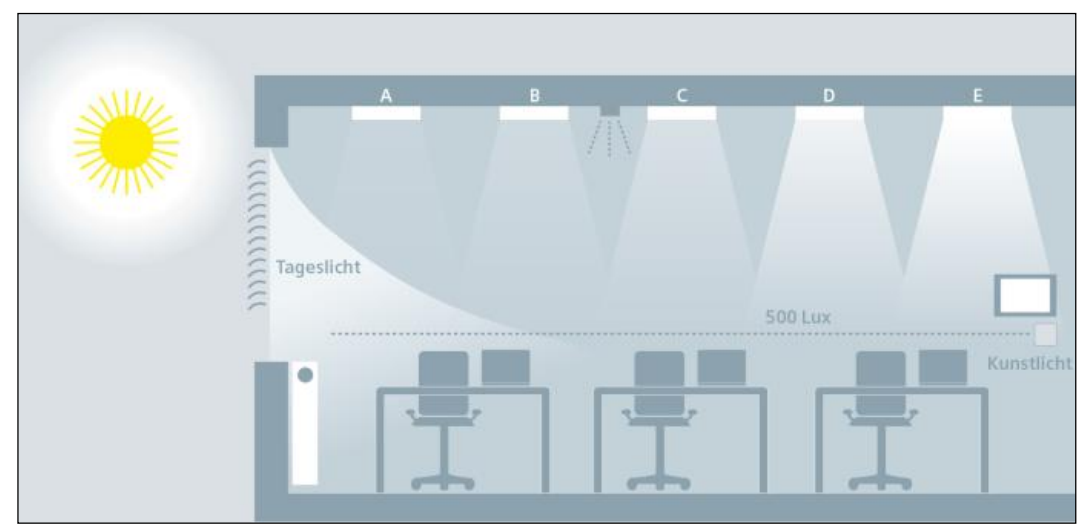

Abb. 29 Tageslichtverteilung im Raum

| 07 B0 KNX / DALI Gateway Twin N 141/31 983305      |
|----------------------------------------------------|
| 07 B0 KNX / DALI Gateway Twin N 141/31 983D05      |
| 07 B0 KNX / DALI Gateway Twin plus N 141/21 983405 |
| 07 B0 KNX / DALI Gateway plus N 141/03 983705      |

# 16.2 Regler bei einer Leuchtengruppe

Für die Regelung von einer einzelnen Leuchtengruppe ergibt sich folgender prinzipieller Regleraufbau. Die Leuchtengruppe wird als Hauptleuchtengruppe bezeichnet.

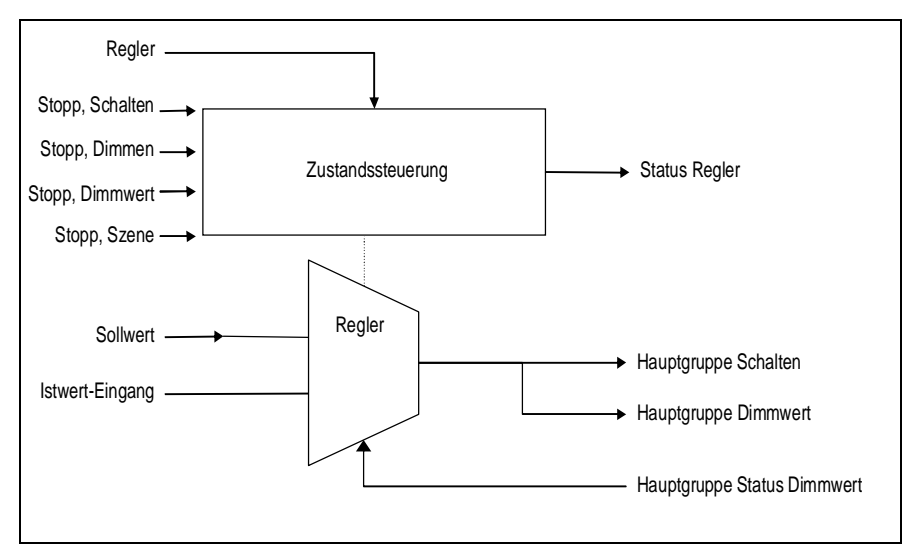

Abb. 30 Regler bei einer Leuchtengruppe

Je nach Leuchtmittel wird die Beleuchtung über Dimmaktoren oder über Schalt-/Dimmaktoren auf den vorgegebenen Sollwert geregelt, wobei der Sollwert als Parameter oder als Objekt wählbar ist.

Bei nur einer Leuchtengruppe hat der Regler nur einen Ausgang für die Stellgröße Dimmwert (8-Bit) und Schalten. Die Stellgröße leitet sich direkt vom Ergebnis des Reglers ab. Die Stellgröße kann per ETS-Parameter jedoch eingeschränkt werden. Somit ist es möglich, dass z. B bei starkem Sonnenschein die Leuchten mit ca. 5% gedimmt werden, damit die Zahl der Ein- /Ausschaltvorgänge reduziert wird.

Eine endgültige automatische Abschaltung, wenn sich z.B. die Lampen 10 Minuten lang auf minimaler Helligkeit befinden und es im Raum sehr hell ist, ist jedoch möglich.

Der Konstantlichtregler kann im Betrieb intern vier verschiedene Zustände annehmen:

<u>Aktiv:</u> In diesem Zustand findet die eigentliche Regelung statt. D.h. es wird in gewissen Zeitabständen (parametrierbar) ein Vergleich zwischen Soll- und Istwert durchgeführt und je nach Abweichung ein Stellwert ausgegeben.

Inaktiv: In diesem Zustand verhält sich der Regler passiv, d.h. er ist zwar quasi noch eingeschaltet, führt aber keinerlei Regelungsaktivitäten mehr durch.

<u>Standby:</u> In diesem Zustand verhält sich der Regler ebenfalls passiv. Der Unterschied zum Zustand "inaktiv" ist jedoch, dass hier auch weiterhin ein Vergleich von Soll- und Istwert stattfindet. Bei entsprechender Differenz zwischen Soll- und Istwert wechselt der Regler selbsttätig in den aktiven Zustand.

<u>Aus:</u> Die Regelung wird gestoppt und die Ausgangsobjekte werden zuerst auf Minimum gedimmt und eine Sekunde später über Dimmen ganz ausgeschaltet.

Der Regler kennt intern zwei Zustände: Er ist entweder Ein (= Status Regler) oder Aus.

Eingeschaltet wird der Regler mit "log. 1"über das Objekt "Regler Ein/Aus". Wird der Regler über dieses Objekt manuell ausgeschaltet (log. 0) so kann per Parameter bestimmt werden, ob und welcher Wert an den Regler Ausgangsobjekten gesendet wird.

Empfängt der Regler auf den Objekten: Eingang, Schalten (1bit) oder Eingang, Schalten (4bit) oder Eingang / Ausgang, Analogwert (8bit) (oder Szene) einen Wert von einem anderen Busteilnehmer, so wird das als eine externe Übersteuerung gewertet und der Regler schaltet ab. Gleichzeitig wird diese Zustandsänderung über das Objekt "Status Regler" gesendet.

### Applikationsprogramm-Beschreibungen

Februar 2018

| 07 B0 KNX / DALI Gateway Twin N 141/31 983305      |
|----------------------------------------------------|
| 07 B0 KNX / DALI Gateway Twin N 141/31 983D05      |
| 07 B0 KNX / DALI Gateway Twin plus N 141/21 983405 |
| 07 B0 KNX / DALI Gateway plus N 141/03 983705      |

#### 16.3 Regler bei mehreren Leuchtengruppe

Der Regler ist in der Lage eine Hauptleuchtengruppe und zusätzlich bis zu vier Nebenleuchtengruppen anzusteuern. Dies findet Anwendung insbesondere bei Räumen, bei denen das durch das Fenster einfallende Tageslicht mit der Raumtiefe abnimmt.

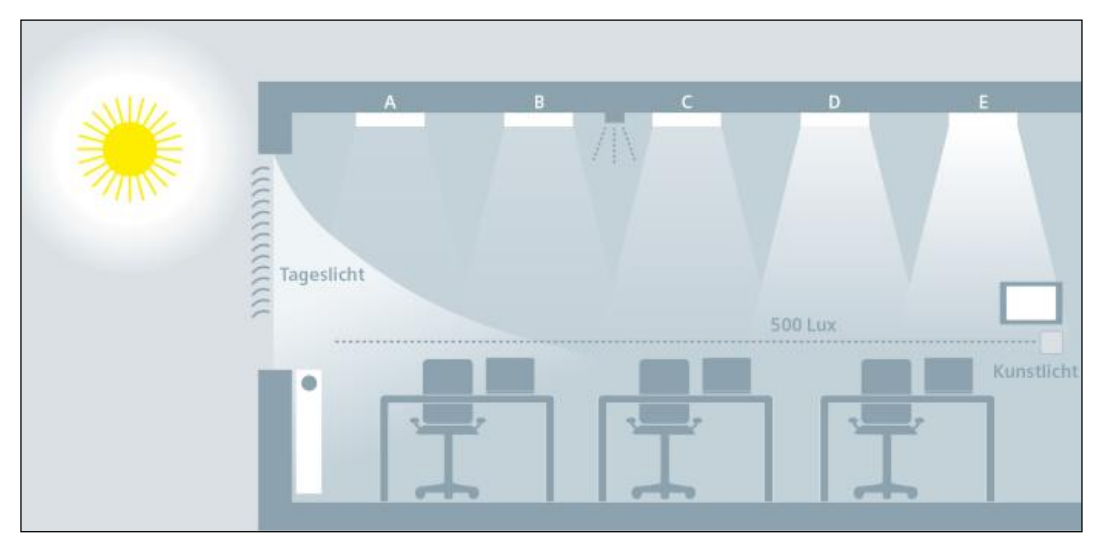

Abb. 31 Tageslichtverteilung im Raum

Der Regler besteht aus fünf miteinander verketteten Einzelreglern mit jeweils einem Ausgang für den Dimmwert (8-Bit) und einem Schaltobjekt (1-Bit). Somit können mit einem Regler eine Hauptgruppe und vier Nebengruppen gleichzeitig angesteuert werden. Das heißt Stellwerte für die Nebengruppen werden direkt von dem Stellwert der Hauptgruppe abgeleitet.

Applikationsprogramm-Beschreibungen

Februar 2018

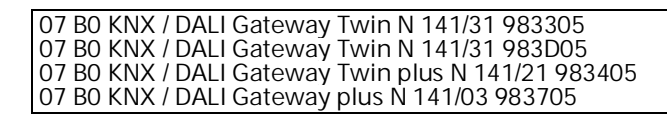

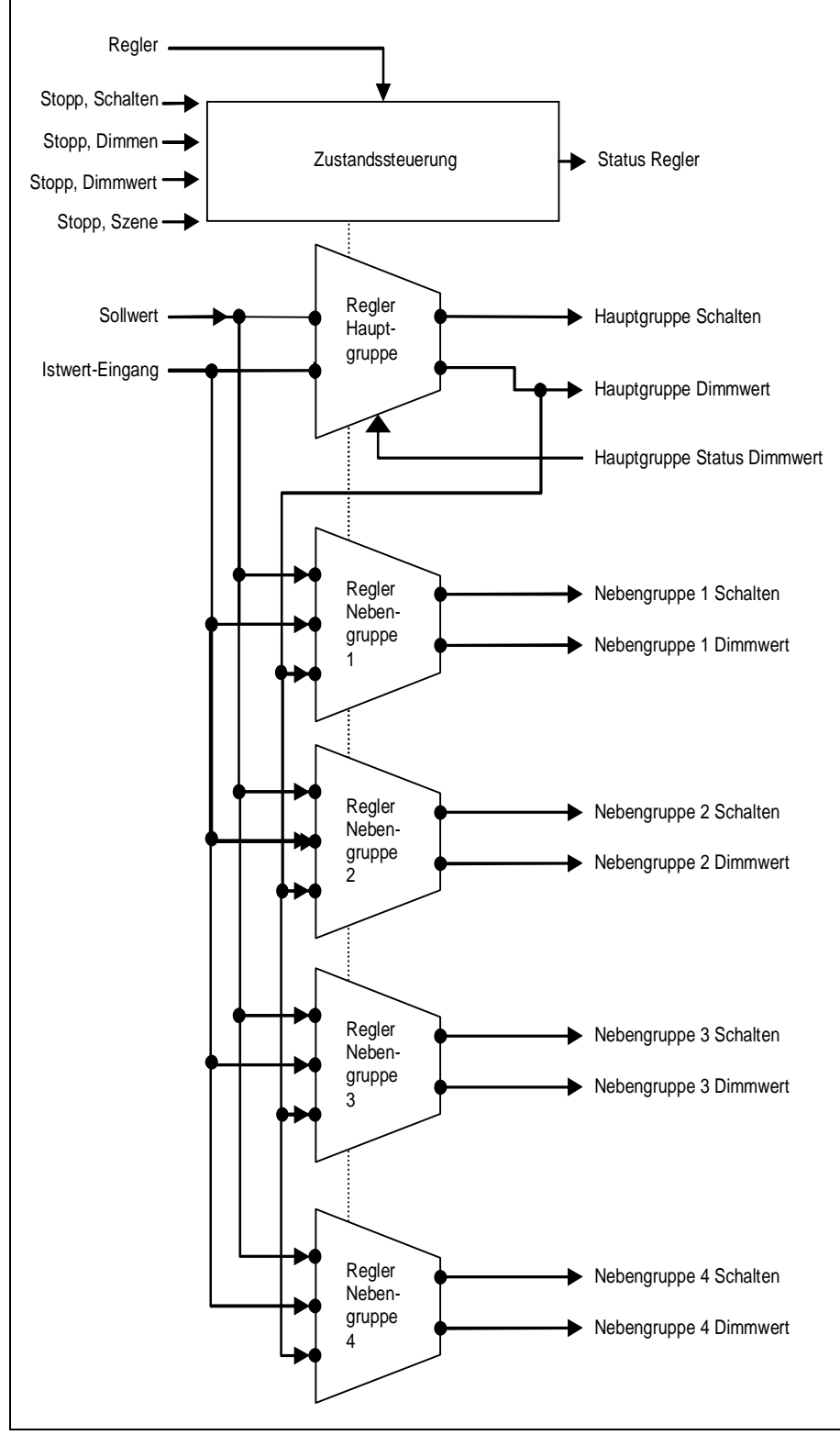

Abb. 32 Regleraufbau bei mehreren Leuchtengruppen

Applikationsprogramm-Beschreibungen

Februar 2018

| 07 B0 KNX / DALI Gateway Twin N 141/31 983305      |
|----------------------------------------------------|
| 07 B0 KNX / DALI Gateway Twin N 141/31 983D05      |
| 07 B0 KNX / DALI Gateway Twin plus N 141/21 983405 |
| 07 B0 KNX / DALI Gateway plus N 141/03 983705      |

Alle Leuchtengruppen werden auf denselben Sollwert (z.B. 500 Lux) gedimmt. So kann die Helligkeit in einem Raum mit nur einem Helligkeitssensor geregelt werden. Je nachdem, ob die Nebenleuchtengruppen näher am Fenster oder weiter entfernt vom Fenster liegen als die Hauptleuchtengruppe, muss die jeweilige Nebenleuchtengruppe entsprechend dunkler oder heller gedimmt werden (à Abb. 31).

Beim der Regler für mehrere Leuchtgruppen handelt es sich um eine Kombination aus einer Regelung und einer Steuerung. Der Vorteil ist, dass man mit nur einem Regler bis zu fünf unterschiedliche Leuchtgruppen individuell ansteuern kann.

Der Nachteil ist, dass die Parameter für die Nebenleuchtengruppen aufwändig zum Einstellen sind und dass es auch bei sorgfältiger Inbetriebnahme vorkommen kann, dass die Helligkeit der Nebengruppen im eingeregelten Zustand nicht der erwarteten Helligkeit entspricht. Die Schwierigkeit liegt in der Erkennung des Störlichtes (Sonne, zusätzliche Leuchten im Raum).

Der Unterschied ist, dass nur bei der Hauptleuchtengruppe die Helligkeit (Istwert) gemessen werden kann. Die Stellwerte für die Regler der Nebengruppenleuchten werden vom Istwert, und der Stellgröße der Hauptgruppe und den entsprechenden Algorithmen abgeleitet.

Dazu ist zunächst zu bestimmen, wo der Helligkeit im Raum gemessen ist. Der Helligkeitssensor, meist in kombiniert mit einem Präsenzmelder, kann an die Positionen A – E an der Decke installiert werden. Die Position des Helligkeitssensors, die die Hauptleuchtengruppe bestimmt, ist grundsätzlich frei wählbar, sie sollte sich aber möglichst nahe am Fenster befinden, um das Tageslicht bestmöglich zu erfassen.

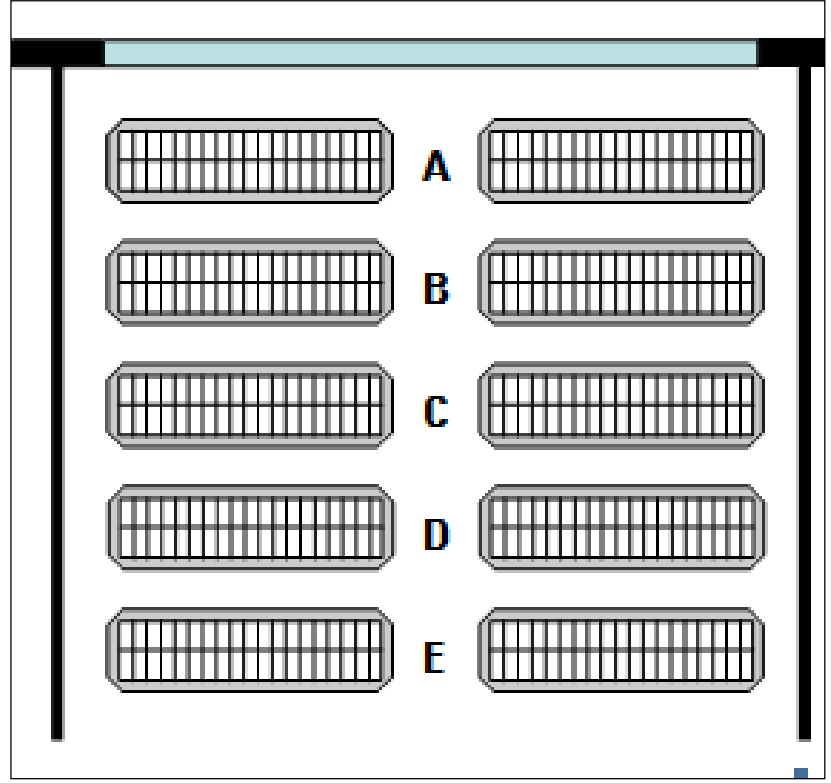

Abb. 33 Position des Helligkeitssensors

# GAMMA instabus Applikationsprogramm-Beschreibungen

Februar 2018

| 07 B0 KNX / DALI Gateway Twin N 141/31 983305     |   |
|---------------------------------------------------|---|
| 07 B0 KNX / DALI Gateway Twin N 141/31 983D05     |   |
| 07 B0 KNX / DALI Gateway Twin plus N 141/21 98340 | 5 |
| 07 B0 KNX / DALI Gateway plus N 141/03 983705     |   |

#### 16.3.1 Berechnungsmethode - Offset

Bei diesem Verfahren werden die Stellwerte für die Nebengruppen additiv/subtraktiv vom Stellwert Hauptgruppe abgeleitet.

Ein Parameter gibt vor, wie groß der Offset (= Korrekturwert) für die jeweilige Nebengruppe ist. Es ist dabei ein Wertebereich von -100% bis + 100% einstellbar. 100% beziehen sich auf dabei auf die maximale Stellgröße von 255. Ein negativer Stellwert ist nicht möglich.

### Beispiel:

Hauptgruppe Stellgröße= 20 Offset-Nebengruppe 1 = +10% (10% von 255) à Nebengruppe 1 Stellgröße = 20 + 25,5 = 46

Bevor der errechnete Wert am Bus ausgegeben wird, wird der noch bezüglich seines zulässigen Wertbereiches [0% ... 100%] (parametrierbar) hin überprüft. Befindet sich das Ergebnis außerhalb des zulässigen Bereiches, so wird es auf die Bereichsgrenzen hin begrenzt.

Ändert sich der berechnete Wert der Hauptgruppe, so werden auch die Nebengruppen neu versendet. Selbst dann, wenn der neue Wert einer Nebengruppe identisch mit dem vorherigen Wert ist.

### 16.3.2 Berechnungsmethode - Kennlinie

Diese Methode ermittelt anhand des Verlaufs von Tageslicht und von Kunstlicht entlang der Leuchtengruppen A-E im Raum die Kennlinie zur Ansteuerung der einzelnen Leuchtengruppen.

### Ermittlung des Tageslichtverlaufs:

Für diese Methode muss der Tageslichtverlauf unter den Leuchtengruppen A – E mit einem Helligkeitsmessgerät gemessen werden. Dazu muss die Beleuchtung im Raum vollständig abgeschaltet sein, so dass der Raum nur noch von Tageslicht beleuchtet wird. Idealerweise ist das Tageslicht gleichmäßig (keine Schlagschatten), hell und diffus, z.B. an einem hellen Tag mit bewölktem Himmel zur Mittagszeit. Unter jeder Leuchtengruppe muss die Beleuchtungsstärke (Lux) dann manuell gemessen und diese Werte in der Parametrierung eingetragen werden.

#### Ermittlung des Kunstlichtverlaufs:

Die Kennlinie für die Nebenleuchtengruppen muss ohne Tageslicht ermittelt werden. Dazu muss der Raum vollständig verdunkelt oder die Steuerkennlinie bei Nacht erfasst werden. Durch Senden eines Startsignals auf das Objekt "Kalibrierung" wird die Erfassung der Kennlinie gestartet. Der Regler erzeugt selbständig 15 diskrete Stellwerte im Bereich 0%...100% für die Hauptleuchtengruppe und die Nebenleuchtengruppen. Der Regler erfasst die resultierende Beleuchtungsstärke. Der Abstand zwischen den Messungen kann zwischen 10 und 60 Sekunden gewählt werden, um die Leuchten optimal vorwärmen zu können. Zu Diagnosezwecken lassen sich die 15 gemessenen Helligkeitswerte über das Objekt "Diagnosewerte" aufzeichnen.

Nach erfolgreichem Abschluss oder Abbruch der Kalibrierung befindet sich der Regler im Zustand "inaktiv".

### Applikationsprogramm-Beschreibungen

Februar 2018

| 07 B0 KNX / DALI Gateway Twin N 141/31 983305      |
|----------------------------------------------------|
| 07 B0 KNX / DALI Gateway Twin N 141/31 983D05      |
| 07 B0 KNX / DALI Gateway Twin plus N 141/21 983405 |
| 07 B0 KNX / DALI Gateway plus N 141/03 983705      |
|                                                    |
| 16.4 Parameter                                     |
|                                                    |

| Konstantlichtregelung                                                                                                    |                                                                            |  |  |
|----------------------------------------------------------------------------------------------------|----------------------------------------------------------------------------|--|--|
| Parameter                                                                                                    | Einstellungen                                                              |  |  |
| Name (25 Zeichen)                                                                                                    |                                                                            |  |  |
| Über diesen Parameter ein Name mit max. 25 Zeichen zugewiesen werden. Dieser Name wird in der Objektbezeich-<br>nung verwendet.                                                                                                    |                                                                            |  |  |
| Konstantlichtregelung                                                                                                    |                                                                            |  |  |
| Name (25 Zeichen)                                                                                                    |                                                                            |  |  |
| Sollwert                                                                                                    |                                                                            |  |  |
| Parameter                                                                                                    | Einstellungen                                                              |  |  |
| Sollwertvorgabe                                                                                                    | Objekt                                                                     |  |  |
| Der Sollwert kann entweder als fester Wert oder über Objek                                                                                                    | kt vorgegeben wird.                                                        |  |  |
| Als Sollwert kann entweder ein Helligkeitswert in Lux über Objekt zum Gerät gesendet werden oder es kann der interne<br>Sollwert mittels relativen Dimmer-Kommandos verändert werden. Wurde der Sollwert von außen verändert, so wird<br>der aktuell gültige Wert mittels Objekt gesendet.                                                                                                    |                                                                            |  |  |
| Sollwert in Lux [50 – 1600]                                                                                                    | 50 - 1600<br>600                                                           |  |  |
| <ul> <li>Hier wird der Helligkeitssollwert für die Konstantlichtregelung im Bereich von 50 – 1600 Lux festgelegt.</li> <li>Falls parametriert ist "Sollwertvorgabe mit Objekt überschreiben", gibt dieser Parameter den Startwert an, falls noch kein gültiger Wert vorliegt.</li> <li><u>Hinweis:</u></li> <li>Bei Sollwerten unter 250 Lux ist in der Anwendung zu prüfen, ob die Lichtregelung den Anforderungen genügt. Als Korrekturfaktor wird maximal 20 empfohlen.</li> </ul> |                                                                            |  |  |
| Minimaler Sollwert [50 – 1600 Lux]                                                                                                    | 50 - 1600<br>400                                                           |  |  |
| Dieser Parameter ist nur sichtbar, wenn der Parameter "Sollwertvorgabe" auf "Objekt" gesetzt wurde.<br>Mit ihm wird die Untergrenze festgelegt, die bei der Sollwertvorgabe mittels relativer und absoluter Dimmbefehle gilt.<br><u>Hinweis:</u><br>Bei Sollwerten unter 250 Lux ist in der Anwendung zu prüfen, ob die Lichtregelung den Anforderungen genügt. Als<br>Korrekturfaktor wird maximal 20 empfohlen.                                                                     |                                                                            |  |  |
| Maximaler Sollwert [250 – 1600 Lux] (=Startwert)                                                                                                    | 250 - 1600<br>1000                                                         |  |  |
| Dieser Parameter ist nur sichtbar, wenn der Parameter "Sollwertvorgabe" auf "Objekt" gesetzt wurde.<br>Mit diesem wird die Obergrenze festgelegt, die bei der Sollwertvorgabe mittels relativer und absoluter Dimmbefehle<br>gilt.<br>Wurde versehentlich der "maximale Sollwert" kleiner als der "minimale Sollwert" gewählt, so wird der "maximale<br>Sollwert" intern auf ["minimaler Sollwert" + 10] gesetzt. (maximal auf 1600 Lux)                                              |                                                                            |  |  |
| Sollwert ändert sich pro Dimmschritt um                                                                                                    | 1/64 (2%)<br>1/32 (3%)<br>1/16 (6%)<br>1/8 (13%)<br>1/4 (25%)<br>1/2 (50%) |  |  |
| Dieser Parameter ist nur sichtbar, wenn der Parameter "Sollwertvorgabe" auf "Objekt" gesetzt wurde.<br>Mit diesem wird festgelegt, um welchen Wert sich der Helligkeitssollwert für die stetige Konstantlichtregelung pro<br>Dimmerschritt ändern soll, wenn das Objekt "Sollwert relativ" verwendet wird.                                                                                                    |                                                                            |  |  |

DS01

Applikationsprogramm-Beschreibungen

Februar 2018

| 07 B0 KNX / DALI Gateway Twin N 141/31 983305<br>07 B0 KNX / DALI Gateway Twin N 141/31 983D05<br>07 B0 KNX / DALI Gateway Twin plus N 141/21 983405<br>07 B0 KNX / DALI Gateway plus N 141/03 983705                                                                                                    |                                                                                                    |
|----------------------------------------------------------------------------------------------------|----------------------------------------------------------------------------------------------------|
|                                                                                                    |                                                                                                    |
| Sollwert speichern - Sollwert relativ                                                                                                    | Sofort<br>über Objekt                                                                                                    |
| Dieser Parameter ist nur sichtbar, wenn der Parameter "Soll<br>Über diesen Parameter kann eingestellt werden, ob bei Soll<br>sofort gespeichert wird oder erst nachdem über ein Objekt                                                                                                    | wertvorgabe" auf "Objekt" gesetzt wurde.<br>wertverschiebung durch Objekt "Sollwert relativ", dieser<br>"Sollwert speichern" eine 1 empfangen wurde.                                                                             |
| Ausschalten mit Sollwert = 0                                                                                                    | Nein<br>Ja                                                                                                    |
| Dieser Parameter ist nur sichtbar, wenn der Parameter "Soll<br>Mit ihm wird festgelegt, ob nach dem Empfang eines Regle<br>den Zustand "Aus" wechseln soll. Damit beendet der Regler<br>Dimmwert 0 über die Objekte ausgeschaltet. Zusätzlich wei<br>"Regelung beginnen und beenden mit" entsprechend geset | wertvorgabe" auf "Objekt" gesetzt wurde.<br>rsollwerts "O" über das entsprechende Objekt der Regler in<br>seine Funktion und zugleich werden die Aktoren mit dem<br>rden Ausschalttelegramme gesendet, wenn Parameter<br>zt ist. |
| Regelung mit Sollwert größer O starten                                                                                                    | Nein<br>Ja                                                                                                    |
| Dieser Parameter ist nur sichtbar, wenn der Parameter "Soll<br>Mit ihm wird festgelegt, ob der Regler in den Zustand "aktiv<br>empfangen wird.<br>Der vorgegebene Lux-Wert ist gleichzeitig der neue Sollwer                                                                                                | wertvorgabe" auf "Objekt" gesetzt wurde.<br>" wechseln soll, falls über Objekt ein Sollwert größer "O"<br>t.                                                                                                    |
| Maximale Abweichung vom Sollwert<br>(Hysterese)                                                                                                    | +/- 5%<br>+/- 10%<br>+/- 15%<br>+/- 20%                                                                                                    |
| Über diesen Parameter wird festgelegt, ab welcher Differen<br>Dieser Parameter wirkt nur auf die Regelung für die Hauptle                                                                                                    | iz von Istwert zu Sollwert der Regler zu regeln beginnt.<br>euchtengruppe.                                                                                                    |
| Dimmwert senden nach (Regelgeschwindigkeit)<br>[Sek.]                                                                                                    | 1 – 20<br>1                                                                                                    |
| Über diesen Parameter wird festgelegt, in welchen Zeitabst<br><u>Hinweis</u> : Bei Verwendung eines externen Messwertes ist die                                                                                                    | änden der Regler die berechneten Stellwerte ausgibt.<br>e Einstellung 1 Sekunde sinnvoll.                                                                                                    |
| Zeit bis Regler automatisch abschaltet [Min]<br>(0 = nie)                                                                                                    | 0 – 230<br>3                                                                                                    |
| Wenn die Stellgröße des Reglers in aktivem Zustand das vor<br>Helligkeitsistwert größer als der Helligkeitssollwert ist, so w<br>das Schalttelegramm mit dem Wert "Aus".                                                                                                    | gegebene Minimum erreicht hat und gleichzeitig der<br>vechselt der Regler in den Zustand "stand-by" und versendet                                                                                                    |
| Die Zeit vom Erreichen der oben beschriebenen Bedingung<br>obigen Parameter im Bereich von 1 - 255 Minuten festgeleg<br>im Zustand "aktiv" mit seinen minimalen Stellwerten.                                                                                                    | en bis zum Wechseln in den Zustand "stand-by" wird über<br>gt. Wird der Parameter auf "0" gesetzt, so bleibt der Regler                                                                                                    |
| Zusatzhysterese für automatisches Wiedereinschalten des Reglers [Lux]                                                                                                    | 0 – 230<br>100                                                                                                    |
| Wenn im Zustand "stand-by" der Istwert unter den Wert vor<br>wechselt der Regler automatisch in den Zustand "aktiv".<br><u>Hinweis</u> : Ergibt sich aus Sollwert, Hysterese und dieser Zusa<br>Lux gesetzt.                                                                                                | ) Sollwert minus Hysterese minus Zusatzhysterese fällt,<br>atzhysterese ein Wert unter 50 Lux, so wird dieser auf 50                                                                                                    |
|                                                                                                    |                                                                                                    |

DS01

### Applikationsprogramm-Beschreibungen

#### Februar 2018

Γ

| 07 B0 KNX / DALI Gateway Twin N 141/31 983305      |
|----------------------------------------------------|
| 07 B0 KNX / DALI Gateway Twin N 141/31 983D05      |
| 07 B0 KNX / DALI Gateway Twin plus N 141/21 983405 |
| 07 B0 KNX / DALI Gateway plus N 141/03 983705      |

| Regelung beginnen und beenden mit                                                                                                    | nur Dimmwert-Telegramm<br>zusätzlich Schalt-Telegramm bei Start<br>zusätzlich Schalt-Telegramm bei Stopp<br>zusätzlich Schalt-Telegramm bei Start und Stopp |  |
|----------------------------------------------------------------------------------------------------|----------------------------------------------------------------------------------------------------|--|
| Über diesen Parameter wird festgelegt, welche Telegramme                                                                                                    | e der Konstantlichtregler bei Beginn und Ende der Regeltä-                                                                                                  |  |
| tigkeit (wechseln in den Zustand "aktiv" bzw. verlassen des                                                                                                    | Zustands "aktiv") jeweils versendet.                                                                                                    |  |
| Über diesen Parameter wird eingestellt, ob das Einschalten der Beleuchtung nach Empfang eines Telegramms z.B.                                                                                                    |                                                                                                    |  |
| "Präsenz = EIN" (wenn der Status zuvor "Präsenz = AUS" war) über einen Schaltbefehl EIN erfolgen soll oder über einen                                                                                                    |                                                                                                    |  |
| Dimmwert- Betehl und entsprechend das Ausschalten der Beleuchtung über einen Dimmwert-Befehl 0% oder einen Schaltbefehl AUS.                                                                                               |                                                                                                    |  |
| Beim Einschalten über einen Schaltbefehl EIN wird die Beleuchtung auf den im Empfängergerät parametrierten Wert                                                                                                    |                                                                                                    |  |
| eingeschaltet und von diesem Wert ausgehend anschließend vom Regler langsam auf denjenigen Wert gedimmt, bei                                                                                                    |                                                                                                    |  |
| dem Helligkeits-Sollwert und –Istwert übereinstimmen. Hierzu wird vom Regler 3 Sekunden nach dem Senden des<br>Einschalttelegramms der Dimmwert Status beim Empföngergerät angefordert (his dahin sollte permalerweise der |                                                                                                    |  |
| Einschaltvorgang abgeschlossen sein). Wird der Dimmwert-                                                                                                    | Status empfangen, so beginnt die Helligkeitsregelung beim                                                                                                   |  |
| aktuellen Dimmwert des Aktors. Entsprechend der Abweich                                                                                                    | ung zwischen Ist- und Sollwert wird heller oder dunkler                                                                                                    |  |
| gedimmt. Es empfiehlt sich daher, den Aktor so zu paramet                                                                                                    | rieren, dass er beim Einschalten möglichst bereits auf einen                                                                                                |  |
| Wert dimmt, auf den später die Konstantlichtregelung Dimi                                                                                                    | nen wird.                                                                                                    |  |
| Wenn innerhalb von 2 Sekunden nach der Anfrage keine Ar                                                                                                    | itwort des Aktors beim Helligkeitsregler eintrifft, wird die                                                                                                |  |
| Regelung unter Annanme eines Aktor- Dimmwertes von 0%                                                                                                    | s gestartet (d.n. der Regier beginnt mit der Regelung anstatt                                                                                               |  |
| Sollwert der Helligkeit entspricht                                                                                                    | Es wird darin solarige hener gedirning, bis der istwert dern                                                                                                |  |
| Ist bei Empfang eines Telegramms "Präsenz = EIN" der Statu                                                                                                    | is der Präsenz auf "AUS" oder wird ein ausgeschalteter                                                                                                    |  |
| Regler wieder auf "EIN" geschaltet, so wird sofort (der Aktor                                                                                                    | steht ja auf einem Dimmwert) der Dimmwert-Status des                                                                                                    |  |
| Aktors angefordert und anschließend wie oben beschrieber                                                                                                    | ו weiter verfahren.                                                                                                    |  |
| Kann der Dimmwert-Status des Aktors nicht empfangen we                                                                                                    | rden (weil das Objekt z.B. mit keiner Gruppenadresse                                                                                                    |  |
| verknüpft ist), dann beginnt der Regler seine Regelung imm                                                                                                    | ier bei einem Dimmwert von 0%. Das kann bei bereits                                                                                                    |  |
| European des Helligkeitsreglers ist dadurch iedoch nicht bee                                                                                                    | a den zur Beleuchtung erforderlichen Dimmwert führen. Die                                                                                                   |  |
| Tunkton des heingkeitsregiers ist daddren jedoer nient bee                                                                                                    | inn achrigt.                                                                                                    |  |
|                                                                                                    |                                                                                                    |  |
|                                                                                                    |                                                                                                    |  |
| Szenen, die Regelung deaktivieren [0 64]                                                                                                    | 1-2-3-4-5-6 64, -                                                                                                    |  |
| Beim Empfang einer Szene wechselt, wenn die entsprecher                                                                                                    | nde Szenennummer parametriert ist, der Regler in den                                                                                                    |  |
| Zustand "inaktiv". In diesem Zustand verhält sich der Regler                                                                                                    | passiv.                                                                                                    |  |
| In der Parametrierung lassen sich bis zu 64 Szenennummer                                                                                                    | n von 1 dis 64 auswahien = Keine Szene ausgewahit                                                                                                    |  |
|                                                                                                    |                                                                                                    |  |
|                                                                                                    |                                                                                                    |  |
|                                                                                                    |                                                                                                    |  |
| Max. Schrittweite beim Dimmen                                                                                                    | 1 (0,4%); 3 (1,2%); 4 (1,6%);                                                                                                    |  |
|                                                                                                    | 5 (2,0%); 6 (2,4%), 7 (2,7%);                                                                                                    |  |
|                                                                                                    | 10 (3,9%)                                                                                                    |  |
| Uber diesen Parameter wird festgelegt, wie groß die Schritt                                                                                                    | weite bei der Ausgabe der Stellwerte maximal sein darf.                                                                                                    |  |
| Hinweis: Die Schrittweite sollte so gewählt werden, dass ein                                                                                                    | he Anderung des Dimmwertes die Beleuchtungsstärke um                                                                                                    |  |
| nicht mehr andert als die eingestellte Hysterese des Soliwei                                                                                                    | tes.                                                                                                    |  |
|                                                                                                    |                                                                                                    |  |
|                                                                                                    |                                                                                                    |  |
|                                                                                                    |                                                                                                    |  |
|                                                                                                    |                                                                                                    |  |
|                                                                                                    |                                                                                                    |  |
|                                                                                                    |                                                                                                    |  |

Applikationsprogramm-Beschreibungen

Februar 2018

| 07 B0 KNX / DALI Gateway Twin N 141/31 983305   |     |
|-------------------------------------------------|-----|
| 07 B0 KNX / DALI Gateway Twin N 141/31 983D05   |     |
| 07 B0 KNX / DALI Gateway Twin plus N 141/21 983 | 405 |
| 07 B0 KNX / DALI Gateway plus N 141/03 983705   |     |

| rster Dimmwert, wenn Regelung beginnt vom Parameter übernehmen                                                                                                    |                                                                                                    |  |  |  |
|----------------------------------------------------------------------------------------------------|----------------------------------------------------------------------------------------------------|--|--|--|
|                                                                                                    | Startwert berechnen                                                                                                    |  |  |  |
|                                                                                                    | letzten empfangenen Wert verwenden                                                                                                    |  |  |  |
| Über diesen Parameter wird festgelegt wie der erste Dimm                                                                                                    | nwert (Startwert) der Regelung bestimmt wird.                                                                                                    |  |  |  |
| <u>"Startwert berechnen":</u><br>Dabei wird, bevor der Regelungsvorgang startet, der aktue<br>licht (Kunstlicht der Leuchte + Tageslicht von außen). Der<br>Kennlinie in einen Stellwert umgerechnet und als Startwer                                 | elle Istwert gemessen. Dieser Wert repräsentiert das Misch-<br>gemessene Wert der Raumhelligkeit wird dann mit Hilfe der<br>rt für die Regelung benutzt.                                           |  |  |  |
| <u>"vom Parameter übernehmen":</u><br>Diese Einstellung ist sinnvoll, wenn die andere Möglichkei                                                                                                    | t nicht in Betracht kommt                                                                                                    |  |  |  |
| <u>"letzten empfangenen Wert verwenden":</u><br>Diese Einstellung verwendet den letzten über das Objekt "<br>beginnt. Sollte kein Wert vorliegen, wird der Wert aus "Erst                                                                             | " empfangen Dimmwert als Startwert, wenn die Regelung<br>ter Dimmwert" verwendet.                                                                                                    |  |  |  |
| Erster Dimmwert [0 100%]                                                                                                    | 0 – 100<br>50%                                                                                                    |  |  |  |
| Dieser Parameter ist sichtbar, bei                                                                                                    |                                                                                                    |  |  |  |
| vom Parameter übernehmen:                                                                                                    |                                                                                                    |  |  |  |
| Es wird der Startwert der Stellwerte des Reglers festgelegt                                                                                                    |                                                                                                    |  |  |  |
| latztan ampfanganan Wart yanyandan"                                                                                                    |                                                                                                    |  |  |  |
| Diese Einstellung verwendet den letzten über das Objekt "" empfangen Dimmwert als Startwert, wenn die Regelung beginnt. Sollte kein Wert vorliegen, wird der Wert aus "Erster Dimmwert" verwendet.                                                    |                                                                                                    |  |  |  |
| Maximaler Dimmwert [0 100%]                                                                                                    | 1 – 100<br>100%                                                                                                    |  |  |  |
| Über diesen Parameter wird der maximale Dimmwert des                                                                                                    | Masters bestimmt.                                                                                                    |  |  |  |
| Minimaler Dimmwert [0 100%]                                                                                                    | 0 – 100<br>0%                                                                                                    |  |  |  |
| Über diesen Parameter wird der minimale Dimmwert des Masters bestimmt.                                                                                                    |                                                                                                    |  |  |  |
| Anzahl Nebengruppen                                                                                                    | 0 – 4<br>4                                                                                                    |  |  |  |
| Über diesen Parameter wird die Anzahl der Nebengruppen<br>0 = keine Nebengruppe vorhanden.                                                                                                    | bestimmt.                                                                                                    |  |  |  |
| Berechnungsart                                                                                                    | mit Kennlinie berechnen<br>mit Offset berechnen                                                                                                    |  |  |  |
| Dieser Parameter ist nur sichtbar, wenn Anzahl Nebengrup<br>welche Art der Berechnung für die Dimmstellwerte der Ne                                                                                                    | ppen > 0 parametriert sind. Dieser Parameter bestimmt,<br>benleuchtengruppen verwendet wird.                                                                                                    |  |  |  |
| <u>"mit Kennlinie berechnen"</u> : Die Dimmstellwerte für die Net<br>Hauptleuchtengruppe über Kalibrierkurven abgeleitet, die<br>nete Beleuchtungsstärke an der Position jeder Nebenleuch<br>"mit Offset berechnen": Die Dimmstellwerte für die Neben | benleuchtengruppen werden aus dem Dimmstellwert der<br>die gemessene (Haupt-)Beleuchtungsstärke in eine errech-<br>itengruppe umsetzen.<br>leuchtengruppen werden aus dem Dimmstellwert der Haupt- |  |  |  |
| leuchtengruppe über einen Offset abgeleitet, die für jede Nebenleuchtengruppe eingegeben wird.                                                                                                    |                                                                                                    |  |  |  |

### Applikationsprogramm-Beschreibungen

Februar 2018

| 07 B0 KNX / DALI Gateway Twin N 141/31 983305<br>07 B0 KNX / DALI Gateway Twin N 141/31 983D05<br>07 B0 KNX / DALI Gateway Twin plus N 141/21 983405<br>07 B0 KNX / DALI Gateway plus N 141/03 983705                                                                                        |                                                                                                    |  |  |  |
|----------------------------------------------------------------------------------------------------|----------------------------------------------------------------------------------------------------|--|--|--|
| Konstantlichtregelung                                                                                                    |                                                                                                    |  |  |  |
| Name (25 Zeichen)                                                                                                    |                                                                                                    |  |  |  |
| Nebengruppe 1 $(2, 3, 4)$                                                                                                    |                                                                                                    |  |  |  |
| Parameter                                                                                                    | Einstellungen                                                                                                    |  |  |  |
| Maximaler Dimmwert [0 100%]                                                                                                    | 1 – 100                                                                                                    |  |  |  |
|                                                                                                    | 100%                                                                                                    |  |  |  |
| Über diesen Parameter wird jeweils der maximale Dimmwert der Nebengruppe (1 - 4) bestimmt.                                                                                                    |                                                                                                    |  |  |  |
| Minimaler Dimmwert [0 100%]                                                                                                    | 0 – 100                                                                                                    |  |  |  |
|                                                                                                    | 0%                                                                                                    |  |  |  |
| Über diesen Parameter wird jeweils der minimale Dimmwert der Nebengruppe (1 - 4) bestimmt.                                                                                                    |                                                                                                    |  |  |  |
| Offset zur Hauptgruppe Dimmwert<br>(-100% 100%)                                                                                                    | 0%                                                                                                    |  |  |  |
| Über diesen Parameter wird jeweils der Offset Dimmwert de                                                                                                    | er Nebengruppe (1 - 4) zur Hauptgruppe bestimmt.                                                                                                    |  |  |  |
| Hauptgruppe                                                                                                    | an Position A<br>an Position B<br>an Position C<br>an Position D<br>an Position E                                                                                                    |  |  |  |
| Dieser Parameter ist nur sichtbar, wenn die "Berechnungsar<br>Parameter wird bestimmt an welcher Position (A – E) sich d<br>ten variieren je nachdem, auf welchen Wert der Parameter<br>"Anzahl Nebengruppen" auf "2" gesetzt, so stehen lediglich                                           | t" auf "mit Kennlinie berechnen" eingestellt ist. Über diesen<br>er Hauptleuchtengruppe befindet. Die Auswahlmöglichkei-<br>"Anzahl Nebengruppen" gesetzt wurde. Wurde z.B. die<br>die Positionen A – C zur Verfügung. |  |  |  |
| Gemessener Helligkeitswert Position A (B,C,D,E)<br>[02000 Lux]                                                                                                    | 0 – 2000<br>0                                                                                                    |  |  |  |
| Hier wird der an Position der Hauptgruppenleuchten A (B, C, D, E) mit einem Luxmeter gemessenen Helligkeitswerts in einem Bereich von 0 – 2000 Lux eingetragen.                                                                                                    |                                                                                                    |  |  |  |
| Zeit bis zum nächsten Wert [s]                                                                                                    | 10 - 60<br>12                                                                                                    |  |  |  |
| Über diesen Parameter wird die Zeit zwischen den einzelnen Helligkeitsmessungen des Reglers bei der automatischen<br>Kalibrierung im festgelegt.<br><u>Hinweis</u> : Bei Leuchten, die einen längeren Anlauf bis zur vollen Leuchtstärke benötigen, sollte ein hoher Wert gewählt<br>werden. |                                                                                                    |  |  |  |

Applikationsprogramm-Beschreibungen

Februar 2018

#### 07 B0 KNX / DALI Gateway Twin N 141/31 983305 07 B0 KNX / DALI Gateway Twin N 141/31 983D05 07 B0 KNX / DALI Gateway Twin plus N 141/21 983405 07 B0 KNX / DALI Gateway plus N 141/03 983705

### 16.5 Objekte

| Objektname                                                                                                    | Funktion         | Тур             | Flag |  |  |
|----------------------------------------------------------------------------------------------------|------------------|-----------------|------|--|--|
| [Name], Istwert-Eingang                                                                                                    | Helligkeit (Lux) | 2 Byte<br>9.004 | KLS  |  |  |
| Über dieses Kommunikationsobjekt wird der Helligkeitswert in Lux empfangen, der für die Regelung verwendet werden soll.                                                                                                    |                  |                 |      |  |  |
| [Name], Regler                                                                                                    | Ein/Aus          | 1 bit<br>1.001  | KSÜ  |  |  |
| Über dieses Objekt kann der Regler ein- bzw. ausgeschaltet werden. Diese Information kann beispielsweise von einem<br>Taster oder vom Ausgangsobjekt eines Bewegungsmelders kommen.<br>Bei Empfang einer logischen "O" wird der Regler ausgeschaltet, d.h. es finden keine Vergleiche zwischen Soll- und<br>Istwert, und somit auch keine Konstantlichtregelung statt. Mit dem Ausschalten des Reglers wird der Stellwert O<br>gesendet.<br>Bei Empfang einer logischen "1" wird der Regler eingeschaltet.<br>Bei Busspannungswiederkehr wird der Regler auf "Aus" gesetzt, unabhängig, welchen Status der Regler bei Busspan-<br>nungsausfall hatte.                                                                                                    |                  |                 |      |  |  |
| [Name], Status Regler                                                                                                    | Ein/Aus          | 1 bit<br>1.001  | KLÜ  |  |  |
| Über dieses Objekt teilt der Regler seinen internen Status mit. Der Status "Ein" bedeutet, dass der Regler sich entweder<br>im Zustand "aktiv" oder im Zustand "stand-by" befindet. Der Status "Aus" bedeutet, dass der Regler sich entweder im<br>Zustand "inaktiv" oder im Zustand "aus" befindet.<br>Das Beschreiben dieses Objektes hat keine Wirkung.                                                                                                    |                  |                 |      |  |  |
| [Name], Sollwert absolut                                                                                                    | Helligkeit (Lux) | 2 Byte<br>9.004 | KLSÜ |  |  |
| Uber dieses Objekt wird der Sollwert für die Konstantlichtregelung eingestellt. Bis zum ersten Eintreffen eines Wertes<br>wird der Wert des Parameters "Maximaler Sollwert in Lux" als Ursprungswert verwendet.<br>Hinweis 1: Der aktuell gültige Reglersollwert wird bei Änderung über dieses Objekt auf den Bus gesendet, so dass eine<br>Visualisierung diesen aktuellen Wert anzeigen kann.<br>Hinweis 2: Bei Änderung des Sollwertes kann es abhängig von der ermittelten Kalibrierungskennlinie auch dann zu<br>einem Regelvorgang kommen, wenn der Istwert bereits innerhalb des Bereichs der Hysterese um den neuen Sollwert<br>liegt.<br>Hinweis 3: Bei Busspannungswiederkehr wird der Wert dieses Objektes automatisch gesendet.<br>Hinweis 4: Der Sollwert wird durch die Parametereinstellungen minimaler/maximaler Sollwert begrenzt.<br>Hinweis 5: Bei Empfang von 0 wird der Sollwert nicht verändert. |                  |                 |      |  |  |
| [Name], Sollwert relativ                                                                                                    | heller/dunkler   | 4 bit<br>3.007  | KLS  |  |  |
| Über dieses Objekt kann der Sollwert verändert werden. Dabei inkrementiert, bzw. dekrementiert der Regler den<br>internen Sollwert jede Sekunde um einen per Parameter eingestellten Dimmschritt, wenn Dimmen mit Stopptele-<br>gramm verwendet wird.<br>Hinweis 1: Der Regler kann relative Änderungen des Sollwerts nur alle Sekunde verarbeiten. Treffen z.B. zwei "¼-heller<br>dimmen" Telegramme innerhalb von 200ms ein, dann werden beide zusammengefasst. Dies entspricht einem heller<br>dimmen um 56%.<br>Hinweis 2: Der Sollwert wird durch die Parametereinstellungen minimaler/maximaler Sollwert begrenzt.                                                                                                    |                  |                 |      |  |  |
| [Name], Sollwert speichern                                                                                                    | 1 = Speichern    | 1 bit<br>1.001  | KSÜ  |  |  |
| Wird über dieses Objekt ein Wert empfangen, so wird der durch den Regler eingestellte Helligkeitswert als neuer<br>Sollwert übernommen. Dabei werden die Helligkeitswerte der Dimmer nicht gelesen.                                                                                                    |                  |                 |      |  |  |
| [Name], Stopp                                                                                                    | Schalten         | 1 bit<br>1.001  | KSÜ  |  |  |
| Wird über dieses Objekt ein Wert empfangen, wechselt der Regler in den Zustand "inaktiv". In diesem Zustand verhält sich der Regler passiv. D.h. er ist zwar quasi noch eingeschaltet, führt aber keinerlei Regelungsaktivitäten mehr durch.                                                                                                    |                  |                 |      |  |  |

### Applikationsprogramm-Beschreibungen

Februar 2018

| 07 B0 KNX / DALI Gateway Twin N 141/31 983305<br>07 B0 KNX / DALI Gateway Twin N 141/31 983D05<br>07 B0 KNX / DALI Gateway Twin plus N 141/21 983<br>07 B0 KNX / DALI Gateway plus N 141/03 983705                                                                               | 405                                                                                                    |                                                                                                    |                                                                                |
|----------------------------------------------------------------------------------------------------|----------------------------------------------------------------------------------------------------|----------------------------------------------------------------------------------------------------|--------------------------------------------------------------------------------|
| Objektname                                                                                                    | Funktion                                                                                                    | Тур                                                                                                    | Flag                                                                           |
| [Name], Stopp                                                                                                    | Dimmen                                                                                                    | 4 bit<br>3.007                                                                                                  | KSÜ                                                                            |
| Wird über dieses Objekt ein Wert empfangen, wechs<br>sich der Regler passiv. D.h. er ist zwar quasi noch eir                                                                                                    | selt der Regler in den Zustan<br>ngeschaltet, führt aber keine                                                                            | d "inaktiv". In diesei<br>rlei Regelungsaktiv                                                                   | m Zustand verhält<br>itäten mehr durch.                                        |
| [Name], Stopp                                                                                                    | Dimmwert                                                                                                    | 1 Byte<br>5.001                                                                                                 | KSÜ                                                                            |
| Wird über dieses Objekt ein Wert empfangen, wechs<br>sich der Regler passiv. D.h. er ist zwar quasi noch eir                                                                                                    | selt der Regler in den Zustan<br>ngeschaltet, führt aber keine                                                                            | d "inaktiv". In diesei<br>rlei Regelungsaktiv                                                                   | m Zustand verhält<br>itäten mehr durch.                                        |
| [Name], Stopp                                                                                                    | Szene                                                                                                    | 1 Byte<br>17.001                                                                                                | KSÜ                                                                            |
| Beim Empfang einer Szene wechselt, wenn die ents<br>Zustand "inaktiv". In diesem Zustand verhält sich der<br>Regelungsaktivitäten aus.                                                                                                    | prechende Szenennummer p<br>r Regler passiv. D.h. er ist no                                                                               | barametriert ist, der<br>ch eingeschaltet, fü                                                                   | Regler in den<br>hrt aber keinerlei                                            |
| [Name], Hauptgruppe Schalten                                                                                                    | Ein / Aus                                                                                                    | 1 bit<br>1.001                                                                                                  | KSÜ                                                                            |
| Über dieses Objekt sendet der Regler Ein- und Aussc<br>wenn die Helligkeit in einem bestimmten Zeitraum u<br>Es sendet den Wert "Aus" wenn der Regler über Obje<br>Zustand "aktiv" in den Zustand "stand-by" wechselt.                                                           | haltbefehle für die Hauptleu<br>unter dem definierten Hellig<br>ekt eine logische "0" empfang                                             | chtengruppe. Es se<br>keitswert liegt.<br>gen hat oder wenn                                                     | ndet den Wert "Ein"<br>der Regler vom                                          |
| [Name], Hauptgruppe Dimmwert                                                                                                    | 8-bit Wert                                                                                                    | 1 Byte<br>5.001                                                                                                 | KSÜA                                                                           |
| Über dieses Objekt sendet der Regler die Dimmwerte                                                                                                    | e für die Hauptleuchtengrup                                                                                                    | pe.                                                                                                    |                                                                                |
| [Name], Hauptgruppe Status Dimmw.                                                                                                    | 8-bit Wert                                                                                                    | 1 Byte<br>5.001                                                                                                 | KSÜA                                                                           |
| Über dieses Objekt kann der aktuelle Dimmwert des                                                                                                    | Dimmaktors der Hauptleuch                                                                                                    | ntengruppe abgefra                                                                                              | gt werden.                                                                     |
| [Name], Nebengruppe [x] Schalten                                                                                                    | Ein / Aus                                                                                                    | 1 bit<br>1.001                                                                                                  | KSÜ                                                                            |
| Über dieses Objekt sendet der Regler Ein- und Aussc<br>"Ein", wenn die Helligkeit in einem bestimmten Zeitr<br>Wert "Aus" wenn der Regler über Objekt eine logisch<br>vorgegebene Minimum erreicht hat und gleichzeitig<br>[Name], Nebengruppe [x] Dimmwert                      | haltbefehle für die Nebenleu<br>raum unter dem definierten<br>ne "O" empfangen hat oder w<br>J der Helligkeitsistwert größe<br>8-bit Wert | uchtengruppen. Es s<br>Helligkeitswert lieg<br>/enn die Stellgröße<br>er als der Helligkeits<br>1 Byte<br>5.001 | sendet den Wert<br>t. Es sendet den<br>des Reglers das<br>sollwert ist.<br>KSÜ |
| Über dieses Objekt sendet der Regler die Dimmwert                                                                                                    | e für die Nebenleuchtengrup                                                                                                    | open.                                                                                                    |                                                                                |
| [Name], Kalibrierung                                                                                                    | 1=Start                                                                                                    | 1 bit<br>1.010                                                                                                  | KSÜ                                                                            |
| Uber dieses Objekt wird mit einer logischen "1" der H<br>Nach Beendigung der Kalibrierung befindet sich der<br>Über dieses Objekt wird mit einer logischen "0" der H<br><u>Hinweis</u> : Bei erfolgreicher Kalibrierung sind die Akto<br>Aktoren auf minimalen Dimmwert gedimmt. | Kalibrierungslauf des Reglers<br>Regler im Zustand "inaktiv".<br>Kalibrierungslauf des Reglers<br>ren auf 50% gedimmt. Bei fe             | gestartet.<br>gestoppt.<br>hlgeschlagener Kal                                                                   | ibrierung sind die                                                             |
| [Name], Diagnosewerte                                                                                                    | Helligkeit (Lux)                                                                                                    | 2 Byte<br>9.004                                                                                                 | KÜ                                                                             |
| Nach Abschluss des durch Objekt "Kalibrierung" gest<br>ermittelten Helligkeitswerte gesendet. Diese Werte                                                                                                    | arteten Kalibriervorgangs w<br>dienen nur zu Diagnosezwec                                                                                 | erden über dieses (<br>ken.                                                                                     | Dbjekt die 15                                                                  |
# Applikationsprogramm-Beschreibungen

Februar 2018

| 07 B0 KNX / DALI Gateway Twin N 141/31 983305<br>07 B0 KNX / DALI Gateway Twin N 141/31 983D05<br>07 B0 KNX / DALI Gateway Twin plus N 141/21 983405<br>07 B0 KNX / DALI Gateway plus N 141/03 983705 |          |     |      |
|----------------------------------------------------------------------------------------------------|----------|-----|------|
| Objektname                                                                                                    | Funktion | Тур | Flag |

### 16.6 Verhalten bei Notbetrieb

Wird über das allgemeine Objekt Notbetrieb ein Notbetrieb empfangen, so wird der Regler ausgeschaltet. Er verhält sich dann so als ob über das Objekt "Regler" der Regler ausgeschaltet worden wäre. Es werden keine weiteren Objekte gesendet. Wird der Notbetrieb wieder aufgehoben, so entspricht dieses einem Einschalten des Reglers.

Änderungen vorbehalten

Applikationsprogramm-Beschreibungen

Februar 2018

| 07 B0 KNX / DALI Gateway Twin N 141/31 983305      |
|----------------------------------------------------|
| 07 B0 KNX / DALI Gateway Twin N 141/31 983D05      |
| 07 B0 KNX / DALI Gateway Twin plus N 141/21 983405 |
| 07 B0 KNX / DALI Gateway plus N 141/03 983705      |

# 17. Zeitschaltfunktion

Das Gateway verfügt über eine Zeitschaltfunktion mit folgenden Schaltpunkten:

- Tagesschaltzeiten
- · Wochenschaltzeiten
- Datumschaltzeiten
- Schaltzeiten relativ zu Sonnenuntergang oder Sonnenaufgang

Jedem Schaltpunkt lässt sich einer von 10 Kanälen zuordnen.

Zum Sperren der Kanäle steht jeweils ein Sperrobjekt zur Verfügung.

Es können maximal 2000 Schaltpunkte (Zeitschaltaktionen) definiert werden.

Die Parameterfenster lassen sich in der Menüzeile mit folgenden Befehlen auswählen:

| Menü Parameterfenster |                                                                 |  |
|-----------------------|-----------------------------------------------------------------|--|
| Neu                   | Eine neue Zeile wird hinzugefügt.                               |  |
| Löschen               | Die markierte Zeile wird gelöscht.                              |  |
| Kopieren              | Die markierte Zeile wird in die Zwischenablage kopiert.         |  |
| Einfügen              | Die Zeile aus der Zwischenablage wird als neue Zeile eingefügt. |  |

# 17.1 Standort und Echtzeituhr (RTC)

Das Gateway besitzt eine interne Echtzeituhr. Es wird empfohlen, die Uhrzeit und das Datum über die zur Verfügung gestellten Objekte täglich zu synchronisieren.

| Zeitschaltuhr        |                                       |
|----------------------|---------------------------------------|
| Standort             |                                       |
| Parameter            | Einstellungen                         |
| Objekttyp Zeit-Datum | 8-Byte-Uhrzeit (19.001 DPT-Date Time) |
|                      | 3-Byte-Zeit und Datum                 |

Über diesen Parameter kann eingestellt werden, ob die Synchronisierung über das neue 8 Byte Objekt erfolgt oder über die zwei 3 Byte Objekte.

Das Gateway kann über folgende Objekte Zeit und Datum empfangen:

| Objektname                                                         | Funktion              | Тур    | Flag  |
|--------------------------------------------------------------------|-----------------------|--------|-------|
| Uhrzeit                                                            | empfangen             | 3 Byte | KLSÜA |
|                                                                    |                       | 10.001 |       |
| Über dieses Objekt wird der aktuelle Wert für die Zeit empfa       | angen.                |        |       |
| Datum                                                              | empfangen             | 3 Byte | KLSÜA |
|                                                                    |                       | 11.001 |       |
| Über dieses Objekt wird der aktuelle Wert für das Datum empfangen. |                       |        |       |
|                                                                    |                       |        |       |
| Datum/Zeit                                                         | empfangen             | 8 Byte | KLSÜA |
|                                                                    |                       | 19.001 |       |
| Über dieses Objekt wird der aktuelle Wert für das Datum un         | d die Zeit empfangen. |        |       |
|                                                                    |                       |        |       |

Da für die interne Uhr im allgemeinen UTC Format zur Berechnung von Sonnenauf- und Sonnenuntergangszeiten notwendig ist und die über die Objekte empfangene Zeit jedoch der Ortszeit entspricht, ist sowohl die Zeitzone als auch die Sommer- und Winterzeitregel einzustellen. Weiterhin ist zur Berechnung der Sonnenauf- und Sonnenuntergangszeiten die geographische Lage des aktuellen Standorts notwendig.

Die Regel zur Sommer-/Winterzeitregel wird nur für die Berechnung des Zeitpunkts für Sonnenauf-/-untergang verwendet. Im Parameterfenster "Standort" sind die wichtigsten Städte aus einigen Ländern zur einfachen Konfiguration auswählbar. Zusätzlich lassen sich alle Einstellungen auch individuell vornehmen.

Applikationsprogramm-Beschreibungen

Februar 2018

| 07 B0 KNX / DALI Gateway Twin N 141/31 983305     |    |
|---------------------------------------------------|----|
| 07 B0 KNX / DALI Gateway Twin plus N 141/21 98340 | 25 |
| 07 B0 KNX / DALI Gateway plus N 141/03 983705     |    |

| Zeitschaltuhr                                                                                                    |                                                                |  |
|----------------------------------------------------------------------------------------------------|----------------------------------------------------------------|--|
| Standort                                                                                                    |                                                                |  |
| Parameter                                                                                                    | Einstellungen                                                  |  |
| Land                                                                                                    | Deutschland                                                    |  |
|                                                                                                    | (weitere Länder)                                               |  |
|                                                                                                    | andere                                                         |  |
| Uber diesen Parameter wird das Land ausgewählt. Je nach                                                                            | ausgewähltem Land werden die nachfolgenden Parameter           |  |
| automatisch angepasst.                                                                                                    |                                                                |  |
| Zoitzono                                                                                                    | Standard                                                       |  |
| Zenzone                                                                                                    | Standard                                                       |  |
| Diosor Parameter ist nur dann sichthar wonn der Paramete                                                                           | spezifisch<br>r Land" nicht auf, andere "gesetzt ist           |  |
| Über diesen Parameter wird eingestellt, oh die Sommer-/W                                                                           | interzeitumstellung des ausgewählten Landes dem dortigen       |  |
| Standard entspricht oder von ihm abweicht (spezifisch ist)                                                                         | und deshalb getrennt eingestellt werden muss                   |  |
|                                                                                                    | and deshab getrennt engestent werden mass.                     |  |
| Zeitverschiebung zu GMT                                                                                                    | -12:00+12:00                                                   |  |
|                                                                                                    | 0:00                                                           |  |
| Dieser Parameter ist nur dann änderbar, wenn der Paramet                                                                           | er "Land" auf "andere Länder" oder "Zeitzone" auf "spezifisch" |  |
| gesetzt ist. Ansonsten handelt es sich um ein reines Anzeig                                                                        | efeld.                                                         |  |
| Gibt die Anzahl der Stunden und Minuten an, um die die lo                                                                          | kale Winterzeit von GMT abweicht.                              |  |
|                                                                                                    |                                                                |  |
| Start Sommerzeit (Tag)                                                                                                    | Erster                                                         |  |
|                                                                                                    |                                                                |  |
|                                                                                                    | Vierter                                                        |  |
|                                                                                                    | Letzter                                                        |  |
| Dieser Parameter ist nur dann änderbar, wenn der Paramet                                                                           | er "Land" auf "andere" oder "Zeitzone" auf "spezifisch"        |  |
| gesetzt ist. Ansonsten handelt es sich um ein reines Anzeig                                                                        | efeld.                                                         |  |
| Legt den Tag der Umstellung neben weiteren Parametern f                                                                            | est.                                                           |  |
| Start Sommerzeit (Wochentag)                                                                                                    | Sonntag                                                        |  |
| Start Sommerzen (Woenentag)                                                                                                    | Johnnag                                                        |  |
|                                                                                                    | Samstag                                                        |  |
| Dieser Parameter ist nur dann änderbar, wenn der Paramet                                                                           | er "Land" auf "andere" oder "Zeitzone" auf "spezifisch"        |  |
| gesetzt ist. Ansonsten handelt es sich um ein reines Anzeig                                                                        | efeld.                                                         |  |
| Legt den Tag der Umstellung neben weiteren Parametern f                                                                            | est.                                                           |  |
|                                                                                                    |                                                                |  |
| Start Sommerzeit (Monat)                                                                                                    | Januar                                                         |  |
|                                                                                                    |                                                                |  |
|                                                                                                    | Dezember                                                       |  |
| Dieser Parameter ist nur dann änderbar, wenn der Paramet                                                                           | er "Land" auf "andere" oder "Zeitzone" auf "spezifisch"        |  |
| gesetzt ist. Ansonsten handelt es sich um ein reines Anzeig                                                                        | eteld.                                                         |  |
| Legt den Tag der Umstellung neben weiteren Parametern fest.                                                                        |                                                                |  |
| Start Commorzait (Librzait)                                                                                                    | 00.00 22.50                                                    |  |
| Start Sommerzeit (Unizeit)                                                                                                    |                                                                |  |
| Diosor Paramotor ist nur dann änderhar, wenn der Paramot                                                                           | U2.00<br>or Land" auf andoro" odor Zoitzono" auf spozifisch"   |  |
| Dieser Parameter ist nur uann anderbar, wenn der Paramet                                                                           | er "Lanu aur "anuere ouer "Zeitzone" aur "spezinsch"<br>ofold  |  |
| gesetzt Ist. Ansonsten nandelt es sich um ein reines Anzeigefeld.<br>Logt die Ubreit der Umstellung neben weiteren Parametern fest |                                                                |  |
| Legi die Uniteil der Umstellung neben weiteren Parametern fest.                                                                    |                                                                |  |
| Unterschied Sommer-Winterzeit                                                                                                    | -12.00 +12.00                                                  |  |
|                                                                                                    | 0:00                                                           |  |
| Dieser Parameter ist nur dann änderhar wenn der Paramet                                                                            | er "Land" auf "andere" oder "Zeitzone" auf "spezifisch"        |  |
| gesetzt ist. Ansonsten handelt es sich um ein reines Anzeigefeld                                                                   |                                                                |  |
| Gibt die Anzahl der Stunden und Minuten an, um die die lokale Sommerzeit von der lokalen Winterzeit abweicht.                      |                                                                |  |
|                                                                                                    |                                                                |  |

# Applikationsprogramm-Beschreibungen

# Februar 2018

| 07 B0 KNX / DALI Gateway Twin N 141/31 983305<br>07 B0 KNX / DALI Gateway Twin N 141/31 983D05<br>07 B0 KNX / DALI Gateway Twin plus N 141/21 983405<br>07 B0 KNX / DALI Gateway plus N 141/03 983705                                                                                                    |                                                                                     |  |  |  |
|----------------------------------------------------------------------------------------------------|-------------------------------------------------------------------------------------|--|--|--|
| Ende Sommerzeit (Tag)                                                                                                    | Erster                                                                              |  |  |  |
|                                                                                                    | <br>Vierter<br>Letzter                                                              |  |  |  |
| Dieser Parameter ist nur dann änderbar, wenn der Paramete<br>gesetzt ist. Ansonsten handelt es sich um ein reines Anzeig<br>Legt den Tag der Umstellung neben weiteren Parametern fe                                                                                                    | er "Land" auf "andere" oder "Zeitzone" auf "spezifisch"<br>efeld.<br>est.           |  |  |  |
| Ende Sommerzeit (Wochentag)                                                                                                    | Sonntag                                                                             |  |  |  |
|                                                                                                    | <br>Samstag                                                                         |  |  |  |
| Dieser Parameter ist nur dann änderbar, wenn der Paramete<br>gesetzt ist. Ansonsten handelt es sich um ein reines Anzeig<br>Legt den Tag der Umstellung neben weiteren Parametern fe                                                                                                    | er "Land" auf "andere" oder "Zeitzone" auf "spezifisch"<br>efeld.<br>est.           |  |  |  |
| Ende Sommerzeit (Monat)                                                                                                    | Januar                                                                              |  |  |  |
|                                                                                                    | <br>Dezember                                                                        |  |  |  |
| Dieser Parameter ist nur dann änderbar, wenn der Paramete<br>gesetzt ist. Ansonsten handelt es sich um ein reines Anzeig<br>Legt den Tag der Umstellung neben weiteren Parametern fo                                                                                                    | er "Land" auf "andere" oder "Zeitzone" auf "spezifisch"<br>efeld.<br>est.           |  |  |  |
| Ende Sommerzeit (Uhrzeit)                                                                                                    | 00:0023:59<br>03:00                                                                 |  |  |  |
| Dieser Parameter ist nur dann änderbar, wenn der Paramete<br>gesetzt ist. Ansonsten handelt es sich um ein reines Anzeig<br>Legt den Tag der Umstellung neben weiteren Parametern fe                                                                                                    | er "Land" auf "andere" oder "Zeitzone" auf "spezifisch"<br>efeld.<br>est.           |  |  |  |
| Standort                                                                                                    | andere<br>(Städte landesspezifisch)                                                 |  |  |  |
| Dieser Parameter ist nur sichtbar, wenn ein Land ausgewählt wurde, zu dem ein oder mehrere Orte zur Auswahl<br>angeboten werden.<br>Wird dieser Parameter auf einen der auswählbaren Orte gesetzt, so werden die zugehörigen Längen- und Breitengrad-<br>Angaben automatisch eingestellt.<br>Ist keiner dieser Orte zutreffend und wird deshalb dieser Parameter auf "andere" gesetzt, so werden die nachfolgenden<br>vier Parameter zur Eingabe der Längen- und Breitengrad-Angaben ergänzt. |                                                                                     |  |  |  |
| Länge [ -180°+180° O]                                                                                                    | -180+180<br>0                                                                       |  |  |  |
| Über diesen Parameter wird die Grad-Angabe zum östlichen Längengrad eingestellt.                                                                                                    |                                                                                     |  |  |  |
| Länge [ -59'+59' O]                                                                                                    | -59+59<br>0                                                                         |  |  |  |
| Über diesen Parameter wird die Minuten-Angabe zum östlic                                                                                                    | Über diesen Parameter wird die Minuten-Angabe zum östlichen Längengrad eingestellt. |  |  |  |
| Breite [ -90°+90° N]                                                                                                    | -90+90<br>0                                                                         |  |  |  |
| Über diesen Parameter wird die Grad-Angabe zum nördliche                                                                                                    | en Breitengrad eingestellt.                                                         |  |  |  |
| Breite [ -59'+59' N]                                                                                                    | -59+59<br>0                                                                         |  |  |  |
| Über diesen Parameter wird die Minuten-Angabe zum nördlichen Breitengrad eingestellt.                                                                                                    |                                                                                     |  |  |  |

Februar 2018

| 07 B0 KNX / DALI Gateway Twin N 141/31 983305      |
|----------------------------------------------------|
| 07 B0 KNX / DALI Gateway Twin N 141/31 983D05      |
| 07 B0 KNX / DALL Gateway Twin plus N 141/21 983405 |
| 07 B0 KNX / DALL Gateway plus N 141/03 983705      |

#### Hinweise:

Da die Synchronisation der Uhrzeit über Telegramme erfolgt, sind unter Umständen große Zeitsprünge (z.B. 20 Jahre!) möglich, welche die interne Echtzeituhr nicht abfangen kann. Die Zeitschaltfunktionen, die sich auf die interne Echtzeituhr abstützt, reagieren darauf folgendermaßen:

Bei beliebigen Zeitsprüngen in die Zukunft werden die Schaltpunkte gemäß dem im Kapitel 17.4 beschriebenen Verfahren nachgefahren.

Kleine Zeitsprünge in die Vergangenheit wirken sich nur durch eine verlängerte Zeitspanne zu den nächsten Schaltpunkten aus.

Stellt die Verwaltung der Zeitschaltfunktionen aber einen großen Zeitsprung in die Vergangenheit fest, werden die Schaltpunkte ab dieser Zeit neu aufgesetzt. Dadurch wird eine zu lange Wartezeit auf die nächste Zeitschaltaktion verhindert. Dabei kann es vorkommen, dass eine Anzahl von Schaltpunkte wiederholt ausgeführt wird.

#### Polartag / Polarnacht

Bei Standorten, die > 65° nördlicher Breite liegen ist die Funktion eingeschränkt nutzbar.

| 17.2 | Kanäle |
|------|--------|
|      |        |

| Kanäle                                                        |    |       |   |               |            |
|---------------------------------------------------------------|----|-------|---|---------------|------------|
| <u>N</u> eu <u>L</u> öschen <u>K</u> opieren <u>E</u> infügen |    |       |   |               |            |
|                                                               | Nr | Name  |   | Тур           | Nachfahren |
|                                                               | 1  | Kanal | 1 | Ein / Aus 🖂   | nein 🖂     |
|                                                               | 2  | Kanal | 2 | Szene         | nein       |
|                                                               | 3  | Kanal | 3 | Effekt        | nein       |
|                                                               | 4  | Kanal | 4 | Zwangsführung | nein       |
|                                                               | 5  | Kanal | 5 | Ein / Aus     | nein       |

Abb. 34 Parameterfenster Kanäle

Folgende Parameter sind pro Kanal vorhanden.

| Zeitschaltuhr                                                                                                    |                                                         |  |
|----------------------------------------------------------------------------------------------------|---------------------------------------------------------|--|
| Kanäle                                                                                                    |                                                         |  |
| Parameter                                                                                                    | Einstellungen                                           |  |
| Kanal (25 Zeichen)                                                                                                  |                                                         |  |
| Über diesen Parameter kann jedem Kanal ein Name mit ma                                                              | ax. 25 Zeichen zugewiesen werden. Dieser Name wird auch |  |
| bei den Kommunikationsobjekten zu diesem Kanal verwend                                                              | let.                                                    |  |
|                                                                                                    |                                                         |  |
| Тур                                                                                                    | Ein/Aus                                                 |  |
|                                                                                                    | Szene                                                   |  |
|                                                                                                    | Effekt                                                  |  |
|                                                                                                    | Zwangsführung                                           |  |
| Auswahl des Kanaltyps                                                                                               |                                                         |  |
| Nachfahren                                                                                                    | nein                                                    |  |
|                                                                                                    | ја                                                      |  |
|                                                                                                    | letzter                                                 |  |
| Mit diesem Parameter wird festgelegt, ob dieser Kanal na                                                            | ach einem Spannungsausfall bei Busspannungswiederkehr   |  |
| nachgefahren wird, d.h. in der Zwischenzeit ausgefallene Telegramme nachträglich gesendet werden sollen.            |                                                         |  |
| nein": dieser Zeitauftrag wird beim Nachfahren nicht berücksichtigt                                                 |                                                         |  |
| , "ja": jedes Mal, wenn bei Nachfahren der versäumten Schaltpunkte dieser Kanal an der Reihe ist, das gewünschte    |                                                         |  |
| Telegramm gesendet wird,                                                                                            |                                                         |  |
| "letzter": erst nach Beenden des Nachfahrens wird der letzte gültige Wert gesendet, alle Zwischenwerte werden nicht |                                                         |  |
| gesendet.                                                                                                    |                                                         |  |
|                                                                                                    |                                                         |  |
|                                                                                                    |                                                         |  |

DS01

Applikationsprogramm-Beschreibungen

Februar 2018

| 07 B0 KNX / DALI Gateway Twin N 141/31 983305      |
|----------------------------------------------------|
| 07 B0 KNX / DALI Gateway Twin N 141/31 983D05      |
| 07 B0 KNX / DALI Gateway Twin plus N 141/21 983405 |
| 07 B0 KNX / DALI Gateway plus N 141/03 983705      |
|                                                    |
|                                                    |

Jeder Kanal besitzt abhängig von Auswahl der Funktion über folgende Objekte:

| Objektname                                                                       | Funktion          | Тур    | Flag |  |
|----------------------------------------------------------------------------------|-------------------|--------|------|--|
| [Kanal], Schalten                                                                | Ein / Aus         | 1 Bit  | KLÜ  |  |
|                                                                                  |                   | 1.001  |      |  |
| [Kanal], Szene                                                                   | Abrufen           | 1 Byte | KLÜ  |  |
|                                                                                  |                   | 17.001 |      |  |
| [Kanal], Effekt                                                                  | starten / beenden | 1 Byte | KLÜ  |  |
|                                                                                  |                   | 18.001 |      |  |
| [Kanal], Zwangsführung                                                           | Ein / Aus         | 2 Bit  | KLÜ  |  |
|                                                                                  |                   | 2.001  |      |  |
| [Kanal], Sperren                                                                 | 1= Sperren        | 1 Bit  | KLSÜ |  |
|                                                                                  |                   | 1.001  |      |  |
| Bei Empfang von "1" ist der Kanal gesperrt und es wird kein Telegramm versendet. |                   |        |      |  |
|                                                                                  |                   |        |      |  |

# 17.3 Schaltpunkte

Die Schaltpunkte sind die Zeitschaltaktionen, die zu bestimmten Zeitpunkten ausgeführt werden sollen.

| S  | Schaltpunkte<br>Neu Löschen Kopieren Einfügen |               |                            |         |      |              |   |
|----|-----------------------------------------------|---------------|----------------------------|---------|------|--------------|---|
| Ne |                                               |               |                            |         |      |              |   |
| 1  | Nr. 🔺                                         | Bezeichnung   | Schaltzeitpunkt            | Kanal   | Wert | Effekt Start |   |
| •  | 1                                             | Bezeichnung 1 | Jeden Tag um 12:00         | Kanal 1 | Aus  |              |   |
|    | 2                                             | Bezeichnung 2 | Jeden Tag um 00:00         | Kanal 2 | 1    |              | - |
|    | 3                                             | Bezeichnung 3 | Jeden Tag um Sonnenaufgang | Kanal 2 | 1    |              | - |
|    | 4                                             | Bezeichnung 4 | Jeden Tag um 00:00         | Kanal 3 | 1    | $\checkmark$ |   |
|    | 5                                             | Bezeichnung 5 | Jeden Tag um 06:00         | Kanal 1 | Aus  |              | - |
|    | 6                                             | Bezeichnung 6 | Jeden Tag um 00:00         | Kanal 1 | Aus  |              | - |
|    | 7                                             | Bezeichnung 7 | Jeden Tag um 11:00         | Kanal 1 | Aus  |              | - |
|    | 8                                             | Bezeichnung 8 | Jeden Tag um 00:00         | Kanal 1 | Aus  |              | - |

# Abb. 35 Parameterfenster Schaltpunkte

| Zeitschaltuhr                                                                                |                  |  |
|----------------------------------------------------------------------------------------------|------------------|--|
| Schaltpunkte                                                                                 |                  |  |
| Parameter                                                                                    | Einstellungen    |  |
| Bezeichnung                                                                                  |                  |  |
| Hier lässt sich jedem Schaltzeitpunkt ein individueller Name                                 | geben.           |  |
|                                                                                              |                  |  |
| Art                                                                                          | Tagesschaltzeit  |  |
|                                                                                              | Wochenschaltzeit |  |
|                                                                                              | Datumsschaltzeit |  |
| Hier wird die Art der Zeitschaltfunktion festgelegt.                                         |                  |  |
|                                                                                              |                  |  |
| Kanal                                                                                        |                  |  |
| Hier kann der entsprechende Kanal aus der Liste der konfigurierten Kanäle ausgewählt werden. |                  |  |
|                                                                                              |                  |  |
| Wert                                                                                         | Aus              |  |

Applikationsprogramm-Beschreibungen

Februar 2018

| 07 B0 KNX / DALI Gateway Twin N 141/31 98<br>07 B0 KNX / DALI Gateway Twin N 141/31 98<br>07 B0 KNX / DALI Gateway Twin plus N 141/2<br>07 B0 KNX / DALI Gateway plus N 141/03 983 | 3305<br>3D05<br>21 983405<br>3705                                    |  |
|----------------------------------------------------------------------------------------------------|----------------------------------------------------------------------|--|
| Zeitschaltuhr                                                                                                    |                                                                      |  |
| Schaltpunkte                                                                                                    |                                                                      |  |
| Parameter                                                                                                    | Einstellungen                                                        |  |
|                                                                                                    | Ein                                                                  |  |
| Nur sichtbar wenn die Funktion des ausgewäl<br>Hier wird der zu sendende Wert eingestellt.                                                                                         | nlten Kanals "Schalten Ein/Aus" ist.                                 |  |
| Szene                                                                                                    | 164<br>1                                                             |  |
| Nur sichtbar wenn die Funktion des ausgewäl<br>Hier wird die abzurufende Szene eingestellt.                                                                                        | nlten Kanals "Szene" ist.                                            |  |
| Effekt                                                                                                    | 164<br>1                                                             |  |
| Nur sichtbar wenn die Funktion des ausgewäl                                                                                                    | nlten Kanals "Effekt" ist.                                           |  |
| Effekt Start                                                                                                    | þ (starten)<br>o (beenden)                                           |  |
| Nur zu bearbeiten, wenn die Funktion des ausgewählten Kanals "Effekt" ist.                                                                                                    |                                                                      |  |
| Zwangsführung                                                                                                    | Zwangsführung deaktivieren<br>Zwangsgeführt aus<br>Zwangsgeführt ein |  |
| Nur sichtbar wenn die Funktion des ausgewäl<br>Hier wird eingestellt, welcher Zwangsführung                                                                                        | nlten Kanals "Zwangsführung" ist.<br>Iszustand gesendet werden soll. |  |

Je nach eingestelltem Typen sind für jede Zeitschaltaktion die nachfolgenden Parameter noch einstellbar.

### 17.3.1 Tagesschaltzeit

| Parameter                                                                                           | Einstellungen               |  |
|----------------------------------------------------------------------------------------------------|-----------------------------|--|
| Schaltzeitpunkt                                                                                     | Absolute Zeit               |  |
|                                                                                                    | Relativ zum Sonnenaufgang   |  |
|                                                                                                    | Relativ zum Sonnenuntergang |  |
| Bestimmt die Art des Zeitschaltpunktes.                                                             |                             |  |
| Absolute Zeit                                                                                       | 00:00 23:59                 |  |
|                                                                                                    | 00:00                       |  |
| Nur sichtbar wenn "Absolute Zeit" eingestellt ist.                                                  |                             |  |
| Bestimmt den Schaltzeitpunkt.                                                                       |                             |  |
| Relative Zeit                                                                                       | -12:00 +12:00               |  |
|                                                                                                    | 00:00                       |  |
| Nur sichtbar wenn "Relativ zum Sonnenaufgang" oder "Relativ zum Sonnenuntergang" eingestellt ist.   |                             |  |
| Bestimmt die Zeitdifferenz vor bzw. nach Sonnenaufgang bzw. Sonnenuntergang geschaltet werden soll. |                             |  |

# 17.3.2 Wochenschaltzeit

Die Wochenzeitschaltuhr enthält die gleichen Parameter wie die Tageszeitschaltuhr nur zusätzlich noch folgende Parameter:

| Parameter                                                                              | Einstellungen |  |
|----------------------------------------------------------------------------------------|---------------|--|
| Wochentage                                                                             | ⊖Sonntag      |  |
|                                                                                        | oMontag       |  |
|                                                                                        | O             |  |
|                                                                                        | oSamstag      |  |
| Auswahl an welchem Wochentag oder welchen Wochentagen der Schaltpunkt ausgeführt wird. |               |  |

#### 17.3.3 Datumsschaltzeit

Die Datumszeitschaltuhr enthält die gleichen Parameter wie die Tageszeitschaltuhr nur zusätzlich noch folgende Parameter:

# Applikationsprogramm-Beschreibungen

#### Februar 2018

| 07 B0 KNX / DALI Gateway Twin N 141/31 983305                                                                    |                                                           |  |  |
|----------------------------------------------------------------------------------------------------|-----------------------------------------------------------|--|--|
| 07 B0 KNX / DALI Gateway Twin N 141/31 983D05                                                                    |                                                           |  |  |
| 07 B0 KNX / DALI Gateway Twin plus N 141/21 983405                                                               |                                                           |  |  |
| 07 B0 KNX / DALI Gateway plus N 141/03 983705                                                                    |                                                           |  |  |
|                                                                                                    |                                                           |  |  |
| Parameter                                                                                                    | Einstellungen                                             |  |  |
| Тад                                                                                                    | 131                                                       |  |  |
|                                                                                                    | 1                                                         |  |  |
| Bestimmt den Tag an dem geschalten werden soll. Wenn ei                                                          | n Tag gewählt wird, der in Monat nicht vorkommt, wird der |  |  |
| Schaltpunkt nicht ausgeführt, wenn der Tag überschritten i                                                       | st                                                        |  |  |
| Bsn : 31 Tag wird im Februar nicht ausgeführt                                                                    |                                                           |  |  |
| bsp 51. rag wird in rebruar nicht adsgerdnirt.                                                                   |                                                           |  |  |
| Monot                                                                                                    | 1 10                                                      |  |  |
| Monat                                                                                                    | 112                                                       |  |  |
| (0 = jeden Monat)                                                                                                | 0                                                         |  |  |
| Bestimmt den Monat an dem geschaltet wird.                                                                       |                                                           |  |  |
| Ist hier "0" eingestellt wird jeden Monat am eingestellten Tag geschaltet. Es muss im Jahr "0" eingestellt sein. |                                                           |  |  |
|                                                                                                    |                                                           |  |  |
| Jahr                                                                                                    | 20102089                                                  |  |  |
| (0 = iedes Jahr)                                                                                                 | 0                                                         |  |  |
| Restimmt das Jahr an dem deschalten werden soll. Ist hier                                                        | 0" eingetragen wird iedes Mal am eingestellten Tag im     |  |  |
| oingotragopon Monat goschaltot                                                                                   | ,o emgetragen, wird jedes war am emgestemen rag im        |  |  |
| en gener wordt geschâltet.                                                                                       |                                                           |  |  |
|                                                                                                    |                                                           |  |  |

# 17.4 Verhalten bei Nachfahren

# Allgemeine

Parameter lassen sich im Parameterfenster "Zeitschaltuhr" parametrieren.

| Parameter                                                                                                    | Einstellungen                                            |  |  |
|----------------------------------------------------------------------------------------------------|----------------------------------------------------------|--|--|
| Nachfahren bei Busspannungswiederkehr                                                                                                    | ab Busspannungsausfall                                   |  |  |
|                                                                                                    | ab Mitternacht                                           |  |  |
| Der Parameter gibt an, ob die Zeitaufträge nach (längerem)                                                                                                    | Busspannungs-/Netzausfall nur ab Mitternacht des aktuel- |  |  |
| len Tages oder seit Beginn des Busspannungsausfalls nachtr                                                                                                    | äglich bearbeitet werden sollen.                         |  |  |
| Nachfahren ab Zeitdifferenz > [Minuten]                                                                                                    | 0-120                                                    |  |  |
|                                                                                                    | 0                                                        |  |  |
| 0Grundsätzlich werden die Zeitaufträge in doppelter Geschwindigkeit nachgefahren.Der Parameter gibt an, wie lange der Bus in Minuten ausgefallen sein muss, damit die nachträgliche Bearbeitung derZeitaufträge mit größtmöglicher Geschwindigkeit (mehr als doppelt) erfolgt. (">": größer als)Bei Busspannungsausfällen kleiner als der eingestellte Wert oder sobald das schnelle Nachfahren soweit fortgeschrittenist, dass die Zeitabweichung entsprechend gering ist, werden die Zeitschaltaktionen mit der doppelten GeschwindigkeitDie tatsächliche Zeitdauer des Nachfahrens ist allerdings von folgenden Faktoren abhängig:Gesamtdauer des Ausfalls,Anzahl der schnellst möglichst nachzufahrenden Schaltaktionen und Anzahl der Schaltaktionen im Zeitfenster der<br>doppelten Geschwindigkeit.Speziell bei "Nachfahren = letzter" werden diese Schaltpunkte erst am Ende der Nachfahrzeit gesendet, womit die<br>Reihenfolge der Parametrierung nicht eingehalten wird! |                                                          |  |  |

Applikationsprogramm-Beschreibungen

Februar 2018

| 07 B0 KNX / DALI Gateway Twin N 141/31 983305      |
|----------------------------------------------------|
| 07 B0 KNX / DALI Gateway Twin N 141/31 983D05      |
| 07 B0 KNX / DALI Gateway Twin plus N 141/21 983405 |
| 07 B0 KNX / DALI Gateway plus N 141/03 983705      |

# 18. Geräte Status Fehler

# 18.1 Parameter

| Allgemein           |                                                  |
|---------------------|--------------------------------------------------|
| Statusmeldungen     |                                                  |
| Parameter           | Einstellungen                                    |
| DALI, Status Fehler | senden nur über Leseanforderung                  |
|                     | senden bei Statusänderung                        |
|                     | senden bei Statusänderung/Busspannungswiederkehr |

Über diesen Parameter wird eingestellt, ob die Objekte "[Kanal], DALI Geräteausfall", "Spannungsausfall" und "[Kanal], DALI Kurzschluss" ergänzt werden sollen.

Bei der Parametereinstellung "senden bei Statusänderung" werden die Objekte automatisch bei jeder Statusänderung gesendet.

Bei "senden bei Statusänderung/Busspannungswiederkehr" werden die Objekte bei Busspannungswiederkehr und automatisch bei jeder Statusänderung gesendet.

Bei "senden nur über Leseanforderung" erfolgt kein automatisches Senden.

Das Senden des Status über eine Leseanforderung ist bei jeder Parametereinstellung möglich.

# 18.2 Spannungsausfall

Über das 1-bit Statusobjekt "Spannungsausfall" wird der Status der gemeinsamen Spannungsversorgung für das Gateway und die DALI Linie gemeldet. Ist der Objektwert = "0", so ist die Spannungsversorgung vorhanden. Ist der Objektwert = "1", so ist die DALI Spannungsversorgung ausgefallen. Das Gateway ist hiermit nicht mehr funktionsfähig, und alle EVG gehen auf den für den Ausfall der DALI-Spannung parametrierten Dimmzustand.

Über eine im Gerät integrierte Kurzzeitpufferung der Spannungsversorgung für die Gateway-Elektronik ist sichergestellt, dass ein Netzspannungsausfall erkannt und das Telegramm zum Status der Spannungsversorgung noch übertragen werden kann.

| Nr.                                                                                                    | Objektname       | Funktion      | Тур   | Flag |
|----------------------------------------------------------------------------------------------------|------------------|---------------|-------|------|
| 34                                                                                                    | Spannungsausfall | 1=Netzausfall | 1 bit | KLÜ  |
|                                                                                                    |                  |               |       |      |
| Über die Gruppenadresse zu diesem Objekt wird der Status der Stromversorgung für das Gateway N 141/31 und für die |                  |               |       |      |
| DALI-Leitungen gesendet (0=kein Netzausfall; 1=Netzausfall).                                                      |                  |               |       |      |

# Applikationsprogramm-Beschreibungen

#### Februar 2018

| 07 B0 KNX / DALI Gateway Twin N 141/31 983305      |
|----------------------------------------------------|
| 07 B0 KNX / DALI Gateway Twin N 141/31 983D05      |
| 07 B0 KNX / DALI Gateway Twin plus N 141/21 983405 |
| 07 B0 KNX / DALI Gateway plus N 141/03 983705      |

### 18.3 DALI Geräteausfall

Über das Objekt "[Kanal], DALI Geräteausfall" wird gemeldet, dass die Spannungsversorgung an DALI-Geräten ausgefallen sein muss.

Wenn mehr als die mit dem Parameter "Kanal [A|B], Ausfall >= DALI Geräte(n)" konfigurierte Anzahl nicht mehr auf Anfragen antwortet, wird ein Ausfall der Spannungsversorgung für die DALI-Geräte angenommen. Ist der Objektwert = "0", so ist die Spannungsversorgung vorhanden. Ist der Objektwert = "1", so ist die Spannungsversorgung der DALI-Geräte ausgefallen. Für jeden DALI Kanal ist ein separates Objekt und ein separater Parameter vorhanden:

| Nr. | Objektname            | Funktion  | Тур   | Flag |  |
|-----|-----------------------|-----------|-------|------|--|
| 30  | A, DALI Geräteausfall | 1=Ausfall | 1 bit | KLÜ  |  |
| 32  | B, DALI Geräteausfall | 1=Ausfall | 1 bit | KLÜ  |  |

Wenn durch Abfrage der DALI-Geräte festgestellt wird, dass die Spannungsversorgung der DALI-Geräte ausgefallen sein muss, wird über dieses Objekt der Status der Spannungsversorgung für die DALI Geräte gesendet (0=kein Ausfall; 1=Ausfall).

| Allgemein                                                                                                    |               |  |
|----------------------------------------------------------------------------------------------------|---------------|--|
| Statusmeldungen                                                                                                    |               |  |
| Parameter                                                                                                    | Einstellungen |  |
| Kanal [A B], Ausfall von >= DALI Geräte(n)                                                                                                    | 1-64<br>1     |  |
| lst die Anzahl der DALI Geräte mit Spannungsausfall größer gleich als der konfigurierte Wert, wird das Objekt "[Kanal],<br>DALI Geräteausfall" auf 1 = "Ausfall" gesetzt, andernfalls auf 0 = "kein Ausfall". |               |  |

# 18.4 DALI Kurzschluss

Über das Objekt "[Kanal], DALI Kurzschluss" wird ein Kurzschluss der DALI-Leitung gemeldet. Ist der Objektwert = "0", so liegt kein Kurzschluss vor. Ist der Objektwert = "1", so ist die DALI-Leitung kurzgeschlossen. Das DALI-Gateway kann die DALI-Geräte nicht mehr steuern und alle DALI-EVG gehen auf den für den Ausfall der DALI-Spannung parametrierten Dimmzustand.

| Nr. Objektname Funktion Typ Fla |                                                                                                    | Flag          |       |     |  |
|---------------------------------|----------------------------------------------------------------------------------------------------|---------------|-------|-----|--|
| 31                              | A, DALI Kurzschluss                                                                                                    | 1=Kurzschluss | 1 bit | KLÜ |  |
| 33                              | B, DALI Kurzschluss                                                                                                    | 1=Kurzschluss | 1 bit | KLÜ |  |
|                                 |                                                                                                    |               |       |     |  |
| Über o                          | Über die Gruppenadresse zu diesem Objekt wird ein Kurzschluss der DALI-Leitung gemeldet (0=kein Kurzschluss; 1=Kurzschluss). |               |       |     |  |

Februar 2018

| 07 B0 KNX / DALI Gateway Twin N 141/31 983305      |
|----------------------------------------------------|
| 07 B0 KNX / DALI Gateway Twin N 141/31 983D05      |
| 07 B0 KNX / DALI Gateway Twin plus N 141/21 983405 |
| 07 B0 KNX / DALI Gateway plus N 141/03 983705      |

# 19. Exportieren/Importieren/Konvertieren

# 19.1 Allgemeines

Alle Einstellungen und Daten des PlugIn lassen sich über eine XML-Datei an einem anderen Speicherort (z.B. Festplatte) speichern. Dies ist hilfreich, wenn eine Konfiguration auf ein anderes Gerät übertragen oder als Vorlage bereitgestellt werden soll.

<u>Hinweis</u>: Diese XML-Datei darf manuell nicht verändert werden, hierzu wird der Inhalt mit Hilfe einer Prüfsumme auf Datenkonsistenz überprüft.

Die XML-Datei lässt sich über "Export" aus dem PlugIn erzeugen und mit "Import" einlesen. Bei Import werden alle Einstellungen überschrieben.

#### 19.2 Exportieren

Der Export-Mechanismus ermöglicht das Sichern der Parametrierung eines KNX / DALI Gateway in eine Datei. In diese Datei werden neben allen Bezeichnungen, Einstellungen, Parameter des PlugIn, auch die bei der Inbetriebnahme zugewiesenen Nummern und Namen der DALI-Geräte exportiert. Diese exportierten Nummern, Namen und Gruppenzuordnungen gelten jedoch nur solange, wie bei dem zugehörigen Gateway kein erneutes Initialisieren von EVG durchgeführt bzw. keine andere Applikation in das Gerät geladen wurde.

#### 19.3 Importieren

Diese Funktion importiert exportiere Konfigurationsdaten (XML-Datei) anderer Gateways. Dateien identischer Versionen lassen sich direkt importieren.

XML-Dateien anderer Gateway-Versionen lassen sich mit Hilfe einer installierten KNX Konverter-Bibliothek importieren.

#### 19.4 KNX Konverter-Bibliothek

Diese KNX Konverter-Bibliothek ist die Grundlage für alle vorhandenen Konvertierungen von GAMMA Geräten. Die möglichen Konvertierungen werden automatisch ermittelt. Eine Aktualisierung findet über den "Software Manager" statt. Falls die KNX Konverter-Bibliothek nicht installiert ist, wird im Import-Dialog dieser Hinweis angezeigt:

"Konverter nicht gefunden! Die Konverter Installationsdatei kann von der Siemens Internet Seite direkt über die Download-Schaltfläche unten geladen werden.

Eine Konfigurationsdatei der aktuellen Applikation kann direkt importiert werden."

<u>Hinweis:</u> Die KNX Konverter-Bibliothek (KNX Converter Library) beinhaltet alle verfügbaren aktuellen Konvertierungen. Zusammen mit der Konverter-Bibliothek wird der "Software Manager" installiert, der über neue Versionen informiert, die dann einfach installiert werden können.

Für die Installation der Software ist die ETS zu schließen und nach erfolgter Installation neu zu starten.

# Applikationsprogramm-Beschreibungen

#### Februar 2018

07 B0 KNX / DALI Gateway Twin N 141/31 983305 07 B0 KNX / DALI Gateway Twin N 141/31 983D05 07 B0 KNX / DALI Gateway Twin plus N 141/21 983405 07 B0 KNX / DALI Gateway plus N 141/03 983705

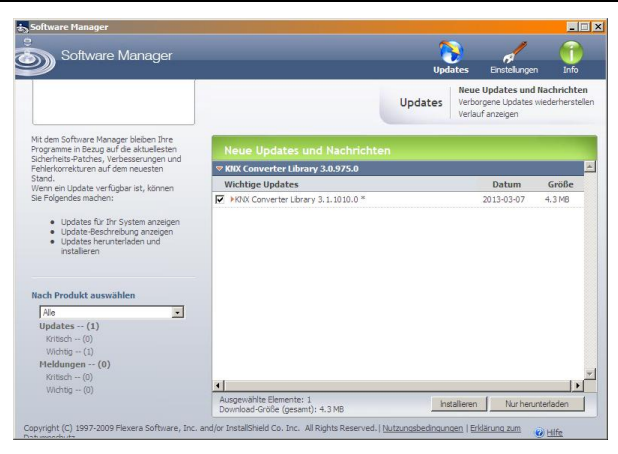

Der Software Manager lässt sich über das Menü Start manuell aufrufen und parametrieren. Zusätzlich werden Aktualisierungen über einen Dienst in der Statusleiste gemeldet.

튨 Software Updates

Weitere Informationen: http://www.siemens.com/gamma-converter

# 19.5 GAMMA Konverter App

Für das Ersetzen von Geräten in ETS Projekten steht ein ETSApp "GAMMA Konverter App" zur Verfügung, das insbesondere bei einer großen Anzahl von Geräten, die ersetzt werden müssen (Massenoperationen), sehr empfehlenswert ist. Das ETS App ist über den KNX Online Shop zu beziehen.

Weitere Informationen: www.knx.org

Februar 2018

| 07 B0 KNX / DALI Gateway Twin N 141/31 983305      |   |
|----------------------------------------------------|---|
| 07 B0 KNX / DALI Gateway Twin N 141/31 983D05      |   |
| 07 B0 KNX / DALI Gateway Twin plus N 141/21 983405 | 5 |
| 07 B0 KNX / DALI Gateway plus N 141/03 983705      |   |

# 20. Dokumentation

Das Applikationsprogramm ermöglicht das Ausdrucken der gesamten Parametrierung des Gateways. Über Datei - Druckvorschau lässt sich das erzeugte Dokument zunächst in einer Vorschaudarstellung anzeigen. Über Drucken wird das Dokument sofort gedruckt.

| Design Test Design (ALVDesign)                                                        |                                                        | Desired Test Desired (AVDestand)                                 |                                                   |   |
|---------------------------------------------------------------------------------------|--------------------------------------------------------|------------------------------------------------------------------|---------------------------------------------------|---|
| Geräteinformation:                                                                    |                                                        | Geräteinformation:                                               |                                                   |   |
| KNX/DALI Gateway Twin plus N 141/21 / 1 / 5W                                          | G1 141-1AB21                                           | KNX/DALI Gateway Twin plus N 141/21 / 1 / 5V                     | VG1 141-1AB21                                     |   |
| Physikalische Adresse:/ Programmtext:07 B                                             | 0 KNX/DALI Gateway Twin plus 983402                    | Physikalische Adresse: / Programmtext:07 8                       | 30 KNX/DALI Gateway Twin plus 983402              |   |
| Alloemein                                                                             |                                                        | Standort                                                         |                                                   |   |
| Verhalten bei Hochlauf und Ausfall                                                    |                                                        | Objekttyp Zeit-Datum:                                            | 3-Byte-Zeit und Datum                             |   |
| Verzögerung nach Wiederanlauf [mm:ss]:<br>DALL Verhälten nach                         | 00:00                                                  | Land:<br>Zeitane                                                 | andere                                            |   |
| Netzspannungswiederkehr optimieren:                                                   | Nein                                                   | Zeitverschiebung zu GMT:                                         | 0:00                                              |   |
| Bei Buspannungsausfall in Standalonebetrieb                                           | Mala                                                   | Start Sommerzeit (Tag):                                          | Letzter                                           |   |
| system                                                                                | 1VED                                                   | Start Sommerzeit (vvocnentag):<br>Start Sommerzeit (Monat):      | März                                              |   |
| Optimiertes Acknowledge:                                                              | Ja                                                     | Start Sommerzeit (Uhrzeit):                                      | 02:00                                             |   |
| verhalten nach partiellen Download:<br>Einschaltdauer bei Direktbetrieb (Minuten, 0 = | wie vor Lowifi638                                      | Ende Sommerzeit (Tag):                                           | Letzter                                           |   |
| unbegrenzt]:                                                                          | 15                                                     | Ende Sommerzeit (Wochentag):                                     | Sonntag                                           |   |
| Dauer Einbrennen [h]:<br>Notbetrieb                                                   | 100                                                    | Ende Sommerzeit (Monat):<br>Ende Sommerzeit (Uhrzeit):           | Oktober<br>03:00                                  |   |
| Verzögerung nach Notbetrieb AUS [mm:ss]:                                              | 00:00                                                  | Standort:                                                        | andere                                            |   |
| DALL Status Fabler                                                                    | senden bei Statusändeninn /                            | Länge (-180* +180* O):<br>Länge (-59' +59' O):                   | 0                                                 |   |
|                                                                                       | Busspannungswiederkehr                                 | Breite [-90° +90 N]:                                             | ō                                                 |   |
| Kanal A, Ausfall von >= DALI Geräte(n):<br>Kanal B, Ausfall von >= DALI Geräte(n):    |                                                        | Breite [-59' +59' N]:                                            | 0                                                 |   |
| Gruppe, Status Schalten:                                                              | senden nur über Leseanforderung                        | Kanal A                                                          |                                                   |   |
| Gruppe, Status Dimmwert:<br>Gruppe, Status Febler                                     | senden nur über Leseanforderung                        | DALI Kanal Betriebsart (Bei Änderung der                         |                                                   |   |
| EVG, Status Schalten:                                                                 | senden nur über Leseanforderung                        | betriebsart werden alle Parameter des Kanals<br>zunickoesetzt.): | Normalhetrieb (Bushetrieb)                        |   |
| EVG, Status Dimmwert:<br>EVG, Status Enblor                                           | senden nur über Leseanforderung                        |                                                                  |                                                   |   |
| Kanal, Status Fehler:                                                                 | senden nur über Leseanforderung                        | ECG 1                                                            |                                                   |   |
| Sendesperrzeit nach Statusänderung Wert                                               | 15                                                     | Name:                                                            | ECG 1                                             |   |
| Effekt, Statusobjekte:                                                                | senden nur über Leseanforderung                        | Gruppe:                                                          | (keine)                                           |   |
| Einschaltdauer Sperre                                                                 |                                                        | Notleuchte:                                                      | 0<br>Nein                                         |   |
| unbegrenzt):                                                                          | 00:00                                                  | Kurzadresse:                                                     |                                                   |   |
| Nachtbetrieb                                                                          | 1-                                                     | Min. Dimmwert:                                                   | 10%                                               |   |
| Nachtbetrieb:<br>Einschaltdauer Nachtbetrieb [Minuten]:                               | 5                                                      | Min. Dimmwert:                                                   | 100%                                              |   |
| Sensoren                                                                              |                                                        | Dimmwert bei Notbetneb:<br>Notbetrieb Ender                      | 100%<br>wie vor Nothetrieb                        |   |
| [Sekunden]:                                                                           | 0.5                                                    | Spannungsausfall:                                                | Keine Aktion                                      |   |
| Langer Tastendruck (Sonnenschutz) ab                                                  |                                                        | Spannungswiederkehr:<br>Verhalten nach Einbrennen:               | Wie vor Busspannungsausfall<br>wie vor Einbrennen |   |
| [Sekunden]:<br>Langer Tastendruck (Szenen) ab [Sekunden]:                             | 0.5<br>5.0                                             | 1/0 durch Dimmen:                                                | Nicht möglich                                     |   |
| Notbeleuchtung Testbetrieb                                                            |                                                        | 1/0 durch Wert:<br>8 Bit Dimensiont                              | Nicht möglich                                     |   |
| Kanal, Test:<br>Testeroebnis:                                                         | senden nur über Leseanforderung<br>senden bei Testende | Zeit Schalten:                                                   | 00:00                                             |   |
| Testergebnis erweitert:                                                               | senden bei Testende                                    | Zeit rel. Dimmen:<br>Zeit West setzen:                           | 00:00                                             |   |
| Testergebnisse, Statusobjekt Speicherplätze:<br>Testergebnisse, freie Speicherplätze: | senden nur über Leseanforderung                        | Betriebsart:                                                     | Normalbetrieb                                     |   |
| Schweilwert für freie Speicherplätze:                                                 | 100                                                    | Einschaltwert:                                                   | 100%                                              |   |
| Testergebnisse speichern:                                                             | Ja                                                     | Parameter 0 - Leuchistomampe                                     |                                                   |   |
| Seite:1 11/20/2013 15:13:21                                                           |                                                        | Seite:2 11/20/2013 15:13:21                                      |                                                   | - |
|                                                                                       |                                                        |                                                                  |                                                   |   |
|                                                                                       |                                                        |                                                                  |                                                   |   |

Abb. 36 Druckvorschau

<u>Hinweis:</u> Die Druckvorschau wird in Deutsch nur dargestellt, wenn der entsprechende Language Pack des .net Frameworks installiert ist.

Applikationsprogramm-Beschreibungen

Februar 2018

| 07 B0 KNX / DALI Gateway Twin N 141/31 983305      |
|----------------------------------------------------|
| 07 B0 KNX / DALI Gateway Twin N 141/31 983D05      |
| 07 B0 KNX / DALI Gateway Twin plus N 141/21 983405 |
| 07 B0 KNX / DALI Gateway plus N 141/03 983705      |

# 21. Inbetriebnahme

Die Inbetriebnahme dient zur Zuweisung der definierten DALI-Teilnehmer zu den echten DALI-Geräten in der Anlage. Jedem DALI-Teilnehmer (EVG, Sensor, …) wird eine eindeutige Kurzadresse zur Identifikation zugewiesen. Diese Zuweisung ist bei Kanal Betriebsart "Broadcast" nicht notwendig.

Die Beschreibung der allgemeinen Funktionen erfolgt anhand der EVG, wobei die Funktionalität der Inbetriebnahme auch für Sensoren gilt.

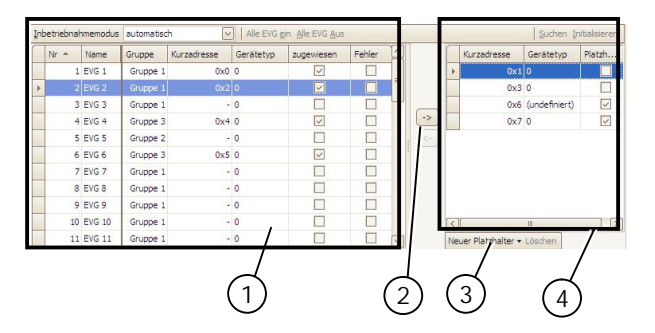

Abb. 37 Parameterfenster Inbetriebnahme EVG

- (1) EVG Liste
- (2) Zuweisung
- (3) Platzhalter
- (4) Sucherergebnis

# 21.1.1 Allgemein

Für die Inbetriebnahme des Gateway sind folgende Voraussetzungen notwendig:

- a) alle DALI-Geräte mit Spannung versorgt: Gateway, EVG, etc.
- b) alle DALI-Teilnehmer (EVG, Sensoren, etc.) mit Gateway verbunden
- c) KNX-Verbindung über Schnittstelle sichergestellt
- d) Physikalische Adresse des Gateway programmiert

Hinweis: Nach Anpassungen innerhalb der Inbetriebnahme ist grundsätzlich ein Download vorzunehmen.

#### 21.1.2 Statuszeile

Das PlugIn unterscheidet zwischen zwei Betriebsarten:

- offline: keine Verbindung zum Gateway
- online: Verbindung zum Gateway hergestellt

Gewisse Funktionen (Inbetriebnahme, Test, ...) funktionieren nur "online".

Der aktuelle Verbindungsstatus wird in der Statuszeile angezeigt. Ein Verbindungsversuch lässt sich durch die beiden Schaltflächen "Reconnect" und "Abbrechen" entsprechend steuern. Bei erfolgreichem Verbindungsaufbau wird die aktuelle Firmwareversion angezeigt.

Falls die Verbindung nicht aufgebaut werden kann, wird dies durch "Fehler" angezeigt.

| online | $] \bigcirc $ | × | Firmware | KNX/DALI Gateway plus N 141/03 V5 |
|--------|---------------|---|----------|-----------------------------------|
|--------|---------------|---|----------|-----------------------------------|

Abb. 38 Statuszeile

Applikationsprogramm-Beschreibungen

Februar 2018

| 07 B0 KNX / DALI Gateway Twin N 141/31 983305    |    |
|--------------------------------------------------|----|
| 07 B0 KNX / DALI Gateway Twin N 141/31 983D05    |    |
| 07 B0 KNX / DALI Gateway Twin plus N 141/21 9834 | 05 |
| 07 B0 KNX / DALI Gateway plus N 141/03 983705    |    |

#### 21.1.3 Bearbeiten EVG Liste

Bei nicht zugewiesenem EVG lassen sich folgende Spalten direkt bearbeiten:

- Name EVG
- Gruppe
- Gerätetyp
- Notlichttyp (wenn Gerätetyp 1)

21.1.4 Zuweisen

Die Zuweisung kann über folgende Arten erfolgen:

| 0                                  | 0 0                                                                                        |
|------------------------------------|--------------------------------------------------------------------------------------------|
| - Schaltflächen:                   | Mit den beiden Schaltflächen zwischen der EVG-Liste und dem Suchergebnis lassen sich die   |
|                                    | DALI-Geräte zuweisen. Wobei sich aus der Pfeilrichtung die Art der Zuweisung ergibt.       |
| <ul> <li>Drag&amp;Drop:</li> </ul> | Die Zeilen in beiden Listen lassen sich durch Ziehen (Drag) und Fallenlassen (Drop) in die |
|                                    | andere Liste bzw. Zeile zuweisen.                                                          |
| <ul> <li>Doppelklick:</li> </ul>   | Durch Doppelklick auf ein nicht zugewiesenes EVG wird das markierte EVG aus dem            |
|                                    | Suchergebnis zugewiesen.                                                                   |
| - CIN:                             | lst mindestens eine CIN in den EVG Parametersätzen konfiguriert, wird bevor der Benutzer   |
|                                    | die Zuweisungen manuell vornehmen kann versucht, alle EVG mit konfigurierte CIN            |
|                                    | automatisch zuzuweisen.                                                                    |
|                                    |                                                                                            |

Die Zuweisung kann nur erfolgen, wenn folgende Bedingungen zutreffen:

- Der parametrierte Gerätetyp und der Gerätetyp des gefundenen Geräts müssen übereinstimmen.
- Bei Geräten mit mehreren Gerätetypen, müssen alle dem PlugIn bekannten Gerätetypen übereinstimmen.
- Sollte der parametrierte Gerätetyp und der Gerätetyp des gefundenen Geräts nicht übereinstimmen erfolgt ein Hinweis, ob dieser automatisch angepasst werden soll. Dieser Hinweis kann über den Menüpunkt "Optionen" aus- bzw. geblendet werden.
- Ist kein Gerätetyp parametriert, können nur dem Gerät unbekannte Gerätetypen zugeordnet werden:
   z. B. bei Gerätetyp 8. Ohne Gerätetyp werden die Basisfunktionen Schalten, Dimmen unterstützt.
- Der parametrierte minimale Dimmwert muss höher oder gleich sein als der minimale physikalische Dimmwert. Ist dies nicht der Fall, wird dieser auf Nachfrage automatisch angepasst.
- Bei Einzelbatterienotleuchten muss der Notleuchtentyp (mit 1 DALI Geräte/mit 2 DALI Geräten) übereinstimmen.

Die Liste aller gefundenen EVG wird durch einen automatischen Suchalgorithmus ermittelt. Bei Einzelbatterienotleuchten wird automatisch erkannt, um welchen Typ es sich handelt. Ebenso werden alle notwendigen Informationen von den EVG ausgelesen.

# Applikationsprogramm-Beschreibungen

#### Februar 2018

| 07 B0 KNX / DALI Gateway Twin N 141/31 983305      |
|----------------------------------------------------|
| 07 B0 KNX / DALI Gateway Twin N 141/31 983D05      |
| 07 B0 KNX / DALI Gateway Twin plus N 141/21 983405 |
| 07 B0 KNX / DALI Gateway plus N 141/03 983705      |

### 21.1.5 Inbetriebnahme - EVG

| Schaltfläche                                                                                                    |                                                                                                    |
|----------------------------------------------------------------------------------------------------|----------------------------------------------------------------------------------------------------|
| Inbetriebnahmemodus<br>Dieser Parameter bestimmt, wie ein einzelnes DALI-Gerät ide<br>"automatisch" (durch Blinken oder Abschalten, je nach erkar<br>nen ist; durch Ausschalten oder Einschalten bei HQL-Lamper<br>schalten" des an das DALI-Gerät angeschlossenen Leuchtmit<br>Das Blinkintervall lässt sich individuell unter Menü "Optioner<br>Bei Einzelbatterienotleuchten erscheint als weiterer Auswah<br>lung gewählt, blinkt bei der Inbetriebnahme des Konvert | automatisch<br>Blinken<br>Ausschalten<br>Einschalten<br>Funktionsprüfung<br>entifiziert werden kann:<br>Intem Leuchtmitteltyp, der an das DALI-Gerät angeschlosse-<br>n), durch "Blinken", durch "Ausschalten" oder durch "Ein-<br>tels.<br>n" einstellen.<br>Iparameter "Funktionstest". Wird diese Parametereinstel-<br>ers die Status-LED für die Batterieanzeige am Konverter.<br>en anderen Dimmwert an |
|                                                                                                    |                                                                                                    |
| Alle an das Gateway angeschlossenen FVG werden auf maxi                                                                                                    | male Helligkeit eingeschaltet.                                                                                                    |
|                                                                                                    |                                                                                                    |
| Alle EVG AUS                                                                                                    |                                                                                                    |

Alle an das Gateway angeschlossenen EVG werden ausgeschaltet.

Kurzadresse tauschen

Applikationsprogramm-Beschreibungen

Februar 2018

| 07 B0 KNX / DALI<br>07 B0 KNX / DALI<br>07 B0 KNX / DALI                                                  | Gateway Twin N 1<br>Gateway Twin N 1<br>Gateway Twin plu                                                      | 41/31 983<br>41/31 983<br>s N 141/21                              | 305<br>D05<br>983405                                                   |                                                                                                    |
|----------------------------------------------------------------------------------------------------|----------------------------------------------------------------------------------------------------|-------------------------------------------------------------------|------------------------------------------------------------------------|----------------------------------------------------------------------------------------------------|
| U7 BU KINX / DALI                                                                                         | Gateway plus in 14                                                                                            | 1/03 9837                                                         | 105                                                                    |                                                                                                    |
| Schaltfläche                                                                                              |                                                                                                    |                                                                   |                                                                        |                                                                                                    |
| Es lassen sich die                                                                                        | zugewiesenen Kurz                                                                                             | zadressen t                                                       | auschen.                                                               |                                                                                                    |
| Im Dialog wird did<br>te Adresse als "Ne<br>Im Dialog ist die "<br>Die Anzeige der K<br>Der Tausch wird r | e aktuell ausgewäh<br>eue Kurzadresse" eir<br>Neue Kurzadresse"<br>(urzadressen erfolg<br>mit "Ausführen" ges | lte Kurzadr<br>htragen un<br>als Dezima<br>t kombinier<br>tartet. | esse als "alte K<br>d die Anwendu<br>Izahl im Bereic<br>'t hexadezimal | urzadresse" angezeigt. Der Anwender kann die gewünsch-<br>ung versucht, die beiden Kurzadressen zu tauschen.<br>h 063 einzutragen.<br>und in Klammern dezimal. |
| Im Beispiel werde                                                                                         | en die beiden Kurza                                                                                           | dressen 7 u                                                       | ind 3 getausch                                                         | .t.                                                                                                    |
| Vorner:<br>Inbetriebnahmemodus                                                                            | automatisch                                                                                                   | Alle EVG                                                          | FIN Alle EVG ALIS                                                      | Kurzadresse tauschen - Automatisch au                                                                                                    |
| Nr Name                                                                                                   | Gruppe Kurzedresse                                                                                            | Gerätetun                                                         |                                                                        | Alte Kurzadresse: 0x7 (7)                                                                                                    |
| ► 3 EVG 3                                                                                                 | Gruppe 2 0x7 (7)                                                                                              |                                                                   |                                                                        | Neue Kurzadresse: 3                                                                                                    |
| 4 EVG 4                                                                                                   | Gruppe 3 0x3 (3)                                                                                              | 0                                                                 |                                                                        |                                                                                                    |
| 5 EVG 5                                                                                                   | Gruppe 4 0x4 (4)                                                                                              | 0                                                                 |                                                                        | Austuhren                                                                                                    |
|                                                                                                    |                                                                                                    |                                                                   |                                                                        | PW                                                                                                    |
| Nachher:                                                                                                  |                                                                                                    |                                                                   |                                                                        |                                                                                                    |
| Inbetriebnahmemodus                                                                                       | automatisch                                                                                                   | Alle EVG                                                          | EIN Alle EVG AUS                                                       | Kurzadresse tauschen -                                                                                                    |
| Nr. Name                                                                                                  | Gruppe Kurzadresse                                                                                            | Gerätetyp                                                         | zugewiesen F                                                           | ehler                                                                                                    |
| ► 3 EVG 3                                                                                                 | Gruppe 2 0x3 (3)                                                                                              | 0                                                                 |                                                                        |                                                                                                    |
| 4 EVG 4                                                                                                   | Gruppe 3 UX7 (7)                                                                                              | U                                                                 |                                                                        |                                                                                                    |
| Automotioch and                                                                                           |                                                                                                    |                                                                   |                                                                        |                                                                                                    |
| Automatisch ani                                                                                           | egen<br>Joch nicht zugewies                                                                                   | one EVG w                                                         | verden nach Au                                                         | iswahl dieser Europhian automatisch als EVG angelegt und                                                                                                    |
| zugewiesen.                                                                                               | ioch ment zugewies                                                                                            |                                                                   |                                                                        | iswani dieser i dirktion automatisch als EVO angelegt und                                                                                                    |
| Voraussetzung:                                                                                            |                                                                                                    |                                                                   |                                                                        |                                                                                                    |
| Der Benutzer star                                                                                         | tet die Inbetriebnah                                                                                          | nme und su                                                        | icht nach EVG.                                                         | Es werden nicht zugewiesene EVG gefunden.                                                                                                    |
| Es müssen noch r                                                                                          | mind. die Anzahl de                                                                                           | r gefunder                                                        | ien nicht zuge                                                         | n.<br>wiesenen EVG ergänzt werden können.                                                                                                    |
| <- EVG - zuordne                                                                                          | n                                                                                                    |                                                                   |                                                                        |                                                                                                    |
| Die Auswahl des                                                                                           | parametrierten und                                                                                            | des realen                                                        | EVG erfolgt du                                                         | urch das Selektieren des gewünschten EVG auf der linken                                                                                                    |
| bzw. rechten Seit                                                                                         | e und das Anklicker                                                                                           | h der Schal                                                       | ttläche B.                                                             | uf eines der heiden selektiorten EVC durchzuführen. Diese                                                                                                    |
| Schaltfläche ist ni                                                                                       | ur freigegeben, wer                                                                                           | nn auf beid                                                       | en Seiten pass                                                         | ende Einträge ausgewählt werden.                                                                                                    |
| -> EVG - Zuordnu                                                                                          | ing löschen                                                                                                   |                                                                   |                                                                        |                                                                                                    |
| Mit dieser Funktio                                                                                        | on ist es möglich, ei                                                                                         | n bereits z                                                       | ugeordnetes E                                                          | VG wieder als nicht zugeordnetes EVG in das rechte Feld                                                                                                    |
| zu übertragen. Be                                                                                         | ei einem anschließe<br>zugeordnet. Mit die                                                                    | nden Dowr                                                         | nload der Parar                                                        | neter in das Gateway ist diesem parametriertem EVG kein<br>ein als defekt markiertes EVG entfernt werden. Danach                                               |
| kann ein neues E<br>Seite ein zugeord                                                                     | VG zugeordnet wer<br>netes EVG ausgewä                                                                        | den (EVG-A<br>ählt ist.                                           | ustausch). Die                                                         | ese Schaltfläche ist nur freigegeben, wenn auf der linken                                                                                                    |
|                                                                                                    |                                                                                                    |                                                                   |                                                                        |                                                                                                    |

DS01

# Applikationsprogramm-Beschreibungen

#### Februar 2018

| 07 B0 KNX / DALI Gateway Twin N 141/31 983305      |
|----------------------------------------------------|
| 07 B0 KNX / DALI Gateway Twin N 141/31 983D05      |
| 07 B0 KNX / DALI Gateway Twin plus N 141/21 983405 |
| 07 B0 KNX / DALI Gateway plus N 141/03 983705      |

# 21.1.5.1 EVG Liste

# Schaltfläche

Bearbeiten (Rechtsklick in Zeile)

Durch Rechtsklick in eine Tabellenzeile eines EVG wechselt man in das entsprechende EVG Parameterfenster. Es lassen sich Name, Gruppenzuordnung bearbeiten und ggf. die Gerätezuweisung löschen. Falls das EVG noch nicht zugewiesen ist, lässt sich der Gerätetyp bearbeiten.

#### zugewiesen

Eine erfolgreiche Zuweisung wird hier angezeigt. Die Zuweisung lässt sich mit Bearbeiten löschen.

#### Fehler

Wenn die Zuweisung nicht erfolgreich erfolgen konnte, wird hier ein Fehler angezeigt. Gleichzeitig wird die Zeile in rot dargestellt.

Hinweis:

Ein Fehler wird nur dann gesetzt, wenn die im PlugIn gespeicherten Daten nicht mehr mit den Daten des EVG aus einem neuen Suchvorgang übereinstimmen. D.h. EVG ist nicht mehr vorhanden oder es wurde ausgetauscht.

Applikationsprogramm-Beschreibungen

Februar 2018

| 07 | BO | KNX | / DALI | Gateway | Twin N 141/31  | 983305      |
|----|----|-----|--------|---------|----------------|-------------|
| 07 | BO | KNX | / DALI | Gateway | Twin N 141/31  | 983D05      |
| 07 | BO | KNX | / DALI | Gateway | Twin plus N 14 | 1/21 983405 |
| 07 | BO | KNX | / DALI | Gateway | plus N 141/03  | 983705      |

### 21.1.5.2 <u>Suchen EVG</u>

|       | م مام ۲ اعد |  |
|-------|-------------|--|
| Schal | illiache    |  |

| F | ٦V | G | cı | IC | 2 | nد |  |
|---|----|---|----|----|---|----|--|
|   | -  | - | -  | -  | - | -  |  |

Durch Drücken dieser Schaltfläche werden alle an das Gateway angeschlossenen und betriebsbereiten DALI-Geräte gesucht. Es beginnt ein Suchlauf, der wenige Minuten dauert. Die gefundenen DALI-Geräte erscheinen erstmalig in der rechten Liste mit den Überschriften "Kurzadresse" und "Gerätetyp". Bereits zugeordnete EVG weisen in den jeweiligen Spalten "Kurzadresse" denselben Wert auf. Für ein im linken Fenster angezeigtes DALI Gerät, dem noch kein gefundenes Gerät zugeordnet wurde, wird keine Kurzadresse "-" angezeigt.

Diese Suche muss auch durchgeführt werden, wenn DALI Geräte ausgetauscht oder ergänzt wurden.

Nach dem ersten Suchlauf können weitere folgen, wenn z.B. weitere DALI Geräte installiert oder ausgetauscht wurden. Es kann sein, dass bei der Inbetriebnahme bereits gefundene DALI-Geräte bei einer weiteren Suche nicht mehr an der Versorgungsspannung anliegen. Dies wird durch R in der Spalte "Fehler" angezeigt. Die Tabelle kann nach jeder Spalte sortiert werden, so dass die fehlerhaften DALI-Geräte sehr übersichtlich kontrolliert werden können. Bei einem erneuten Suchen werden die fehlerhaften DALI-Geräte, wenn sie jetzt wieder betriebsbereit sind, auch wieder ohne Fehler "£" angezeigt.

<u>Hinweis</u>: Vor dem Suchen von DALI Geräten sollten alle installierten DALI Geräte mit dem Gateway verbunden und betriebsbereit sein.

<u>Hinweis</u>: DALI Geräte, die mehrere DALI-Gerätetypen unterstützen, erscheinen im Suchergebnis mit allen Typen, von denen sie unterstützt werden, mit Komma getrennt (z.B.: 0,2,3,4).

<u>Hinweis</u>: Sollten Konflikte bei der Adressierung nicht automatisch behoben werden können (z.B. doppelte Long Adressen und Kurzadressen), lassen sich durch "Einstellungen" à "aktuelle Einstellungen zurücksetzen" alle Verknüpfungen zurücksetzen. Durch eine erneute Suche werden die Kurzadressen und Long-Adressen des Konfliktfalls neu zugewiesen.

Initialisieren (Zurücksetzen) – Ausgewähltes EVG / Alle EVGs

#### Applikationsprogramm-Beschreibungen

#### Februar 2018

#### 21.1.5.3 Platzhalter

Platzhalter dienen zum Festlegen von Kurzadressen für DALI-Geräte, die die DALI-Kurzadresse

- § nicht über das PlugIn zugewiesen bekommen können (Codierschalter am EVG).
- § Kurzadresszuweisung über externes Tool.

Hinweis: Diese EVG müssen im Fall einer Suche betriebsbereit am DALI-Bus angeschlossen sein.

Mit der Schaltfläche "Neuer Platzhalter" kann ein Platzhalter (inkl. Gerätetyp) hinzugefügt und einem EVG zugewiesen werden. Eine Suche sollte immer vorgenommen werden, damit dem Plugln die aktualisierten Informationen zur Verfügung stehen.

<u>Hinweis:</u> Durch "Löschen" kann ein EVG-Platzhalter wieder gelöscht werden. In der Spalte "Platzhalter", wird angezeigt, ob ein EVG als Platzhalter hinzugefügt wurde. Wird bei einer Suche ein EVG mit der Adresse eines Platzhalters gefunden, wird dieser durch das EVG ersetzt.

#### 21.1.6 Inbetriebnahme - Sensoren

Die Inbetriebnahme ist bei Sensoren analog zu EVG vorzunehmen. Es werden jedoch keine Platzhalter zur Verfügung gestellt.

Applikationsprogramm-Beschreibungen

Februar 2018

| 07 | BO | KNX | / DALI | Gateway | Twin N 141/31  | 983305      |
|----|----|-----|--------|---------|----------------|-------------|
| 07 | BO | KNX | / DALI | Gateway | Twin N 141/31  | 983D05      |
| 07 | BO | KNX | / DALI | Gateway | Twin plus N 14 | 1/21 983405 |
| 07 | BO | KNX | / DALI | Gateway | plus N 141/03  | 983705      |

| Inbetriebnahmemodus |    | bnahmemodus   | Geräte-Taste 🗸 STOP       |            |        |             |  |                           | Sensoren suchen |
|---------------------|----|---------------|---------------------------|------------|--------|-------------|--|---------------------------|-----------------|
|                     | Nr | Name          | Sensortyp                 | zugewiesen | Fehler |             |  | Sensortyp                 | Seriennummer    |
|                     |    | 1 Taster 1    | OALI Tastereingang 4-fach |            |        |             |  | DALI Tastereingang 4-fach | 00000468        |
| •                   |    | 2 Kombisensor | 2 DALI Kombisensor Büro   |            |        | Kalibrieren |  |                           |                 |
|                     |    | 3 Kombisensor | 3 DALI Kombisensor Büro   |            |        | Kalibrieren |  |                           |                 |
|                     |    |               |                           |            |        |             |  |                           |                 |

Abb. 39 Parameterfenster Inbetriebnahme Sensoren

| Schaltfläche                                                                                                    |                                                                                                    |
|----------------------------------------------------------------------------------------------------|----------------------------------------------------------------------------------------------------|
| Inbetriebnahmemodus                                                                                                    | Geräte-Taster<br>Geräte-LED                                                                                                    |
| Dieser Parameter bestimmt, wie ein einzelnes DALI-Sensor in<br>"Geräte-Taster": Mit START wird der Erkennungsmodus akt<br>bzw. eine Betätigung eines Eingangskanals der Tasterschni<br>markiert die entsprechende Zeile in Rot (à Abb. 39). Der Er | dentifiziert wird:<br>iviert. Das PlugIn erkennt die Betätigung des Geräte-Tasters<br>ttstelle anhand der übermittelten Geräteseriennummer und<br>kennungsmodus lässt sich mit STOP deaktivieren. |
| "Geräte-LED": die Geräte-LED des markierten Gerätes im Suc<br>Die genaue Position des Geräte-Tasters bzw. der Geräte-LED                                                                                                    | hergebnis wird aktiviert.<br>ist aus der Dokumentation des DALI-Sensors zu entnehmen.                                                                                                    |
| START - STOP                                                                                                    |                                                                                                    |
| Mit START wird der Erkennungsmodus für den Inbetriebnah sichtbar bei Modus "Geräte-Taster"                                                                                                    | memodus "Geräte-Taster" gestartet. START bzw. STOP ist nur                                                                                                    |
| <- Sensor zuordnen                                                                                                    |                                                                                                    |
| Die Auswahl des parametrierten und des realen EVG erfolg<br>bzw. rechten Seite und das Anklicken der Schaltfläche ß.<br>Es ist auch möglich, die Zuordnung durch einen Doppelklick<br>Schaltfläche ist nur freigegeben, wenn auf beiden Seiten pa  | t durch das Selektieren des gewünschten EVG auf der linken<br>a auf eines der beiden selektierten EVG durchzuführen. Diese<br>ssende Einträge ausgewählt werden.                                  |

#### -> Sensor Zuordnung löschen

Mit dieser Funktion ist es möglich, ein bereits zugeordnetes EVG wieder als nicht zugeordnetes EVG in das rechte Feld zu übertragen. Bei einem anschließenden Download der Parameter in das Gateway ist diesem parametriertem EVG kein reales EVG mehr zugeordnet. Mit diesem Vorgang kann auch ein als defekt markiertes EVG entfernt werden. Danach kann ein neues EVG zugeordnet werden (EVG-Austausch). Diese Schaltfläche ist nur freigegeben, wenn auf der linken Seite ein zugeordnetes EVG ausgewählt ist.

Suchen

Durch Drücken dieser Schaltfläche werden alle an das Gateway angeschlossenen und betriebsbereiten DALI-Sensoren gesucht. Es beginnt ein Suchlauf, der wenige Minuten dauert. Die gefundenen DALI-Sensoren erscheinen als Suchergebnis mit den Überschriften "Gerätetyp" und "Seriennummer". Bereits zugeordnete Sensoren weisen in den jeweiligen Spalten "Kurzadresse" denselben Wert auf. Für ein in der Sensor-Liste angezeigten Geräte, denen noch kein gefundenes Gerät zugeordnet wurde, wird keine Kurzadresse "-" angezeigt.

Diese Suche muss auch durchgeführt werden, wenn DALI-Geräte ausgetauscht oder ergänzt wurden.

Nach dem ersten Suchlauf können weitere folgen, wenn z.B. weitere DALI Sensoren installiert oder ausgetauscht wur-

DS01

Applikationsprogramm-Beschreibungen

Februar 2018

| 07 B0 KNX / DALI Gateway Twin N 141/31 983305<br>07 B0 KNX / DALI Gateway Twin N 141/31 983D05<br>07 B0 KNX / DALI Gateway Twin plus N 141/21 983405<br>07 B0 KNX / DALI Gateway plus N 141/03 983705                                                                                                    |
|----------------------------------------------------------------------------------------------------|
| Schaltfläche                                                                                                    |
| den. Fehlerhafte Sensoren werden durch R in der Spalte "Fehler" angezeigt. Die Sensor-Liste kann nach jeder Spalte sortiert werden, so dass die fehlerhaften DALI-Sensoren sehr übersichtlich kontrolliert werden können. Bei einem erneuten Suchen werden die fehlerhaften DALI-Geräte, wenn sie jetzt wieder betriebsbereit sind, auch wieder ohne Fehler "£" angezeigt.<br><u>Hinweis</u> : Vor dem Suchen von DALI Geräten sollten alle installierten DALI Geräte mit dem Gateway verbunden und betriebsbereit sein. Es lassen sich nur die im PlugIn verfügbaren Sensortypen zuordnen. |
| Raarhaitan (Rachtsklick in 7aila)                                                                                                    |
| Durch Rechtsklick in eine Tabellenzeile eines EVG wechselt man in das entsprechende EVG Parameterfenster. Es lassen sich Name, Gruppenzuordnung bearbeiten und ggf. die Gerätezuweisung löschen. Falls das EVG noch nicht zugewiesen ist, lässt sich der Gerätetyp bearbeiten.                                                                                                    |
|                                                                                                    |
| zugewiesen                                                                                                    |
| Eine erfolgreiche Zuweisung wird hier angezeigt. Die Zuweisung lasst sich mit Bearbeiten loschen                                                                                                    |
| Fehler                                                                                                    |
| Wenn die Zuweisung nicht erfolgreich erfolgen konnte, wird nier ein Fenier angezeigt. Kann der Sensor nach einer<br>erneuten Suche nicht mehr gefunden werden, oder die Daten stimmen nicht überein, wird hier ein Fehler angezeigt.                                                                                                    |
| Kalibrieren                                                                                                    |
| Nur bei DALI-Sensoren mit Helligkeitssensor ist diese Schaltfläche sichtbar. Es ermöglicht den Helligkeitssensor auf die<br>Einbausituation und dem Reflexionsgrad der Umgebung anzupassen.<br>Der real mit einem Helligkeitsmessgerät "Gemessene Wert" in Lux wird in das Feld eingetragen. Der Korrekturfaktor<br>wird automatisch berechnet und im Feld "Korrekturfaktor" angezeigt. Informativ wird der gemessene Rohwert ange-<br>zeigt. Der Korrekturfaktor wird in die Parameterseite (à 11.4.2) übernommen.                                                                         |
| Kalibrieren       Sensortyp         Kalibrieren       DALI Tastereingang 4-fi         Sensor Rohwert       1023         Gemessener Wert [Lux]       500 💭         Korrekturfaktor       0,5                                                                                                    |
| OK Abbrechen<br>Abb 40 Kalibrierung Helligkeitssensor                                                                                                    |

# GAMMA instabus Applikationsprogramm-Beschreibungen

Februar 2018

| 07 B0 KNX / DALI Gateway Twin N 141/31 983305      |
|----------------------------------------------------|
| 07 B0 KNX / DALI Gateway Twin N 141/31 983D05      |
| 07 B0 KNX / DALI Gateway Twin plus N 141/21 983405 |
| 07 B0 KNX / DALI Gateway plus N 141/03 983705      |

# 22. Test

Die einzelnen EVG und Gruppen können unmittelbar nach der Inbetriebnahme, ohne dass über Gruppenadressentelegramme gesendet werden müssen, probeweise direkt geschaltet bzw. auf einen einstellbaren Wert gedimmt werden.

# 22.1 Gruppen

| Nr. 🔺 | Name      | Adresse  | Min. Dimmwert | Max. Dimmwert | Einschaltwert | Aktueller Wert |
|-------|-----------|----------|---------------|---------------|---------------|----------------|
| 1     | Gruppe 1  | 0x0 (0)  | 10%           | 100%          | 100%/100%     | 0%I0+-VR       |
| 2     | Gruppe 2  | 0x1(1)   | 10%           | 100%          | 100%          | 0%I0+-YR       |
| 3     | Gruppe 3  | 0x2 (2)  | 10%           | 100%          | 100%          | 0%I0+-/R       |
| 4     | Gruppe 4  | 0x3 (3)  | 10%           | 100%          | 100%          | 0%I0+-VR       |
| 5     | Gruppe 5  | 0x4 (4)  | 10%           | 100%          | 100%          | 0%I0+-VR       |
| 6     | Gruppe 6  | 0x5 (5)  | 10%           | 100%          | 100%          | 0%10+-VR       |
| 7     | Gruppe 7  | 0x6 (6)  | 10%           | 100%          | 100%          | 0%I0+-VR       |
| 8     | Gruppe 8  | 0x7 (7)  | 10%           | 100%          | 100%          | ?IO+-~R        |
| 9     | Gruppe 9  | 0x8 (8)  | 10%           | 100%          | 100%          | 0%10+-VR       |
| 10    | Gruppe 10 | 0x9 (9)  | 10%           | 100%          | 100%          | ?IO+-~R        |
| 11    | Gruppe 11 | 0xa (10) | 10%           | 100%          | 100%          | ?IO+-~R        |
| 12    | Gruppe 12 | 0xb (11) | 10%           | 100%          | 100%          | ?IO+-~R        |
| 13    | Gruppe 13 | 0xc (12) | 10%           | 100%          | 100%          | ?IO+-~R        |
| 14    | Gruppe 14 | 0xd (13) | 10%           | 100%          | 100%          | ?IO+-~R        |
| 15    | Gruppe 15 | 0xe (14) | 10%           | 100%          | 100%          | ?I0+-VR        |
| 16    | Gruppe 16 | 0xf (15) | 10%           | 100%          | 100%          | ?IO+-✔R        |

Abb. 41 Parameterfenster Test Gruppen

Es werden die einzelnen Gruppen mit ihren Parametern aufgelistet.

Mit den Schaltflächen kann die Funktion der Gruppe getestet werden.

Das Verhalten der Gruppe für oben genannte Funktionen entspricht einem Empfang auf die entsprechenden Kommunikationsobjekte: Schalten Ein/Aus, Dimmen heller/dunkler, Dimmwert setzen. Die bereits parametrierten Dimmzeiten werden ignoriert. Ebenfalls deaktiviert ist die Zeitfunktion. Für den Test müssen noch keine Gruppenadressen zugewiesen sein.

Über die Schaltflächen können folgende Funktionen ausgeführt werden.

| Schaltfläche                                                  |
|---------------------------------------------------------------|
| Alle Gruppen EIN                                              |
| Mit dieser Schaltfläche werden alle Gruppen eingeschaltet.    |
| Alle Gruppen AUS                                              |
| Mit dieser Schaltfläche werden alle Gruppen ausgeschaltet.    |
| Statuswerte lesen                                             |
| Mit dieser Schaltfläche werden alle Statuswerte gelesen.      |
| I (Ein)                                                       |
| Über diese Schaltfläche kann die Gruppe eingeschaltet werden. |
| O (Aus)                                                       |
| Über diese Schaltfläche kann die Gruppe ausgeschaltet werden. |
|                                                               |

# Applikationsprogramm-Beschreibungen

#### Februar 2018

| 07 B0 KNX / DALLGateway Twin N 141/31 983305         |  |
|------------------------------------------------------|--|
| or be kink bitel dateway twitte 141/31 703303        |  |
| 07 B0 KNX / DALLGateway Twin N 141/31 983D05         |  |
| or be kink bitel dateway twitter 141/31 703D03       |  |
| 07 B0 KNX / DALLGateway Twin plus N 141/21 983405    |  |
| or borking brief outerray funnplus in frinz 1700 100 |  |
| 107 B0 KNX / DALLGateway plus N 141/03 983705        |  |
| or borking plash i thios roores                      |  |

# Schaltfläche

Über diese Schaltflächen kann die eingeschaltete Gruppe jeweils schrittweise um ca. 1/20 (5%) heller/dunkler gedimmt werden. Ausschalten erfolgt über den Button O AUS. Es gelten die Grenzen für min./max. Dimmwerte.

🕑 Wert setzen

Geben Sie den Wert ein und klicken Sie auf die Schaltfläche, um den Dimmwert an die Gruppe zu senden.

? (Eingabe-/Anzeigefeld)

In diesem Feld wird der aktuelle Dimmwert [%] angezeigt, nachdem die Schaltfläche "Wert lesen" gedrückt wurde. Hier kann auch ein Dimmwert [%] eingegeben und mit der Schaltfläche "Wert setzen" gesendet werden.

R Wert lesen

Über diese Schaltfläche wird ein Lesen des aktuellen Dimmwertes der selektierten Gruppe angestoßen.

# 22.2 EVG

| K | anal                      | A, EV  | /G      |             |           |               |               |               |                 |  |  |
|---|---------------------------|--------|---------|-------------|-----------|---------------|---------------|---------------|-----------------|--|--|
| A | Alle EVG EIN Alle EVG AUS |        |         |             |           |               |               |               |                 |  |  |
| 1 | Nr.                       | Name   | Gruppe  | Kurzadresse | Gerätetyp | Min. Dimmwert | Max. Dimmwert | Einschaltwert | Aktueller Wert  |  |  |
|   | 1                         | EVG 1  | (keine) | -           | 0         | 10%           | 100%          | 100%          | ? I O + - Y R F |  |  |
|   | 2                         | EVG 2  | (keine) |             | 0         | 10%           | 100%          | 100%          | ?IO+-VRF        |  |  |
|   | 3                         | EVG 3  | (keine) |             | 0         | 10%           | 100%          | 100%          | ?I0+-VRF        |  |  |
|   | 4                         | EVG 4  | (keine) |             | 0         | 10%           | 100%          | 100%          | ?IO+-~RF        |  |  |
|   | 5                         | EVG 5  | (keine) |             | 0         | 10%           | 100%          | 100%          | ?I0+-VRF        |  |  |
|   | 6                         | EVG 6  | (keine) | 1           | 0         | 10%           | 100%          | 100%          | ?I0+-VRF        |  |  |
|   | 7                         | EVG 7  | (keine) | 8-          | 0         | 10%           | 100%          | 100%          | ?I0+-*RF        |  |  |
|   | 8                         | EVG 8  | (keine) | -           | 0         | 10%           | 100%          | 100%          | ?I0+-~RF        |  |  |
|   | 9                         | EVG 9  | (keine) | 14          | 0         | 10%           | 100%          | 100%          | ?I0+-VRF        |  |  |
|   | 10                        | EVG 10 | (keine) |             | 0         | 10%           | 100%          | 100%          | ?IO+-VRF        |  |  |
|   | 11                        | EVG 11 | (keine) | 1.5         | 0         | 10%           | 100%          | 100%          | ?I0+-VRF        |  |  |
|   | 12                        | EVG 12 | (keine) |             | 0         | 10%           | 100%          | 100%          | ?IO+-VRF        |  |  |
|   | 13                        | EVG 13 | (keine) | 8-          | 0         | 10%           | 100%          | 100%          | ?10+-VRF        |  |  |
|   | 14                        | EVG 14 | (keine) | 1           | 0         | 10%           | 100%          | 100%          | ?I0+-VRF        |  |  |
|   | 15                        | EVG 15 | (keine) | 8-          | 0         | 10%           | 100%          | 100%          | ?I0+-*RF        |  |  |

Abb. 42 Parameterfenster Test EVG

Nach Auswahl eines Listeneintrags können über die Schaltflächen folgende Funktionen ausgeführt werden.

| Schaltfläche                                                                                                    |
|----------------------------------------------------------------------------------------------------|
| Alle EVG EIN                                                                                                    |
| Hier können alle angeschlossenen EVG eingeschaltet werden.                                                          |
| Alle EVG AUS                                                                                                    |
| Hier können alle angeschlossenen EVG ausgeschaltet werden.                                                          |
| I / O (Ein / Aus)                                                                                                   |
| Mit den beiden Schaltflächen kann das EVG ein- bzw. ausgeschaltet werden, auch wenn es einer Gruppe zugeordnet ist. |
| Wert setzen                                                                                                    |
| Nach dem Eingeben des Wertes ist dieser Schaltfläche zu betätigen, um den Dimmwert für das EVG zu übernehmen.       |
| * / —                                                                                                    |
| Über diese Schaltflächen kann das selektierte EVG jeweils schrittweise um ca. 1/20 (5%) heller/dunkler gedimmt wer- |
| den.                                                                                                    |
| ? (Eingabe-/Anzeigefeld)                                                                                            |
| In diesem Feld wird der aktuelle Dimmwert (in Prozent) angezeigt, nachdem die Schaltfläche "Wert lesen" gedrückt    |
| wurde.                                                                                                    |
| Außerdem kann in diesem Feld ein Dimmwert (in Prozent) eingegeben werden, der anschließend durch Drücken der        |
|                                                                                                    |

DS01

Applikationsprogramm-Beschreibungen

Februar 2018

| 07 B0 KNX / DALI Gateway Twin N 141/31 983305                                                                         |
|----------------------------------------------------------------------------------------------------|
| 07 B0 KNX / DALI Gateway Twin N 141/31 983D05                                                                         |
| 07 B0 KNX / DALI Gateway Twin plus N 141/21 983405                                                                    |
| 07 B0 KNX / DALI Gateway plus N 141/03 983705                                                                         |
|                                                                                                    |
| Schaltfläche                                                                                                    |
| Schaltfläche "Wert setzen" übernommen und an das selektierte Gerät gesendet wird.                                     |
| R Wert lesen                                                                                                    |
| Über diese Schaltfläche wird das Auslesen des aktuellen Dimmwertstatus des EVG ausgelöst und hier angezeigt.          |
| E Funktionsprüfung                                                                                                    |
| Über diese Schaltfläche wird eine Funktionsprüfung (kurzes Aufleuchten) bei Notleuchten mit Einzelbatterie (Gerätetyp |
| 1).                                                                                                    |
|                                                                                                    |

Die einzelnen EVG können unmittelbar nach der Inbetriebnahme, ohne dass über Gruppenadressen Bustelegramme gesendet werden müssen, probeweise direkt geschaltet bzw. auf einen einstellbaren Wert gedimmt werden.

#### 22.3 Szenen

| Test | Name     | Szenennummer | Dimmzeit | A,G1: Gruppe 1 | A,G2: Gruppe 2 | B,G1: Gruppe 1 | A,G3: Gruppe 3 | A,G4  |
|------|----------|--------------|----------|----------------|----------------|----------------|----------------|-------|
| R    | Szene 1  | 1            | 0,7Sek   | 0%             | 0%             | -              | 0%             | 0%    |
| R    | Szene 2  | 2            | 0,7Sek   | 10%            | -              | -              | -              | -     |
| R    | Szene 3  | 3            | 0,7Sek   | -              | 10%            | 2              | 2              | 10%   |
| R    | Szene 4  | 4            | 0,7Sek   | 0%             | 20%            | -              | -              | -     |
| R    | Szene 5  | 5            | 0,7Sek   | 2%             | 60%            | +              | +              | -     |
| R    | Szene 6  | 6            | 0,7Sek   | 20%            | 20%            | -              | 30%            | 0%    |
| R    | Szene 7  | 7            | 0,7Sek   | -              | -              | -              | -              | -     |
| R    | Szene 8  | 8            | 0,7Sek   | -              | -              | -              | -              | +     |
| R    | Szene 9  | 9            | 0,7Sek   | -              | l a            | -              | -              | -     |
| R    | Szene 10 | 10           | 0,7Sek   | -              | -              | -              | -              | -     |
| R    | Szene 11 | 11           | 0,7Sek   | -              |                | -              | -              | -     |
| R    | Szene 12 | 12           | 0,7Sek   | -              | -              | -              | -              | -     |
| R    | Szene 13 | 13           | 0,7Sek   | -              | )]-            | +              | ÷              | -     |
| R    | Szene 14 | 14           | 0,7Sek   | -              | -              | -              | -              | -     |
| R    | Szene 15 | 15           | 0,7Sek   | -              | -              | -              | 4              | -     |
|      | Szene 16 | 16           | 0 70ab   |                | 1.             |                |                | - [2] |

Abb. 43 Parameterfenster Test Szenen

# Applikationsprogramm-Beschreibungen

Februar 2018

| 07 B0 KNX / DALI Gateway Twin N 141/31 983305      |
|----------------------------------------------------|
| 07 B0 KNX / DALI Gateway Twin N 141/31 983D05      |
| 07 B0 KNX / DALI Gateway Twin plus N 141/21 983405 |
| 07 B0 KNX / DALI Gateway plus N 141/03 983705      |

Nach Auswahl eines Listeneintrags können über die Schaltflächen folgende Funktionen ausgeführt werden.

| Schaltfläche                                                                                                    |
|----------------------------------------------------------------------------------------------------|
| Alle EVG EIN                                                                                                    |
| Mit dieser Schaltfläche können alle EVG eingeschaltet werden ("Zentral Ein" aller EVG).                                                                                                    |
| Alle EVG AUS                                                                                                    |
| Mit dieser Schaltfläche können alle EVG ausgeschaltet werden ("Zentral Aus" aller EVG).                                                                                                    |
| Szenenwerte lesen                                                                                                    |
| Mit dieser Schaltfläche werden die aktuellen Dimmwerte aller Gruppen und EVG ausgelesen und angezeigt.                                                                                                    |
| Wert setzen (abrufen)                                                                                                    |
| Mit dieser Schaltfläche wird die selektierte Szene abgerufen. Die eingebundenen Gruppen stellen die im Gateway gespeicherten Dimmwerte ein.                                                                                                    |
| R Werte lesen                                                                                                    |
| Mit dieser Schaltfläche werden die aktuellen Dimmwerte aller Gruppen und EVG ausgelesen und angezeigt.<br>Damit kann eine Szene vor Ort über Bedienelemente eingestellt und anschließend in die Konfiguration zurückgelesen<br>werden. Die gelesenen Werte können in der Konfiguration vor dem Speichern oder Download verändert werden. |
|                                                                                                    |

Die einzelnen Szenen können unmittelbar nach Zuordnung der EVG und eines Parameter Download, ohne dass über Gruppenadressen Bustelegramme gesendet werden müssen, direkt getestet werden.

# 22.4 Effekte

Die Effekte lassen sich in diesem Parameterfenster testen. Jeder einzelne Effekt kann unabhängig voneinander getestet werden. Bei diesem Test werden KNX Telegramme übertragen, damit auch alle andere KNX Geräte, die durch die Effekte angesteuert werden sollen, erreicht werden.

Es stehen folgende Schaltflächen zur Verfügung:

| Auswahl Effekt                  | Jeder einzelne Effekt kann unabhängig voneinander getestet werden. Üer dieses Menü wird der aktuelle Effekt gewählt.                                |
|---------------------------------|----------------------------------------------------------------------------------------------------|
| Status Effekt                   | Hier wird der aktuelle Status des gewählten Effekts dargestellt:<br>- läuft<br>- gestoppt<br>                                                       |
| Lauf Nr. (Anzahl)               | Hier werden die Durchläufe der einzelnen Effekte gezählt. Dies ist von Interesse wenn nur eine bestimmte Anzahl von Durchläufen parametriert wurde. |
| START - Schritt - Pause - Stopp | Diese Funktionen dienen zur Steuerung des aktuellen Effekts.                                                                                        |
| Faktor                          | Über diesen Faktor lässt sich der Effekt zeitlich bis zum 10-fachen beschleunigen.                                                                  |
| Alle Stop                       | Hierdurch werden alle Effekte gestoppt.                                                                                                    |

Applikationsprogramm-Beschreibungen

Februar 2018

| 07 B0 KNX / DALI Gateway Twin N 141/31 983305      |
|----------------------------------------------------|
| 07 B0 KNX / DALI Gateway Twin N 141/31 983D05      |
| 07 B0 KNX / DALI Gateway Twin plus N 141/21 983405 |
| 07 B0 KNX / DALI Gateway plus N 141/03 983705      |

| E        | Effekte |               |         |          |            |       |   |         |       |       |           |  |  |
|----------|---------|---------------|---------|----------|------------|-------|---|---------|-------|-------|-----------|--|--|
| Effekt 1 |         |               | V läuft |          | Lauf Nr. 0 | START | 1 | Schritt | Pause | Stopp | Alle Stop |  |  |
|          | Nr.     | Effektkanal   | Wert    | Dimmzeit | Pause      |       |   |         |       |       |           |  |  |
|          | 1       | Effektkanal 1 | 50      | -        | 00:00:01   | L .   |   |         |       |       |           |  |  |
|          | 2       | Effektkanal 2 | 50      | -        | 00:00:01   | L     |   |         |       |       |           |  |  |
|          | 3       | Effektkanal 3 | 50      | -        | 00:00:01   | L     |   |         |       |       |           |  |  |
|          | 4       | Effektkanal 4 | 50      | -        | 00:00:01   | Ĺ     |   |         |       |       |           |  |  |
|          | 5       | Effektkanal 5 | 50      | -        | 00:01:00   |       |   |         |       |       |           |  |  |
|          | 6       | Effektkanal 1 | 0       | -        | 00:00:01   | Ĺ     |   |         |       |       |           |  |  |

Abb. 44 Parameterfenster Test Effekte

Änderungen vorbehalten

# Applikationsprogramm-Beschreibungen

Februar 2018

| 07 B0 KNX / DALI Gateway Twin N 141/31 983305      |
|----------------------------------------------------|
| 07 B0 KNX / DALI Gateway Twin N 141/31 983D05      |
| 07 B0 KNX / DALI Gateway Twin plus N 141/21 983405 |
| 07 B0 KNX / DALI Gateway plus N 141/03 983705      |

# 23. Einstellungen

### 23.1 Baustellenfunktion

Im Auslieferzustand ist die "Baustellenfunktion" aktiviert:

- § Broadcast-Betrieb
- § KNX-Taster im Auslieferzustand steuern beide Kanäle an und schalten bzw. dimmen alle angeschlossenen EVG (schalten, dimmen).
- § DALI Tasterschnittstelle im Auslieferzustand steuern beide Kanäle an.
- § Andere Sensoren werden nicht berücksichtigt.

# 23.2 Acknowledge

Es werden alle Gruppentelegramme, auch die selbst gesendeten, in der Standardeinstellung bestätigt.

| Allgemein                                                                                                 |               |  |  |  |
|----------------------------------------------------------------------------------------------------|---------------|--|--|--|
| System                                                                                                    |               |  |  |  |
| Parameter                                                                                                 | Einstellungen |  |  |  |
| Optimiertes Acknowledge                                                                                   | Nein          |  |  |  |
|                                                                                                    | Ja            |  |  |  |
| la: Wiederbolungen von Grunnentelegrammen werden vermieden, wenn Grunnenadressen nur dazu dienen, interne |               |  |  |  |

Ja: Wiederholungen von Gruppentelegrammen werden vermieden, wenn Gruppenadressen nur dazu dienen, interne Funktionsblöcke zu verbinden.

# 23.3 Verhalten bei Download

Beim Start eines Downloads (Programmieren) werden folgende Aktionen durchgeführt:

- § Beenden aller Effekte
- § Beenden aller Zeitfunktionen
- § Anhalten aller Lichtregelungen
- § Abspeichern der aktuellen Stati aller EVG

Während des Downloads werden keine Befehle verarbeitet:

- § DALI-Sensorereignisse werden verworfen
- § Gruppentelegramme werden verworfen
- § Regelungen sind deaktiviert
- § Notbetrieb kann nicht aktiviert werden

Bei Netzspannungsausfall während eines Downloads:

- § Ausfall DALI
- § EVG schalten auf "System Failure Level" soweit die Versorgung sichergestellt ist
- § Applikation wird nach Netzspannungswiederkehr nicht gestartet. Der Downloadvorgang muss nochmals komplett durchgeführt werden.

Nach einem kompletten Download ist das Verhalten wie nach Netzspannungsausfall. Dabei sind alle nicht definierten EVG-Statuswerte 0.

Applikationsprogramm-Beschreibungen

Februar 2018

| 07 B0 KNX / DALI Gateway Twin N 141/31 983305      |
|----------------------------------------------------|
| 07 B0 KNX / DALI Gateway Twin N 141/31 983D05      |
| 07 B0 KNX / DALI Gateway Twin plus N 141/21 983405 |
| 07 B0 KNX / DALI Gateway plus N 141/03 983705      |

Das Verhalten nach dem partiellen Download ist einstellbar:

| Allgemein                          |                                 |
|------------------------------------|---------------------------------|
| System                             |                                 |
| Parameter                          | Einstellungen                   |
| Verhalten nach partiellen Download | EVG aus, Regelungen deaktiviert |
|                                    | EVG ein, Regelungen aktiviert   |
|                                    | wie vor Download                |

Mit diesem Parameter wird das Verhalten nach einem partiellen Download eingestellt:

"EVG aus, Regelungen deaktiviert": Alle Gruppen werden ausgeschalten, alle Regelungen werden deaktiviert.

"EVG ein, Regelungen aktiviert": Alle Gruppen werden eingeschalten, alle Regelungen werden aktiviert.

"wie vor Download": Alle Gruppen, die von den Parametern nicht betroffen sind, bleiben unverändert. D.h. diese nehmen nach dem partiellen Download ihre vorherigen Werte an. Die Gruppen, die von Änderungen betroffen sind, können ihre Dimmwerte verändern. Alle Regelungen werden gemäß der Aktivierung vor dem Download wieder hergestellt. Bei Zeitschalterbetrieb bzw. Nachtbetrieb laufen die Zeitfunktionen weiter.

Nach dem Download werden folgende Aktionen durchgeführt:

- § Setzen der Dimmwerte gemäß Parametereinstellung.
- § Regelungen werden wieder gestartet gemäß der Parametereinstellung.
- § Zeitfunktionen laufen weiter. Falls sie während des Downloads abgelaufen sind, wird der nächste Schritt ausgeführt.
- § Zeitschaltfunktionen werden gemäß der Parametereinstellung nachgeführt.
- § Das Objekt "Fehlerstatusmeldungen sperren" wird zurückgesetzt. Die Fehlermeldungen sind wieder aktiviert.

Änderungen vorbehalten

# Applikationsprogramm-Beschreibungen

#### Februar 2018

| 07 B0 KNX / DALI Gateway Twin N 141/31 983 | 305      |
|--------------------------------------------|----------|
| 07 B0 KNX / DALI Gateway Twin N 141/31 983 | D05      |
| 07 B0 KNX / DALI Gateway Twin plus N 141/2 | 1 983405 |
| 07 B0 KNX / DALI Gateway plus N 141/03 983 | 705      |

# 24. Verhalten bei Spannungsausfall/-wiederkehr

Bei (Netz-)Spannungsausfall speichert das Gerät die aktuellen Dimmwerte aller Gruppen, damit bei Spannungswiederkehr diese wieder zur Verfügung stehen. Je nach Parametrierung können Gruppen bei Spannungsausfall unterschiedliche Dimmwerte annehmen.

<u>Hinweis</u>: Die Standardparametrierung für Spannungsausfall ist "keine Aktion", für Spannungswiederkehr ist sie "wie vor Busspannungsausfall".

Der Dimmwert, der bei Spannungswiederkehr eingestellt wird, ist über Parameter einstellbar. Um hohe Buslasten auf dem KNX-Bus zu vermeiden (bei Busspannungs-Wiederkehr die aktuellen Gruppen-Statusmeldungen zu übertragen), ist eine Verzögerungszeit einstellbar, nach deren Ablauf die Statusmeldungen erst übertragen werden (à 24.1).

# 24.1 Parameter

| Allgemein                                                                                                    |               |  |  |  |
|----------------------------------------------------------------------------------------------------|---------------|--|--|--|
| Verhalten bei Hochlauf und Ausfall                                                                                                    |               |  |  |  |
| Parameter Einstellungen                                                                                                    |               |  |  |  |
| Verzögerung nach Wiederanlauf [mm:ss]                                                                                                    | 00:00 – 04:15 |  |  |  |
|                                                                                                    | 00:00         |  |  |  |
| Falls Objekte nach Busspannungswiederkehr auf den Bus gesendet werden sollen, kann dies durch diesen Parameter<br>verzögert werden. Damit kann vermieden werden, dass es bei Verwendung von mehreren Gateways zu hohen Buslasten<br>kommt. Sind mehrere Gateways installiert, so sollten diese auf unterschiedliche Verzögerungswerte gesetzt werden.<br>Dieser Parameter bezieht sich auf folgende Kommunikationsobjekte (à Kap. 9.6):<br>[Kanal],Fehler Status<br>[Kanal], DALI Geräteausfall (Mindestverzögerung abhängig von der Anzahl der DALI-Teilnehmer)<br>[Kanal], [Gruppe / EVG], Status Schalten<br>[Kanal], [Gruppe / EVG], Status Dimmwert<br>[Kanal], [Gruppe / EVG], Status Fehler |               |  |  |  |
| DALI Verhalten nach Netzspannungswiederkehr                                                                                                    | Nein          |  |  |  |
| optimieren Ja                                                                                                    |               |  |  |  |
| Manche DALI EVG benötigen nach der Betriebsspannungswiederkehr eine Pause in der DALI Kommunikation, die durch                                                                                                    |               |  |  |  |
| Setzen des Parameters auf "Ja" aktiviert wird.                                                                                                    |               |  |  |  |
|                                                                                                    |               |  |  |  |

Applikationsprogramm-Beschreibungen

| 07 B0 KNX / DALI Gateway Twin N 141/31 983305      |
|----------------------------------------------------|
| 07 B0 KNX / DALI Gateway Twin N 141/31 983D05      |
| 07 B0 KNX / DALI Gateway Twin plus N 141/21 983405 |
| 07 B0 KNX / DALI Gateway plus N 141/03 983705      |

# 24.2 Objekte – DALI, Status Fehler

Abhängig von der Parametrierung und der Art des Ereignisses werden die Objekte "Spannungsausfall", "[Kanal], DALI Geräteausfall" und "[Kanal], DALI Kurzschluss" bei einem entsprechenden Ausfall versendet.

| Ereignis (Fallbeschreibung) | Parameter "Allgemein" -> Status-<br>meldungen" -> "DALI, Status Fehler" | Spannungs-<br>ausfall | [Kanal],<br>DALI Gerä-<br>teausfall | [Kanal], DALI<br>Kurzschluss |
|-----------------------------|-------------------------------------------------------------------------|-----------------------|-------------------------------------|------------------------------|
|                             | senden nur über Leseanforderung                                         | -                     | -                                   | -                            |
| Spappung Ausfall            | senden bei Statusänderung                                               | Х                     | -                                   | -                            |
| Spannung, Austain           | senden bei Statusänderung /                                             | Х                     | -                                   | -                            |
|                             | Busspannungswiederkehr                                                  |                       |                                     |                              |
|                             | senden nur über Leseanforderung                                         | -                     | -                                   | -                            |
| Spannung, Wiederkehr        | senden bei Statusänderung                                               | Х                     | -                                   | -                            |
| (= Hochlauf)                | senden bei Statusänderung /                                             | Х                     | Х                                   | Х                            |
|                             | Busspannungswiederkehr                                                  |                       |                                     |                              |
|                             | senden nur über Leseanforderung                                         | -                     | -                                   | -                            |
| DALL Kurzschluss Boginn     | senden bei Statusänderung                                               | -                     | -                                   | Х                            |
| DALI Kurzschluss, Deginn    | senden bei Statusänderung /                                             | -                     | -                                   | Х                            |
|                             | Busspannungswiederkehr                                                  |                       |                                     |                              |
|                             | senden nur über Leseanforderung                                         | -                     | -                                   | -                            |
| DALL Kurzschluss Ende       | senden bei Statusänderung                                               | -                     | -                                   | Х                            |
| DALI Kuizschiuss, Liide     | senden bei Statusänderung /                                             | -                     | -                                   | Х                            |
|                             | Busspannungswiederkehr                                                  |                       |                                     |                              |
|                             | senden nur über Leseanforderung                                         | -                     | -                                   | -                            |
| DALL Gorato Ausfall         | senden bei Statusänderung                                               | -                     | Х                                   | -                            |
| DALI Gerate, Austan         | senden bei Statusänderung /                                             | -                     | Х                                   | -                            |
|                             | Busspannungswiederkehr                                                  |                       |                                     |                              |
|                             | senden nur über Leseanforderung                                         | -                     | -                                   | -                            |
| DALLGeräte Wiederkehr       | senden bei Statusänderung                                               | -                     | Х                                   | -                            |
| DALI Gerate, Wiederkern     | senden bei Statusänderung /                                             | -                     | Х                                   | -                            |
|                             | Busspannungswiederkehr                                                  |                       |                                     |                              |
|                             | senden nur über Leseanforderung                                         | -                     | -                                   | -                            |
| KNY Bussnappung Ausfall     | senden bei Statusänderung                                               | -                     | -                                   | -                            |
| KNX-busspannung, Austain    | senden bei Statusänderung /                                             | -                     | -                                   | -                            |
|                             | Busspannungswiederkehr                                                  |                       |                                     |                              |
|                             | senden nur über Leseanforderung                                         | -                     | -                                   | -                            |
| KNX-Busspannung, Wie-       | senden bei Statusänderung                                               | -                     | -                                   | -                            |
| derkehr                     | senden bei Statusänderung /                                             | Х                     | Х                                   | Х                            |
|                             | Busspannungswiederkehr                                                  |                       |                                     |                              |

X = Objekt wird gesendet, - = Objekt wird nicht gesendet

Änderungen vorbehalten

# Applikationsprogramm-Beschreibungen

#### Februar 2018

| 07 B0 KNX / DALI Gateway Twin N 141/31 983305      |  |
|----------------------------------------------------|--|
| 07 B0 KNX / DALI Gateway Twin N 141/31 983D05      |  |
| 07 B0 KNX / DALI Gateway Twin plus N 141/21 983405 |  |
| 07 B0 KNX / DALI Gateway plus N 141/03 983705      |  |

# 24.3 Gruppe / EVG

# 24.3.1 Verhalten bei Ausfall KNX Busspannung oder DALI Spannung

Die Beschreibung des Verhalten der EVG ohne Kontrolle durch das Gateway ist nur informativ. Es kann zu Abweichungen durch fehlerhafte bzw. abweichende Implementierung einzelner EVG kommen.

| Betriebs-<br>art               | Parameter-<br>einstellung                                                                                            | Ein-<br>schalt-<br>modus                          | Dimmwert<br>während<br>Notbetrieb | Ausfall Spannung (Gateway)<br>DALI Kurzschluss (Gateway)                                                                                                    | KNX-Busspannung, Ausfall                                                                                                    |  |
|--------------------------------|----------------------------------------------------------------------------------------------------|---------------------------------------------------|-----------------------------------|----------------------------------------------------------------------------------------------------|----------------------------------------------------------------------------------------------------|--|
|                                | Keine<br>Aktion                                                                                                    |                                                   |                                   | Keine Aktion                                                                                                    |                                                                                                    |  |
| Normalbetrieb                  | Einschalt-<br>wert                                                                                                   | Dimm-<br>wert<br>beim<br>Aus-<br>schalten         |                                   | Maximalen Dimmwert setzen<br>(zeitlich unbegrenzt)                                                                                                    | Falls die Lampe eingeschaltet war,<br>Dimmen abbrechen; andernfalls<br>zeitlich unbegrenzt auf den Dimm-<br>wert beim Ausschalten setzen oder,<br>falls kein Wert vorliegt, auf minima-<br>len Dimmwert setzen.                 |  |
|                                |                                                                                                    | Letzter<br>emp-<br>fange-<br>ner<br>Dimm-<br>wert |                                   | Maximalen Dimmwert setzen<br>(zeitlich unbegrenzt)                                                                                                    | Zeitlich unbegrenzt auf den letzten<br>empfangenen Dimmwert setzen<br>oder, falls kein Wert vorliegt oder<br>null als letzter Wert empfangen<br>wurde, auf minimalen Dimmwert<br>setzen.                                        |  |
|                                |                                                                                                    | Dimm-<br>wert x %                                 |                                   | Wert auf x % setzen (zeitlich unbegre                                                                                                    | enzt)                                                                                                    |  |
|                                | Maximaler<br>Dimmwert                                                                                                |                                                   |                                   | Maximalen Dimmwert setzen (zeitlich unbegrenzt)                                                                                                    |                                                                                                    |  |
|                                | Minimaler<br>Dimmwert                                                                                                |                                                   |                                   | Minimalen Dimmwert setzen (zeitlich unbegrenzt)                                                                                                    |                                                                                                    |  |
| -                              | Dimmwert<br>bei Notbe-                                                                                               |                                                   | Keine<br>Änderung                 | Keine Aktion. Wert wie vor Spannungsausfall                                                                                                    |                                                                                                    |  |
|                                | leuchtung                                                                                                    |                                                   | Wert x %                          | Wert auf x % setzen (zeitlich unbegrenzt)                                                                                                    |                                                                                                    |  |
|                                | Ausschalten                                                                                                    |                                                   |                                   | Ausschalten                                                                                                    |                                                                                                    |  |
| Zeitschaltbetrieb/Nachtbetrieb | Keine<br>Aktion                                                                                                    |                                                   |                                   | Keine Aktion. Zustand wie vor<br>Spannungsausfall, zeitliche Begren-<br>zung bleibt aktiv. Falls während des<br>Ausfalls die Zeit abläuft oder bei<br>Ausfall AC 230V, bleibt die Lampe<br>zeitlich unbegrenzt ein bis der Dali<br>Kurzschluss entfernt wurde und das<br>Gateway den nun gültigen Wert an<br>das EVG sendet. | Keine Aktion. Zustand wie vor<br>Spannungsausfall, zeitliche Begren-<br>zung bleibt aktiv. Falls während des<br>Ausfalls die Zeit abläuft, wird die<br>Lampe entsprechend geschaltet.                                           |  |
|                                | Einschalt-<br>wert<br>Einschalt-<br>wert<br>Einschalt-<br>wert<br>Einschalt-<br>em<br>fan<br>ner<br>Din<br>we<br>Din | Dimm-<br>wert<br>beim<br>Aus-<br>schalten         |                                   | Maximalen Dimmwert setzen<br>(zeitlich unbegrenzt)                                                                                                    | Falls die Lampe beim Ausfall<br>eingeschaltet war, Dimmen abbre-<br>chen; andernfalls zeitlich unbe-<br>grenzt auf den Dimmwert beim<br>Ausschalten setzen oder, falls kein<br>Wert vorliegt, auf minimalen<br>Dimmwert setzen. |  |
|                                |                                                                                                    | Letzter<br>emp-<br>fange-<br>ner<br>Dimm-<br>wert |                                   | Maximalen Dimmwert setzen<br>(zeitlich unbegrenzt)                                                                                                    | Zeitlich unbegrenzt auf den letzten<br>empfangenen Dimmwert setzen<br>oder, falls kein Wert vorliegt oder<br>null als letzter Wert empfangen<br>wurde, auf minimalen Dimmwert<br>setzen.                                        |  |
|                                |                                                                                                    | Dimm-                                             |                                   | Wert auf x % setzen (zeitlich unbegre                                                                                                    | enzt)                                                                                                    |  |

Applikationsprogramm-Beschreibungen

Februar 2018

| 07 B0 KNX / DALI Gateway Twin N 141/31 983305      |
|----------------------------------------------------|
| 07 B0 KNX / DALI Gateway Twin N 141/31 983D05      |
| 07 B0 KNX / DALI Gateway Twin plus N 141/21 983405 |
| 07 B0 KNX / DALI Gateway plus N 141/03 983705      |

| Betriebs-<br>art  | Parameter-<br>einstellung                                           | Ein-<br>schalt-<br>modus                          | Dimmwert<br>während<br>Notbetrieb | Ausfall Spannung (Gateway)<br>DALI Kurzschluss (Gateway)                                                                                                    | KNX-Busspannung, Ausfall                                                                                                    |
|-------------------|---------------------------------------------------------------------|---------------------------------------------------|-----------------------------------|----------------------------------------------------------------------------------------------------|----------------------------------------------------------------------------------------------------|
|                   |                                                                     | wert x %                                          |                                   |                                                                                                    |                                                                                                    |
|                   | Maximaler<br>Dimmwert                                               |                                                   |                                   | Maximalen Dimmwert setzen (zeitlich                                                                                                    | n unbegrenzt)                                                                                                    |
|                   | Minimaler<br>Dimmwert                                               |                                                   |                                   | Minimalen Dimmwert setzen (zeitlich unbegrenzt)                                                                                                    |                                                                                                    |
|                   | Dimmwert<br>bei Notbe-<br>leuchtung                                 |                                                   | Keine<br>Änderung                 | Zustand wie vor Spannungsausfall,<br>zeitliche Begrenzung bleibt aktiv.<br>Falls während des Ausfalls die Zeit<br>abläuft oder bei Ausfall AC 230V,<br>bleibt die Lampe zeitlich unbe-<br>grenzt ein bis der Dali Kurzschluss<br>entfernt wurde und das Gateway<br>den nun gültigen Wert an das EVG<br>sendet. | Zustand wie vor Spannungsausfall,<br>zeitliche Begrenzung bleibt aktiv,<br>falls während des Ausfalls die Zeit<br>abläuft, wird die Lampe entspre-<br>chend geschaltet |
|                   |                                                                     |                                                   | Wert x %                          | Wert auf x % setzen (zeitlich unbegre                                                                                                    | nzt)                                                                                                    |
|                   | Ausschalten                                                         |                                                   |                                   | Ausschalten                                                                                                    |                                                                                                    |
| Betriebs-<br>art  | Parameter-<br>einstellung                                           | Einschalt<br>schalt-<br>modus                     | Dimmwert<br>während<br>Notbetrieb | Ausfall Dali (EVG)<br>(System Failure Level)                                                                                                    | Ausfall 230V (Versorgung) EVG                                                                                                    |
|                   | Keine<br>Aktion                                                     |                                                   |                                   | Keine Aktion                                                                                                    |                                                                                                    |
| etrieb            |                                                                     | Dimm-<br>wert<br>beim<br>Aus-<br>schalten         |                                   | Maximalen Dimmwert setzen (zeit-<br>lich unbegrenzt)                                                                                                    |                                                                                                    |
| tschalter/Nachtbe | Einschalt-<br>wert<br>fa<br>D<br>vvvvvvvvvvvvvvvvvvvvvvvvvvvvvvvvvv | Letzter<br>emp-<br>fange-<br>ner<br>Dimm-<br>wert |                                   | Maximalen Dimmwert setzen (zeit-<br>lich unbegrenzt)                                                                                                    | Bei Notlicht EVG: Gerät geht in<br>den Notlichtbetrieb<br>Bei normalen EVG: Ausfall                                                                                    |
| eb/Ze             |                                                                     | Dimm-<br>wert x %                                 |                                   | Wert auf x % setzen (zeitlich unbe-<br>grenzt)                                                                                                    | Leuchtmittel                                                                                                    |
| Ibetri            | Maximaler<br>Dimmwert                                               |                                                   |                                   | Maximalen Dimmwert setzen (zeit-<br>lich unbegrenzt)                                                                                                    |                                                                                                    |
| orma              | Minimaler<br>Dimmwert                                               |                                                   |                                   | Minimalen Dimmwert setzen (zeitlich unbegrenzt)                                                                                                    |                                                                                                    |
| Z                 | Dimmwert<br>bei Notbe-<br>leuchtung                                 |                                                   | Keine<br>Änderung                 | Keine Aktion                                                                                                    |                                                                                                    |
|                   |                                                                     |                                                   | Wert x %                          | wert auf x % setzen (zeitlich unbe-<br>grenzt)                                                                                                    |                                                                                                    |
|                   | Ausschalten                                                         |                                                   |                                   | Ausschalten                                                                                                    |                                                                                                    |

Applikationsprogramm-Beschreibungen

### Februar 2018

| 07 B0 KNX / DALI Gateway Twin N 141/31 983305      |
|----------------------------------------------------|
| 07 B0 KNX / DALI Gateway Twin N 141/31 983D05      |
| 07 B0 KNX / DALI Gateway Twin plus N 141/21 983405 |
| 07 B0 KNX / DALI Gateway plus N 141/03 983705      |

# 24.3.2 Verhalten bei Wiederkehr KNX Busspannung oder DALI Spannung

| Betriebsart                    | Parameter-<br>einstellung            | Einschalt-<br>modus                | Spannung, Wieder-<br>kehr Gateway *)                            | KNX-Busspannung, Wiederkehr /<br>DALI Kurzschluss, Ende (Gateway)                                                                                                    |  |  |
|--------------------------------|--------------------------------------|------------------------------------|-----------------------------------------------------------------|----------------------------------------------------------------------------------------------------|--|--|
|                                | Keine Aktion                         |                                    | Keine Aktion                                                    | Keine Aktion                                                                                                    |  |  |
| Normalbetrieb                  | Einschaltwert                        | Dimmwert<br>beim Aus-<br>schalten  | Auf max setzen<br>(zeitlich unbegrenzt)                         | Falls die Lampe beim Ausfall eingeschaltet<br>war, Wert wiederherstellen; andernfalls<br>zeitlich unbegrenzt auf den Dimmwert beim<br>Ausschalten setzen oder, falls kein Wert<br>vorliegt, auf minimalen Dimmwert setzen.                                          |  |  |
|                                |                                      | Letzter<br>empfangener<br>Dimmwert | Auf max setzen<br>(zeitlich unbegrenzt)                         | Zeitlich unbegrenzt auf den letzten empfan-<br>genen Dimmwert setzen oder, falls kein Wert<br>vorliegt oder null als letzter Wert empfangen<br>wurde, auf minimalen Dimmwert setzen.                                                                                |  |  |
|                                |                                      | Dimmwert x<br>%                    | Auf x % setzen (zeitlich unbegrenzt)                            |                                                                                                    |  |  |
|                                | Maximaler<br>Dimmwert                |                                    | Auf max setzen (zeitlich unbegrenzt)                            |                                                                                                    |  |  |
|                                | Minimaler<br>Dimmwert                |                                    | Auf min setzen (zeitlich unbegrenzt)                            |                                                                                                    |  |  |
|                                | Wie vor<br>Busspannungs-<br>ausfall  |                                    | Wert wie vor Spannungsausfall                                   |                                                                                                    |  |  |
|                                | Zuletzt<br>empfangener<br>Dimmwert   |                                    | Auf max setzen<br>(zeitlich unbegrenzt)                         | Zeitlich unbegrenzt auf den letzten empfan-<br>genen Dimmwert setzen oder, falls kein Wert<br>vorliegt oder null als letzter Wert empfangen<br>wurde, auf minimalen Dimmwert setzen.                                                                                |  |  |
|                                | Ausschalten                          |                                    | Ausschalten                                                     |                                                                                                    |  |  |
|                                | Keine Aktion                         |                                    | Keine Aktion                                                    |                                                                                                    |  |  |
| Zeitschaltbetrieb/Nachtbetrieb | Einschaltwert                        | Dimmwert<br>beim Aus-<br>schalten  | Auf max setzen<br>(zeitlich begrenzt)                           | Falls die Lampe beim Ausfall eingeschaltet<br>war, Wert wiederherstellen (zeitlich begrenzt);<br>andernfalls zeitlich begrenzt auf den Dimm-<br>wert beim Ausschalten setzen oder, falls kein<br>Wert vorliegt, zeitlich begrenzt auf minimalen<br>Dimmwert setzen. |  |  |
|                                |                                      | Letzter<br>empfangener<br>Dimmwert | Auf max setzen<br>(zeitlich begrenzt)                           | Zeitlich begrenzt auf den letzten empfange-<br>nen Dimmwert setzen oder, falls kein Wert<br>vorliegt oder null als letzter Wert empfangen<br>wurde, zeitlich begrenzt auf minimalen<br>Dimmwert setzen.                                                             |  |  |
|                                |                                      | Dimmwert x<br>%                    | Auf den parametrierten Einschaltwert setzen (zeitlich begrenzt) |                                                                                                    |  |  |
|                                | Maximaler<br>Dimmwert                |                                    | Auf max setzen (zeitlich begrenzt)                              |                                                                                                    |  |  |
|                                | Minimaler<br>Dimmwert                |                                    | Auf min setzen (zeitlich begrenzt)                              |                                                                                                    |  |  |
|                                | Wie vor<br>Busspannungs-<br>ausfall  |                                    | Zustand wie vor Spannungsausfall (zeitlich begrenzt wenn Ein)   |                                                                                                    |  |  |
|                                | Zuletzt emp-<br>fangener<br>Dimmwert |                                    | Auf max setzen<br>(zeitlich begrenzt)                           | Zeitlich begrenzt auf den letzten empfange-<br>nen Dimmwert setzen oder, falls kein Wert<br>vorliegt oder null als letzter Wert empfangen                                                                                                    |  |  |

#### Applikationsprogramm-Beschreibungen

| 07 B0 KNX / DALI Gateway Twin N 141/31 983305      |             |   |             |                                        |  |  |  |  |  |
|----------------------------------------------------|-------------|---|-------------|----------------------------------------|--|--|--|--|--|
| 07 B0 KNX / DALI Gateway Twin N 141/31 983D05      |             |   |             |                                        |  |  |  |  |  |
| 07 B0 KNX / DALI Gateway Twin plus N 141/21 983405 |             |   |             |                                        |  |  |  |  |  |
| 07 B0 KNX / DALI Gateway plus N 141/03 983705      |             |   |             |                                        |  |  |  |  |  |
|                                                    |             | - |             |                                        |  |  |  |  |  |
|                                                    |             |   |             | wurde, zeitlich begrenzt auf minimalen |  |  |  |  |  |
|                                                    |             |   |             | Dimmwert setzen.                       |  |  |  |  |  |
|                                                    | Ausschalten |   | Ausschalten |                                        |  |  |  |  |  |

\*) bei Wiederkehr von AC 230V werden EVG im Nachtbetrieb zeitlich unbegrenzt geschaltet

Sollte die Versorgung der EVG vor der Versorgung des Gateways wiederhergestellt sein, starten die EVG mit ihrer eigenen Konfiguration.

Im aktuellen DALI-Standard ist nicht dokumentiert, welcher Wert als Startwert genutzt wird, wenn keine DALI-Spannung bei dem Start des EVG vorhanden ist.

Der Startwert ergibt sich somit aus dem Ablauf im EVG und der Tabelle "DALI Ausfall (EVG)" und "Spannung, Wiederkehr (EVG)".

Wenn das Gateway den Startvorgang abgeschlossen hat, werden die EVG anhand der Tabelle "Spannung Wiederkehr Gateway" angesteuert.

Die Beschreibung des Verhalten der EVG ohne Kontrolle durch das Gateway ist nur informativ. Es kann zu Abweichungen durch abweichende Implementierung einzelner EVG kommen.

| Betriebsart                             | Parameter-<br>einstellung            | Einschalt-<br>modus                | Spannung, Wiederkehr<br>(EVG)<br>(PowerOn Value)   | DALI Wiederkehr (EVG)                                                 |  |
|-----------------------------------------|--------------------------------------|------------------------------------|----------------------------------------------------|-----------------------------------------------------------------------|--|
| EVG ist in<br>Stand-by-<br>Bereich      |                                      | Ausschalten                        |                                                    |                                                                       |  |
| Normalbetrieb/Zeitschalter/Nachtbetrieb | Keine Aktion                         |                                    | Keine Aktion                                       |                                                                       |  |
|                                         | Einschaltwert                        | Dimmwert<br>beim Ausschal-<br>ten  | Maximalen Dimmwert<br>setzen (zeitlich unbegrenzt) |                                                                       |  |
|                                         |                                      | Letzter<br>empfangener<br>Dimmwert | Maximalen Dimmwert<br>setzen (zeitlich unbegrenzt) | Das Gateway führt das EVG anhand des aktuell<br>gültigen Wertes nach. |  |
|                                         |                                      | Dimmwert x %                       | Wert auf x % setzen (zeitlich<br>unbegrenzt)       |                                                                       |  |
|                                         | Maximaler<br>Dimmwert                |                                    | Maximalen Dimmwert<br>setzen (zeitlich unbegrenzt) |                                                                       |  |
|                                         | Minimaler                            |                                    | Minimalen Dimmwert                                 |                                                                       |  |
|                                         | Dimmwert                             |                                    | setzen (zeitlich unbegrenzt)                       |                                                                       |  |
|                                         | Wie vor<br>Busspannnungs-<br>ausfall |                                    | Keine Aktion                                       |                                                                       |  |
|                                         | Zuletzt empfan-<br>gener Dimmwert    |                                    | Maximaler Dimmwert<br>setzen (zeitlich unbegrenzt) |                                                                       |  |
|                                         | Ausschalten                          |                                    | Ausschalten                                        |                                                                       |  |

Wenn die Verbindung zum EVG unterbrochen wird, wird das EVG als fehlerhaft gemeldet. Wird die Verbindung wieder hergestellt, wird das EVG mit dem zurzeit gültigen Wert nachgeführt.

Applikationsprogramm-Beschreibungen

Februar 2018

| 07 B0 KNX / DALI Gateway Twin N 141/31 983305      |
|----------------------------------------------------|
| 07 B0 KNX / DALI Gateway Twin N 141/31 983D05      |
| 07 B0 KNX / DALI Gateway Twin plus N 141/21 983405 |
| 07 B0 KNX / DALI Gateway plus N 141/03 983705      |

# 24.4 Sensoren

Hier werden keine speziellen Aktionen ausgeführt.

24.5 2-Punkt-Regelung/Konstantlichtregelung

Bei Ausfall der Netzspannung oder der KNX-Busspannung wird die Ausführung der Lichtregelungen gestoppt. Der Zustand nach Wiederkehr ist aus, die Regler sind also deaktiviert. Ein Ausfall von DALI hat keinen Einfluss.

# 24.6 Zeitschaltfunktionen

Bei Ausfall der Netzspannung oder der KNX-Busspannung wird die Ausführung der Zeitaufträge gestoppt. Die Ausführung wird bei Wiederkehr nachgeholt. Ein Ausfall von DALI wirkt sich nicht direkt auf die Zeitschaltfunktionen aus.
Februar 2018

| 07 B0 KNX / DALI Gateway Twin N 141/31 983305      |   |
|----------------------------------------------------|---|
| 07 B0 KNX / DALI Gateway Twin N 141/31 983D05      |   |
| 07 B0 KNX / DALI Gateway Twin plus N 141/21 983405 | 5 |
| 07 B0 KNX / DALI Gateway plus N 141/03 983705      |   |

# 25. Standardanwendungen

Das Gerät stellt verschiedene Standardanwendungen zur Verfügung, die ohne KNX Anschluss funktionsfähig sind. Dies findet Anwendung als Insellösung, wenn keine KNX Kommunikation vorgesehen ist oder erst später ergänzt wird. Sollte die Funktionalität der Standardanwendungen nicht für den Anwendungsfall ausreichend sein, wird die individuelle Inbetriebnahme mit ETS empfohlen.

Die Standardanwendungen arbeiten alle mit Zentralbefehlen (Broadcast), sodass keine Identifizierung der EVG notwendig ist. Es ist möglich mehrere DALI Tasterschnittstellen mit identischer Funktionalität und einen einzelnen DALI Bewegungsmelder pro Kanal zu verwenden.

Bei Aktivierung oder Änderung des Modus werden teilweise die Geräte am DALI Bus neu konfiguriert. Das bedeutet auch, dass eine bestehende Konfiguration über den Bus verloren geht. Der Busbetrieb kann erst durch einen neuen Download wieder aktiviert werden.

Es werden Fehler von EVG (Leuchtmittel oder EVG defekt) erkannt, die Anzeige dafür erfolgt kanalbezogen. Eine Unterstützung für Notleuchten ist nicht vorhanden.

Bei Spannungsausfall wird der vorherige Zustand vor Ausfall wiederhergestellt.

Wird ein DALI-Gerät hinzugefügt, muss die Auswahl des Modus erneut durchgeführt werden, um das neue Gerät zu konfigurieren. Gleiches gilt, wenn ein defektes EVG oder defekter Sensor erneuert oder ausgetauscht wird.

# 25.1.1 Konfiguration

Die verschiedenen Standardanwendungen sind als Parametrierung im Gerät hinterlegt und lassen sich mit Hilfe der Bedientasten und der Anzeige am Gerät abrufen und konfigurieren. Nach Auswahl der Standardanwendung erfolgt ein Neustart (Reset), wodurch alle Einstellungen im Gerät und in den EVG und Sensoren gelöscht werden. Nach dem Neustart wird die gewählte Standardanwendung aus dem Gerätespeicher gelesen und die vorhandenen Sensoren gesucht. Die Ansteuerung der EVG erfolgt nur über Zentralbefehle (Broadcast). Je nach gewähltem Modus werden die Sensoren und Verknüpfungen so geändert, wie es der Modus beschreibt. Gleichen Sensortypen werden die identischen Funktionen zugewiesen.

Das Verhalten entspricht einer vordefinierten Parametrierung der ETS, ohne einen Download vornehmen zu müssen. Notwendige Gruppenadressen werden im Adressbereich der "Baustellenadressen" (31.7.x) vergeben. Sollte in dieser Betriebsart eine KNX-Verbindung angeschlossen sein, werden über KNX auch die Gruppenadressen übertragen. Eine Deaktivierung der KNX Kommunikation erfolgt nicht.

| Funktion                      | Gruppenadresse |
|-------------------------------|----------------|
| A, Schalten                   | 31/7/0         |
| A, Dimmen                     | 31/7/1         |
| A, Dimmwert                   | 31/7/2         |
| A, Status für Bewegungsmelder | 31/7/3         |
| B, Schalten                   | 31/7/16        |
| B, Dimmen                     | 31/7/17        |
| B, Dimmwert setzen            | 31/7/18        |
| B, Status für Bewegungsmelder | 31/7/19        |
| Szenenaufruf                  | 31/7/32        |
| A, Helligkeit                 | 31/7/48        |
| B, Helligkeit                 | 31/7/49        |
| A, Sollwert speichern         | 31/7/50        |
| B, Sollwert speichern         | 31/7/51        |
| A, Dimmwert Status            | 31/7/52        |
| B, Dimmwert Status            | 31/7/53        |

# Applikationsprogramm-Beschreibungen

### Februar 2018

07 B0 KNX / DALI Gateway Twin N 141/31 983305 07 B0 KNX / DALI Gateway Twin N 141/31 983D05 07 B0 KNX / DALI Gateway Twin plus N 141/21 983405 07 B0 KNX / DALI Gateway plus N 141/03 983705

#### 25.1.2 Standardanwendungen aktivieren

| Taste      | Anzeige       | Beschreibung                                  |
|------------|---------------|-----------------------------------------------|
| A6         |               | Umschalten auf Menü mit A6                    |
| Π          |               |                                               |
| Α7         | ° OP          | Nach mehrmaligen Drücken von A7 Menü-         |
|            | 0             | Nach kurzem Drücken auf A6 wird der           |
| A6 (kurz)  | °, <b>H</b> ∐ | zuletzt gewählte Modus angezeigt              |
| له         | Ũ             |                                               |
|            | о <b>п</b> п  | Nach langem Drücken auf A6 wechselt man       |
| AU (lang)  | ᇬᆔᆈ           | in den Auswahlmodus.                          |
| <b>ل</b> ه | (blinkt)      |                                               |
|            | 0 <b>9</b> 5  | Nach Drücken von A7 lässt sich der Modus      |
| A7         | o''_'         | auswählen.                                    |
| ▲ ▼        | (blinkt)      | Während der Konfiguration des Modus           |
|            |               | blinkt die Anzeige.                           |
|            | 0 – 1         | (blinkt) Bei einigen Modi lassen sich folgen- |
|            | 0 4 1         | de Parameter mit langem Drücken auf A6        |
|            |               | einstellen:                                   |
|            |               | T1: Zeitverzögerung t1 [min] (Standardwert    |
| A6         |               | 15)                                           |
| 110        |               | 12: Zeitverzögerung t2 [min] (Standardwert    |
| -          |               | <b>h</b> = 60)                                |
|            |               | D: Dimmwert d1 [%] (Standard30)               |
|            |               | L: Helligkeitsschwelle L1- L5(Standard L3)    |
|            |               | Alle Parameter werden mit kurzem Drücken      |
|            |               | auf A6 bestätigt.                             |
| A3         |               | Mit "zurück" A3 gelangt man ggf. zurück zu    |
| 5          |               | den vorherigen Einstellungen.                 |
| A (        | 0.01          | (blinkt) Nach langem Drücken auf A6 wird      |
| A6         | ŏĦI           | die Auswahl bestätigt und das Gerät wird      |
| لې         |               | neu gestartet.                                |
| ٨٨         | 0 <b>г</b>    | Nach dem Neustart erfolgt das Konfigurie-     |
| AU         | ο LO          | ren der Geräte.                               |
| L.         |               |                                               |
|            |               | (blinkt) Fehler werden nach der Konfigura-    |
|            | _             | tion wie folgt angezeigt:                     |
|            | ° E∏          | EU : DALI KURZSCHIUSS                         |
|            | 0             | ET: Keine Sensoren gefunden                   |
|            |               | E2 : Keine Lasterschnittstelle gefunden       |
|            |               | E3 : Zuwenig Kanale für Lasterschnitt-        |
|            |               | stelle gefunden (Lasterschnittstelle          |
|            |               | Gerekt)                                       |
|            |               | E4 : Keinen Präsenzsensor gerunden            |
|            |               | ED : Zu viele Prasenzsensoren gerunden        |
|            |               | Lo :Zuwenig Kanale Tur Prasenzsensor          |
|            |               | gerunden (Kombisensor derekt)                 |
|            |               | E/ : KONTIGURATIONSTENIER                     |
|            |               | EX – EY : reserviert für weitere Fehler       |
|            |               | Die LED zeigen dabei an, ob der Fehler an     |
|            |               | Kanai A und/oder B aufgetreten ist. Fehler    |
|            |               | lassen sich mit A6 bestätigen.                |
|            | 8             | Wahrend diese Standardanwendung aktiv         |
|            | ,,,           | ist, wird in der Anzeige "A" angezeigt.       |

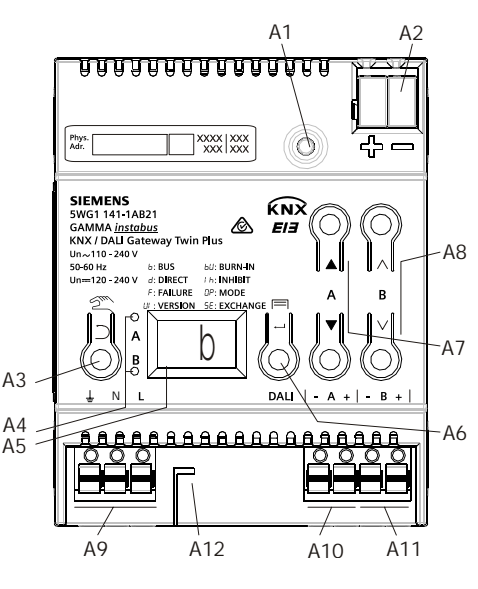

Abb. 45 Bedien- und Anzeigeelemente Gateway

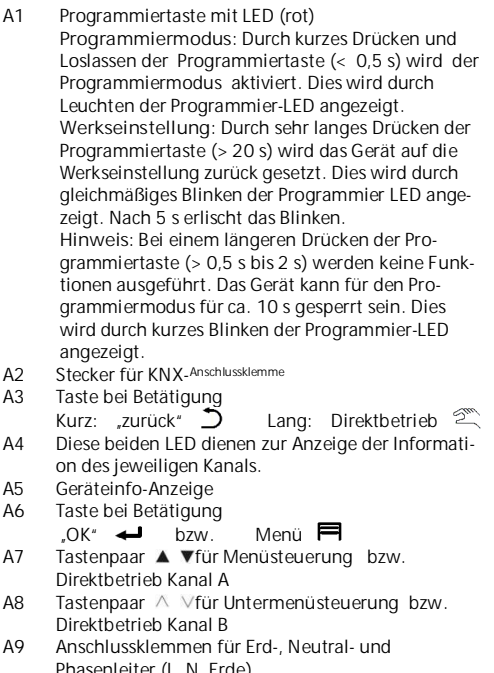

- Phasenleiter (L, N, Erde) A10 Anschlussklemmenpaar für DALI Kanal A
- A10 Anschlusskiemmenpaar für DALI Kanal B
- A12 Abisolierschablone (Prägung)

Änderungen vorbehalten

Februar 2018

| 07 B0 KNX / DALI Gateway Twin N 141/31 983305      |
|----------------------------------------------------|
| 07 B0 KNX / DALI Gateway Twin N 141/31 983D05      |
| 07 B0 KNX / DALI Gateway Twin plus N 141/21 983405 |
| 07 B0 KNX / DALI Gateway plus N 141/03 983705      |

# 25.1.3 Beschreibung

25.1.3.1 Modus A0 – Basisfunktion

Dieser Modus wird als Standard-Einstellung im Gerät verwendet und funktioniert ohne Konfiguration. Zu diesem Zweck wird die Plug-and-Play-Funktion der Sensoren und EVG verwendet. Die Plug-and-Play-Funktion hat zur Folge, dass alle Geräte in der Anlage zurückgesetzt werden müssen.

Anzeige:

Taster Belegung:

| DALI Tasterschnittstellen Kanal A | DALI Tasterschnittstellen Kanal B |
|-----------------------------------|-----------------------------------|
| A=Eintastendimmen Kanal A +2      | A=Eintastendimmen Kanal B +2      |
| B=Eintastendimmen Kanal A +2      | B=Eintastendimmen Kanal B +2      |
| C=Eintastendimmen Kanal A +2      | C=Eintastendimmen Kanal B +2      |
| D=Eintastendimmen Kanal A +2      | D=Eintastendimmen Kanal B +2      |

Bewegungs-/Helligkeitssensor:

Nicht verwendet.

## 25.1.3.2 Modus A1 - manueller Betrieb A

Beim Modus A1 können beide Linien getrennt, über alle Taster geschaltet bzw. gedimmt werden. Es ist dabei nicht davon abhängig, an welchem Kanal die Tastsensoren angeschlossen sind. Szenen wirken kanalübergreifend und lassen sich über einen langen Tastendruck (> 0,5s) speichern. Es werden die aktuellen Werte von Kanal A bzw. B als Szenenwert gespeichert. Die Szenenwerte bleiben bei Busspannungsausfall/-wiederkehr erhalten.

Default Szene 1 = 50%/50% (Eco); Default Szene 2 = 0%/0%; (Zentral AUS);

°H I

Anzeige:

Taster Belegung:

| DALI Tasterschnittstellen Kanal A |               |                       | DALI Tasterschnittstellen Kanal B |                           |               |          |  |
|-----------------------------------|---------------|-----------------------|-----------------------------------|---------------------------|---------------|----------|--|
| A=Eintastendimmen Kanal A         |               |                       | A=Eintastendimmen Kanal A         |                           |               |          |  |
| B=Eintas                          | stendimme     | en Kanal B            |                                   | B=Eintastendimmen Kanal B |               |          |  |
| C=Szene                           | e 1 (betr. A  | .+B)                  |                                   | C=Szene 1 (betr. A+B)     |               |          |  |
| D=Szene 2(betr. A+B)              |               | D=Szene 2 (betr. A+B) |                                   |                           |               |          |  |
|                                   | EIN<br>Ç<br>È | S1<br>S2              |                                   |                           | EIN<br>Ç<br>È | S1<br>S2 |  |
|                                   | AUS           |                       |                                   |                           | AUS           |          |  |

Bewegungs-/Helligkeitssensor:

Nicht verwendet.

Applikationsprogramm-Beschreibungen

## Februar 2018

| 07 B0 KNX / DALI Gateway Twin N 141/31 983305      |
|----------------------------------------------------|
| 07 B0 KNX / DALI Gateway Twin N 141/31 983D05      |
| 07 B0 KNX / DALI Gateway Twin plus N 141/21 983405 |
| 07 B0 KNX / DALI Gateway plus N 141/03 983705      |

# 25.1.3.3 Modus A2 - manueller Betrieb B

Bei Modus A2 lassen sich die Kanäle A bzw. B getrennt an dem jeweiligen Kanal angeschlossenen Tastsensoren steuern. Für diese Bedienung des gesamten Kanals wird in der Tasterschnittstelle an Eingang A/B ein "Zwei-Tasten-Dimmer" konfiguriert. Eingänge C ruft eine Szene ab jeweiligen Kanal auf. Eingang D steuert beide DALI-Linien.

Die Szenen lassen sich über einen langen Tastendruck (> 0,5s) speichern. Es werden die aktuellen Werte des Kanals A bzw. B als Szenenwert gespeichert. Die Szenenwerte bleiben bei Busspannungsausfall/-wiederkehr erhalten.

Default Szene 1 = 50% (Eco Kanal A); Default Szene 2 = 50% (Eco Kanal B); Default Szene 3 = 0%/0%; (Zentral AUS);

:82

Anzeige:

Taster Belegung:

| DALI Tasterschnittstellen Kanal A |          |                       | DALI Tasterschnittstellen Kanal B |        |          |    |  |
|-----------------------------------|----------|-----------------------|-----------------------------------|--------|----------|----|--|
| A=Ein/Heller Kanal A              |          |                       | A=Ein/Heller Kanal B              |        |          |    |  |
| B=Aus/Dunkler Kanal A             |          |                       | B=Aus/Dunkler Kanal B             |        |          |    |  |
| C=Szene 1 (betr. nur A)           |          | C=Szene               | e 2 (betr. n                      | iur B) |          |    |  |
| D=Szene 3 (betr. A+B)             |          | D=Szene 3 (betr. A+B) |                                   |        |          |    |  |
|                                   |          |                       |                                   |        |          |    |  |
|                                   | ein<br>Ç | S1                    |                                   |        | ein<br>Ç | S2 |  |
|                                   | È<br>AUS | S3                    |                                   |        | È<br>AUS | S3 |  |
|                                   |          |                       |                                   |        |          |    |  |

Bewegungs-/Helligkeitssensor: Nicht verwendet.

DS01

Applikationsprogramm-Beschreibungen

Februar 2018

| 07 B0 KNX / DALL Catoway Twin N 1/1/21 983305      |  |
|----------------------------------------------------|--|
| 07 DO KNX 7 DALI Galeway TWITIN 141/31 903303      |  |
| 07 B0 KNX / DALL Gateway Twin N 141/31 983D05      |  |
| or borking rolling running rentration response     |  |
| 07 B0 KNX / DALI Gateway Twin plus N 141/21 983405 |  |
| 07 B0 KNX / DALI Gateway plus N 141/03 983705      |  |
|                                                    |  |

# 25.1.3.4 Modus A3 - manueller Betrieb mit Nachlaufzeit

Modus A3 ist angelehnt an Modus A2. Der Unterschied liegt darin, dass nach der Nachlaufzeit T1 der jeweilige DALI-Kanal automatisch wieder abgeschaltet wird. Nach Aufruf einer Szene erfolgt keine Abschaltung nach T1.

Anzeige:

# Taster Belegung:

:87

| DALI Tasterschnittstellen Kanal A |                          |                       | DALI Tasterschnittstellen Kanal B |          |                          |    |  |
|-----------------------------------|--------------------------|-----------------------|-----------------------------------|----------|--------------------------|----|--|
| A=Ein/H                           | eller Kanal              | A                     |                                   | A=Ein/He | eller Kanal              | В  |  |
| Auto AUS nach T1                  |                          |                       | Auto AUS nach T1                  |          |                          |    |  |
| B=Aus/D                           | unkler Kar               | nal A                 |                                   | B=Aus/D  | B=Aus/Dunkler Kanal B    |    |  |
| C=Szene 1 (betr. nur A)           |                          | C=Szene               | C=Szene 2 (betr. nur B)           |          |                          |    |  |
| D=Szene 3 (betr. A+B)             |                          | D=Szene 3 (betr. A+B) |                                   |          |                          |    |  |
|                                   | EIN/<br>AUS nach T1<br>Ç | S1                    |                                   |          | EIN/<br>AUS nach T1<br>Ç | S2 |  |
|                                   | È<br>AUS                 | S3                    |                                   |          | È<br>AUS                 | S3 |  |
|                                   |                          |                       |                                   |          |                          |    |  |

Bewegungs-/Helligkeitssensor: Nicht verwendet.

Einstellbar:

T1 in min 0(∞)...15 ...99 min

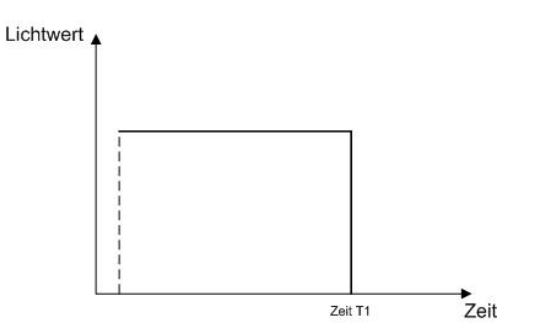

Februar 2018

| 07 B0 KNX / DALI Gateway Twin N 141/31 983305      |
|----------------------------------------------------|
| 07 B0 KNX / DALI Gateway Twin N 141/31 983D05      |
| 07 B0 KNX / DALI Gateway Twin plus N 141/21 983405 |
| 07 B0 KNX / DALI Gateway plus N 141/03 983705      |

# 25.1.3.5 Modus A4 - manueller Betrieb mit Nachlaufzeit, 2-stufig

Modus A4 basiert auf Modus A2. Das Ausschalten erfolgt zeitverzögert in zwei Stufen. Es wird in der ersten Stufe nach der Nachlaufzeit T1 auf den Dimmwert d1% gedimmt. Nach Ablauf der Nachlaufzeit T2 wird ausgeschaltet. Nach Aufruf einer Szene erfolgt keine Abschaltung nach T1+T2.

Taster Belegung:

| DALI Tasterschnittstellen Kanal A |                          |                         | DALI Tasterschnittstellen Kanal B |         |                          |       |  |
|-----------------------------------|--------------------------|-------------------------|-----------------------------------|---------|--------------------------|-------|--|
| A=Ein/Heller Kanal A              |                          |                         | A=Ein/Heller Kanal B              |         |                          |       |  |
| Nach T1                           | Auto auf                 | d1%                     |                                   | Nach T1 | Auto auf 3               | 30%   |  |
| Nach T2                           | Auto Aus                 |                         |                                   | Nach T2 | Auto AUS                 |       |  |
|                                   |                          |                         |                                   |         |                          |       |  |
| B=Aus/C                           | Ounkler Ka               | nal A                   |                                   | B=Aus/D | unkler Kar               | nal B |  |
| C=Szene 1 (betr. nur A)           |                          | C=Szene 2 (betr. nur B) |                                   |         |                          |       |  |
| D=Szene 3 (betr. A+B)             |                          | D=Szene 3 (betr. A+B)   |                                   |         |                          |       |  |
|                                   | EIN/<br>AUS nach T1<br>Ç | S1                      |                                   |         | EIN/<br>AUS nach T1<br>Ç | S2    |  |
|                                   | È<br>AUS                 | S3                      |                                   |         | È<br>AUS                 | S3    |  |
|                                   |                          |                         |                                   |         |                          |       |  |

# Bewegungs-/Helligkeitssensor:

Nicht verwendet.

Einstellbar:

| T1 in min        | 0(∞)1599min                     |
|------------------|---------------------------------|
| T2 in min bzw. h | 0(∞)60min à 1h9h                |
| d1 in %          | 010100 % (100% = max. Dimmwert) |

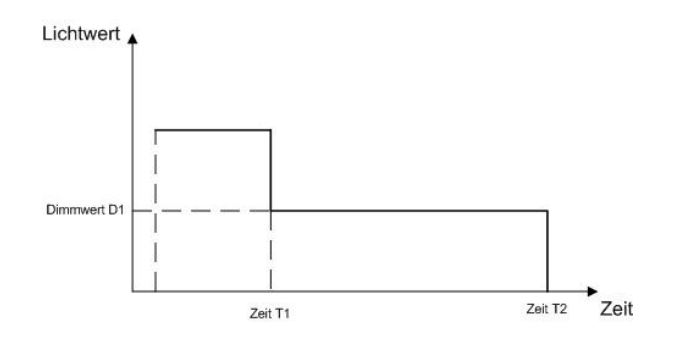

# GAMMA instabus Applikationsprogramm-Beschreibungen

Februar 2018

| 07 B0 KNX / DALI Gateway Twin N 141/31 983305      |
|----------------------------------------------------|
| 07 B0 KNX / DALI Gateway Twin N 141/31 983D05      |
| 07 B0 KNX / DALI Gateway Twin plus N 141/21 983405 |
| 07 B0 KNX / DALI Gateway plus N 141/03 983705      |

# 25.1.3.6 Modus A5 - Präsenzabhängig Aus

Modus A5 ist angelehnt an Modus A2. Einschalten erfolgt über Tasterschnittstelle Eingang A. Der Präsenzmelder schaltet nach Ende Bewegung und nach der Nachlaufzeit T1 aus. Ein manuelles Ausschalten über Eingang B ist sofort möglich. Die verwendeten Tasterschnittstellen werden wie im Modus A2 konfiguriert. Für die Präsenz darf nur ein Präsenzsensor angeschlossen sein.

Anzeige:

Taster Belegung:

| DALI Tasterschnittstellen Kanal A |          |  | DALI Tasterschnittstellen Kanal B |                               |          |  |
|-----------------------------------|----------|--|-----------------------------------|-------------------------------|----------|--|
| A=Ein / Heller Kanal              | A        |  | A=Ein - /Heller Kanal B           |                               |          |  |
| B=Aus / Dunkler Kanal A           |          |  | B=Aus / I                         | Dunkler Ka                    | inal B   |  |
| C=Szene 1 (betr. nur              | A)       |  | C=Szene                           | 2 (betr. n                    | ur B)    |  |
| D=Szene 3 (betr. A+B)             |          |  | D=Szene 3 (betr. A+B)             |                               |          |  |
| EIN/<br>Auto<br>Ç<br>È<br>AUS     | S1<br>S3 |  |                                   | EIN/<br>Auto<br>Ç<br>È<br>AUS | S2<br>S3 |  |
|                                   |          |  |                                   |                               |          |  |

Bewegungs-/Helligkeitssensor:

| DALI Präsenzmelder Kanal A         | DALI Präsenzmelder Kanal B         |
|------------------------------------|------------------------------------|
| PIR - nur AUS nach T1 (0%) Kanal A | PIR - nur AUS nach T1 (0%) Kanal B |

Einstellbar:

| Parameter | Einstellungen |
|-----------|---------------|
| T1 in min | 0(∞)1599 min  |

Februar 2018

| 07 B0 KNX / DALI Gateway Twin N 141/31 983305      |
|----------------------------------------------------|
| 07 B0 KNX / DALI Gateway Twin N 141/31 983D05      |
| 07 B0 KNX / DALI Gateway Twin plus N 141/21 983405 |
| 07 B0 KNX / DALI Gateway plus N 141/03 983705      |

# 25.1.3.7 Modus A6 – Präsenzabhängig

°НЬ

Modus A6 ist angelehnt an Modus A5. Zusätzlich wird über den Präsenzmelder bei Bewegungserkennung einschaltet. Die Bewegungserkennung ist nur bis zu einer bestimmten Helligkeit im Raum aktiv. Der Korrekturfaktor für die gemessene Helligkeit (Kalibrierfaktor) kann über LL (Light Level) in 5 Stufen (L1 = 0,5, L2 = 1, L3 = 2, L4 = 3, L5 = 10) eingestellt werden. Je größer der Kalibrierfaktor ist, umso geringer ist die Helligkeitsschwelle bei der der Präsenzmelder einschaltet. Sollte dies aber nicht der Fall sein wird weder ein noch nach der Zeit T1 ausgeschaltet. Auch das Ein-/Ausschalten mittels Taster ist möglich. Für die Präsenz darf nur ein Präsenzsensor angeschlossen sein.

Anzeige:

Taster Belegung:

| DALI Tasterschnittstellen Kanal A |              |         | DALI Tasterschnittstellen Kanal B |                        |              |        |  |
|-----------------------------------|--------------|---------|-----------------------------------|------------------------|--------------|--------|--|
| A=Ein /                           | Heller Kar   | nal A   |                                   | A=Ein / Heller Kanal B |              |        |  |
| B=Aus / Dunkler Kanal A           |              |         | B=Aus /                           | Dunkler Ka             | anal B       |        |  |
| C=Szene                           | e 1 (betr. r | nur A)  |                                   | C=Szene                | e 2 (betr. r | iur B) |  |
| D=Szene 3 (betr. A+B)             |              | D=Szene | D=Szene 3 (betr. A+B)             |                        |              |        |  |
|                                   | EIN/         | S1      |                                   |                        | EIN/         | S2     |  |
|                                   | auto<br>Ç    |         |                                   |                        | auto<br>Ç    |        |  |
|                                   | È<br>AUS     | S3      |                                   |                        | È<br>AUS     | S3     |  |
|                                   |              |         | •                                 |                        |              |        |  |

## Bewegungs-/Helligkeitssensor:

| DALI Bewegungsmelder Kanal A | DALI Bewegungsmelder Kanal B |  |  |
|------------------------------|------------------------------|--|--|
| PIR - EIN (100%) Kanal A     | PIR - nur EIN (100%) Kanal B |  |  |
| PIR - nach Zeit T1 – AUS     | PIR - nach Zeit T1 - AUS     |  |  |

Einstellbar:

| Parameter   | Einstellungen                             |
|-------------|-------------------------------------------|
| T1 in min   | 0(∞)1599 min                              |
| LL in Level | L1 = 0,5, L2 = 1, L3 = 2, L4 = 3, L5 = 10 |

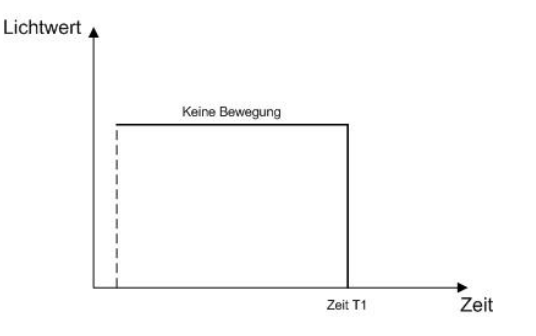

# GAMMA instabus Applikationsprogramm-Beschreibungen

Februar 2018

| 07 B0 KNX / DALI Gateway Twin N 141/31 983305      |  |
|----------------------------------------------------|--|
| 07 B0 KNX / DALI Gateway Twin N 141/31 983D05      |  |
| 07 B0 KNX / DALI Gateway Twin plus N 141/21 983405 |  |
| 07 B0 KNX / DALI Gateway plus N 141/03 983705      |  |

# 25.1.3.8 Modus A7 - Präsenzabhängig Aus, 2-stufig

Modus A7 ist mit Modus A5 angelehnt. Zusätzlich erfolgt das Ausschalten in 2 Stufen. Nach Ende der Bewegungserkennung und Ablauf der Nachlaufzeit T1 wird auf Dimmwert d1% gedimmt und nach Ablauf von T2 ausgeschaltet. Sollte in der laufenden Zeit eine Bewegung erkannt werden, wird der Vorgang neu gestartet. Die Bewegungserkennung ist nur bis zu einer bestimmten Helligkeit im Raum aktiv. Der Korrekturfaktor für die gemessene Helligkeit (Kalibrierfaktor) kann über LL (Light Level) in 5 Stufen (L1 = 0,5, L2 = 1, L3 = 2, L4 = 3, L5 = 10) eingestellt werden. Je größer der Kalibrierfaktor ist, umso geringer ist die Helligkeitsschwelle bei der der Präsenzmelder einschaltet. Sollte dies aber nicht der Fall sein wird weder ein noch ausgeschaltet. Für die Präsenz darf nur ein Präsenzsensor angeschlossen sein.

Anzeige:

Taster Belegung:

:87

| A=Ein / Heller Kanal AA=Ein / Heller Kanal BB=Aus / Dunkler Kanal AB=Aus / Dunkler Kanal BC=Szene 1 (betr. nur A)C=Szene 2 (betr. nur B)D=Szene 3 (betr. A+B)D=Szene 3 (betr. A+B)EIN / AUTOS1ÇS1ÈS3AUSS3 | DALI Tasterschnittstellen Kanal A |                             |          | DALI Tasterschnittstellen Kanal B |                        |                               |          |  |
|----------------------------------------------------------------------------------------------------|-----------------------------------|-----------------------------|----------|-----------------------------------|------------------------|-------------------------------|----------|--|
| B=Aus / Dunkler Kanal A B=Aus / Dunkler Kanal B   C=Szene 1 (betr. nur A) C=Szene 2 (betr. nur B)   D=Szene 3 (betr. A+B) D=Szene 3 (betr. A+B)   EIN / AUTO<br>Ç S1<br>Ç   È<br>AUS S3<br>AUS            | A=Ein / H                         | eller Kana                  | A        |                                   | A=Ein / Heller Kanal B |                               |          |  |
| C=Szene 1 (betr. nur A) C=Szene 2 (betr. nur B)   D=Szene 3 (betr. A+B) D=Szene 3 (betr. A+B)   EIN / AUTO<br>Ç S1<br>Q   È<br>AUS S3<br>AUS                                                              | B=Aus / Dunkler Kanal A           |                             |          | B=Aus / E                         | Dunkler Ka             | nal B                         |          |  |
| D=Szene 3 (betr. A+B)D=Szene 3 (betr. A+B)EIN / AUTOS1ÇCÈS3AUSS3                                                                                                    | C=Szene                           | 1 (betr. nu                 | ır A)    |                                   | C=Szene                | 2 (betr. nu                   | ur B)    |  |
| EIN / AUTOS1ÇÈS3AUS                                                                                                    | D=Szene 3 (betr. A+B)             |                             | D=Szene  | D=Szene 3 (betr. A+B)             |                        |                               |          |  |
|                                                                                                    |                                   | EIN / AUTO<br>Ç<br>È<br>AUS | S1<br>S3 |                                   |                        | EIN/<br>AUTO<br>Ç<br>È<br>AUS | S2<br>S3 |  |

#### Bewegungs-/Helligkeitssensor:

| DALI Präsenzmelder Kanal A | DALI Präsenzmelder Kanal B |  |  |
|----------------------------|----------------------------|--|--|
| PIR - nach Zeit T1 auf d1% | PIR - nach Zeit T1 auf d1% |  |  |
| PIR - nach Zeit T2 aus     | PIR - nach Zeit T2 aus     |  |  |

Einstellbar:

| Parameter        | Einstellungen                             |
|------------------|-------------------------------------------|
| T1 in min        | 0(∞)1599min                               |
| T2 in min bzw. h | 0(∞)60 min -> 1h9h                        |
| d1 in %          | 010100 %                                  |
| LL in Level      | L1 = 0,5, L2 = 1, L3 = 2, L4 = 3, L5 = 10 |

Schaltdiagramm:

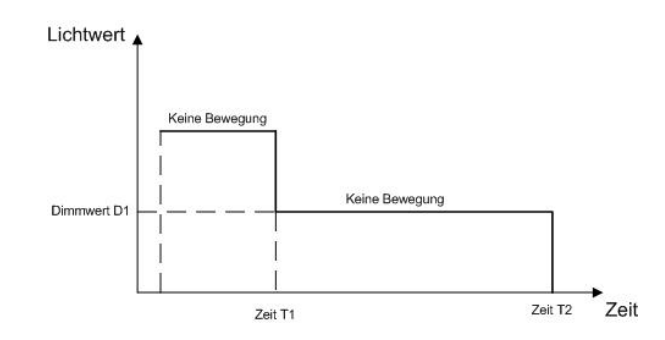

DS01

### Februar 2018

| 07 B0 KNX / DALI Gateway Twin N 141/31 983305      |  |
|----------------------------------------------------|--|
| 07 B0 KNX / DALI Gateway Twin N 141/31 983D05      |  |
| 07 B0 KNX / DALI Gateway Twin plus N 141/21 983405 |  |
| 07 B0 KNX / DALI Gateway plus N 141/03 983705      |  |

# 25.1.3.9 Modus A8 - Konstantlichtregelung Halbautomat

Modus A8 verwendet die Konstantlichtregelung als Halbautomat. Dabei wird mit Eingang A der Tasterschnittstelle der Regler aktiviert und der Kanal eingeschaltet bzw. heller gedimmt. Mit Eingang B wird sowohl der Regler deaktiviert als auch der DALI-Kanal ausgeschaltet bzw. dunkler gedimmt. Ein individueller Helligkeitswert für die Konstantlichtregelung lässt sich über dimmen heller / dunkler einstellen, wobei Regelung deaktiviert wird. Der individuelle Helligkeitswert lässt sich mit einem Doppelklick von einer der beiden Eingänge als neuer Sollwert für die Konstantlichtregelung speichern. Die Regelung ist nach dem Speichern wieder durch Eingang A zu aktivieren. Über die weiteren Eingänge lassen sich Szenen analog zu Modus A2 steuern. Das Ausschalten des DALI Kanals erfolgt nach Ende der Bewegungserkennung und nach der Nachlaufzeit T1. Bei erneutem Einschalten über Eingang A schaltet sich der Regler ein und dimmt auf den notwendigen Dimmwert. Der Korrekturfaktor für die gemessene Helligkeit (Kalibrierfaktor) kann über LL (Light Level) in 5 Stufen (L1 = 0,5, L2 = 1, L3 = 2, L4 = 3, L5 = 10) eingestellt werden. Je größer der Kalibrierfaktor ist, umso geringer ist die Helligkeitsschwelle bei der der Präsenzmelder einschaltet. Sollte dies aber nicht der Fall sein, wird weder ein- noch ausgeschaltet. Nach Heller/Dunkler bzw. Aufruf einer Szene ist die Konstantlichtregelung deaktiviert. Für die Präsenz darf nur ein Präsenzensor angeschlossen sein.

Anzeige:

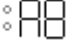

Taster Belegung:

| DALI Tasterschnittstellen Kanal A                                                                                                 |           |    | DALI Tasterschnittstellen Kanal B                                                                                                 |                                             |                          |         |  |
|----------------------------------------------------------------------------------------------------|-----------|----|----------------------------------------------------------------------------------------------------|---------------------------------------------|--------------------------|---------|--|
| A=Regler 1 EIN<br>langer Tastendruck= Heller A<br>kurzer Tastendruck= EIN A<br>doppelter Tastendruck=Sollwert speichern           |           |    | A=Regler 2 EIN<br>langer Tastend<br>kurzer Tastend<br>doppelter Tast                                                              | l<br>Iruck= Hell<br>Iruck= Ein<br>endruck=S | er B<br>B<br>follwert sp | eichern |  |
| B=Regler 1 AUS<br>langer Tastendruck= Dunkler A<br>kurzer Tastendruck= AUS Schalten A<br>doppelter Tastendruck=Sollwert speichern |           |    | B=Regler 1 AUS<br>langer Tastendruck= Dunkler B<br>kurzer Tastendruck= AUS Schalten B<br>doppelter Tastendruck=Sollwert speichern |                                             |                          |         |  |
| C=Szene I (betr. nur A)                                                                                                    |           |    | C=Szene 2 (be                                                                                                    | ur. nur B)                                  |                          |         |  |
| D=Szene 3 (betr. A+B)                                                                                                    |           |    | D=Szene 3 (be                                                                                                    | tr. A+B)                                    |                          |         |  |
|                                                                                                    | auto<br>Ç | S1 |                                                                                                    |                                             | auto<br>Ç                | S2      |  |
|                                                                                                    | È<br>AUS  | S3 |                                                                                                    |                                             | È<br>AUS                 | S3      |  |
|                                                                                                    |           |    |                                                                                                    |                                             |                          |         |  |

## Bewegungs-/Helligkeitssensor:

| , , | The might end set is of .          |                                    |  |  |
|-----|------------------------------------|------------------------------------|--|--|
|     | DALI Präsenzmelder Kanal A         | DALI Präsenzmelder Kanal B         |  |  |
|     | PIR – nur AUS nach Zeit T1 Kanal A | PIR – nur AUS nach Zeit T1 Kanal B |  |  |

Applikationsprogramm-Beschreibungen

Februar 2018

| 07 B0 KNX / DALI Gateway Twin N 141/31 983305      |
|----------------------------------------------------|
| 07 B0 KNX / DALI Gateway Twin N 141/31 983D05      |
| 07 B0 KNX / DALI Gateway Twin plus N 141/21 983405 |
| 07 B0 KNX / DALI Gateway plus N 141/03 983705      |

Einstellbar:

| Parameter   | Einstellungen                             |
|-------------|-------------------------------------------|
| T1 in min   | 0(∞)1599min                               |
| LL in Level | L1 = 0,5, L2 = 1, L3 = 2, L4 = 3, L5 = 10 |

# Schaltdiagramm:

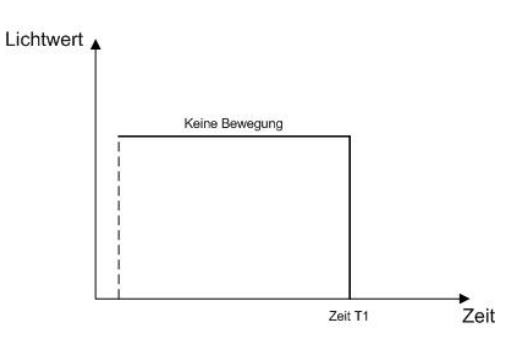

DS01

### Februar 2018

| 07 B0 KNX / DALI Gateway Twin N 141/31 983305      |  |
|----------------------------------------------------|--|
| 07 B0 KNX / DALI Gateway Twin N 141/31 983D05      |  |
| 07 B0 KNX / DALI Gateway Twin plus N 141/21 983405 |  |
| 07 B0 KNX / DALI Gateway plus N 141/03 983705      |  |

# 25.1.3.10 Modus A9 - Konstantlichtregelung Vollautomat

Modus A9 verwendet die Konstantlichtregelung als Vollautomat. Dabei wird mit Eingang A der Tasterschnittstelle der Regler aktiviert und der Kanal eingeschaltet bzw. heller gedimmt. Mit Eingang B wird sowohl der Regler deaktiviert als auch der DALI-Kanal ausgeschaltet bzw. dunkler gedimmt. Ein individueller Helligkeitswert für die Konstantlichtregelung lässt sich über dimmen heller / dunkler einstellen, wobei Regelung deaktiviert wird. Der individuelle Helligkeitswert lässt sich mit einem Doppelklick von einer der beiden Eingänge als neuer Sollwert für die Konstantlichtregelung speichern. Die Regelung ist nach dem Speichern wieder durch Eingang A zu aktivieren. Über die weiteren Eingänge lassen sich Szenen analog zu Modus A2 steuern. Das Ausschalten des DALI Kanals erfolgt nach Ende der Bewegungserkennung und nach der Nachlaufzeit T1. Bei erneuter Bewegungserkennung schaltet der Präsenzsensor ein und der Regler dimmt auf den notwendigen Dimmwert. Die Bewegungserkennung ist nur bis zu einer bestimmten Helligkeit im Raum aktiv. Der Korrekturfaktor für die gemessene Helligkeit (Kalibrierfaktor) kann über LL (Light Level) in 5 Stufen (L1 = 0,5, L2 = 1, L3 = 2, L4 = 3, L5 = 10) eingestellt werden. Je größer der Kalibrierfaktor ist, umso geringer ist die Helligkeitsschwelle bei der der Präsenzmelder einschaltet. Sollte dies aber nicht der Fall sein, wird weder ein- noch ausgeschaltet. Nach Heller/Dunkler bzw. Aufruf einer Szene ist die Konstantlichtregelung deaktiviert. Für die Präsenz darf nur ein Präsenzsensor angeschlossen sein.

Anzeige:

:89

## Taster Belegung:

| DALI Tasters                                                                                                    | chnittstel            | llen Kanal  | А                                                                                                    | DALI Tastersch                                | nittstelle               | n Kanal B |  |
|----------------------------------------------------------------------------------------------------|-----------------------|-------------|----------------------------------------------------------------------------------------------------|-----------------------------------------------|--------------------------|-----------|--|
| A = Regler 1 EIN<br>langer Tastendruck= Heller A<br>kurzer Tastendruck= EIN A<br>doppelter Tastendruck=Sollwert speichern |                       |             | A = Regler 2 EIN<br>langer Tastendi<br>kurzer Tastendr<br>doppelter Taste                                                | N<br>ruck= Helle<br>ruck= EIN E<br>endruck=So | er B<br>3<br>ollwert spe | eichern   |  |
| B=Regler 1 AUS<br>langer Tastendruck= Dunkler A<br>kurzer Tastendruck= AUS A<br>doppelter Tastendruck=Sollwert speichern  |                       |             | B=Regler 2 AUS<br>langer Tastendruck= Dunkler B<br>kurzer Tastendruck= AUS B<br>doppelter Tastendruck=Sollwert speichern |                                               |                          |           |  |
| C=Szene 1 (betr. nur A)                                                                                                   |                       |             | C=Szene 2 (bet                                                                                                    | r. nur B)                                     |                          |           |  |
| D=Szene 3 (b                                                                                                    | D=Szene 3 (betr. A+B) |             |                                                                                                    | D=Szene 3 (bet                                | r. A+B)                  |           |  |
|                                                                                                    | auto<br>Ç             | S1<br>(50%) |                                                                                                    |                                               | auto<br>Ç                | S2        |  |
|                                                                                                    | È<br>AUS              | S3          |                                                                                                    |                                               | È<br>AUS                 | S3        |  |

## Bewegungs-/Helligkeitssensor:

| DALI Präsenzmelder Kanal A   | DALI Präsenzmelder Kanal B   |
|------------------------------|------------------------------|
| PIR - nur EIN (100%) Kanal A | PIR - nur EIN (100%) Kanal B |
| nach Zeit T1 aus             | nach Zeit T1 aus             |

#### Einstellbar:

| Parameter   | Einstellungen                             |
|-------------|-------------------------------------------|
| T1 in min   | 0(∞)1599min                               |
| LL in Level | L1 = 0,5, L2 = 1, L3 = 2, L4 = 3, L5 = 10 |

Applikationsprogramm-Beschreibungen

Februar 2018

| 07 B0 KNX / DALI Gateway Twin N 141/31 983305      |
|----------------------------------------------------|
| 07 B0 KNX / DALI Gateway Twin N 141/31 983D05      |
| 07 B0 KNX / DALI Gateway Twin plus N 141/21 983405 |
| 07 B0 KNX / DALI Gateway plus N 141/03 983705      |

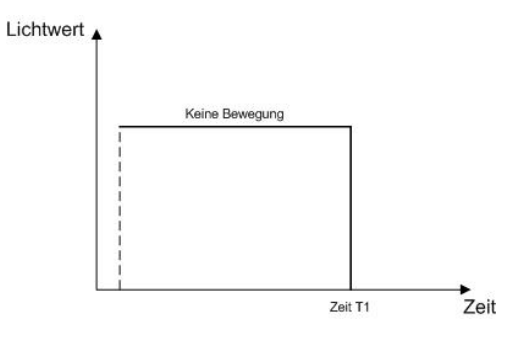

Februar 2018

| 07 B0 KNX / DALI Gateway Twin N 141/31 983305      |  |
|----------------------------------------------------|--|
| 07 B0 KNX / DALI Gateway Twin N 141/31 983D05      |  |
| 07 B0 KNX / DALI Gateway Twin plus N 141/21 983405 |  |
| 07 B0 KNX / DALI Gateway plus N 141/03 983705      |  |

# 26. Anlagen

# 26.1 DALI-Dimmkurve

Dadurch dass die DALI-Dimmkurve der Empfindlichkeit des menschlichen Auges angepasst ist, ergibt sich für den Lichtstrom eine logarithmische Kennlinie, die jedoch durch die menschliche Wahrnehmung als ein linearer Helligkeitsverlauf erkannt wird.

Die IEC 62386-102 beschreibt die DALI-Werte als "ARC Power across the light source" (elektrische Leistung am Leuchtmittel), welche in den meisten Fällen einen nahezu linearen Zusammenhang zum Lichtstrom bildet.

Der Lichtstrom beschreibt die gesamte von einer Lichtquelle in alle Raumrichtungen abgegebene Lichtleistung. Die Einheit ist Lumen (Im).

Für den Lichtstrom unter DALI wurde die in der folgenden Abbildung dargestellte Kennlinie festgelegt.

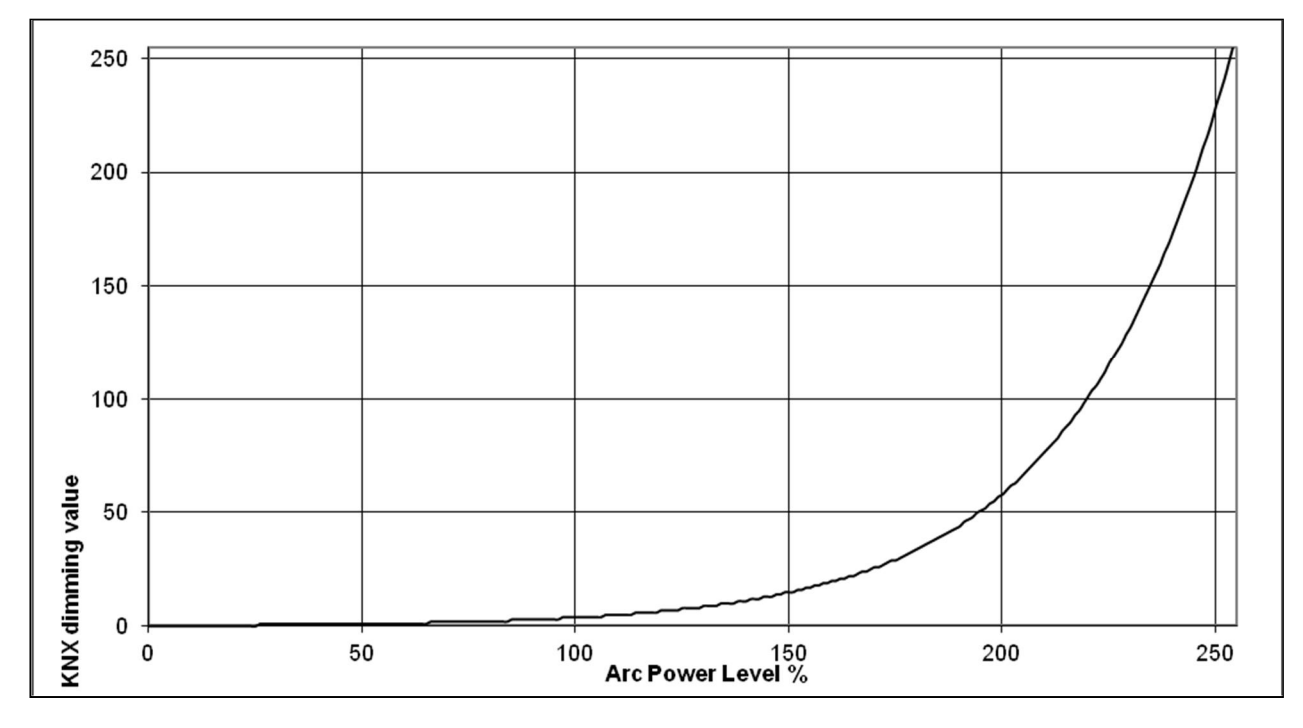

Abb. 46 KNX - DALI – Dimmkurve

# 26.2 Fehlersuche

Bei der Inbetriebnahme von DALI Installationen kann es zu Problemen kommen. DALI ist als sehr robustes Kommunikationssystem konzipiert. Es ist möglich, dass DALI Geräte nicht gefunden und Leuchten nicht angesteuert werden können. Die Ursachen sind vielfältig und reichen von Fehlern in der Installation bis hin zu thermischen Problemen in der Leuchte bzw. im EVG.

Alle Mechanismen setzen eine zuverlässige Kommunikation zwischen PlugIn, Gerät und DALI EVG voraus. Das Gerät sucht bei der automatischen Inbetriebnahme zunächst nach vorhandenen DALI Teilnehmern mit DALI Kurzadresse und liest die Parameter (RND/Zufallszahl/Langadresse/Gerätetyp/CIN/mind. Dimmwert) aus. DALI EVG ohne DALI Kurzadresse werden freie DALI Kurzadressen zugewiesen. Dabei werden DALI Kurzadressen, die bereits im Plugin zugewiesen sind nicht erneut verwendet.

Bei doppelt vorhandene DALI Kurzadressen wird versucht die Adressierung mit Hilfe der Zufallszahl neu zuzuordnen und den Konflikt automatisch aufzulösen.

Bei mehr als 64 gefundenen EVG bricht das Gerät die Inbetriebnahme ab.

Februar 2018

| 07 B0 KNX / DALI Gateway Twin N 141/31 983305     |    |
|---------------------------------------------------|----|
| 07 B0 KNX / DALI Gateway Twin N 141/31 983D05     |    |
| 07 B0 KNX / DALI Gateway Twin plus N 141/21 98340 | )5 |
| 07 B0 KNX / DALI Gateway plus N 141/03 983705     |    |

Über das PlugIn lassen sich alle DALI Geräte gemeinsam oder einzeln in den Auslieferzustand zurücksetzen.

In vielen Fällen handelt es sich um Installationsfehler, wie falsche Leitungsquerschnitte und Leitungslängen für DALI Installationen.

Um den Fehler in der Installation einzugrenzen, wird empfohlen die betroffenen Leuchten durch Ansteuerung mit dem PlugIn einzugrenzen und zu lokalisieren. Auch ein Auftrennen der DALI Leitung und schrittweises Verbinden von einzelnen DALI EVG kann bei der Fehlersuche helfen.

Weitere Informationen und Unterstützung erhalten Sie hier: http://www.siemens.com/supportrequest

## 26.2.1 Kommunikationsfehler

Während das PlugIn in der ETS geöffnet ist, werden laufend Daten zwischen dem PlugIn und dem Gerät über KNX ausgetauscht. Sollte die Kommunikation fehlerhaft sein z.B. durch eine zu hohe KNX Buslast zwischen PlugIn und Gerät kommen, wird folgende Fehlermeldung angezeigt:

| - |                                                                                                    |
|---|----------------------------------------------------------------------------------------------------|
|   | Kommunikationsfehler:<br>Bitte überprüfen Sie die Spannungsversorgung des KNX/DALI Gateway bzw. die KNX-Verbindung und die aktuelle Physikalische Adresse der KNX Schnittstelle und des KNX/DALI Gateways. |
|   | Ok                                                                                                    |

#### Abb. 47 Kommunikationsfehler

In diesem Fall ist die KNX Verbindung zwischen PC und Gerät zu prüfen:

- KNX Spannungsversorgung
- KNX/DALI Netzspannungsversorgung
- KNX Schnittstelle (Lokale Physikalische Adresse der KNX-Schnittstelle)
- KNX Übertragungsstrecke
- KNX Buslast

Mögliche Problemlösungen

- Neustart ETS
- Trennen des KNX/DALI Gateway von anderen KNX Geräten um die Buslast zu reduzieren.

## 26.2.2 Zu viele DALI EVG gefunden

| Ursache                                       | Lösung                                                                                                    |
|-----------------------------------------------|----------------------------------------------------------------------------------------------------|
| Mehr als 64 EVG an der DALI Linie angeschlos- | Maximale Anzahl der angeschlossenen EVG auf 64 Stück                                                                                                    |
| sen                                           | reduzieren.                                                                                                    |
| Keine DALI Kurzadressen mehr frei             | Überprüfen, ob bereits zugewiesene EVG getrennt werden<br>können.<br>Prüfen Einstellung Menü Option:<br><u>Bei EVGs, die bereits zugewiesen sind, die Kurzadresse</u><br>nicht erneut vergeben |
|                                               |                                                                                                    |

Applikationsprogramm-Beschreibungen

Februar 2018

| 07 B0 KNX / DALI Gateway Twin N 141/31 983305      |
|----------------------------------------------------|
| 07 B0 KNX / DALI Gateway Twin N 141/31 983D05      |
| 07 B0 KNX / DALI Gateway Twin plus N 141/21 983405 |
| 07 B0 KNX / DALI Gateway plus N 141/03 983705      |

### 26.2.3 PlugIn meldet Fehler

Im Parameterfenster Inbetriebnahme werden Fehler durch rote Zeilen markiert.

- Zeile markieren mit EVG ein-aus-blinken ansteuern, um EVG mit Konflikten zu identifizieren.
  - à nur ein EVG wird angesteuert (blinkt)
    - à Problem in Installation, Leitungslänge, Schleifenwiderstand oder EVG Treiber (Hardware),
  - à mehrere EVG werden angesteuert (blinken)
    - à Konflikt lösen à Reset & Initialisieren à Suchen à Fehler behoben?
      - nein: à Problem in Installation, Leitungslänge, Schleifenwiderstand oder EVG Treiber (Hardware)